# para la gestión de trámites de pagos a

proveedores

DEPARTAMENTO DE PROVEEDURÍA -

-

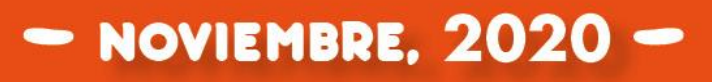

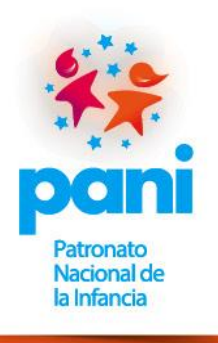

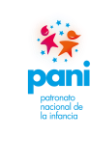

| ÍNDICE |
|--------|
|--------|

| 1. | OB   | JETIVO                                                                                 | 3  |
|----|------|----------------------------------------------------------------------------------------|----|
| 2. | AL   | CANCE                                                                                  | 3  |
| 3. | DO   | OCUMENTOS DE REFERENCIA                                                                | 3  |
| 4. | DE   | FINICIONES                                                                             | 4  |
| 4. | 1    | Definiciones4                                                                          | ł  |
| 4. | 2    | Abreviaturas                                                                           | 3  |
| 5. | RE   | VISIÓN DEL INSTRUCTIVO                                                                 | 8  |
| 6. | RES  | SPONSABILIDADES                                                                        | 9  |
| 7. | CO   | NTENIDO DEL INSTRUCTIVO                                                                | 11 |
| 7. | 1    | Interpretación de requisitos que intervienen en el proceso de gestión de pagos11       | L  |
| 7. | 2    | Registro de formularios que intervienen en el proceso de gestión de pagos              | )  |
| 7. | 3    | Aplicación de las herramientas de trabajo del área de Gestión de Pagos55               | 5  |
| 7. | 4    | Uso del sistema SIGAF que interviene en el proceso de Gestión de Pagos                 | 3  |
|    | А.   | Pantallas del Sistema SIGAF que intervienen en la generación de la solicitud de pago a | 1  |
|    | pro  | oveedor:                                                                               | 3  |
|    | В.   | Pantallas del Sistema SIGAF que intervienen en la aplicación de multas, sanciones y    | 7  |
|    | cláı | usulas penales:                                                                        | 5  |
| 7. | .5   | Pantallas del Sistema SIGAF que intervienen en la cancelación de documentos            | )  |
| 8. | AP   | ROBACIONES:                                                                            | 03 |
| 9. | CO   | NTROL DE CAMBIOS:                                                                      | 03 |

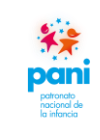

#### 1. OBJETIVO

El presente instructivo tiene como fin establecer los controles para la revisión y seguimiento de la documentación que interviene en el proceso de Gestión de Pagos para confeccionar el legajo, así como de las pantallas del sistema SIGAF que intervienen en este proceso.

#### 2. ALCANCE

La lectura y aplicación de este instructivo es responsabilidad de todos los colaboradores del proceso de Gestión de Pagos, así como de la coordinación del Departamento de Proveeduría.

#### 3. DOCUMENTOS DE REFERENCIA

Para la elaboración del presente instructivo de trabajo, se consideraron:

- a. Constitución Política de Costa Rica.
- b. Ley N.º 6227. Ley General de la Administración Pública.
- c. Ley N.º 7494. Ley de Contratación Administrativa.
- d. Ley N.º 8292. Ley General de Control Interno.
- e. Ley N.º 8131. Ley de la Administración Financiera de la República y Presupuestos Públicos.
- f. Ley N.º 8454. Ley de Certificados, Firmas Digitales y Documentos Electrónicos.
- g. Ley N.º 8220. Ley de Protección al Ciudadano del Exceso de Requisitos y Trámites Administrativos.
- h. Ley N°8909. Ley Constitutiva de la Caja Costarricense de Seguro Social (CCSS).
- i. Reglamento a la Ley de Contratación Administrativa.
- j. Reglamento sobre el Refrendo de las Contrataciones de la Administración Pública.
- k. Reglamento para la utilización del Sistema Integrado de compras Públicas (SICOP).
- 1. Reglamento sobre el Refrendo de las Contrataciones de la Administración Pública.
- m. Ley contra la Corrupción y el Enriquecimiento Ilícito en la Función Pública.
- n. Reglamento Interno de Contratación Administrativa del PANI.

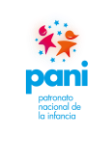

- o. Reforma al artículo 74 de la Ley Orgánica de la CCSS.
- 4. **DEFINICIONES**
- 4.1 Definiciones
- **a.** Acto final: constituye el acto administrativo que pone final al procedimiento de contratación administrativa, de forma que se satisfaga el interés público, este puede ser: adjudicación, readjudicación, declaración de desierto o infructuoso.
- **b.** Cartel o pliego de condiciones: constituye el reglamento específico de la contratación que se promueve y se entienden incorporadas a su clausulado, todas las normas jurídicas y principios constitucionales aplicables al respectivo procedimiento.
- **c. Concurso:** procedimiento de contratación administrativa que utiliza el PANI para la adquisición de bienes y servicios.
- **d. Contratista:** es la persona física o jurídica que ha sido seleccionada por el PANI, por medio de un procedimiento de contratación administrativa, que se encuentra obligada a proveer un determinado bien o servicio.
- e. Contrato digital: lo componen el cartel del procedimiento de contratación administrativa, las aclaraciones y modificaciones, actas de visitas técnicas, ofertas, subsanaciones, estudios técnicos- administrativos-legales, adjudicación y orden de compra; que se constituyen en el acuerdo entre las partes para la contraprestación del objeto contractual.
- **f. Contrato físico:** documento que suscribe el PANI y el contratista, cuyo objetivo directo es la ejecución de bienes, obras o servicios, según las condiciones del cartel del procedimiento de contratación administrativa, las aclaraciones y modificaciones, actas de visitas técnicas, ofertas, subsanaciones, estudios técnicos-administrativos-legales, adjudicación y orden de compra; que se constituyen en el acuerdo entre las partes para la contraprestación del objeto contractual.
- **g.** Decisión inicial: constituye el acto administrativo que suscribe el funcionario o el órgano competente (gerentes, directores regionales, coordinaciones formales), a partir de su planificación de compras, para iniciar un procedimiento de contratación administrativa, según sus necesidades de bienes y servicios. Esta debe contener al menos: justificación con la manifestación expresa de la necesidad por satisfacer, la descripción del objeto, las especificaciones técnicas y características de los bienes, obras o servicios que se requiera; procedimientos de control de calidad que se aplicarán, estimación actualizada del costo del

objeto, estudio de viabilidad, indicación expresa de los recursos humanos y materiales de los que dispone o llegará a disponer para verificar la correcta ejecución del contrato y un encargado general del contrato. La misma debe garantizar el contenido presupuestario durante el o los periodos que se proyecta ejecutar el requerimiento, al amparo de los artículos 7, 8 y 9 de la Ley de Contratación Administrativa. Este documento debe estar rubricado por la Jefatura de la Unidad Solicitante y el fiscalizador de contrato.

- **h. Departamento de Proveeduría:** es la dependencia encargada y competente de liderar y conducir los procedimientos de contratación administrativa institucional. Para el eficiente y eficaz cumplimiento de sus funciones, todas las demás unidades del PANI, de naturaleza técnica, jurídica, contable, financiera, presupuestaria, informática y de cualquier otro orden, están obligadas a brindarle efectiva colaboración y asesoría.
- i. Ejecución: una vez dictada la orden de inicio o fecha de entrega, es la etapa donde se exige tanto a la Administración como al contratista cumplir las obligaciones y derechos derivados del contrato.
- **j. Ejecutor presupuestario:** funcionario designado a lo interno de cada Unidad Administrativa (Presidencia Ejecutiva, Gerencias, Direcciones Regionales, Departamentos técnicos y administrativos) como titular competente para administrar los recursos presupuestarios asignados a esa unidad. En primera instancia, le corresponde a la Jefatura o Coordinación de la Unidad Solicitante; en caso de que lo delegue en un subordinado, la responsabilidad se mantiene en el titular. Será el responsable de la rúbrica de las facturas que tramiten los contratistas, sobre las cuales debe garantizar el principio de gestión financiera.
- **k. Emisor-receptor electrónico:** persona física o jurídica autorizada por la Administración Tributaria para emitir y recibir comprobantes electrónicos por medio de un sistema informático.
- 1. Entrega o recepción de bienes y servicios: acto en el cual el contratista hace entrega del objeto contractual al fiscalizador de contrato para su recepción a satisfacción, mediante un acta de recepción.
- **m. Especies fiscales:** las especies fiscales son el medio físico para hacer efectivo el pago de los tributos previstos en la Ley, en caso de no acatar con este deber, se incurrirá en un ilícito tributario, el cual traerá como consecuencia diferentes tipos de sanciones.
- **n. Estudio o sondeo de mercado:** lo debe realizar la Unidad Solicitante en conjunto con el fiscalizador de contrato, de previo a elaborar la Decisión inicial, para analizar el mercado y su entorno, con el fin de obtener información detallada de los bienes o servicios que requiere

contratar, precios de referencia, abanico de potenciales oferentes, especificaciones técnicas generales más no direccionadas, plazos de entrega reales, perfiles en caso de servicios técnicos o profesionales, capacidad del mercado para atender su necesidad, razonabilidad de precios, fluctuaciones o elementos que afectan la adquisición, requisitos de admisibilidad y factores de evaluación.

- **o.** Expediente administrativo: legajo físico o electrónico custodiado por el Departamento de Proveeduría que contiene todas las actuaciones internas y externas relacionadas con un procedimiento de contratación administrativa específico. El fiscalizador de contrato es responsable de la recopilación ordenada de toda la información a su cargo y remitirla oportunamente al Departamento de Proveeduría para su integración al expediente, con el objetivo de contar con la trazabilidad de la ejecución contractual.
- **p.** Factura electrónica: comprobante electrónico que respalda la venta de bienes y la prestación de servicios, el cual debe ser generado, expresado y transmitido en formato electrónico en el mismo acto de la compraventa o prestación del servicio.
- **q.** Fiscalizador de contrato: órgano o funcionario designado por la Unidad Solicitante para que, de forma interdisciplinaria, a lo interno de esa Unidad, elabore los requerimientos o especificaciones técnicas, requisitos de admisibilidad, factores de evaluación, así como el detalle de las multas y cláusulas penales con sus respectivos porcentajes que se consignarán en la Decisión Inicial. Previo a la elaboración del cartel, debe atender y subsanar las aclaraciones que solicite el Departamento de Proveeduría. Durante la etapa de recepción de ofertas, deberá atender las aclaraciones o modificaciones técnicas que ingresen por parte de los potenciales oferentes, a solicitud del Departamento de Proveeduría. Una vez recibidas las ofertas del procedimiento de contratación administrativa, debe realizar los estudios o informes técnicos de las mismas, solicitando, a través del Departamento de Proveeduría, cuando se requiera, las subsanaciones necesarias para presentar su informe final. En caso de que el acto final sea recurrido, deberá atender los recursos que corresponden a elementos técnicos. Además, le corresponde fiscalizar la correcta ejecución del contrato, a la luz del artículo 13 de la Ley de Contratación Administrativa. Los funcionarios asignados a fiscalizar contratos se encuentran sujetos a los lineamientos establecidos en la Ley de Contracción Administrativa y su Reglamento, así como a la Ley contra la Corrupción y el Enriquecimiento Ilícito en la Función Pública. Será responsable de la firma de las actas de recepción de los bienes y servicios que fiscalizó.
- **r.** Nexo de causalidad: vínculo existente entre las acciones u omisiones (hechos) de los presuntos responsables y las consecuencias o los resultados que podrían ser o no contrarios al ordenamiento jurídico.

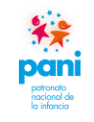

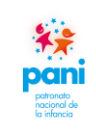

- **s. Oferente:** persona física o jurídica que hace una propuesta al PANI, en la que manifiesta su disposición de dar o hacer algo. Todo esto a través de un procedimiento de contratación administrativa.
- t. Omisión: abstención, por parte de un funcionario público, un exfuncionario o un tercero, de realizar aquellas conductas que deberían haber hecho, lo que produce efectos previstos en el ordenamiento jurídico.
- **u. Orden de compra:** documento presupuestario que emite el Departamento de Proveeduría, es un formulario debidamente numerado en forma consecutiva que deberá contener al menos la siguiente información:
  - i. Fecha de expedición del documento.
  - ii. Nombre completo de la persona física o jurídica del contratista.
  - iii. Correo electrónico del contratista.
  - iv. Número de cédula jurídica o física del contratista.
  - **v.** Si se tratare de una casa extranjera, se indicará, además, el nombre de su representante por cuyo medio se presentó la oferta.
  - vi. Número de procedimiento de contratación administrativa.
  - vii. Número de Decisión Inicial.
  - viii. Descripción general de los bienes o servicios, con indicación de las cantidades, los precios unitarios, subtotales, impuestos, descuentos y precios totales.
    - **ix.** Tipo de cambio.
    - **x.** Forma de pago.
    - xi. Lugar de entrega de los bienes o servicios.
  - xii. Códigos presupuestarios.
  - xiii. Nombre del colaborador que la elaboró.
  - xiv. Firma del funcionario, por parte del PANI, autorizado para firmar este tipo de documento.
- v. Principio de gestión financiera: establece que la administración de los recursos financieros del sector público debe orientarse a los intereses generales de la sociedad, atendiendo los principios de economía, eficacia y eficiencia, con sometimiento pleno a la ley.
- **w. Relación de hechos:** metodología de investigación interna que se utiliza para evidenciar lo acontecido en forma cronológica en torno a un procedimiento de contratación administrativa o a una ejecución contractual, para buscar la verdad real de los hechos de una situación en particular. Informe que compila una serie de hechos presuntamente irregulares, acciones u omisiones, que se encuentran ligados por un nexo de causalidad a una falta y a un presunto responsable.

- **x. SICOP:** Sistema Integrado de Compras Públicas. Sistema de compras autorizado por el Estado (SICOP): se refiere a la plataforma tecnológica para las compras públicas que permite a las proveedurías del Estado realizar los procedimientos de adquisición de bienes y servicios, misma que se utilizará para cumplir con el principio de transparencia e información ciudadana de la contratación administrativa.
- y. Trazabilidad: capacidad para seguir el histórico, la aplicación o la localización de un objeto. Para el caso de este instructivo, se refiere a la evidencia de todos los hechos acontecidos en un procedimiento de contratación administrativa (según 3.6.13 de la norma INTE-CO 9001-2015).
- **z. Unidad solicitante:** también conocido como Centro Funcional, son las dependencias dentro de la estructura organizacional formal (Presidencia Ejecutiva, Gerencias, Direcciones Regionales, Departamentos técnicos o administrativos), que suscriben las decisiones iniciales para la adquisición de bienes o servicios de acuerdo con sus planificaciones, estimaciones del negocio y contenido presupuestario.
- **aa. Vicios ocultos:** son aquellos que no pudieron ser observados o conocidos al momento de la recepción definitiva, siendo que, en el caso de obras públicas, el plazo que tiene el PANI para el reclamo indemnizatorio originado en estos vicios es de 10 años contados a partir de la entrega de la obra, según lo establece la normativa.

#### 4.2 Abreviaturas

- a. CCSS: Caja Costarricense del Seguro Social.
- **b.** CGR: Contraloría General de la República.
- c. FODESAF: Fondo de Desarrollo y Asignaciones Familiares.
- d. INA: Instituto Nacional de Aprendizaje.
- e. IMAS: Instituto Mixto de Ayuda Social.
- f. PANI: Patronato Nacional de la Infancia.
- g. SICOP: Sistema Integrado de Compras Públicas.

# 5. REVISIÓN DEL INSTRUCTIVO

Este instructivo debe revisarse al menos una vez de forma bianual y debe ser actualizado cada vez que se modifique alguno de los procesos inmersos.

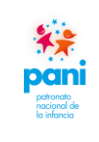

#### 6. RESPONSABILIDADES

#### a. Encargada de recepción de documentos:

- 1. Recibir y revisar la documentación del emisor.
- 2. Realizar una revisión de que la información se encuentre completa antes de su recepción.
- 3. Registrar la fecha de recibo en cada documento entregado por las diferentes dependencias y direcciones del PANI.
- 4. Trasladar la documentación al técnico de calidad para su distribución por tipo de bien o servicio o Dirección Regional.

#### b. Técnicos de Gestión de Pagos:

- 1. Revisar que los documentos presentados por las unidades se encuentren completos y correctos.
- 2. Velar porque se cumpla con los requisitos iniciales necesarios para el pago a proveedores.
- 3. Verificar que las facturas se encuentren selladas y firmadas Debe estar firmada por el director, administrador regional o ejecutor presupuestario, proceso que permite autorizar la ejecución presupuestaria del pago.
- 4. Revisar que el contenido del Acta coincida con lo descrito en las facturas, además de encontrarse firmada por el fiscalizador de contrato.
- 5. Verificar que los proveedores se encuentren al día con las siguientes instituciones: CCSS, IMAS, INA, Hacienda y FODESAF.
- 6. Compilar los documentos iniciales para el trámite de gestión de pagos y elaboración del expediente.
- 7. Registrar el pago en el sistema SIGAF (información inicial) para la revisión, seguimiento y aplicación del gestor de pagos.
- 8. Mantener al día la Matriz de Documentación para garantizar la trazabilidad de las gestiones en curso.
- 9. Archivar los documentos finales generados por el gestor de pagos.

#### c. Profesional de Gestión de Pagos:

- 1. Velar por el cumplimiento de lo estipulado en este instructivo.
- 2. Realizar una revisión de los requisitos presentados por las unidades.
- 3. Completar los formularios que intervienen en el proceso de acuerdo con lo estipulado en este instructivo.
- 4. Realizar el análisis de plazo de entrega con el fin de determinar si el proveedor entregó a tiempo y a satisfacción, esto para la aplicación de multas, sanciones o cláusula penal.
- 5. Revisar el legajo de documentos para su control y seguimiento, asegurando el orden estipulado en el procedimiento de Gestión de Pagos.
- 6. Firmar y sellar los documentos que correspondan de acuerdo con lo descrito en este instructivo.
- 7. Solicitar las firmas requeridas para finiquitar la gestión de pago a proveedor.

Capacitar a los nuevos recursos con base en lo estipulado en este instructivo, en cuenta a interpretación de requisitos, registro de formularios y uso del sistema que intervienen en la Gestión de Pagos.

#### d. Coordinador de Proveeduría:

- 1. Aprobar este instructivo y sus posteriores modificaciones.
- 2. Revisar y autorizar la documentación relacionada con el proceso de Gestión de Pagos.
- 3. Emitir mejoras al proceso que permitan la automatización de este y simplificación de trámites.

# e. Técnico de Calidad:

- 1. Velar porque los requisitos y documentación de los expedientes de Gestión de Pagos se encuentren al día.
- 2. Mantener el registro de control de incidencias para el seguimiento a las correcciones de los expedientes o documentación que lo requiera.
- 3. Emitir acciones de mejora para aquellas incidencias recurrentes en el tiempo, las mismas deben contar con su respectivo análisis de causas y plan de acción.

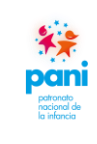

# 7. CONTENIDO DEL INSTRUCTIVO

7.1 Interpretación de requisitos que intervienen en el proceso de gestión de pagos

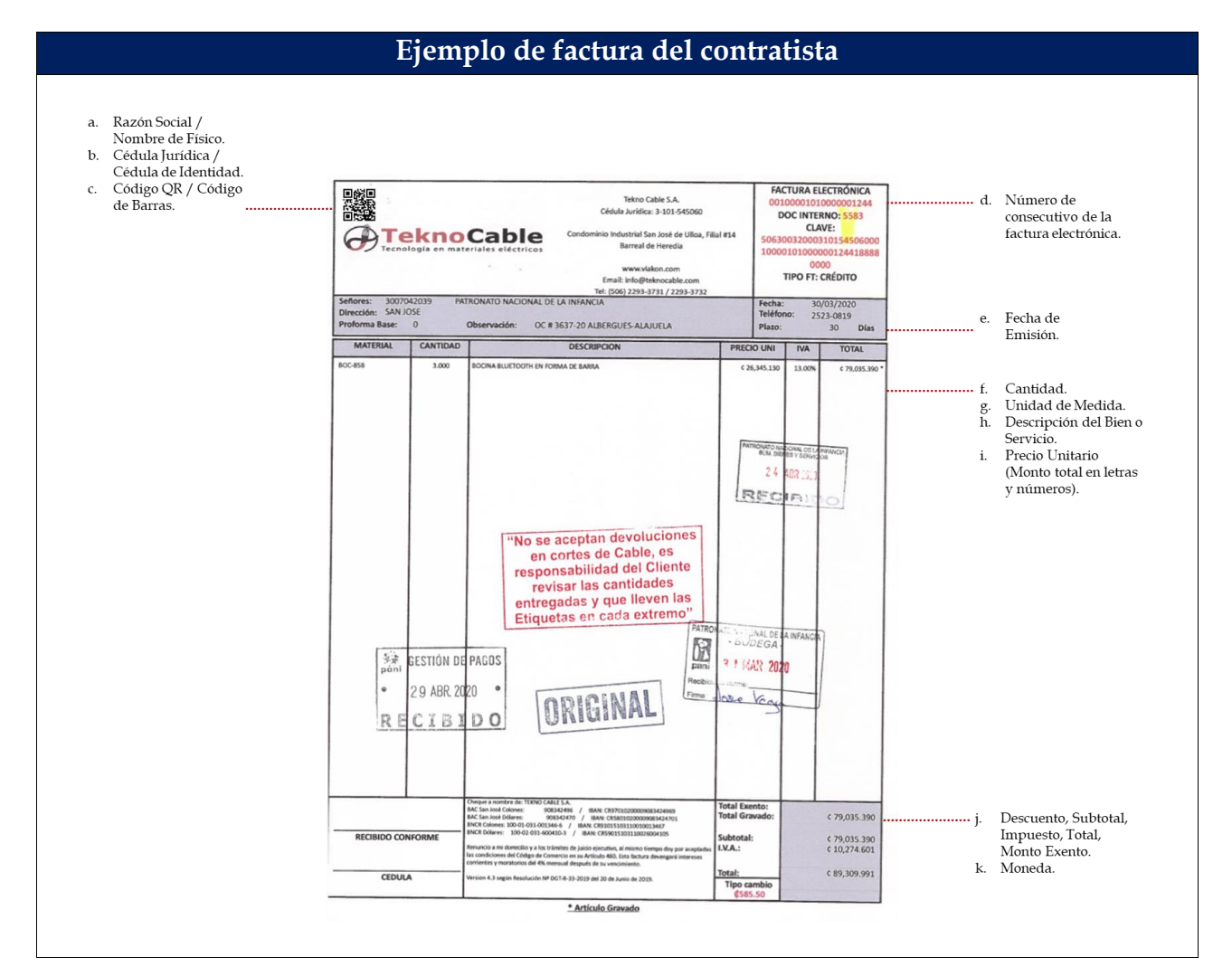

Las facturas de los contratistas deben ser originales y contener la siguiente información:

- a. Razón social / Nombre de físico.
- **b.** Cédula jurídica / Cédula de identidad.
- c. Código QR / Código de barras.
- d. Número de consecutivo de la factura electrónica.
- e. Fecha de emisión.
- f. Cantidad.
- **g.** Unidad de medida.
- h. Descripción del bien o servicio.

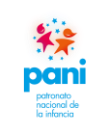

- Departamento de Proveeduría
- i. Precio unitario (Monto total en letras y números).
- j. Descuento, subtotal, impuesto, total, monto exento.
- **k.** Moneda.

La factura debe ser legible, además, debe encontrarse firmada por el ejecutor presupuestario. Las facturas, cuyo ingreso es a través de la Bodega Central, deben estar firmadas por el encargado de la bodega o a quien la jefatura del Departamento de Servicio Generales designe.

Al realizar la impresión de la factura, se debe prestar atención a los siguientes detalles:

- **a.** Texto legible.
- **b.** Cuando la factura conste de más de una página, la impresión debe ser: tamaño carta, impresión dúplex y página por hoja.
- **c.** La firma y sello debe estar consignada en un lugar donde no se oculte información del documento.
- d. Los montos de la factura deben estar legibles y completos.
- e. Nombre y fecha legible de la persona que recibió el bien o servicio.

Las facturas pueden ser originales electrónicos u original manual. Las cantidades y montos deben coincidir con las estipuladas en la orden de compra, de igual forma, el número de orden de compra debe indicarse en la factura como referencia, no se podrán tramitar facturas con cantidades mayores a las indicadas en la orden de compra.

| 12                                  |                                                                                                    | Instru                                                                                                    | activo para la                                                                                                    | Gestión                                                                                                    |                  |                | DPK-GP-I-0                                                                                                    |
|-------------------------------------|----------------------------------------------------------------------------------------------------|----------------------------------------------------------------------------------------------------|----------------------------------------------------------------------------------------------------|----------------------------------------------------------------------------------------------------|------------------|----------------|----------------------------------------------------------------------------------------------------|
|                                     |                                                                                                    | de Trámit                                                                                                    | es de Pagos a                                                                                                    | Proveedores                                                                                                    |                  |                | 24 / 02 / 202                                                                                                    |
|                                     |                                                                                                    |                                                                                                    | -                                                                                                    |                                                                                                    | Γ                | I              | Página 13 de                                                                                                    |
| ia                                  |                                                                                                    | Depart                                                                                                    | amento de Pr                                                                                                    | oveeduría                                                                                                    |                  |                | Versión 02                                                                                                    |
|                                     | Ejemplo de ac                                                                                                    | ta de recepc<br>PATRONATO                                                                                                    | O NACIONAL DE I                                                                                                    | A predetermina<br>LA INFANCIA<br>encia                                                                         | ida (cuidad      | a.             | Membrete de la<br>dependencia que<br>tramita                                                                                                    |
| COSTA<br>IETINO DEL R<br>JUNE A     | ACTA DE<br>Unidad Ges                                                                                                    | ERECEPCIÓN Nº<br>stora: Nombre de                                                                                                    | : PANI-XXXX-XXX-C                                                                                                    | <b>)XX-2020</b><br>ficina Local                                                                                | -                | b.             | tramita.<br>Consecutivo del<br>Acta.                                                                                                    |
| De<br>Adm<br>en fe<br>contr<br>0006 | conformidad con ei<br>iinistrativa, el suscrito<br>echa xx de xxxx del<br>ratista xxxxxxxx, cor<br>6100001 se recibió a<br>xx, según el siguiente                        | articulo 203 di<br>XXXXXXXX, en n<br>202X, mediante<br>rrespondiente a<br>a entera satisfacc<br>detalle:                                                              | el Reglamento a<br>ni condición de Fisca<br>factura electrónica<br>la Licitación Públic<br>ión el contenido de                                                                                               | la Ley de Contrata<br>Ilizador, hago constar<br>Nº xxxxx, a nombre<br>ca No. 2020LN-0000<br>la Orden de Compra | del<br>01-<br>Nº | с.             | Fecha de Recepción.                                                                                                    |
| Ca                                  | ntidad                                                                                                    |                                                                                                    | Descripción                                                                                                    |                                                                                                    |                  |                |                                                                                                    |
|                                     |                                                                                                    |                                                                                                    |                                                                                                    |                                                                                                    |                  | d.<br>e.<br>f. | Número de Factura(s).<br>Número de Orden de<br>Compra.<br>Descripción clara de los bien<br>o servicios adquiridos y/o<br>recibidos por la institución.                                                                                                    |
| Cordia                              | almente,<br>No<br>Pa<br>encia para la aplicación<br>Día de atraso                                                                                                    | mbre completo y f<br>Fiscali<br>rra uso exclusivo c<br>n de cláusula pena<br>Porcentaje de<br>aplicación por<br>día de atraso                                         | firma del funcionario<br>zador<br>de Gestión de Pagos:<br>d<br>Día de atraso                                                                                                    | Porcentaje de<br>aplicación por<br>día de atraco                                                               |                  | d.<br>e.<br>f. | Número de Factura(s).<br>Número de Corden de<br>Compra.<br>Descripción clara de los bier<br>o servicios adquiridos y/o<br>recibidos por la institución.<br>Firmadas de manera manua<br>digitalmente por el<br>fiscalizador en las Oficinas<br>Locales, Direcciones<br>Regionales, Departamentos<br>otras Dependencias del PAN    |
| Cordia                              | almente,<br>No<br>Pa<br>encia para la aplicación<br>Día de atraso<br>Un día hábil                                                                                        | mbre completo y t<br>Fiscali<br>ara uso exclusivo c<br>n de cláusula pena<br>Porcentaje de<br>aplicación por<br>día de atraso<br>2,5%                                 | firma del funcionario<br>zador<br><i>le Gestión de Pagos:</i><br><u>l</u><br>Día de atraso<br>Seis días hábiles                                                                                              | Porcentaje de<br>aplicación por<br>día de atraso<br>15%                                                        |                  | d.<br>e.<br>f. | Número de Factura(s).<br>Número de Corden de<br>Compra.<br>Descripción clara de los bien<br>o servicios adquiridos y/o<br>recibidos por la institución.<br>Firmadas de manera manual<br>digitalmente por el<br>fiscalizador en las Oficinas<br>Locales, Direcciones<br>Regionales, Departamentos i<br>otras Dependencias del PAN |
| Cordia                              | almente,<br>No<br>Pa<br>encia para la aplicación<br>Día de atraso<br>Un día hábil<br>Dos días hábiles                                                                    | mbre completo y t<br>Fiscali<br>ara uso exclusivo c<br>n de cláusula pena<br>Porcentaje de<br>aplicación por<br>día de atraso<br>2,5%<br>5%                           | firma del funcionario<br>zador<br><i>le Gestión de Pagos:</i><br><u>l</u><br>Día de atraso<br>Seis días hábiles<br>Siete días hábiles                                                                        | Porcentaje de<br>aplicación por<br>día de atraso<br>15%<br>17,5%                                               |                  | d.<br>e.<br>f. | Número de Factura(s).<br>Número de Corden de<br>Compra.<br>Descripción clara de los bien<br>o servicios adquiridos y/o<br>recibidos por la institución.<br>Firmadas de manera manual<br>digitalmente por el<br>fiscalizador en las Oficinas<br>Locales, Direcciones<br>Regionales, Departamentos i<br>otras Dependencias del PAN |
| Cordia                              | almente,<br>No<br>Pa<br>encia para la aplicación<br>Día de atraso<br>Un día hábil<br>Dos días hábiles<br>Tres días hábiles                                               | mbre completo y t<br>Fiscali<br>ara uso exclusivo c<br>n de cláusula pena<br>Porcentaje de<br>aplicación por<br>día de atraso<br>2,5%<br>5%<br>7,5%                   | firma del funcionario<br>zador<br><b>le Gestión de Pagos:</b><br><u>l</u><br>Día de atraso<br>Seis días hábiles<br>Siete días hábiles<br>Ocho días hábiles                                                   | Porcentaje de<br>aplicación por<br>día de atraso<br>15%<br>17,5%<br>20%                                        |                  | d.<br>e.<br>f. | Número de Factura(s).<br>Número de Orden de<br>Compra.<br>Descripción clara de los bien<br>o servicios adquiridos y/o<br>recibidos por la institución.<br>Firmadas de manera manua<br>digitalmente por el<br>fiscalizador en las Oficinas<br>Locales, Direcciones<br>Regionales, Departamentos i<br>otras Dependencias del PAN   |
| Cordia                              | almente,<br>No<br>Pa<br>encia para la aplicación<br>Día de atraso<br>Un día hábil<br>Dos días hábiles<br>Tres días hábiles<br>Cuatro días hábiles                        | mbre completo y t<br>Fiscali<br>ara uso exclusivo c<br>n de cláusula pena<br>Porcentaje de<br>aplicación por<br>día de atraso<br>2,5%<br>5%<br>7,5%<br>10%            | firma del funcionario<br>zador<br><b>le Gestión de Pagos:</b><br><u>l</u><br>Día de atraso<br>Seis días hábiles<br>Siete días hábiles<br>Ocho días hábiles<br>Nueve días hábiles                             | Porcentaje de<br>aplicación por<br>día de atraso<br>15%<br>17,5%<br>20%<br>22,5%                               |                  | d.<br>e.<br>f. | Número de Factura(s).<br>Número de Orden de<br>Compra.<br>Descripción clara de los bier<br>o servicios adquiridos y/o<br>recibidos por la institución.<br>Firmadas de manera manua<br>digitalmente por el<br>fiscalizador en las Oficinas<br>Locales, Direcciones<br>Regionales, Departamentos i<br>otras Dependencias del PAN   |
| Cordia                              | almente,<br>No<br>Pa<br>encia para la aplicación<br>Día de atraso<br>Un día hábil<br>Dos días hábiles<br>Tres días hábiles<br>Cuatro días hábiles<br>Cuatro días hábiles | mbre completo y f<br>Fiscali<br>ara uso exclusivo con<br>n de cláusula pena<br>Porcentaje de<br>aplicación por<br>día de atraso<br>2,5%<br>5%<br>7,5%<br>10%<br>12,5% | firma del funcionario<br>zador<br><b>fe Gestión de Pagos:</b><br><b>1</b><br><b>Día de atraso</b><br>Seis días hábiles<br>Siete días hábiles<br>Ocho días hábiles<br>Nueve días hábiles<br>Diez días hábiles | Porcentaje de<br>aplicación por<br>día de atraso<br>15%<br>17,5%<br>20%<br>22,5%<br>25%                        |                  | d.<br>e.<br>f. | Número de Factura(s).<br>Número de Orden de<br>Compra.<br>Descripción clara de los bien<br>o servicios adquiridos y/o<br>recibidos por la institución.<br>Firmadas de manera manua<br>digitalmente por el<br>fiscalizador en las Oficinas<br>Locales, Direcciones<br>Regionales, Departamentos<br>otras Dependencias del PAN     |

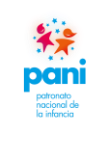

DPR-GP-I-001 24 / 02/ 2022 Página 14 de 104 Versión 02

Departamento de Proveeduría

|                         | PATRONATO NACI                                                                                                    | ONAL DE LA IN                                                                   | FANCIA                                                                       |
|-------------------------|----------------------------------------------------------------------------------------------------|---------------------------------------------------------------------------------|------------------------------------------------------------------------------|
| COST COST COST          | Nombre de                                                                                                    | e la Dependencia                                                                |                                                                              |
|                         |                                                                                                    |                                                                                 |                                                                              |
|                         | REPORTE DE INCUMPI                                                                                                    | IMIENTOS                                                                        |                                                                              |
|                         | ACTA DE RECEPCIÓN N°: PANI-)                                                                                                    | XXX-XXX-0XX-20                                                                  | 20                                                                           |
|                         | Unidad Gestora: Nombre de la depe                                                                                                    | ndencia u Oficina I                                                             | _ocal                                                                        |
| Adr<br>en<br>con<br>000 | inistrativa, el suscrito XXXXXXX, en mi condic<br>iecha xx de xxxx del 202X, mediante factura<br>ratista xxxxxx, correspondiente a la Licita<br>5100001 se recibió con incorformidad el conteni | ión de Fiscalizado<br>electrónica № xx<br>ación Pública No<br>do de la Orden de | r, hago constar que<br>xxx, a nombre de<br>2020LN-000001<br>Compra Nº xxxxxx |
|                         | Descripción del Incumplimiento                                                                                                    | Lí                                                                              | nea N° (de acuerdo<br>a línea consignada<br>en la OC)                        |
| Pro                     | ducto deteriorado o defectuoso (Empaque y embalaje                                                                                                    | es)                                                                             |                                                                              |
| Ma                      | ca o especificaciones distintas a las adjudicadas                                                                                                    |                                                                                 |                                                                              |
| Ent                     | regas por encomienda                                                                                                    |                                                                                 |                                                                              |
| Arti                    | culo caducado al momento de entregar                                                                                                    |                                                                                 |                                                                              |
| Cord                    | ialmente,                                                                                                    |                                                                                 |                                                                              |
|                         | Nombre completo y firma de<br>Fiscalizador                                                                                                    | funcionario                                                                     |                                                                              |
| Refe                    | Para uso exclusivo de Gesti<br>rencia para la aplicación de Multas                                                                                                    | ón de Pagos:                                                                    |                                                                              |
| artida                  |                                                                                                    |                                                                                 | Porcentaje                                                                   |
| N°<br>1                 | Rango de Líneas según partida                                                                                                    | Tipo de Ri                                                                      | esgo aplicar                                                                 |
| 2                       | De la 1 a 30<br>De la 31 a 57                                                                                                    | Alto                                                                            | 5%                                                                           |
| 2                       | De la 63 a la 93, de la 99 a la 106 y de la 116 a 12                                                                                                    | 3 Alto                                                                          | 5%                                                                           |
| 5                       | De la 58 a 62, de la 94 a la 98, de la 107 a la 115 y de la 125                                                                                                    | a 124 a Medio                                                                   | 3%                                                                           |
| 3                       | 125                                                                                                    |                                                                                 | 2%                                                                           |
| 3                       | De la 126 a 133                                                                                                    | Вајо                                                                            | 270                                                                          |

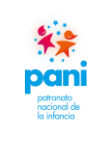

Departamento de Proveeduría

DPR-GP-I-001 24 /02/ 2022 Página 15 de 104 Versión 02

|                                    | PATRONATO NACIONAL DE L           | A INFANCIA                  |
|------------------------------------|-----------------------------------|-----------------------------|
| 1                                  | PAIRONATO NACIONAL DE LA          | A INFAINCIA                 |
| COTARCA<br>INDE OF A REACTION OF A | DEPENDENCIA QUE SUSC              | RIBE                        |
| ACTA RECEPCIÓ                      | N DEFINITIVA No. PANI-xxx-        | ARD- <mark>XX</mark> X-2020 |
| Unidad Solic                       | itante: Dependencia que recibe    | el servicio                 |
| De conformidad co                  | on el artículo 203 del Reglame    | nto a la Ley de             |
| Contratación Admir                 | ustrativa, el suscrito            | ,                           |
| en mi condición de F               | iscalizador de Contrato, hago co  | nstar que durante           |
| el mes de                          | del año se recibió                | a satisfacción de           |
| la empresa                         | el servicio de limpieza.          |                             |
| Se solicita proceder o             | con el correspondiente trámite de | pago.                       |
|                                    | Nombre completo y firma           |                             |
|                                    | Fiscalizador de Contrato          |                             |

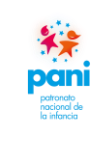

DPR-GP-I-001 24 /02/ 2022 Página 16 de 104 Versión 02

Departamento de Proveeduría

| 1 12                            | PATRONATO NACIONAL DE LA INFANCIA                  |
|---------------------------------|----------------------------------------------------|
| соранса<br>нов корточно<br>т то | DEPENDENCIA QUE SUSCRIBE                           |
| ACTA RECEPCIÓ                   | N DEFINITIVA No. PANI-xxx-ARD-XXX-2020             |
| Unidad Solic                    | itante: Dependencia que recibe el servicio         |
| De conformidad c                | on el artículo 203 del Reglamento a la Ley de      |
| Contratación Admi               | nistrativa, el suscrito,                           |
| en mi condición de l            | Fiscalizador de Contrato, hago constar que durante |
| la empresa                      | el servicio de seguridad física                    |
| Se solicita proceder            | con el correspondiente trámite de pago.            |
|                                 | Nombre complete e firme                            |
|                                 | Fiscalizador de Contrato                           |
|                                 |                                                    |

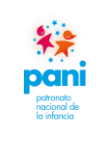

Departamento de Proveeduría

DPR-GP-I-001 24 /02/ 2022 Página 17 de 104 Versión 02

|    | DEPENDENCIA QUE SUSCRIBE                                             |
|----|----------------------------------------------------------------------|
|    | ACTA RECEPCIÓN DEFINITIVA No. PANI-xxx-ARD-XXX-2020                  |
|    | Unidad Solicitante: Dependencia que recibe el servicio               |
| Ľ  | )e conformidad con el artículo 203 del Reglamento a la Ley de        |
| C  | Contratación Administrativa, el suscrito,                            |
| e  | n mi condición de Fiscalizador de Contrato, hago constar que durante |
| e  | l mes de del año se recibió a satisfacción de                        |
| lá | a empresa el servicio de seguridad electrónica                       |
| s  | e solicita proceder con el correspondiente trámite de pago.          |
|    | Nombre completo y firma<br>Fiscalizador de Contrato                  |

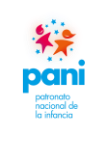

DPR-GP-I-001 24 /02/ 2022 Página 18 de 104 Versión 02

Departamento de Proveeduría

|                                | PATRONATO NACIONAL DE LA INFANCIA                  |
|--------------------------------|----------------------------------------------------|
| CEA AC<br>MEN ACCENT<br>IN THE | DEPENDENCIA QUE SUSCRIBE                           |
| ACTA RE                        | CEPCIÓN No. PANI-xxx-AR-XXX-2020                   |
| Unidad Solic                   | itante: Dependencia que recibe el servicio         |
| De conformidad co              | on el artículo 204 del Reglamento a la Ley de      |
| Contratación Admii             | nistrativa, el suscrito,                           |
| en mi condición de l           | riscalizador de Contrato, hago constar que durante |
| el mes de                      | del año no se recibió a satisfacción               |
| de la empresa                  | el servicio de seguridad/limpieza, por             |
| los siguientes <b>incun</b>    | plimientos:                                        |
| 1                              |                                                    |
| 2                              |                                                    |
| 3                              |                                                    |
| Se solicita al Depa            | rtamento Servicios Generales, como Fiscalizador    |
| General, aplicar el 1          | procedimiento que corresponda, a la luz de lo que  |
| estable el cartel y el         | contrato.                                          |
|                                | Nambra complete a firma                            |

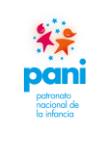

Departamento de Proveeduría

DPR-GP-I-001 24 /02/ 2022 Página 19 de 104 Versión 02

# Ejemplo de acta de recepción definitiva bienes o servicios (estándar)

|                                                     | Nombre de la Dependencia                                                                                                    |
|-----------------------------------------------------|----------------------------------------------------------------------------------------------------|
| COSYL RECA<br>Inclosed, RECRETING<br>Inc. Inc.      |                                                                                                    |
|                                                     | ACTA DE RECEPCIÓN Nº: PANI-XXXX-XXX-0XX-2020                                                                                                    |
| U                                                   | nidad Gestora: Nombre de la dependencia u Oficina Local                                                                                                    |
| en fecha xx de<br>contratista xxxx<br>1006100001 se | xxxx del 202X, mediante factura electrónica Nº xxxx, a nombre del<br>xxxx, correspondiente a la Licitación Pública No. 2020LN-000001-<br>e recibió a entera satisfacción el contenido de la Orden de Compra Nº |
| xxxxx, segun el                                     | siguiente detalle:                                                                                                    |
| Cantidad                                            | siguiente detalle:<br>Descripción                                                                                                    |
| Cantidad                                            | Descripción                                                                                                    |
| Cantidad                                            | Descripción                                                                                                    |
| Cantidad                                            | Descripción                                                                                                    |
| Cantidad                                            | Descripción                                                                                                    |
| Cantidad                                            | Descripción                                                                                                    |
| Cantidad                                            | Descripción                                                                                                    |
| Cantidad                                            | Descripción                                                                                                    |

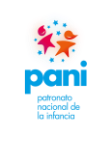

DPR-GP-I-001 24 /02/ 2022 Página 20 de 104 Versión 02

Departamento de Proveeduría

|                                                                                                    | PATRONATO NACIONAL DE LA INFANCIA<br>DEPENDENCIA QUE SUSCRIBE                                                                                                    |
|----------------------------------------------------------------------------------------------------|----------------------------------------------------------------------------------------------------|
| ACTA RI<br>Unidad Soli                                                                                                    | CEPCIÓN No. PANI-xxx-AR-XXX-2020<br>citante: Dependencia que recibe el servicio                                                                                                    |
| De conformidad o<br>Contratación Adm<br>en mi condición o<br>fecha de<br>electrónica No<br>correspondiente a l<br>satisfacción el cont<br>los siguientes <b>incu</b> | con el artículo 204 del Reglamento a la Ley de<br>inistrativa, el suscrito,<br>le Fiscalizador de Contrato, hago constar que en<br>del año, mediante factura<br>, a nombre del contratista,<br>a contratación No, no se recibió a<br>enido de la Orden de Compra No, por<br>nplimientos: |
| 1<br>2<br>3                                                                                                    |                                                                                                    |
|                                                                                                    | Nombre completo y firma                                                                                                    |

Las actas de recepción deben contener la siguiente información para su trámite:

- a. Membrete de la dependencia que tramita.
- b. Consecutivo del Acta.
- c. Fecha de recepción.
- d. Número de factura(s).
- e. Número de orden de compra.
- f. Descripción clara de los bienes o servicios adquiridos o recibidos por la institución.
- g. Firmadas de forma manual o digital por el fiscalizador en las Oficinas Locales, Direcciones Regionales, Departamentos u otras Dependencias del PANI.

Las actas no deben contar con campos incompletos y se debe ser claro en la descripción de los bienes o servicios adquiridos o recibidos por la institución.

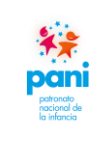

DPR-GP-I-001 24 /02/ 2022 Página 22 de 104 Versión 02

#### Departamento de Proveeduría

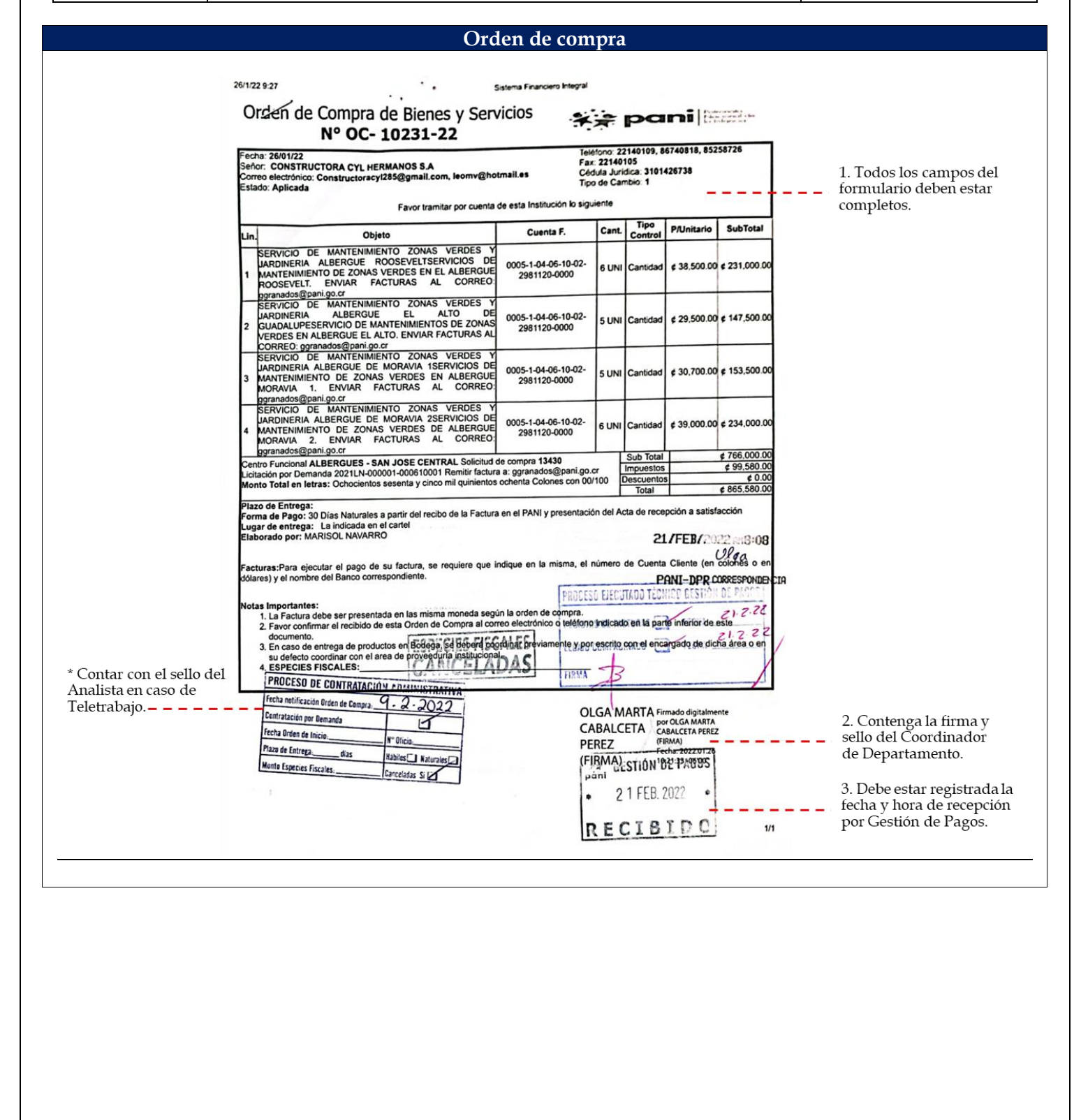

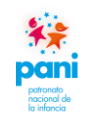

Estos documentos se reciben por parte de los analistas de Contratación Administrativa, se debe verificar lo siguiente:

| Nro.  | Control                                                                          | Aceptado     |
|-------|----------------------------------------------------------------------------------|--------------|
| 1.    | Todos los campos del formulario deben estar completos.                           | $\checkmark$ |
| 2.    | Contenga el sello y la firma manual o digital del coordinador del                |              |
|       | Departamento de Proveeduría.                                                     | •            |
| 3.    | Debe estar registrada la fecha y hora en el marcador digital de correspondencia. | $\checkmark$ |
| Nota: | la información del sello Proceso de Contratación Administrativa debe estar o     | completa.    |

El analista de Contratación Administrativa debe presentar de manera física la orden de compra al encargado de la recepción de documentos.

Se debe escribir el nombre completo con lapicero de tinta color azul, para identificar quién fue la persona que recibió la documentación.

**Excepción:** En la Modalidad de Teletrabajo se acepta la recepción de la información del sello de analista, en forma electrónica mediante correo.

> Sello Proceso de Contratación Administrativa:

| PROCESO DE CONTRATACIÓN ADMINISTRATIVA |                       |  |  |  |
|----------------------------------------|-----------------------|--|--|--|
| Fecha de Notificación Orden de Compra: |                       |  |  |  |
| Contratación por Demanda               |                       |  |  |  |
| Fecha Orden de Inicio:                 | N° Oficio:            |  |  |  |
| Plazo de Entrega: Días                 | Hábiles 🗌 Naturales 🗌 |  |  |  |
| Monto Especies Fiscales:               | Canceladas Sí 🗌       |  |  |  |

| pani                                    | Instructivo para la Gestión<br>de Trámites de Pagos a Proveedores                                                                        | DPR-GP-I-001<br>24 /02/ 2022<br>Bégine 24 do 10 |
|-----------------------------------------|----------------------------------------------------------------------------------------------------|-------------------------------------------------|
| patronato<br>nacional de<br>la infancia | Departamento de Proveeduría                                                                                                    | Versión 02                                      |
|                                         | Especies fiscales (Fiemplo pro 01)                                                                                                    |                                                 |
|                                         |                                                                                                    |                                                 |
|                                         | G.C.R. № 5<br>SOMOS EL MANCO DE COSTA RICA<br>SOMOS EL MANCO DE COSTA RICA<br>G.C.R. № 5<br>1251649 I                                    |                                                 |
|                                         | ENTERO A FAVOR DEL GOBIERNO DE COSTA RICA<br>Ministerio de Hacienda<br>Tesorería Nacional                                                |                                                 |
|                                         | Lugar y fecha: Spin Jour 2/6/202<br>El señor: EUgnesis J.D.                                                                              | 5                                               |
|                                         | ha depositado, a favor del Gobierno de Costa Rica, la suma de<br>q = 2620 = 0 Set Scientes Verificado colones                            |                                                 |
|                                         | 1 porel siguiente concepto:<br>POGU de espectos fisicados de l<br>licitos publico 1 2015 LN.000002<br>DOUGLIZOOT de l Pictourado Mariand |                                                 |
|                                         | Compra de Vertiladores                                                                                                    |                                                 |
|                                         | BCR OFICINA MORAVIA<br>0.2 IUN 2020                                                                                                    |                                                 |
|                                         | Copie revesado<br>RECIBIDO<br>I BJUN 2020<br>I                                                                                           |                                                 |
|                                         | 7/JUN/2020 +-3:15                                                                                                    |                                                 |
|                                         | Jany                                                                                                    |                                                 |

|             | Instr                                                       | uctivo para la Gestión                                                                                                 | DPR-GP-I-001                                                                                                    |
|-------------|-------------------------------------------------------------|----------------------------------------------------------------------------------------------------|----------------------------------------------------------------------------------------------------|
| ř.          | de Trámit                                                   | es de Pagos a Proveedores                                                                                              | 24 / 02 / 2022                                                                                                    |
| ni          |                                                             | 0                                                                                                    | Página 25 de 10                                                                                                    |
| ia<br>ia    | Depart                                                      | amento de Proveeduría                                                                                                  | Versión 02                                                                                                    |
|             | Eo.                                                         | acies ficales (Fiemple pro 02)                                                                                         |                                                                                                    |
|             | Esp                                                         | ecies fiscales (Ejempio firo.02)                                                                                       |                                                                                                    |
|             |                                                             |                                                                                                    |                                                                                                    |
| _           | G.C.R. N° 5                                                 |                                                                                                    | Barrier de Costra Rico.                                                                                                    |
| 804         | Nº 851484 I                                                 | PS www.pirdastia.com<br>Bosedastia/                                                                                    | BY LCANI AND ALLOW THE CAPPEND THE CAPPEND |
| ENT         | ERO A FAVOR DEL GOBIERNO DE COSTA RICA                      |                                                                                                    | Antares 2002                                                                                                    |
|             | Ministerio de Hacienda<br>Tesorería Nacional                | San José. 20 de marzo de 2018                                                                                          | Calc (MINIM-Solar23)                                                                                                    |
|             |                                                             | Señor                                                                                                    | Rearing Defarrar Internation                                                                                                    |
| Lugar y fe  | cha: SAN CARLOS 30-05-2018                                  | David Sossa Soto<br>Gestor de Pagos                                                                                    | Wegastry, ExtENC 35 TIMOES 4<br>Actual ExtEnd TIMOES                                                                                                    |
| El selor:_  | IMPORTACIONES RC DE COSTA RICA S.A. CED 3-101-734294        | Patronato Nacional de la Infancia                                                                                      | Royte Tex-eller U-III<br>Tex-cript-tem                                                                                                    |
| ha deposit  | ado, a favor del Gobierno de Costa Rica, la suma de         | Referencia: Contratación directa N°2018CD-000221-01 "Entrega según demanda                                             | Factor BCR                                                                                                    |
| ¢           |                                                             | edintores"                                                                                                    | TOMBRE / CBCM. TJ. 00 1<br>TOMBRE ANDATOW AN T. 00                                                                                                    |
| Cinco n     | sil ciento cuarenta y ocho colones con 00/00 colones        |                                                                                                    | TORNE CLANES IN CAUGE                                                                                                    |
| por el sigu | iente concepto:                                             | Estimado Señor.                                                                                                    |                                                                                                    |
| PATRO       | NATO NACIONAL DE LA INFANCIA                                | Con relación al concurso citado en referencia, procedemos a aportar los ¢100                                           |                                                                                                    |
| 1           |                                                             | colones correspondentes a la solicitad, de pago de timbres fiscales orden de<br>comora N°43121 Internation Internation | Auresta de Triestander (MCDell)                                                                                                    |
| L CONT      | BATACIÓN Número 2018CD-000002-0006100001                    | 2 1/2 2 2 1/2                                                                                                    | San for, Tanones - Approximation (74.10                                                                                                    |
| 1ABAS       | ECOMENTO CONTINUO DE BASUREROS BAIO MODALIDAD SECUN DEMANOV |                                                                                                    | Tettal Tostover extensionen(T2, 40                                                                                                    |
| I           |                                                             | MEDIO PARA NOTIFICACIONES COMO ANTICICA                                                                                | Tetal 1072) assessments.00                                                                                                    |
| I           | DCD ORMANI                                                  | kotaciones@psindustrial.com.                                                                                           | security of an thestalline                                                                                                    |
| 1           | DUR Majo US ADUS                                            |                                                                                                    | Checkant and included at                                                                                                    |
|             | - 30 MAY 2018                                               | Sin más por el momento, agradezco de anternano su atención.                                                            | tatalar rannanananananana                                                                                                    |
|             | SOHAN BOLANOS ZAMORA                                        | Apertamente, Pagrell.                                                                                                  | Aunty on Jetrais                                                                                                    |
|             | INCOMENDATION I                                             | Post-DOP-DELEVISION                                                                                                    | 000C2194065 98/39478-0 300 00.0943 8<br>CDH 5815413-078-                                                                                                    |
|             |                                                             | 10/01#/2018/2018                                                                                                    | 100 D COD                                                                                                    |
| Care Herman | 17 Million 800 1706 NJ 12010                                |                                                                                                    | MUNICIPALIDAD OF LAN JOIL                                                                                                    |

De: info@sicop.go.cr [mailto:info@sicop.go.cr] Enviado el: miércoles, 1 de julio de 2020 10:21 Para: Xinia Hernández Asunto: Pago de especies fiscales

[1]

PATRONATO NACIONAL DE LA INFANCIA, le informa que el adjudicatario LIZETH EUNICE CASTRO CASTILLO, ya canceló el monto de especies fiscales correspondientes al concurso (CD) CONTRATACIÓN DIRECTA Número 2020CD-000014-0006100001 para PAUTAS PUBLICITARIAS PANI.

Para mayor detalle accesar en la siguiente dirección www.sicop.go.cr [1]

Estimado usuario, favor tomar en cuenta que por parte de la plataforma SICOP nunca se le solicitará información personal como números de tarjetas de crédito/debido, cuentas bancarias, códigos de seguridad, usuarios o contraseñas, tanto a nivel personal o mediante llamadas telefónicas. Ante cualquier tipo de acción sospechosa, por favor repórtelo al correo consultas@sicop.go.cr o a nuestro centro de llamadas 1311.

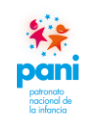

#### Departamento de Proveeduría

De las especies fiscales se debe corroborar que sean los documentos originales, además de verificar lo siguiente:

| Nro.   | Control                                                                     | Aceptado      |
|--------|-----------------------------------------------------------------------------|---------------|
| 1.     | Número de contratación y orden de compra a la que pertenecen.               | $\checkmark$  |
| 2.     | Debe cubrir el monto proporcional a la contratación.                        | $\checkmark$  |
| 3.     | Sello de "cancelado" de la respectiva sucursal bancaria en la que se        |               |
|        | tramitó.                                                                    | •             |
| 4.     | Registro de la fecha y hora en el marcador digital de correspondencia,      |               |
|        | se debe escribir el nombre completo con lapicero de tinta color azul,       |               |
|        | para eventualmente identificar quién fue la persona que recibió la          | •             |
|        | documentación.                                                              |               |
| Nota:  | los tipos de especies fiscales son en estampillas o entero de gobierno      | (este último  |
| debe   | contener el monto y los sellos de "cancelado" de la respectiva sucursal ba  | ancaria en la |
| que se | e tramitó, adicionalmente, se pueden recibir notificaciones del sistema SIC | COP.          |

| **                                      | In<br>de Trá                                        | structivo para la Gestión<br>mites de Pagos a Proveedores                                                                    | DPR-GP-I-00<br>24 /02/ 2022                    |
|-----------------------------------------|-----------------------------------------------------|----------------------------------------------------------------------------------------------------|------------------------------------------------|
| potronato<br>nacional de<br>la infancia | 5                                                   |                                                                                                    | Página 27 de 1                                 |
|                                         | Dep                                                 | partamento de Proveeduría                                                                                                    | Versión 02                                     |
|                                         |                                                     | Certificación de cuentas bancarias                                                                                           |                                                |
|                                         | SCHOOL ENGLISHED                                    | CERTIFICACION                                                                                                    |                                                |
|                                         | 03 de abril de 2020                                 |                                                                                                    |                                                |
|                                         |                                                     |                                                                                                    |                                                |
|                                         | Sefiores                                            |                                                                                                    |                                                |
| 1                                       | A QUIEN CORRESPONDA                                 |                                                                                                    |                                                |
|                                         | TRANSACCIONES MORA<br>nuestros registros la siguien | con oficina en Gonzalez Lahmann 917 hace constar q<br>MADRIGAL DEL ESTE S.A. con cedula jurídica 310<br>te cuenta corriente: | que la persona jurídica<br>1194047 mantiene en |
|                                         | 2                                                   |                                                                                                    |                                                |
|                                         | Número de la cuenta                                 | 001-0200904-8                                                                                                    |                                                |
|                                         | Moneda                                              | Colones                                                                                                    |                                                |
|                                         | Estado                                              | Activa                                                                                                    |                                                |
|                                         | Cuenta IBAN                                         | CR42015201001020090485                                                                                                    |                                                |
|                                         | Se extiende la presente cons                        | topois a collisitud del interesede en Can Jack                                                                               |                                                |
|                                         | oo oxiende la presente cons                         | tancia a solicitud del Interesado en San Jose.                                                                               |                                                |
|                                         |                                                     | BCR CONDIEZ LAHMEN.                                                                                                    |                                                |
|                                         | _                                                   | SAILENALVADADOCERDAS<br>OFICIAL COMERCIAL<br>PRODUCTION                                                                      | Cort 20<br>6 Cott 200<br>-8228 5               |
|                                         |                                                     | Beaco de Costa Rica                                                                                                    |                                                |
|                                         |                                                     |                                                                                                    |                                                |

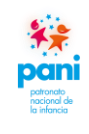

Departamento de Proveeduría

La certificación de cuentas bancarias es un documento original emitido por la entidad bancaria donde el proveedor desea que se le efectúen los pagos, estas deben contener lo siguiente:

| Nro.  | Control                                                                  | Aceptado      |
|-------|--------------------------------------------------------------------------|---------------|
| 1.    | Datos del proveedor como los son: nombre completo y número de            |               |
|       | cédula o en su defecto nombre de la sociedad y número de cédula          | $\checkmark$  |
|       | jurídica.                                                                |               |
| 2.    | Número de cuenta bancaria del cliente, número de cuenta IBAN, la         |               |
|       | moneda, así como el estado de la cuenta.                                 | •             |
| Nota: | este documento debe contener la firma del funcionario de la entidad l    | oancaria, así |
| como  | el sello de esta. Estos documentos cuentan con una vigencia de 24 meses. |               |

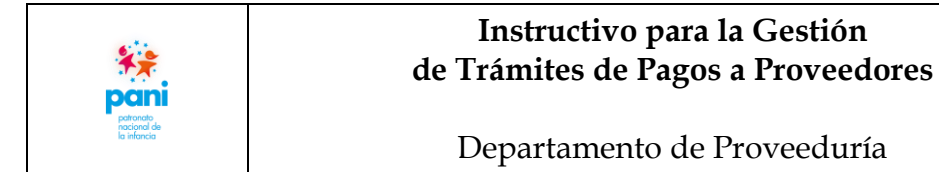

#### 7.2 Registro de formularios que intervienen en el proceso de gestión de pagos

|   | COTTA REA<br>COLORING EGI, RECHTENARD<br>an ini                     | pa                                                                                                    | PATR                      | ONATO NACIONAL DE LA INFANCIA<br>DEPARTAMENTO DE PROVEEDURÍA                                                                                                    |                             |
|---|---------------------------------------------------------------------|----------------------------------------------------------------------------------------------------|---------------------------|----------------------------------------------------------------------------------------------------|-----------------------------|
|   | San José,<br>PANI-DPF                                               | 08 de octub<br>R-OF-1232-20                                                                                                    | re del 2020<br>20         |                                                                                                    |                             |
| 6 | Señora<br>Lorna Seg<br>Coordinad<br>Departamo                       | <b>gura Orozco</b><br>lora<br>ento de Servi                                                                                         | cios Generales            |                                                                                                    |                             |
|   | ASUNTO:<br>Estimada                                                 | Devolución<br>señora:                                                                                                    | de Actas y Fac            | turas No. 709 y 716                                                                                                    |                             |
| 2 | Por este n                                                          | No. Acta                                                                                                    | No. Factura               | ormal del siguiente documento:<br>Motivo de Devolución                                                                                                    | 1                           |
|   |                                                                     | 14-2020                                                                                                    | 709                       | La factura recibida, venia en el grupo de documentos<br>con el PANI-DSG-OF-142-2020. Sin embargo<br>corresponde a la OC-5283 y no a la OC-5188-2020,<br>como indica el oficio. Por lo anterior, se hace la<br>devolución de dicha factura |                             |
|   |                                                                     | 125-2020                                                                                                    | 716                       | La factura recibida, venia en el grupo de documentos<br>con el PANI-DSG-OF-142-2020. Sin embargo<br>corresponde a la OC-5283 y no a la OC-5188-2020,<br>como indica el oficio. Por lo anterior, se hace la<br>devolución de dicha factura |                             |
|   | Por lo ante                                                         | erior, les agra                                                                                                    | deceríamos rea            | l<br>izar las revisiones correspondientes.                                                                                                    | ]                           |
| 3 |                                                                     |                                                                                                    |                           | Cordialmente,                                                                                                    |                             |
|   | YOHANA<br>ELENA BRE<br>PICADO<br>(FIRMA)<br>Yohana Br<br>Técnico de | Firmado digitalma<br>por YOHANA ELE<br>BRENES PICADO<br>(IRMA)<br>Fecha: 2020.10.08<br>120724-0600'<br>renes Picado<br>e Gestión de | Pagos                     | GUISELLE PATRICIA<br>ZUÑIGA COTO (FIRMA)<br>Guiselle Zúñiga Coto<br>Coordinadora                                                                                                    | 9<br>IGA COTO<br>58 -06'00' |
|   | GZC/ybp                                                             |                                                                                                    |                           |                                                                                                    |                             |
|   | C. Copia E<br>Oficios 20                                            | Expediente de<br>D20/ PANI-DF                                                                                                    | el pago<br>PR-OF-1232-202 | 0/ Devolución de factura                                                                                                    |                             |
|   |                                                                     |                                                                                                    |                           |                                                                                                    | and a                       |

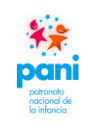

#### Departamento de Proveeduría

La devolución del acta y la factura es un documento emitido por el Departamento de Proveeduría, el mismo se utiliza cuando se requiere devolver alguno de los documentos antes mencionados a alguna oficina o dependencia del PANI. Este debe contener.

| No.   | Control                                                                      | Aceptado      |
|-------|------------------------------------------------------------------------------|---------------|
| 1.    | Destinatario con el nombre del fiscalizador del contrato y                   |               |
|       | departamento al que pertenece.                                               | •             |
| 2.    | Número de acta, el número de facturas por actas y el motivo de la            |               |
|       | devolución.                                                                  | •             |
| 3.    | Estos documentos deben contar con la firma del emisor (técnico de            |               |
|       | Gestión de Pagos o profesional de Gestión de Pagos y el coordinador          | $\checkmark$  |
|       | de Proveeduría).                                                             |               |
| Nota: | Una vez recibida la devolución del acta y la factura, y detectado el erro    | or, se cuenta |
|       | con 3 días hábiles para realizar el oficio y hacer la devolución de los docu | umentos.      |

#### Despacho de mercadería

|       | r#<br>pani                        | PATRONATO NACIONAL DE LA INFANCIA<br>DESPACHO DE MERCADERÍA<br>DSBS - BODEGA CENTRAL |             | FECHA RECIBIDO FACTURA<br>19/03/2020    | FECHA DE BOLETA<br>19/03/2020 |
|-------|-----------------------------------|--------------------------------------------------------------------------------------|-------------|-----------------------------------------|-------------------------------|
|       | OFICINA QUE RECIBE:               | UNIDAD MOVIL SAN CARLOS                                                              | OC# 3236-20 | CONSECUTIVO:                            | PANI-DSBS-DDM-2020-0035       |
|       | NOMBRE DE BROVEEDOR.              |                                                                                      |             | FACTURA 0010                            | 0001010000000750              |
| _   ¶ | NOMBRE DE PROVEEDOR:              | KAMIZ SUPPLIES S.A.                                                                  |             | CONTRATACION                            | 2018LA-000008-0006100001      |
|       | 3                                 | DESCRIPCION DE LOS ARTICUL<br>PROYECTORES MULTIMEDIA                                 | OS          |                                         | Nº FACTURA<br>750             |
|       |                                   |                                                                                      |             |                                         |                               |
| _     |                                   |                                                                                      | 2           |                                         |                               |
|       |                                   |                                                                                      | -2<br>Jai   | oe Duate H                              |                               |
| 70 °  | JOSUE VEGA RAM<br>ENCARGADO DE BO | IREZ<br>DEGA AUXILIAR DE BODEGA                                                      | Jci<br>R    | se Duate H<br>Ecibido POR: NOMBRE, FIRM | AA, FECHA Y SELLO2 5% (04/30  |

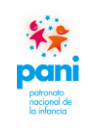

#### Departamento de Proveeduría

Es un documento emitido por la Bodega Central, donde consta que entregaron los productos a las dependencias, este debe contener lo siguiente:

| Nro.  | Control                                                                 | Aceptado     |
|-------|-------------------------------------------------------------------------|--------------|
| 1.    | Descripción de los bienes adquiridos, así como las cantidades por       |              |
|       | artículo.                                                               | •            |
| 2.    | Nombre completo y firma de la persona que recibe el producto y          |              |
|       | la fecha de recepción.                                                  | •            |
| Nota: | estos documentos serán firmados cuando se reciba a satisfacción la mero | cancía. Debe |
| conte | ner la firma, fecha y sello de recepción por parte de Gestión de Pagos. |              |

| 0 | АНТРОЧНО НАОЗАН ЗИ ЦА ИЗАНДА<br>ВЛАКТАКИНТО ВИ КОТИКО FUOS<br>ТЕТОК ИКОТИКИ 61,0441 GARA<br>ТЕТОК ИКОТИКО 61,0441 GARA<br>И СОБИНДА — И АСТИНО<br>ОС 4597-20 45103 REFRIGERADORA 16 P; | Anter Motio Sale<br>Gat GRO/2351/351 GR32891692001191022004 | COSTO DIRECCION REGIONAL MEREDIA |
|---|----------------------------------------------------------------------------------------------------|-------------------------------------------------------------|----------------------------------|
| 2 | Erick Olleges 12<br>16/6/2020-                                                                                                    | PERI<br>ACTIVOS                                             | 202 <sup>0</sup>                 |
|   | * p.**                                                                                                    |                                                             |                                  |
|   | ESTION DE PAGOS                                                                                                    |                                                             |                                  |
|   |                                                                                                    |                                                             |                                  |
|   |                                                                                                    |                                                             |                                  |

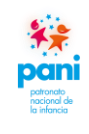

Es un documento emitido por el Departamento Financiero Contable donde se hace constar la entrega del o los activo(s) al usuario final, este debe contener lo siguiente:

| Nro.   | Control                                                                    | Aceptado     |
|--------|----------------------------------------------------------------------------|--------------|
| 1.     | Detalle del activo: orden de compra relacionada, número de activo,         |              |
|        | descripción de este, número de placa del activo, marca y modelo de         | $\checkmark$ |
|        | este, serie, valor, así como la localización del activo.                   |              |
| 2.     | Firma del representante del encargado de Activos Fijos, así como del       |              |
|        | colaborador responsable del activo.                                        | •            |
| Nota:  | no se recibirán documentos que no contengan toda la información, ind       | completos o  |
| que n  | o cuentan con las firmas y sello respectivo, además, quien reciba en el De | epartamento  |
| de Pr  | oveeduría debe escribir el nombre completo con lapicero de tinta colo      | r azul, para |
| event  | ualmente identificar quién fue la persona que recibió la documentació      | ón, además,  |
| debe o | contar con el sello de recepción de Gestión de Pagos.                      |              |

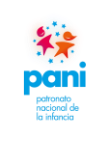

DPR-GP-I-001 24 /02/ 2022 Página 33 de 104 Versión 02

Departamento de Proveeduría

| ECENER<br>19 00                                                                                                    | <b>¥</b> ₽<br>pan                                                                                                    | PATRONATO<br>DEPARTAI                                                                                                    | NACIONAL DE                                      | E <b>LA INF</b>           | <b>ANCIA</b><br>ÍA |               |
|----------------------------------------------------------------------------------------------------|----------------------------------------------------------------------------------------------------|----------------------------------------------------------------------------------------------------|--------------------------------------------------|---------------------------|--------------------|---------------|
| San José, 02 d<br>PANI-DSBS-0                                                                                               | le Abril del 20<br><b>OF-0388-20</b>                                                                                                    | 020<br><b>)20</b>                                                                                                    |                                                  |                           |                    |               |
| Señores<br>ICESA, S.A.                                                                                                    |                                                                                                    |                                                                                                    |                                                  |                           |                    |               |
| ASUNTO: Mo                                                                                                    | orosidad C.C                                                                                                    |                                                                                                    |                                                  |                           |                    |               |
| Estimado Prove                                                                                                    | eedor:                                                                                                    |                                                                                                    |                                                  |                           |                    |               |
| 1<br>De la manera d                                                                                                    | más atenta (                                                                                                    | se informa que est                                                                                                    | e Departamento                                   | se dispus                 | o a dar tri        | ámite de      |
| nago de la far                                                                                                    |                                                                                                    |                                                                                                    |                                                  | monto da                  | 43 161             | 373.00        |
| correspondiont                                                                                                    | te a la ordor                                                                                                    | de compre NO 4                                                                                                    | 100-20 a cu r                                    | ombre de                  |                    | sentada       |
| Sin ombarge                                                                                                    | al amitir la c                                                                                                    |                                                                                                    | 199 20, a su li                                  |                           | Caia Costa         | orriconco     |
|                                                                                                    |                                                                                                    |                                                                                                    |                                                  |                           | caja costa         | arricense     |
| monto de:                                                                                                    | 2                                                                                                    |                                                                                                    |                                                  | ono Moros                 | o" adeund          | dando un<br>I |
| monto de:<br>Búsqueda de F<br>Tipo ide<br>Número ide                                                                        | Patrono por Ide<br>entificación a<br>entificación a<br>entificación a                                                                                                    | ntificación<br>EDULA JURIDICA<br>101013820                                                                                                    | entra como Patro                                 | v Noros                   | o" adeund          | dando un      |
| monto de:<br>Búsqueda de P<br>Tipo Ide<br>Número Ide                                                                        | Patrono por Ide<br>Ientificación C<br>Ientificación 3<br>C<br>I / AV MOROSO                                                                                                    | ntificación<br>EDULA JURIDICA<br>101013820<br>LRUSCAF                                                                                                    | entra como Patro                                 |                           | o" adeund          | dando un      |
| monto de:<br>Búsqueda de F<br>Tipo Ide<br>Número Ide<br>PATRONO / TI<br>NOMBRE                                              | Patrono por Ide<br>entificación a<br>entificación a<br>C<br>C<br>T/ AV MOROSO                                                                                                    | ntificación<br>EDULA JURIDICA<br>101013820<br>IBUSCH<br>ICESA SOCIEDAD ANONIH                                                                                                    | MA                                               | <ul> <li>Moros</li> </ul> | o" adeund          | dando un      |
| monto de:<br>Búsqueda de F<br>Tipo Ide<br>Número Ide<br>PATRONO / TI<br>NOMBRE<br>LUGAR DE PA                               | Patrono por Ide<br>entificación 3<br>1/ AV MOROSO                                                                                                    | ntificación<br>EDULA JURIDICA<br>101013820<br>LEuscar                                                                                                    | MA                                               | × (                       | o" adeund          | lando un      |
| monto de:<br>Búsqueda de f<br>Tipo Ide<br>Número Ide<br>PATRONO / TI<br>NOMBRE<br>LUGAR DE PAL<br>MONTO ADEUI<br>SITUACIÓN  | Patrono por Ide<br>tentificación C<br>ientificación 3<br>ientificación 3<br>in C<br>ientificación 3<br>ientificación 3<br>ientifica | ntificación<br>EDULA JURIDICA<br>101013820<br>LBUSCAT<br>ICESA SOCIEDAD ANONIN<br>OFI, CENTRALES<br>892,528.00<br>COBRO ADMINISTRATIVO                                                                                    |                                                  | × (                       | o" adeund          | l             |
| monto de:<br>Búsqueda de f<br>Tipo ide<br>Número ide<br>PATRONO / TI<br>NOMBRE<br>LUGAR DE PAT<br>MONTO A DEUR<br>SITUACIÓN | Patrono por Ide<br>entificación a<br>ientificación a<br>i a<br>intentificación a<br>i a<br>i a<br>i a<br>i a<br>i a<br>i a<br>i a<br>i a<br>i a<br>i                                                                                                    | ntificación<br>EDULA JURIDICA<br>101013820<br>IRUSCAI<br>ICESA SOCIEDAD ANONII<br>OFI. CENTRALES<br>892,828.00<br>COBRO ADMINISTRATIVO<br>onde a rubros de la Caja y Ley.<br>A S. A S F A y Banco Popular                 | MA<br>de Protección al Trabajador, 1<br>)        | v                         | o" adeund          | l             |
| monto de:<br>Búsqueda de f<br>Tipo Ide<br>Número Ide<br>PATRONO / TI<br>NOMBRE<br>LUGAR DE PA<br>MONTO ADEU<br>SI TUACIÓN   | Patrono por Ide<br>entificación a<br>in entificación a<br>I / AV MOROSO<br>IJ / AV MOROSO<br>IGO<br>IDADO<br>Is desplegada corresp<br>attuciones (I N A . I M                                                                                                    | ntificación<br>EDULA JURIDICA<br>IOTO 13820<br>ICESA SOCIEDAD ANONIN<br>OFI. CENTRALES<br>892,826.00<br>COBRO ADMINISTRATIVO<br>COBRO ADMINISTRATIVO<br>Onde a rubros de la Caja y Ley.<br>I A S. A S F A y Banco Popular | MA<br>de Protección al Tratugador, f             | no exclayer ta dete       | or adeund          | l             |
| monto de:<br>Búsqueda de F<br>Tipo ide<br>Número ide<br>PATRONO / TI<br>NOMBRE<br>LUGAR DE PA<br>MONTO ADEUR<br>SITUACIÓN   | Patrono por Ide<br>entificación 3<br>entificación 3<br>1/ AV MOROSO<br>IDADO<br>Ia desplegada corresp<br>eliluciones (I N A , I M                                                                                                    | ntificación<br>EDULA JURIDICA<br>101013820<br>IGESA SOCIEDAD ANONIR<br>OFI. CENTRALES<br>892,626.00<br>COBRO ADMINISTRATIVO<br>onde a rubros de la Caja y Ley<br>A S. A S P.A. y Banco Popular                            | MA<br>de Protección al Trabajador, 1<br>)<br>Cer | no incluye la des         | o" adeund          | dando un      |

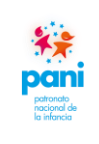

DPR-GP-I-001 24 / 02/ 2022 Página 34 de 104

Departamento de Proveeduría

Versión 02

| PATRO<br>PATRO<br>Decini D                                                                                                    | NATO NACIONAL DE LA INFANCIA<br>EPARTAMENTO DE PROVEEDURÍA                                                                                                    |
|----------------------------------------------------------------------------------------------------|----------------------------------------------------------------------------------------------------|
| Por lo anterior y según lo establecido<br>no se le puede dar curso al pago de<br>Departamento, cuando la condición<br>gestión de pago correspondiente.                                                    | en el artículo 74 de la Ley Constitutiva de la CCSS,<br>la mencionada factura. Se le solicita informar a este<br>Patrono Moroso", cambie, a fin de continuar con la          |
|                                                                                                    | Cordialmente,                                                                                                    |
| JACQUELINE Firmado digitalmente<br>por JACQUELINE<br>LOBO MESEN LOBO MESEN (FRMA)<br>Fecha: 202004.02<br>11:30:26:6500<br>Jacqueline Lobo Mesén<br>Gestión de pagos<br>CC: Expediente /Archivo<br>GZC/jlm | GUISELLE PATRICIA<br>ZUNIGA COTO (FIRMA)<br>Guiselle Zúñiga Coto<br>Coordinadora                                                                                             |
| Oficios 2020 / PANI-DSBS-OF-0                                                                                                    | 388-2020 / Morosidad en la CCSS.                                                                                                    |
| Oficinas Centrales: San José, Costa Rica. Barrii<br>Justicia   Teléfonos 2523 0769 Fax 2523 0872  <br>5000-1000 San José. Costa                                                                           | o Luján, calle 21, avenida 12, 400 m sur de la Corte Suprema de<br>Correo electrónico: proveeduria⊕pani.go.cr   Apartado Postal<br>Rica.   sitio web: http://www.pani.go.cr/ |

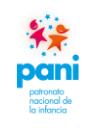

Departamento de Proveeduría

Las constancias de morosidad con las instituciones requeridas deben contener la siguiente información:

| Nro.  | Control                                                                  | Aceptado     |  |
|-------|--------------------------------------------------------------------------|--------------|--|
| 1.    | Consecutivos de los número(s) de factura(s), número de orden de          |              |  |
|       | compra a la que pertenecen, así como el monto total de la(s) factura(s)  | $\checkmark$ |  |
|       | por cancelar.                                                            |              |  |
| 2.    | Pantalla de la consulta realizada sobre sus obligaciones: CCSS, IMAS,    | $\checkmark$ |  |
|       | INA, Hacienda y FODESAF.                                                 |              |  |
| 3.    | Referencia a los artículos de la ley donde indica que el patrono debe    |              |  |
|       | mantenerse al día con sus obligaciones tributarias.                      | ¥            |  |
| Nota: | el oficio debe estar firmado por el técnico de Gestión de Pagos y el coo | rdinador de  |  |
| Prove | eduría. El ejemplo anterior hace referencia a la consulta a la CCSS, se  | adjunta un   |  |
| ejemp | olo de la consulta realizada a otras entidades.                          | -            |  |

Ejemplo de consultas realizadas a otras entidades, utilizadas como referencias para el gestor de pagos:

| DIRECCION GENERAL DE<br>DESARROLLO SOCIAL Y<br>ASIGNACIONES FAMILIARES                                                                                                    |                                                                    |
|----------------------------------------------------------------------------------------------------|--------------------------------------------------------------------|
| MINISTERIO DE TRABAJO Y SEGU<br>DIRECCIÓN GENERAL DE DESARROLLO SOCIAL Y<br>DEPARTAMENTO GESTION D<br>Teléfono: 2547-3600, Fax: 2                                                | RIDAD SOCIAL<br>Y ASIGNACIONES FAMILIARES<br>DE COBRO<br>1222-2376 |
|                                                                                                    | 14/07/20<br>15:06:5                                                |
| PAGUE EN LINEA BCR, PAGO DE SERVICIOS, CUOTAS Y F                                                                                                    | PLANES, EL SERVICIO DE COBRO FODESAF                               |
| Con base en la información suministrada por la Caia Costarricanse da Securo                                                                                                    | Social la cual se enquentre en los registros del                   |
| sistema de información de patronos morosos que lleva el Departamento de Ge                                                                                                    | stión de Cobro de la Dirección General de                          |
| Desarrollo Social y Asignaciones Familiares, la cédula 03101313740                                                                                                    | registrada por la CCSS a nombre del patrono                        |
| ACG ARISOL CONSULTING GROUP SOCIEDAD ANONI no reporta deu                                                                                                    | da por concepto del tributo del 5% que todos los                   |
| patronos públicos y privados tienen que pagar sobre planillas mensuales de sus                                                                                                   | s trabajadores, de conformidad con el artículo                     |
| 22 de la Ley 8783, reforma a Ley 5662 "Ley de Desarrollo Social y Asignaci                                                                                                    | ones Familiares".                                                  |
| Lo anterior en razón de que se encuentra al día con la CCSS o no está inscrito                                                                                                   | como patrono ante dicha institución.                               |
| Los datos de este documento están basados en un archivo de información generado el:<br>Deuda calculada con base en el último reporte de información suministrado por la C.C.S.S. | 14/07/2020 3:23:19                                                 |
|                                                                                                    |                                                                    |
| FIRMADO DIGITALMENTE                                                                                                    | MINISTERIO DE TRA                                                  |
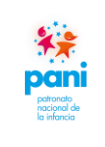

DPR-GP-I-001 24 /02/ 2022 Página 37 de 104 Versión 02

### Departamento de Proveeduría

| free o                                              | Instituto                                                            | Reporte de Patrono Moroso                                                                                                    |
|-----------------------------------------------------|----------------------------------------------------------------------|----------------------------------------------------------------------------------------------------|
| Liave del Progreso                                  | Aprendizaje                                                          | Fecha: 14/07/2020                                                                                                    |
| Información so                                      | licitada                                                             |                                                                                                    |
|                                                     | Pat                                                                  | rono al día                                                                                                    |
|                                                     |                                                                      |                                                                                                    |
| édula Jurídica 310131                               | 3740                                                                 |                                                                                                    |
| Razon Social ACG AF                                 | NISOL CONSULTING GROUP SOCIED                                        | DAD ANONIMA(ACG ARISOL CONSULTING GROUP SOCIEDAD ANONIMA)                                                                                 |
| Lugar de Pago OFICIN                                | AS CENTRALES DE INA, INSPECCIO                                       | N Y COBROS, LAURUCA, SAN JOSE                                                                                                    |
| Nota importan                                       | te:                                                                  |                                                                                                    |
| Este reporte no incluye en                          | el monto el saldo por costas legale                                  | s y honorarios de abogado si la deuda está en cobro judicial.                                                                             |
| Se le recuerda su obligació                         | n de actualizar la dirección, nombr                                  | e del negocio, teléfono, fax. Si hubiera honorarios profesionales, este                                                                   |
| monto adeudado no los in<br>2210-6714 2210-6175 221 | cluye. Para cualquier consulta comu<br>0-6431 2210-67082210-6412 221 | uniquese a los teléfonos 2210-6429, 2210-6193, 2210-6187, 2210-6433,<br>0-6435, 2210-6790, Fax 2210-6121, 2210-6108, 2210-6109, otroso, a |
| nuestra direccion de correc                         | electronico: procesodeinspeccion                                     | ycobros@ina.ac.cr.                                                                                                    |
| Señor Patrono, es probable                          | que tenga deudas con el IMAS, pa                                     | ara más información comuníquese con Administración Tributaria del IMAS                                                                    |

| * <del>*</del><br>Dani      | Instructivo para la Gestión<br>de Trámites de Pagos a Proveedores                                                       | DPR-GP-1-001<br>24 /02/ 2022<br>Página 38 de 104 |
|-----------------------------|----------------------------------------------------------------------------------------------------|--------------------------------------------------|
| la infancia                 | Departamento de Proveeduría                                                                                             | Versión 02                                       |
|                             | Consulta al Instituto Mixto de Ayuda Social (IMAS)                                                                      |                                                  |
| $\leftrightarrow ~ {\tt G}$ | No es seguro   web.imas.go.cr/morosos/Home.aspx                                                                         | * 🔩 🛛 * 🚷                                        |
|                             | Búsqueda de Patronos Morosos                                                                                            |                                                  |
|                             |                                                                                                    |                                                  |
|                             | Número de Cédula                                                                                                    |                                                  |
|                             | 03101313740                                                                                                    |                                                  |
|                             | Nombre                                                                                                    |                                                  |
|                             |                                                                                                    |                                                  |
|                             | Buscar                                                                                                    |                                                  |
| þ                           |                                                                                                    |                                                  |
|                             | Ultima actualización al 5 de julio del 2020<br>Facturación de conformidad datos suministrados por la CCSS mayo 2020     |                                                  |
|                             | nin, iti din tu                                                                                                    |                                                  |
|                             | El Patrono indicado no tiene Pendientes                                                                                 |                                                  |
|                             | Para consultas adicionales comuníquese al 2202-40000<br>Directorio Interno en proión 2 con la Administración Tributaria |                                                  |
|                             | virce virk in citiz citi yerini z con la Autimizia doni i novana.                                                       |                                                  |

|                                                                                                    | de Trámites de Pagos a Proveed                                                                                                    | dores                                                                                                    | 24 /02/ 202<br>Página 39 da 2         |
|----------------------------------------------------------------------------------------------------|----------------------------------------------------------------------------------------------------|----------------------------------------------------------------------------------------------------|---------------------------------------|
|                                                                                                    | Departamento de Proveedur                                                                                                    | ría                                                                                                    | Versión 02                            |
|                                                                                                    | Consulta al Ministerio de H                                                                                                    | lacienda                                                                                                    |                                       |
| hacienda.go.cr/ATV/frmConsu                                                                                                   | ItaSituTributaria.aspx                                                                                                    |                                                                                                    | x 🖏 🛙                                 |
|                                                                                                    | Consulta Situación Trib                                                                                                    | outaria                                                                                                    |                                       |
|                                                                                                    | Es una consulta de acceso público mediante la cual se podrá veri<br>de los sujetos pasivos ante la Dirección General de Tributación                                                                                                    | ificar la situación tributaria<br>"haz clic para leer más"                                                              |                                       |
|                                                                                                    | Tipo de identificación: Cédula persona jurídica                                                                                                    | v ?                                                                                                    |                                       |
|                                                                                                    | Consultar                                                                                                    |                                                                                                    |                                       |
| Fecha y hora de consulta :                                                                                                    | 14/07/2020 8:48:45                                                                                                    |                                                                                                    |                                       |
| Fecha y hora de consulta :                                                                                                    | 14/07/2020 8:48:45                                                                                                    | Fotoda Televisaia                                                                                                    |                                       |
| Fecha y hora de consulta :<br>Identificación:                                                                                 | 14/07/2020 8:48:45  11/07/2020 8:48:45  11/07/2020 8:48:45  11/07/2020 8:48:45  11/07/2020 8:48:45  11/07/2020 8:48:45  11/07/2020 8:48:45  11/07/2020 8:48:45  11/07/2020 8:48:45  11/07/2020 8:48:45  11/07/2020 8:48:45  11/07/2020 8:48:45  11/07/2020 8:48:45  11/07/2020 8:48:45  11/07/2020 8:48:45  11/07/2020 8:48:45  11/07/2020 8:48:45  11/07/2020 8:48:45  11/07/2020 8:48:45  11/07/2020 8:48:45  11/07/2020 8:48:45  11/07/2020 8:48:45  11/07/2020 8:48:45  11/07/2020 8:48:45  11/07/2020 8:48:45  11/07/2020 8:48:45  11/07/2020 8:48:45  11/07/2020 8:48:45  11/07/2020 8:48:45  11/07/2020 8:48:45  11/07/2020 8:48:45  11/07/2020 8:48:45  11/07/2020 8:48:45  11/07/2020 8:48:45  11/07/2020 8:48:45  11/07/2020 8:48:45  11/07/2020 8:48:45  11/07/2020 8:48:45  11/07/2020 8:48:45  11/07/2020 8:48:45  11/07/2020 8:48:45  11/07/2020 8:48:45  11/07/2020 8:48:45  11/07/2020 8:48:45  11/07/2020 8:48:45  11/07/2020 8:48:45  11/07/2020 8:48:45  11/07/2020 8:48:45  11/07/2020 8:48:45  11/07/2020 8:48:45  11/07/2020 8:48:45  11/07/2020 8:48:45  11/07/2020 8:48:45  11/07/2020 8:48:45  11/07/2020 8:48:45  11/07/2020 8:48:45  11/07/2020 8:48:45  11/07/2020 8:48:45  11/07/2020 8:48:45  11/07/2020 8:48:45  11/07/2020 8:48:45 11/07/2020 8:48:45 11/07/2020 11/07/2020 8:48:45 11/07/2020 8:48:45 11/07/2020 8:48:45 11/07/2020 8:48:45 11/07/2020 8:48:45 11/07/2020 8:48:45 11/07/2020 8:48:45 11/07/2020 8:48:45 11/07/2020 11/07/2020 11/07/2020 11/07/2020 11/07/2020 11/07/2020 11/07/2020 11/07/2020 11/07/2020 11/07/2020 11/07/2020 11/07/2020 11/07/2020 11/07/2020 11/07/2020 11/07/2020 11/07/2020 11/07/2020 11/07/2020 11/07/2020 11/07/2020 11/07/2020 11/07/2020 11/07/2020 11/07/2020 11/07/2020 11/07/2020 11/07/20 11/07/20 11/07/20 11/07/20 11/07/20 11/07/20 11/07/20  | Estado Tributario:                                                                                                    |                                       |
| Fecha y hora de consulta :<br>Identificación:<br>Nombre y/o Razón Social:                                                     | 14/07/2020 8:48:45  Información  310131374015  ACG ARISOL CONSULTING GROUP SOCIEDAD ANONIMA  Arisol Consultores                                                                                                    | Estado Tributario:<br>Domicilio Fiscal:<br>Es Moroso:                                                                   | Inscrito 😧<br>REGISTRADO              |
| Fecha y hora de consulta :<br>Identificación:<br>Nombre y/o Razón Social:<br>Nombre Comercial:<br>Administración:             | 14/07/2020 8:48:45  14/07/2020 8:48:45  Información  310131374015  ACG ARISOL CONSULTING GROUP SOCIEDAD ANONIMA  Arisol Consultores  San, José - Este                                                                                                    | Estado Tributario:<br>Domicilio Fiscal:<br>Es Moroso:<br>Es Omiso:                                                      | Inscrito 🕖<br>REGISTRADO<br>NO        |
| Fecha y hora de consulta :<br>Identificación:<br>Nombre y/o Razón Social:<br>Nombre Comercial:<br>Administración:<br>Sistema: | 14/07/2020 8:48:45  14/07/2020 8:48:45  Información  310131374015  ACG ARISOL CONSULTING GROUP SOCIEDAD ANONIMA  Arisol Consultores San José - Este ATV                                                                                                    | Estado Tributario:<br>Domicilio Fiscal:<br>Es Moroso:<br>Es Omiso:<br>Facha de Inscrinción:                             | Inscrite  REGISTRADO NO NO OR(03/2002 |
| Fecha y hora de consulta :<br>Identificación:<br>Nombre y/o Razón Social:<br>Nombre Comercial:<br>Administración:<br>Sistema: | 14/07/2020 8:48:45  14/07/2020 8:48:45  11/07/2020 8:48:45  11/07/2020 8:48:45  11/07/2020 8:48:45  11/07/2020 8:48:45  11/07/2020 8:48:45  11/07/2020 8:48:45  11/07/2020 8:48:45  11/07/2020 8:48:45  11/07/2020 8:48:45  11/07/2020 8:48:45  11/07/2020 8:48:45  11/07/2020 8:48:45  11/07/2020 8:48:45  11/07/2020 8:48:45  11/07/2020 8:48:45  11/07/2020 8:48:45  11/07/2020 8:48:45  11/07/2020 8:48:45  11/07/2020 8:48:45  11/07/2020 8:48:45  11/07/2020 8:48:45  11/07/2020 8:48:45  11/07/2020 8:48:45  11/07/2020 8:48:45  11/07/2020 8:48:45  11/07/2020 8:48:45  11/07/2020 8:48:45  11/07/2020 8:48:45  11/07/2020 8:48:45  11/07/2020 8:48:45  11/07/2020 8:48:45  11/07/2020 8:48:45  11/07/2020 8:48:45  11/07/2020 8:48:45  11/07/2020 8:48:45  11/07/2020 8:48:45  11/07/2020 8:48:45  11/07/2020 8:48:45  11/07/2020 8:48:45  11/07/2020 8:48:45  11/07/2020 8:48:45  11/07/2020 8:48:45  11/07/2020 8:48:45  11/07/2020 8:48:45  11/07/2020 8:48:45  11/07/2020 8:48:45  11/07/2020 8:48:45  11/07/2020 8:48:45  11/07/2020 8:48:45  11/07/2020 8:48:45  11/07/2020 8:48:45  11/07/2020 8:48:45  11/07/2020 8:48:45  11/07/2020 8:48:45  11/07/2020 8:48:45  11/07/2020 8:48:45  11/07/2020 8:48:45  11/07/2020 8:48:45  11/07/2020 8:48:45  11/07/2020 8:48:45  11/07/2020 8:48:45  11/07/2020 8:48:45  11/07/2020 8:48:45  11/07/2020 8:48:45 11/07/2020 8:48:45 11/07/2020 8:48:45 11/07/2020 8:48:45 11/07/2020 8:48:45 11/07/2020 8:48:45 11/07/2020 8:48:45 11/07/2020 8:48:45 11/07/2020 8:48:45 11/07/2020 8:48:45 11/07/2020 8:48:45 11/07/2020 8:48:45 11/07/2020 8:48:45 11/07/2020 11/07/2020 11/0 | Estado Tributario:<br>Domicilio Fiscal:<br>Es Moroso:<br>Es Omiso:<br>Fecha de Inscripción:<br>Fecha de Desinecrinción: | Inscrito  REGISTRADO NO NO 08/03/2002 |

| *          | Instructivo para la Gestión<br>de Trámites de Pagos a Proveedores                                                                                                    | DPR-GP-I-00                                                                                      |
|------------|----------------------------------------------------------------------------------------------------|--------------------------------------------------------------------------------------------------|
|            |                                                                                                    | Página 40 de 1                                                                                   |
| a infancia | Departamento de Proveeduría                                                                                                    | Versión 02                                                                                       |
|            | Carta de cesión de facturas                                                                                                    |                                                                                                  |
|            |                                                                                                    |                                                                                                  |
|            | TRANSACCIONES<br>M&M<br>del este, s.a.<br>TRANSACCIONES<br>* 07 ABR 2U2U<br>*<br>RECIBIDO                                                                                                    |                                                                                                  |
|            | San José. 03 de abril 2                                                                                                    | 020                                                                                              |
|            | PATRONATO NACIONAL DE LA INFANCIA                                                                                                    |                                                                                                  |
|            | Presente                                                                                                    |                                                                                                  |
| ľ          | Nosotros, RAMIZ SUPPLIES S.A., cédula jurídica 3-101-311208, hacemos constar o<br>hemos cedido a TRANSACCIONES MORA MADRIGAL DEL ESTE, S.A. cedula jurídica<br>101-194047, las siguientes facturas, recibidas por ustedes a conformidad:                                                                                                    | jue<br>3-                                                                                        |
|            | Licitación Abreviada No.2018LA-000008-0006100001                                                                                                    | _                                                                                                |
|            | S FACT#<br>00100001010000000749 ORDEN DE COMPRA No.3235-20 \$ 960.50                                                                                                    |                                                                                                  |
|            | FACT#<br>00100001010000000750 ORDEN DE COMPRA No.3236-20 \$ 2.881.50                                                                                                    |                                                                                                  |
|            | FACT#<br>00100001010000000751 ORDEN DE COMPRA No.3237-20 \$960.50                                                                                                    | ]                                                                                                |
|            | En consecuencia, TRANSACCIONES MORA MADRIGAL DEL ESTE, S.A., es la propieta<br>y legítima titular de dicha factura, por lo que deberán pagarse en su totalidad, únici<br>irrevocable y en forma exclusiva a TRANSACCIONES MORA MADRIGAL DEL ESTE, S<br>Le rogamos emitir el cheque o transferencia a nombre de esta empresa.                                                                      | ria<br>a e<br>.A.                                                                                |
|            | El pago hecho a empresa diferente de TRANSACCIONES MORA MADRIGAL DEL EST<br>S.A., no tendrá valor legal alguno, en virtud de esta notificación de cesión, al aceptar<br>presente se renuncia al domicilio y se efectúan las demás renuncias permitidas por la<br>en cuanto a trámites y procedimientos emitiéndose la presente de conformidad con<br>artículo <b>460 del Código de Comercio</b> . | fE,<br>la<br>ley<br>el                                                                           |
|            | De no existir pago, dentro del término acordado se tendrá como original de las factur                                                                                                    | ras                                                                                              |
|            | P/RAMIZ SUPPLIES S/A<br>LUIS MARIO RAMIREZ CORDERO<br>APODERADO<br>Autentica Firma                                                                                                    |                                                                                                  |
|            | Recibido Conforme Apoderado Generalísimo o persona autorizada para firmar, recibil<br>tramitar las facturas, lo cual declara bajo gravedad de juramento.                                                                                                    | г у<br>Горон <b>25</b>                                                                           |
|            | NOMBRE: CEDULA:                                                                                                    | (194) (1959) (1950)<br>Auto 1 (1957) (1950)<br>Juno 1 (1950) (1950)<br>Juno 1 (1950) (1950)<br>L |
|            | FIRMA: SELLO DE EMPRESA                                                                                                    | The second second                                                                                |
|            | FECHA:                                                                                                    | ALL CONTRACTOR                                                                                   |
|            | Tel.: (506) 2280-9771 2225-3146 Fax: (506) 2224-6401<br>Apdo.: 99-2020 Zapote. San José. Costa Rica<br>e-mail: info@tmm.co.cr                                                                                                    |                                                                                                  |

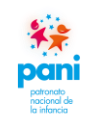

Departamento de Proveeduría

La carta de cesión de facturas debe ser emitida por el proveedor, donde se explica que el proveedor A cede su pago al proveedor X. La misma debe contener la siguiente información:

| Nro.  | Control                                                                 | Aceptado     |
|-------|-------------------------------------------------------------------------|--------------|
| 1.    | Dirigida al PANI o la jefatura del Departamento de Proveeduría.         | $\checkmark$ |
| 2.    | Datos del cesionario y de a quien se le cede, nombres de completos y    |              |
|       | los números de cédulas físicas o jurídicas de ambos.                    |              |
|       |                                                                         |              |
|       | Detallar el objeto que quiere ceder: una factura, una orden de compra,  | •            |
|       | una licitación o una contratación total. Lo anterior vinculado a un     |              |
|       | pago que ejecute el PANI por orden de compra.                           |              |
| 3.    | Consecutivos de los número(s) de factura(s) y números de orden de       |              |
|       | compra a la que pertenecen, el número de contrato físico o electrónico, | $\checkmark$ |
|       | así como el número de licitación o contratación.                        |              |
| Nota: | el documento debe estar firmado por los apoderados o representantes, a  | demás, debe  |
| conta | r con el sello de agua y firma de fe del abogado.                       |              |

Es recomendable que la carta de cesión de facturas sea remitida al coordinador de Proveeduría o, en su defecto, al Patronato Nacional de la Infancia. El contratista debe presentar, ante el Departamento de Proveeduría, los siguientes requisitos:

- **a.** Oficio o carta del contratista dirigido al Departamento de Proveeduría donde informa al PANI que procederá con la cesión de facturas.
- **b.** Contrato original de cesión de facturas, emitido por notario.
- **c.** Certificación de la personería jurídica y cédula jurídica vigentes de ambas empresas, emitidas por el Registro Nacional.
- **d.** Fotocopia de las cédulas de los representantes legales de ambas empresas.
- e. Original de la certificación de la cuenta cliente del cesionario emitida por la respectiva institución financiera.

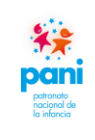

DPR-GP-I-001 24 /02/ 2022 Página 42 de 104 Versión 02

Departamento de Proveeduría

Contrato de cesión de facturas (Página nro.01)

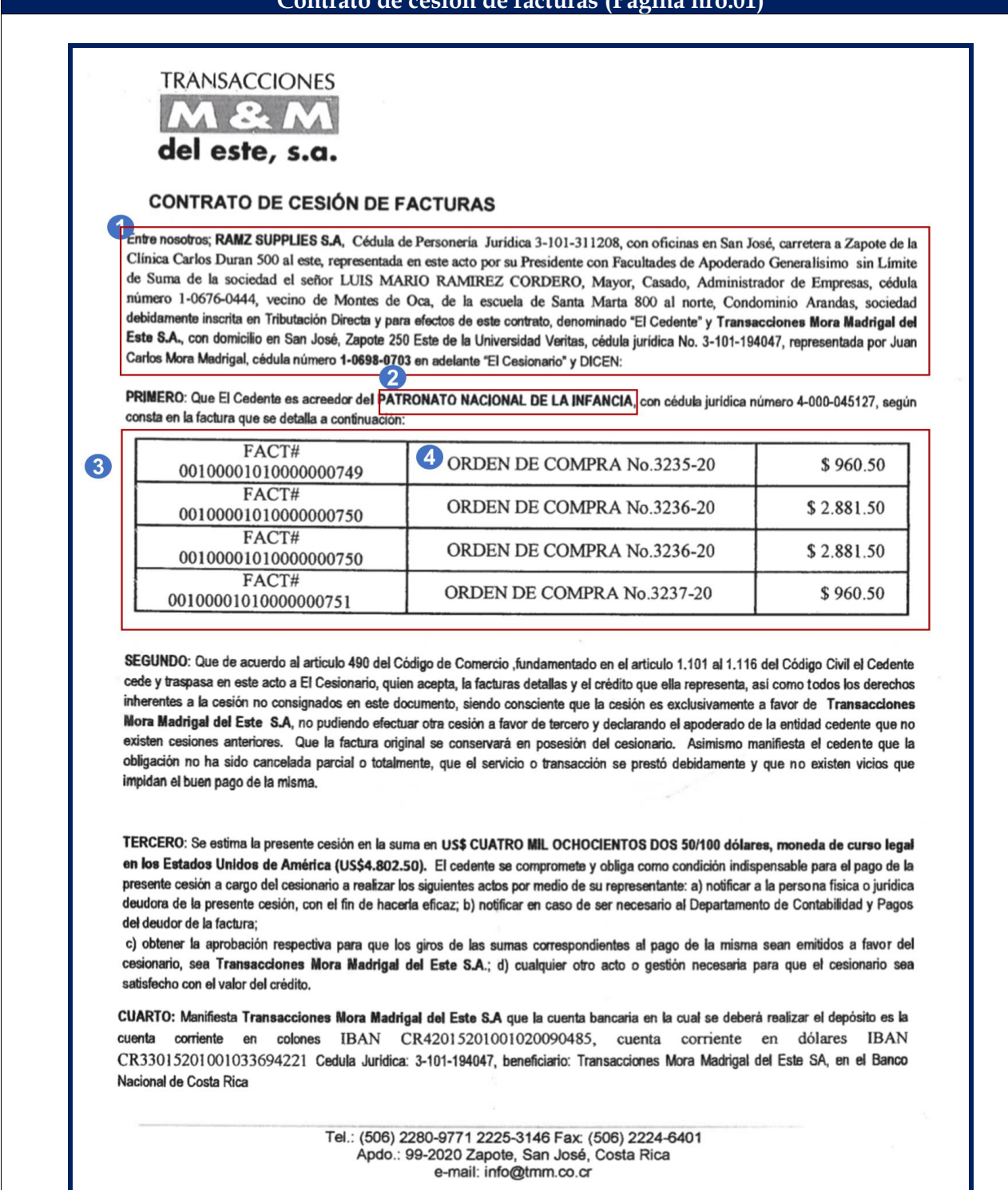

DPR-GP-I-001 Instructivo para la Gestión 24 / 02 / 2022 de Trámites de Pagos a Proveedores Página 43 de 104 Departamento de Proveeduría Versión 02 Contrato de cesión de facturas (Página nro.02) TRANSACCIONES del este, s.a. QUINTO: Yo MARIO RAMIREZ CORDERO cédula de identidad 1-0676-0444 de calidades antes mencionadas, cedente, manifiesto bajo fe de juramento que dejamos rendida, que la factura se encuentra libre de embargos, gravámenes y contingencias de todo tipo, tanto tributarias como reales y personales, lo cual manifiesto con conocimiento de las penas que la ley castiga el delito de perjurio y falso testimonio y que valido con la firma en este acto del contrato que suscribo. Transacciones M & M del Este S.A Ramiz Suppl Cédula Jurídica 3-101-194047 Cédula 3-101-311208 Juan Carlos Mora Madridal Luis Matio Ratritez Cordero Cédula 1-0698-0703 Cedula 1-0676-0444 El suscrito notario autenticante da fe que las firmas que anteceden son extenticas ya que fueron puestas en mi presencia, estampando mi sello blanco y rubricando en el presente documento con mi firma, la cual corresponde a la inscrita en la Dirección Nacional de Notariado y que es plasmada por mi puño y letra al momento de realizarse el presente acto: Tel.: (506) 2280-9771 2225-3146 Fax: (506) 2224-6401 Apdo.: 99-2020 Zapote, San José, Costa Rica e-mail: info@tmm.co.cr

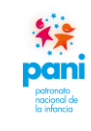

Departamento de Proveeduría

El contrato de cesión de facturas debe ser emitido por el proveedor y corresponde al acuerdo de las partes para el pago de facturas a otro proveedor.

Se debe corroborar que estos documentos sean originales, adicionalmente, se deben registrar con la fecha y hora en el marcador digital de correspondencia en la parte posterior, debe escribir el nombre y apellido con lapicero de tinta color azul, para eventualmente identificar quién fue la persona que recibió la documentación.

Los documentos de cesión de facturas originales deben ser entregados al profesional de Gestión de Pagos que tenga el proceso asignado, este se encargará de trasladar los documentos originales al responsable del Módulo de Socios de Negocios para la inscripción respectiva del cesionario en el Sistema SIGAF, así como del archivo de los documentos, posteriormente, el profesional de Gestión de Pagos concluye el proceso incluyendo la cesión en el sistema, para que, cuando se incluye la solicitud en SIGAF, el sistema determine internamente que el pago se debe acreditar a un tercero.

De estos documentos se debe verificar y revisar la siguiente información:

| Nro.   | Control                                                                  | Aceptado     |
|--------|--------------------------------------------------------------------------|--------------|
| 1.     | Que el contrato indique que el proveedor A cede su derecho de pago       |              |
|        | al proveedor Z, acá se deben indicar los datos de ambos, nombres         |              |
|        | completos, empresas a las que pertenecen, si aplica y números de         | v            |
|        | cédula física o jurídica.                                                |              |
| 2.     | Que los documentos se encuentren dirigidos al PANI.                      |              |
|        |                                                                          | v            |
| 3.     | Consecutivos de los número(s) de factura(s) y números orden de           |              |
|        | compra a la que pertenecen.                                              | v            |
| 4.     | Que en el contrato se indique el tipo de cesión: por orden de compra o   |              |
|        | factura, licitación.                                                     | v            |
| Nota:  | el documento debe estar firmado por los apoderados o representante       | es, así como |
| conta  | r con los timbres requeridos, además, debe contar con el sello de agua y | firma de fe  |
| del ab | ogado.                                                                   |              |

Al contrato de cesión de facturas, se debe adjuntar el contrato de SICOP, copias de las órdenes de compra o factura, así como los datos de contactos de ambas partes en caso de consultas, dudas o notificaciones.

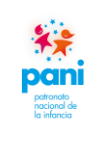

Departamento de Proveeduría

DPR-GP-I-001 24 /02/ 2022 Página 45 de 104 Versión 02

| <page-header>     Departement of the prove of the relation of the provincient of the provincient of the prove of the relation of the provincient of the provincient of the prove of the relation of the provincient of the prove of the relation of the provincient of the provincient of the provi</page-header> |                                                                                                    | PATRON                                                                                                    | ATO NA                                                                                                    | ACIONA                                                                                                    | L DE LA                                                                                                    | INFANCI                                                                                                    | A         |                                                                                                   |
|----------------------------------------------------------------------------------------------------|----------------------------------------------------------------------------------------------------|----------------------------------------------------------------------------------------------------|----------------------------------------------------------------------------------------------------|----------------------------------------------------------------------------------------------------|----------------------------------------------------------------------------------------------------|----------------------------------------------------------------------------------------------------|-----------|---------------------------------------------------------------------------------------------------|
| <form>San José, xx de xxxx del 2020.<br/><u>ÁREA DE GESTIÓN DE PAGOB</u><br/>NOTA A LA SOLICITUD DE DOCUMENTOS DE CUENTAS POR PAGAR NO. XXXX<br/>El Departamento de Proveeduría deja constancia que recibió del contratista se procedió<br/>a solicitar a les respectivas actas de recepción, sin embargo, no<br/>atendieron la prevención en el plazo solicitado.<br/>A la luz del artículo 34 del Reglamento a la Ley de Contratición Administrativa, el PANI cuenta<br/>for 30 días naturales para ejecutar los pagos, en la especie, dicho plazo correrá a partir de la<br/>presentación de la factura por parte del Contratista, ya sea al Fiscalizador de Contrato, al<br/>gicutor Presupuestario o al Departamento de Servicios Generales, según corresponda.<br/>Una vez que transcurra este plazo, el PANI entrará en mora automática y el Contratista puede<br/>reclamar el pago de intereses sobre el monto adeudado, mismos que serán cancelados aplicando<br/>interés de la tasa básica pasiva del Banco Central a seis meses plazo.<br/>Micionalmente el Instructivo para Unidades Solicitantes y Fiscalizador de Contrato del PANI,<br/>fatablece: "una vez que se reciban las facturas y el Fiscalizador de Contrato elabore la respectiva<br/>sota de recepción, el responsable del Centro Funcional (Unidad Solicitante) o el Departamento de<br/>partamento de Proveeduría la gestión de pago:<br/>Dato que, el plazo para realizar la recepción provisional, según los términos del cartel y finalizó y<br/>portamento de Proveeduría la gestión de pago?</form>                                                                                                    |                                                                                                    | DE                                                                                                    | PARTAN                                                                                                    | IENTO DE                                                                                                    | E PROVEI                                                                                                    | EDURÍA                                                                                                    |           |                                                                                                   |
| <text><form><form><text><text><text><text></text></text></text></text></form></form></text>                                                                                                    | San José, xx de xxxx de                                                                                                    | 1 2020.                                                                                                    |                                                                                                    |                                                                                                    |                                                                                                    |                                                                                                    |           |                                                                                                   |
| NOTA A LA SOLICITUD DE DOCUMENTOS DE CUENTAS POR PAGAR No. XXXX         El Departamento de Proveeduría deja constancia que recibió del contratista                                                                                                    |                                                                                                    | ÁREA DE O                                                                                                    | GESTIÓI                                                                                                    | N DE PAC                                                                                                    | GOS                                                                                                    |                                                                                                    |           |                                                                                                   |
| <ul> <li>El Departamento de Proveeduría deja constancia que recibió del contratista, factura(s) para tramitar pago relacionado con la órden de compra No se procedió a solicitar a las respectivas actas de recepción, sin embargo, no atendieron la prevención en el plazo solicitado.</li> <li>A la luz del artículo 34 del Reglamento a la Ley de Contratación Administrativa, el PANI cuenta con 30 días naturales para ejecutar los pagos, en la especie, dicho plazo correrá a partir de la presentación de la factura por parte del Contratista, ya sea al Fiscalizador de Contrato, al Ejecutor Presupuestario o al Departamento de Servicios Generales, según corresponda.</li> <li>Una vez que transcurra este plazo, el PANI entrará en mora automática y el Contratista puede reclamar el pago de intereses sobre el monto adeudado, mismos que serán cancelados aplicando el interés de la tasa básica pasiva del Banco Central a seis meses plazo.</li> <li>Adicionalmente el Instructivo para Unidades Solicitantes y Fiscalizadores de Contrato del PANI, establece: "una vez que se reciban las facturas y el Fiscalizador de Contrato elabore la respectiva acta de recepción, el responsable del Centro Funcional (Unidad Solicitante) o el Departamento de Servicios Generales, según corresponda, contará con un plazo de 10 días naturales para remitir al Departamento de Proveeduría la gestión de pago"</li> <li>Dado que, el plazo para realizar la recepción provisional, según los términos del cartel ya finalizó y por ende estamos en presencia de la recepción definitiva y por tanto, no existe sustento legal para taras aros denegar el pago respectivo al contratista por situaciones atribuibles a la Institución, este Denatamento de a cortinate al one corón el ciones da todo.</li> </ul>                                                                                                    | NOTA A LA SOLI                                                                                                    | CITUD DE DOCUM                                                                                                    | ENTOS                                                                                                    | DE CUEN                                                                                                    | NTAS PO                                                                                                    | R PAGAR I                                                                                                    | No. XXXXX |                                                                                                   |
| Departamento procepe a vestional el pavo, sevun el signiente perane, interandorse de nova                                                                                                    | a solicitar a<br>atendieron la prevenció<br>A la luz del artículo 34<br>con 30 días naturales p<br>presentación de la fac<br>Ejecutor Presupuestario<br>Una vez que transcurr<br>reclamar el pago de int<br>el interés de la tasa bási<br>Adicionalmente el Inste<br>establece: "una vez que<br>acta de recepción, el res<br>Servicios Generales, seg<br>Departamento de Provo<br>Dado que, el plazo para<br>por ende estamos en pr<br>atrasar o denegar el pa<br>Denartamento procedo | in en el plazo solicita<br>del Reglamento a la<br>para ejecutar los pag<br>stura por parte del<br>o al Departamento a<br>a este plazo, el PAN<br>tereses sobre el mont<br>ica pasiva del Banco o<br>ructivo para Unidade<br>e se reciban las factur<br>sponsable del Centro<br>gún corresponda, cor<br>ceduría la gestión de<br>a realizar la recepciór<br>resencia de la recepciór<br>go respectivo al cont | In la ord<br>las resp<br>do.<br>Ley de C<br>cos, en la<br>Contrati<br>de Servic<br>I entrará<br>o adeuda<br>Central a<br>es Solicita<br>as y el F<br>Funcion<br>tará con<br>pago"<br>n provisio<br>ión defin<br>tratista p<br>go, serí | Contratacia<br>a especie,<br>sta, ya se<br>tios Gener<br>a en mora<br>ado, mism<br>seis mese<br>antes y Fis<br>iscalizado<br>al (Unidad<br>un plazo<br>onal, segú<br>itiva y po<br>or situacia<br>or situacia | ipra INO. ;<br>itas de re<br>ón Admin<br>dicho pla<br>a al Fisc<br>ales, segú<br>automáti<br>uos que se<br>es plazo.<br>scalizador<br>r de Con<br>d Solicitar<br>de 10 día<br>n los térm<br>r tanto, n<br>ones atribujente de | ecepción, si<br>nistrativa, el<br>azo correrá<br>alizador de<br>n correspon<br>ca y el Con<br>rán cancela<br>es de Contr<br>rato elaboro<br>nte) o el Dep<br>s naturales p<br>uinos del can<br>o existe sus<br>vuibles a la i<br>talle. liberá |           | no<br>no<br>a<br>a<br>d<br>l<br>e<br>o<br>l<br>f,<br>a<br>e<br>d<br>l<br>ó<br>y<br>ste<br>e<br>da |
|                                                                                                    | Calamina de 120 ml,<br>para CIT La Capri,<br>Fiscalizadora: Carolina<br>Corrales                                                                                                    | 0005-2-01-02-10-03-<br>2981240-0000                                                                                                    | 4 UNI                                                                                                    | ¢<br>2,200.00                                                                                                    | ¢<br>8,800.00                                                                                                    | Recibido<br>en bodega                                                                                                    | OC 3767   |                                                                                                   |
| Calamina de 120 ml,<br>para CIT La Capri, 0005-2-01-02-10-03-<br>Fiscalizadora: Carolina 2981240-0000<br>Corrales Recibido en bodega OC 3767                                                                                                    | Suero oral, varios                                                                                                    | 0005-2-01-02-10-03-<br>2981240-0000                                                                                                    | 1 UNI                                                                                                    | ¢<br>7,000.00                                                                                                    | ¢<br>7,000.00                                                                                                    | Recibido<br>en bodega                                                                                                    | OC 3767   |                                                                                                   |
| Calamina de 120 ml,<br>para CIT La Capri,<br>Fiscalizadora: Carolina<br>Corrales<br>Suero oral, varios<br>sabores, 50 sobres, para<br>CIT La Capri,<br>0005-2-01-02-10-03-<br>2981240-0000<br>1 UNI ¢<br>7,000.00<br>Recibido<br>en bodega<br>0C 3767<br>Mecibido<br>en bodega<br>7,000.00<br>Recibido<br>en bodega<br>7,000.00                                                                                                    | sabores, 50 sobres, para<br>CIT La Capri,                                                                                                    |                                                                                                    |                                                                                                    |                                                                                                    |                                                                                                    |                                                                                                    |           |                                                                                                   |

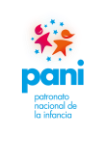

Departamento de Proveeduría

DPR-GP-I-001 24 /02/ 2022 Página 46 de 104 Versión 02

|                                                                                                    | PATRON                              | ATO NA | ACIONAI<br>IENTO DE | L <b>DE LA</b><br>PROVEE | INFANCI<br>DURÍA      | [A.     |   |
|----------------------------------------------------------------------------------------------------|-------------------------------------|--------|---------------------|--------------------------|-----------------------|---------|---|
| Fiscalizadora: Carolina<br>Corrales                                                                        |                                     |        |                     |                          |                       |         |   |
| Algodón, bolsa 100<br>gramos, para CIT La<br>Capri, Fiscalizadora:<br>Carolina Corrales                    | 0005-2-99-02-10-03-<br>2981240-0000 | 10 UNI | ¢ 830.00            | ¢<br>8,300.00            | Recibido<br>en bodega | OC 3767 |   |
| Curitas impermeables,<br>caja 20 unidades, para<br>CIT La Capri,<br>Fiscalizadora: Carolina<br>Corrales    | 0005-2-99-02-10-03-<br>2981240-0000 | 20 UNI | ¢ 250.00            | ¢<br>5,000.00            | Recibido<br>en bodega | OC 3767 |   |
| Paquetes de aplicadores,<br>100 unidades, para CIT<br>La Capri, Fiscalizadora:<br>Carolina Corrales        | 0005-2-99-02-10-03-<br>2981240-0000 | 5 UNI  | ¢ 350.00            | ¢<br>1,750.00            | Recibido<br>en bodega | OC 3767 |   |
| Termómetro digital,<br>para CIT La Capri,<br>Fiscalizadora: Carolina<br>Corrales                           | 0005-2-99-02-10-03-<br>2981240-0000 | 2 UNI  | ¢<br>2,500.00       | ¢<br>5,000.00            | Recibido<br>en bodega | OC 3767 |   |
| Curitas impermeables,<br>caja 20 unidades, para<br>DR San José Sur,<br>Fiscalizadora: Doriday<br>Barrantes | 0005-2-99-02-10-03-<br>2981210-0000 | 2 UNI  | ¢ 250.00            | ¢ 500.00                 | Recibido<br>en bodega | OC 3767 | - |
| Termómetro digital,<br>para DR San José Sur,<br>Fiscalizadora: Doriday<br>Barrantes                        | 0005-2-99-02-10-03-<br>2981210-0000 | 2 UNI  | ¢<br>2,500.00       | ¢<br>5,000.00            | Recibido<br>en bodega | OC 3767 |   |
| 200000                                                                                                    | ×                                   |        | Guisel              | le Zúñiga                | Coto                  |         |   |
| Gestor di<br>Copia. XXXXXX                                                                                 | e Pago                              |        | Co                  | ordinador                | a                     |         |   |
| Archivo                                                                                                    |                                     |        |                     |                          |                       |         |   |

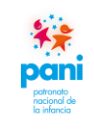

DPR-GP-I-001 24 /02/ 2022 Página 47 de 104 Versión 02

Departamento de Proveeduría

Documento interno del Departamento, es prácticamente el Acta de Recepción Definitiva, pero con la diferencia de que es Proveeduría quien hace la recepción de los productos a partir del recibido a satisfacción de la Oficina o Dependencia, queda constancia en la Boleta de Bodega o en algún documento probatorio en nuestro poder.

| Nro.  | Control                                                                 | Aceptado    |
|-------|-------------------------------------------------------------------------|-------------|
| 1.    | Descripción de los bienes adquiridos, así como las cantidades por       |             |
|       | artículo.                                                               | •           |
| Nota: | el documento debe estar firmado por el gestor de pagos que tramita, así | como por el |
| Coord | linador de Proveeduría.                                                 |             |

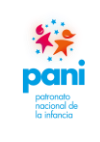

Departamento de Proveeduría

DPR-GP-I-001 24 /02/ 2022 Página 48 de 104 Versión 02

| COREN                            | OPA RCA<br>DISA RCA<br>DISA RCA<br>SIGNATIONIO<br>INTERNATIONIO                      | <b>Pani</b>                                                                                     | PATRO<br>D                                                       | NATO NA                                                                 | CIONAL I<br>ENTO DE P                           | DE LA INI<br>ROVEEDU                            | F <b>ANCIA</b><br>RÍA                           |                                                                                                |                    |
|----------------------------------|--------------------------------------------------------------------------------------|-------------------------------------------------------------------------------------------------|------------------------------------------------------------------|-------------------------------------------------------------------------|-------------------------------------------------|-------------------------------------------------|-------------------------------------------------|------------------------------------------------------------------------------------------------|--------------------|
| Sa<br>P/<br>Sa<br>Pl<br>As<br>de | n José, 03 d<br>NI-DPR-OF<br>nores<br>ASTIBAR, S<br>GUNTO: Com<br>I cartel del pi    | e Octubre del 2<br>-1203-2020<br>S.A.<br>nunicación de d<br>rocedimiento de                     | ebido proce<br>contratació                                       | so para la aj<br>5n administra                                          | olicación de<br>tiva adjudic                    | penalización<br>ado a su Re                     | n según los                                     | términos<br>a.                                                                                 |                    |
|                                  | timados señor<br>De la m<br>empresa incu<br>00019-000006                             | res:<br>hanera más resp<br>irrió en la entreg:<br>510-01, según de                              | etuosa, le infe<br>a tardía de lo<br>talle a contine             | ormamos que<br>Is bienes adju<br>uación:                                | , según el Au<br>dicados, en e                  | xuliar de Cor<br>I marco de la                  | ntrol de Pena<br>Contratació                    | alizaciones,<br>ón <b>2017CD-</b>                                                              |                    |
| 3<br>  #0<br>  Lin               | le Orden de<br>ea Compra                                                             | No. De Factura                                                                                  | Plazo de<br>Entrega                                              | TIPO<br>PRÓRROGA                                                        | FECHA<br>ESTIMADA<br>DE                         | FECHA DE<br>ENTREGA<br>REAL                     | Días de<br>Atraso                               | MONTO A<br>COBRAR<br>LINEA                                                                     |                    |
| 1                                | 9812<br>9939                                                                         | 3035<br>3034                                                                                    | 8                                                                | NINGUNA<br>NINGUNA                                                      | ENTREGA<br>11/10/2021<br>13/10/2021             | 6/10/2021<br>6/10/2021                          | 0<br>0                                          | 0,00                                                                                           |                    |
|                                  |                                                                                      |                                                                                                 |                                                                  |                                                                         |                                                 |                                                 |                                                 |                                                                                                |                    |
|                                  |                                                                                      |                                                                                                 |                                                                  |                                                                         |                                                 | TOTALA                                          | COBRAR                                          | 0,00                                                                                           |                    |
| 4<br>Er<br>ins<br>ele<br>mi      | a el marco del<br>cluye en el pr<br>ctrónico, oficio<br>I doscientos a               | debido proceso<br>resente oficio, po<br>o nota de crédi<br>setenta y un col                     | , se le solicit<br>ara que se s<br>to, la aplicad<br>ones con 76 | ta realizar la s<br>sirva autorizar<br>ción de la per<br>/ <b>100).</b> | verificación d<br>a este Dep<br>alización por   | e la informac<br>artamento, y<br>un monto de    | ión del aná<br>a sea media<br>e ¢14.271.7       | lisis que se<br>ante correo<br>16 (Catorce                                                     |                    |
| De<br>coi<br>ani                 | igual forma, s<br>nsidere pertine<br>terior, según lo                                | se le previene p<br>ente, para refutar<br>os términos pacta                                     | ara que, en i<br>la citada per<br>dos en el cor                  | un plazo no n<br>nalización, a fi<br>ntrato suscrito                    | nayor a 03 d<br>n de que sea<br>para los efec   | ías hábiles, p<br>valorada por<br>tos.          | resente la p<br>este Depar                      | prueba que<br>tamento, lo                                                                      |                    |
|                                  |                                                                                      |                                                                                                 |                                                                  | Cordialment                                                             | B,                                              |                                                 |                                                 |                                                                                                |                    |
| AC<br>OB<br>FIR<br>Ja<br>Ge      | QUELINE Firm<br>or MESEN Lobo<br>MA) Fech<br>13:22<br>cqueline Lobo<br>stora de Pago | ado digitalmente<br>ACQUELINE<br>DIMESEN (FIRMA)<br>a: 2020.10.03<br>http://dc.00<br>Mesén<br>S |                                                                  |                                                                         |                                                 | GUISELLE PA<br>ZUÑIGA COT<br>Guisell<br>Coordi  | TRICIA<br>O (FIRMA) re<br>e Zúñiga Co<br>nadora | mado digitalmente por GUI<br>ITRICIA ZURIGA COTO (FIRM<br>ITRICIA ZURI 10.05 08:34:05-06<br>NO | SELLI<br>A)<br>007 |
| GZ<br>C.                         | C/jlm<br>Copia Expedie<br>clos 2020/ PAN                                             | ente del pago                                                                                   | 20/ Comunica                                                     | ación de debida                                                         | proceso                                         |                                                 | μ.<br>μ.                                        |                                                                                                |                    |
| Of                               | icinas Centrale<br>icia   Teléfon                                                    | es: San José, Cost<br>los 2523 0769 Fax<br>5000-1000 Sar                                        | a Rica. Barrio<br>2523 0872   0<br>1 José, Costa I               | Luján, calle 2<br>Correo electró<br>Rica.   sitio we                    | 1, avenida 12,<br>nico: proveed<br>b: http://ww | .400 m sur de<br>luria@pani.go<br>rw.pani.go.cr | la Corte Su<br><u>ocr</u>   Aparta<br>L         | prema de<br>ado Postal                                                                         |                    |
|                                  |                                                                                      |                                                                                                 |                                                                  |                                                                         |                                                 |                                                 |                                                 | 1                                                                                              |                    |

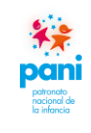

Departamento de Proveeduría

La notificación de cláusula penal es un documento emitido por el Departamento de Proveeduría, el cual hace referencia al detalle de la aplicación de la multa, ya sea por mala manipulación, producto dañado, servicios no recibidos o entregados fuera de plazo. Las notificaciones deben contener la siguiente información:

|       | Control                                                                                                    | Aceptado     |
|-------|----------------------------------------------------------------------------------------------------|--------------|
| 1.    | Nombre del proveedor y empresa a la que representa, si aplica.                                                          | $\checkmark$ |
| 2.    | Número de contratación, consecutivos de los número(s) de factura(s) y números de orden de compra a la que pertenecen.   | $\checkmark$ |
| 3.    | Detalle de las multas por aplicar y el concepto por el cual se le está aplicando la misma, así como el monto calculado. | $\checkmark$ |
| 4     | Recordatorio de los términos sujetos de sanción o multa descritos en la contratación.                                   | $\checkmark$ |
| Nota: | el documento debe estar firmado por el gestor de pagos que tramita, así<br>inador de Proveeduría                        | como por el  |

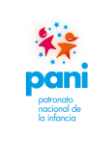

### Departamento de Proveeduría

DPR-GP-I-001 24 /02/ 2022 Página 50 de 104 Versión 02

| **                                                                                                    | PATRONATO NACIO                                                | ONAL DE LA INFANCIA                                                              |
|----------------------------------------------------------------------------------------------------|----------------------------------------------------------------|----------------------------------------------------------------------------------|
| pani                                                                                                    | DEPARTAMENT                                                    | O DE PROVEEDURÍA                                                                 |
| San José, 08 de Octu<br>PANI-DPR-OF-123                                                                  | bre del 2020<br>1-2020                                         |                                                                                  |
| 1<br>Señores<br>Grupo Santamaría,                                                                        | S.A.                                                           |                                                                                  |
| ASUNTO: Levantam                                                                                         | niento de Cláusula penal OC-441                                | 5-20 F-44554                                                                     |
| 2<br>Estimados señores:                                                                                  |                                                                |                                                                                  |
| Con base en la info<br>notificada en el oficio                                                           | rmación suministrada por su R<br>o PANI-DPR-OF-1204-2020 del 0 | Representada, se procede a levantar la cláusula penal<br>3 de Octubre del 2020.  |
| Por lo anterior, el Ár                                                                                   | ea de Gestión de Pagos continua                                | rá con el trámite de pago correspondiente.                                       |
|                                                                                                    | Cordia                                                         | almente,                                                                         |
| JACQUELINE<br>JACQUELINE<br>LOBO MESEN LOBO MESEN<br>(FIRMA)<br>Jacqueline Lobo Mese<br>Gestión de pagos | almente<br>NE<br>(FIRMA)<br>0.08<br>or<br>én                   | GUISELLE PATRICIA<br>ZUÑIGA COTO (FIRMA)<br>Guiselle Zúñiga Coto<br>Coordinadora |
| GZC/jlm                                                                                                  |                                                                |                                                                                  |
| C. Copia Expediente de                                                                                   | el pago                                                        |                                                                                  |
| Oficios 2020/ PANI-D                                                                                     | <b>DPR-OF-01231-2020</b> / Levantamie                          | ento de Cláusula penal.                                                          |
| Oficinas Centrales: San Jo                                                                               | osé, Costa Rica. Barrio Luján, calle 21, av                    | venida 12, 400 m sur de la Corte Suprema de Justicia   Teléfonos                 |

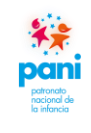

DPR-GP-I-001 24 /02/ 2022 Página 51 de 104 Versión 02

Departamento de Proveeduría

El levantamiento de la cláusula penal es un documento emitido por el Departamento de Proveeduría, en el cual se detalla el levantamiento de la cláusula penal luego de la revisión, análisis y seguimiento de los descargos presentados por el proveedor. Este documento debe contener la siguiente información:

| Nro. | Control                                                                                                    | Aceptado     |
|------|----------------------------------------------------------------------------------------------------|--------------|
| 1.   | Nombre del proveedor y empresa a la que representa, si aplica.                                                                           | $\checkmark$ |
| 2.   | El detalle del porqué se procede con el respectivo levantamiento, así como el número de oficio con el que le comunicó la cláusula penal. | $\checkmark$ |
| 3.   | Contar con la firma del emisor y el coordinador de Proveeduría.                                                                          | $\checkmark$ |

**Nota:** el documento debe estar firmado por el gestor de pagos que tramita, así como por el coordinador de Proveeduría.

En caso que el proveedor no brinde respuesta al oficio, se notificará al mismo mediante correo electrónico, que se aplicara la cláusula.

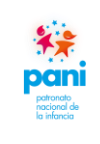

# Departamento de Proveeduría

DPR-GP-I-001 24 /02/ 2022 Página 52 de 104 Versión 02

| 29/7/2020                                                                                                    | Impresion de :                                                                                                    | Solicitud de Pago                                                                         |                                             |                                                                                                    |
|----------------------------------------------------------------------------------------------------|----------------------------------------------------------------------------------------------------|-------------------------------------------------------------------------------------------|---------------------------------------------|----------------------------------------------------------------------------------------------------|
| SC<br>TESORERIA A ASIGNAR (C.F.):<br>NOMBRE DE LA COMPAÑIA<br>PÁGUESE A LA ORDEN DE<br>ENDOSO:                                                          | Chicitud DE PAGO DE DO<br>(En Aprobació<br>Oficinas Centrales<br>Patronato Nacional de la C.F: 27400<br>Infancia<br>ACG ARISOL CONSULTING GROUP       | CUMENTOS E<br>n)<br>00 - DEPARTAMEN<br>PROVEE<br>S.A.                                     | DE CXP<br>NU<br>TO DE<br>DURIA FEC          | ÚM. SP: <b>99702</b><br>HA SP: 28/07/2020<br><del>CRCs: 3,315,000.00</del>                                                                       |
| LA SUMA DE:<br>EXPLICACIÓN:<br>PARA PAGAR EL:<br>SIRVASE PAGAR MEDIANTE:                                                                                | Tres millones trescientos quince mil con 0 09/08/2020 Cheque Banco de Costa Rica (CRC)                                                                | 0/100 Costa Rica, Co<br>Caja Menuda<br>Transferencia<br>CONFECCIONADO:<br>FECHA:<br>HORA: | ANA CELINA AL<br>28/07/2020<br>9:46:20 PM   |                                                                                                    |
| CUENTA FINANCIERA           0002-1-01-01-01-01-           0-99999-000           Facturas           0002-1-1-02-01-06-           0-11206-011   Retención | DETALLE DEL PAGO<br>or Pagar a Proveedores suministros<br>de Crédito: 00100001010000002745<br>2% Renta a Proveedores<br>ón del impuesto sobre a Renta | DÉBITO<br>3,381,300.00                                                                    | CRÈDITO<br>66,300.00<br>3,315,000.00        | Ordenado por:<br>Revisado por:<br>Aprobado por:<br>Refrendado por:<br>Forma del envio:<br>Valija<br>Correo<br>Llamar<br>Pasar a Recoger<br>Otros |
| INSTRUCCIÓN:<br>TELÉFONO:<br>OBSERVACIONES PARA ORDE                                                                                                    | N DE PAGO:<br>JURISPRUDENCIA EN CO                                                                                                    | XT<br>CTA PANI DPR-ARI<br>INTRATACION ADM                                                 | D 0168-2020 PO<br>IINISTRATIVA 20           | R CURSO DE<br>019 OC 3400                                                                                                    |
| G<br>Z                                                                                                    | UISELLE PATRICIA<br>UÑIGA COTO (FIRM                                                                                                    | Firmado di<br>PATRICIA Z<br>A) Fecha: 202                                                 | gitalmente p<br>UÑIGA COTC<br>0.07.29 08:18 | or GUISELLE<br>) (FIRMA)<br>:40 -06'00'                                                                                                    |

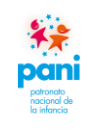

Departamento de Proveeduría

La Solicitud de Pago de Documento de CXP es un documento emitido por el Departamento de Proveeduría para el depósito de los recursos en la cuenta bancaria del proveedor, la misma debe contener la siguiente información:

| Nro.  | Control                                                                 | Aceptado     |
|-------|-------------------------------------------------------------------------|--------------|
| 1.    | Nombre del proveedor al cual se le va a efectuar el pago.               | 1            |
|       |                                                                         | •            |
| 2.    | Que la solicitud de pago sea igual al monto total de las facturas por   | $\checkmark$ |
|       |                                                                         |              |
| 3.    | Indicar si la factura cuenta con algun tipo de cesion, sanciones o      |              |
|       | aplicación de cláusula penal. Detalle del monto por cancelar, así como  |              |
|       | la retención del impuesta sobre la renta.                               |              |
|       |                                                                         | $\checkmark$ |
|       | Nota: se recomienda realizar la impresión preliminar de este            |              |
|       | documento para visualizar el detalle de la factura y su contenido para  |              |
|       | la corrección de errores, antes de enviar a aplicar el documento.       |              |
| Nota: | el documento debe estar firmado y autorizado por el coordinador de I    | Proveeduría, |
| adem  | ás, debe estar acompañado de la(s) factura(s) original(es), así como de | la orden de  |
| comp  | ra relacionada para el trámite de pago por parte del Departamento       | Financiero   |
| Conta | ible.                                                                   |              |

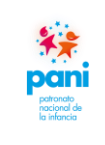

Departamento de Proveeduría

DPR-GP-I-001 24 /02/ 2022 Página 54 de 104 Versión 02

| Pani<br>Nasod<br>Nasod<br>N | PA                                                                                                    | <b>TRONATO N</b> A<br>DEPARTAME                                                                               | ACIONAL DE LA INFA<br>NTO DE PROVEEDURÍA                                                                                                    | ANCIA                                                                                                    |                                               |
|----------------------------------------------------------------------------------------------------|----------------------------------------------------------------------------------------------------|----------------------------------------------------------------------------------------------------|----------------------------------------------------------------------------------------------------|----------------------------------------------------------------------------------------------------|-----------------------------------------------|
|                                                                                                    |                                                                                                    | PANI-DE                                                                                                    | PR-CERT-096-2020                                                                                                    |                                                                                                    |                                               |
|                                                                                                    |                                                                                                    | <u>A Q</u>                                                                                                    | UIEN INTERESE                                                                                                    |                                                                                                    |                                               |
| El Depa<br>empres<br>nombra<br>adjudic                                                                                                    | irtamento de Pro<br>la anteriormente<br>ada GRUPO SAN<br>ataria bajo los sig                                                                                           | veeduría del Par<br>e llamada EL ME<br>ITAMARÍA S.A,<br>guientes proceso                                      | tronato Nacional de la In<br>ERCADO DEL TAPICERO<br>con cédula jurídica núm<br>os de contratación:                                                                      | Ifancia, hace const<br>DE OCCIDENTE S.<br>ero 3-101-397345                                                                                                    | tar que la<br>. <b>A.</b> ahora<br>5, resultó |
| N° de C<br>MUEBL                                                                                                    | ontratación 201<br>ES DE MADERA I                                                                                                    | 7CD-000185-000<br>PARA LOS ALBER                                                                              | 06100001, denominada '<br>RGUES DEL PANI"                                                                                                    | CONTRATACIÓN I                                                                                                    | DE                                            |
| 0.1                                                                                                    |                                                                                                    | 2200 46 70                                                                                                    | 4 000 00                                                                                                    |                                                                                                    |                                               |
| Ura                                                                                                    | FACTURA                                                                                                    | MONTO                                                                                                    | CLAUSULAS PENALES                                                                                                    | MULTAS                                                                                                    | 1                                             |
|                                                                                                    | 49842                                                                                                    | C1,440,000.00                                                                                                 | No se aplicaron                                                                                                    | No se aplicaron                                                                                                    | 1                                             |
|                                                                                                    | 49841                                                                                                    | ¢4,920,000.00                                                                                                 | No se aplicaron                                                                                                    | No se aplicaron                                                                                                    | ]                                             |
| Orde                                                                                                    | en de Compra 42<br>FACTURA                                                                                                    | 2391 por ¢60.00<br>MONTO<br>BRUTO                                                                             | 0.00<br>CLAUSULAS PENALES                                                                                                    | MULTAS                                                                                                    |                                               |
|                                                                                                    | 49851                                                                                                    | ¢60,000.00                                                                                                    | No se aplicaron                                                                                                    | No se aplicaron                                                                                                    |                                               |
| En cada<br>obrero-p<br>denomir<br><i>Se extieu</i><br><i>de septid</i><br>JOSE<br>ROJ/<br>(FIRM<br>Jose<br>Técn                                                                                                    | Desembolso la<br>patronales de la<br>nado Consulta de<br>ande a solicitud de<br>embre de dos mi<br>DANIEL<br>AS SOLANO<br>MA)<br>Daniel Rojas Sol<br>bico en Gestión d | Anno<br>Proveedora se e<br>C.C.S.S., verific<br>Morosidad Patr<br><i>e la interesada,</i><br><i>l veinte.</i> | encontraba al dia con el<br>adas a través del Siste<br>ronal.<br>en la ciudad de San José,<br>GUISELLE PATRICIA<br>ZUÑIGA COTO (FIRMA<br>Guiselle Zúñij<br>Coordinadora | Firmado digitalmente por<br>Guada digitalmente por<br>Guada digitalmente p | del mes                                       |
| 070/11                                                                                                    |                                                                                                    |                                                                                                    |                                                                                                    | -                                                                                                    |                                               |

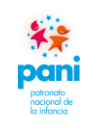

### Departamento de Proveeduría

La certificación de constancia del proveedor es un documento emitido por el técnico de Control de Calidad:

| Nro. | Control                                                                                  | Aceptado     |
|------|------------------------------------------------------------------------------------------|--------------|
| 1.   | Detallar la información general del proveedor como referencia.                           | $\checkmark$ |
| 2.   | Indicar los procesos que se encuentra ejecutando con la institución.                     | $\checkmark$ |
| 3.   | Indicar el estado de morosidad del proveedor con la CCSS al momento de pago de facturas. | $\checkmark$ |
| 4.   | Firmas del técnico emisor, así como del coordinador de Proveeduría.                      | $\checkmark$ |

### 7.3 Aplicación de las herramientas de trabajo del área de Gestión de Pagos

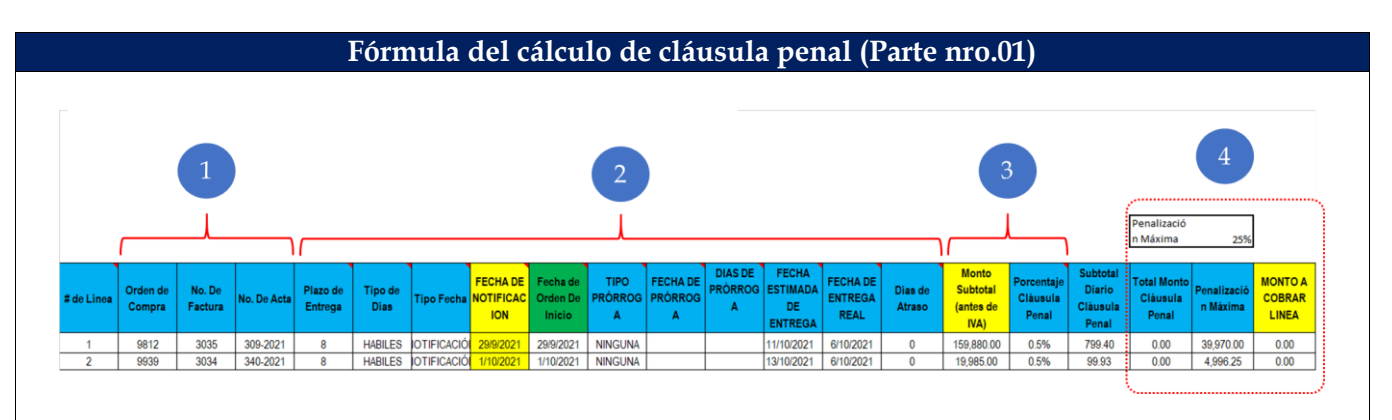

| Nro. | Control                                                                               |
|------|---------------------------------------------------------------------------------------|
| 1.   | Se ingresa la información general: número de orden, consecutivo de facturas, así      |
|      | como la dependencia a la que pertenece.                                               |
| 2.   | Se ingresan las fechas en que se debió recibir el bien o servicio (plazo de entrega), |
|      | así como si son días hábiles o naturales, además de la fecha real de recepción para   |
|      | calcular el número de días de atrasó, con base en los niveles de servicio pactados en |
|      | los contratos de servicios.                                                           |
| 3.   | Se indica el porcentaje de multa de la cláusula penal de acuerdo con la contratación  |
|      | y monto de las facturas sin IVA (base imponible).                                     |
| 4.   | La tabla automáticamente calculará el monto total por la cantidad de días de atrasó.  |
|      | (Penalización)                                                                        |

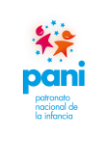

DPR-GP-I-001 24 /02/ 2022 Página 56 de 104

Departamento de Proveeduría

Versión 02

| FECHA DE<br>RECIBIDO<br>RECEPCIÓN | TIPO DE<br>DOCUMENTO              | N° DE<br>DOCUMENTO | PROVEEDOR                              | Nº<br>FACTURA | Nº de OC<br>correspondi<br>ente al ACTA<br>y FACTURA | MONTO DE<br>FACTURA | OFICINA<br>ORIGEN        | GESTOR DE<br>PAGO              | FECHA DE<br>RECIBIDO<br>COLABORA<br>DOR | OBSERVACIONES | ASIGNADO A<br>TECNICO DE<br>APOYO | FECHA<br>RECIBIDO<br>TRAMITE<br>DE PAGO | ASIGNADO A<br>PROFESIONAL   | FECHA DE<br>ENTREGA AL<br>PROFESIONAL | SOLICITUD<br>DE PAGO | FECHA    | DEVOLI<br>DI<br>DOCUM | JCION<br>8<br>IENTO |
|-----------------------------------|-----------------------------------|--------------------|----------------------------------------|---------------|------------------------------------------------------|---------------------|--------------------------|--------------------------------|-----------------------------------------|---------------|-----------------------------------|-----------------------------------------|-----------------------------|---------------------------------------|----------------------|----------|-----------------------|---------------------|
|                                   |                                   |                    |                                        |               | , moronal                                            |                     |                          |                                | bon                                     |               |                                   | DETING                                  |                             |                                       |                      |          | Nº<br>OFICIO          | FECHA               |
| 1911/2022                         | ACTA DE<br>RECEPCION Y<br>FACTURA | 2022-0002          | JIMENEZ Y TANZI<br>S A                 | 1967          | 10199-22                                             |                     | PRESIDENCIA<br>EJECUTIVA | JOSE DANIEL<br>ROJAS<br>SOLANO | 2012022                                 |               | KATHERINE<br>ARCE ORTIZ           | 20112022                                | JACQUELINE LOBO<br>MESEN    | 25112022                              |                      |          |                       |                     |
| 19112022                          | ACTA DE<br>RECEPCION Y<br>FACTURA | 2022-0001          | DOCLMENT<br>MANAGEMENT<br>SOLUTIONSDMS | 15090         | 8485-21                                              |                     | FRESIDENCIA<br>EJECUTIVA | JOSE DANIEL<br>ROJAS<br>SOLAND | 2012022                                 |               | YOHANA<br>ERENES<br>PICADO        | 20112022                                | CELINA ALVARADO<br>CESPEDES | 2411/2022                             | 227610               | 712/2022 |                       |                     |

| Control                                                                     |
|-----------------------------------------------------------------------------|
| Los colaboradores deben registrar las fechas en que reciben o se trasladan  |
| documentos entre colaboradores, áreas o departamentos.                      |
|                                                                             |
| Nota: en caso de devoluciones de documentos por inconsistencias, también se |
| deben registrar las fechas que correspondan.                                |
| Se debe indicar el nombre del funcionario responsable de la entrega de los  |
| documentos.                                                                 |
|                                                                             |

### Control de Calidad Bitácora de Trabajo (Profesional)

|           |                      |                              |                                      |                       |                                       | со                                         | NTROL DE CA                                      | LIDAD BI                           | TACORA D                                      | E TRABAJO                                            | PROFESION                                             | AL.                                            |                                                                 |                                                                            |                       |                               | 1                                                |
|-----------|----------------------|------------------------------|--------------------------------------|-----------------------|---------------------------------------|--------------------------------------------|--------------------------------------------------|------------------------------------|-----------------------------------------------|------------------------------------------------------|-------------------------------------------------------|------------------------------------------------|-----------------------------------------------------------------|----------------------------------------------------------------------------|-----------------------|-------------------------------|--------------------------------------------------|
| FECHA     | CORREO ELECTRONICO   | NOMBRE                       | LEGAIOS<br>RECIBIDOS PARA<br>TRAMITE | LLAMADAS<br>ATENDIDAS | CORREOS<br>ELECTRÓNICOS<br>TRAMITADOS | LEGAIOS<br>COMPAGINADOS<br>(SEGUNDA PARTE) | CANTIDAD DE FACTURAS<br>TRAMITADAS POR<br>LEGAIO | ANALISIS DE<br>PLAZO<br>REALIZADOS | SOLICITUDES DE<br>ORDEN DE PAGO<br>TRAMITADAS | PROCESOS DE<br>MULTAS Y CLÁUSULAS<br>PENAL ATENDIDAS | REDACCIÓN DE OFICIOS<br>POR CLÁUSULA PENAL/<br>MULTAS | PERSONAS<br>ATENDIDAS EN EL<br>ÁREA DE TRABAJO | CONSULTAS POR<br>INFORMACIÓN DETALLADA<br>DEL PAGO AL PROVEEDOR | INFORMES CONTABLES<br>SOLICITADOS POR LA JEFATURA<br>/ OTROS DEPARTAMENTOS | OFICIOS<br>REDACTADOS | CANTIDAD DE<br>CAPACITACIONES | CANTIDAD DE REUNIONES<br>PRESENCIALES/ VIRTUALES |
| 25/1/2021 | jlobo@pani.go.cr     | Jacqueline Lobo Mesén        | 0                                    | 3                     | 25                                    | 0                                          | 0                                                | 0                                  | 0                                             | 0                                                    | 0                                                     | 4                                              | 0                                                               | 2                                                                          | 0                     | 0                             | 1                                                |
| 26/1/2021 | jlobo@pani.go.cr     | Jacqueline Lobo Mesén        | 0                                    | 3                     | 15                                    | 0                                          | 0                                                | 0                                  | 0                                             | 0                                                    | 0                                                     | 3                                              | 2                                                               | 0                                                                          | 0                     | 0                             | 0                                                |
| 28/1/2021 | jlobo@pani.go.cr     | Jacqueline Lobo Mesén        | 40                                   | 2                     | 40                                    | 19                                         | 0                                                | 0                                  | 0                                             | 0                                                    | 0                                                     | 3                                              | 1                                                               | 0                                                                          | 1                     | 0                             | 1                                                |
| 29/1/2021 | jlobo@pani.go.cr     | Jacqueline Lobo Mesén        | 107                                  | 2                     | 35                                    | 0                                          | 0                                                | 0                                  |                                               | 0                                                    | 0                                                     | 3                                              | 0                                                               | 0                                                                          | 0                     | 0                             | 0                                                |
| 1/2/2021  | jlobo@pani.go.cr     | Jacqueline Lobo Mesén        | 0                                    | 2                     | 30                                    | 39                                         | 0                                                | 39                                 | 0                                             | 2                                                    | 2                                                     | 2                                              | 0                                                               | 1                                                                          | 1                     | 0                             | 0                                                |
| 1/2/2021  | calvarado@pani.go.cr | Ana Celina Alvarado Céspedes | 3                                    | 3                     | 18                                    | 0                                          | 4                                                | 2                                  | 0                                             | 0                                                    | 0                                                     | 2                                              | 3                                                               | 1                                                                          | 0                     | 0                             | 0                                                |
| 2/2/2021  | calvarado@pani.go.cr | Ana Celina Alvarado Céspedes | 8                                    | 0                     | 13                                    | 0                                          | 13                                               | 3                                  | 0                                             | 2                                                    | 2                                                     | 0                                              | 0                                                               | 0                                                                          | 2                     | 0                             | 0                                                |
| 2/2/2021  | jlobo@pani.go.cr     | Jacqueline Lobo Mesén        | 0                                    | 4                     | 35                                    | 7                                          | 0                                                | 7                                  | 0                                             | 7                                                    | 7                                                     | 2                                              | 2                                                               | 2                                                                          | 0                     | 0                             | 0                                                |
| 3/2/2021  | calvarado@pani.go.cr | Ana Celina Alvarado Céspedes | 2                                    | 3                     |                                       |                                            |                                                  |                                    |                                               |                                                      |                                                       |                                                |                                                                 |                                                                            |                       |                               |                                                  |
| 3/2/2021  | jlobo@pani.go.cr     | Jacqueline Lobo Mesén        | 0                                    | 2                     | 38                                    | 10                                         | 0                                                | 10                                 | 0                                             | 4                                                    | 2                                                     | 3                                              | 1                                                               | 0                                                                          | 0                     | 0                             | 0                                                |
| 4/2/2021  | calvarado@pani.go.cr | Ana Celina Alvarado Céspedes | 0                                    | 3                     | 13                                    | 0                                          | 0                                                | 0                                  | 0                                             | 0                                                    | 1                                                     | 0                                              | 0                                                               | 1                                                                          | 0                     | 1                             | 0                                                |
| 4/2/2021  | jlobo@pani.go.cr     | Jacqueline Lobo Mesén        | VACACIONES                           | VACACIONES            | VACACIONES                            | VACACIONES                                 | VACACIONES                                       | VACACIONES                         | VACACIONES                                    | VACACIONES                                           | VACACIONES                                            | VACACIONES                                     | VACACIONES                                                      | VACACIONES                                                                 | VACACIONES            | VACACIONES                    | VACACIONES                                       |

### Control de Calidad Bitácora de Trabajo (Técnico)

|           |                        |                               |                                         |                                              |                       |                                       | CONTRO                                     | DL DE CALIDAD                           | BITACORA DE TRABAJ                                            | O - TÉCNICO                                                     |                                             |                                         |                                                                                                  |                               |                                                  |
|-----------|------------------------|-------------------------------|-----------------------------------------|----------------------------------------------|-----------------------|---------------------------------------|--------------------------------------------|-----------------------------------------|---------------------------------------------------------------|-----------------------------------------------------------------|---------------------------------------------|-----------------------------------------|--------------------------------------------------------------------------------------------------|-------------------------------|--------------------------------------------------|
| FECHA     | CORREO<br>ELECTRONICO  | NOMBRE                        | DOCUMENTOS<br>RECIBIDOS PARA<br>TRAMITE | CERTIFICACIONES<br>IMPRESAS DEL<br>PROVEEDOR | LLAMADAS<br>ATENDIDAS | CORREOS<br>ELECTRÓNICOS<br>TRAMITADOS | LEGAJOS<br>COMPAGINADOS<br>(PRIMERA PARTE) | FACTURAS<br>INGRESADAS EN<br>EL SISTEMA | OFICIOS TRAMITADOS POR<br>DEVOLUCIONES POR<br>INCONSISTENCIAS | CONSULTAS POR<br>INFORMACIÓN DETALLADA<br>DEL PAGO AL PROVEEDOR | INGRESOS A LA<br>MATRICES DE<br>INFORMACIÓN | INGRESOS A LA<br>MATRICES POR<br>LÍNEAS | INFORMES CONTABLES<br>SOLICITADOS POR LA JEFATURA<br>/OTROS DEPARTAMENTOS                        | CANTIDAD DE<br>CAPACITACIONES | CANTIDAD DE REUNIONES<br>PRESENCIALES/ VIRTUALES |
| 25/1/2021 | ybrenes@pani.go.c<br>r | Yohana Elena Brenes<br>Picado | 0                                       | 15                                           | 2                     | 17                                    | 3                                          | 3                                       | 1                                                             | 2                                                               | 1                                           | 0                                       | 0                                                                                                | 0                             | 0                                                |
| 25/1/2021 | karce@pani.go.cr       | Katherine Arce Ortíz          |                                         | 70                                           | 1                     | 2                                     | 14                                         | 14                                      | 1                                                             |                                                                 | 6                                           | 6                                       |                                                                                                  |                               |                                                  |
| 26/1/2021 | ybrenes@pani.go.c<br>r | Yohana Elena Brenes<br>Picado | 2                                       | 0                                            | 3                     | 13                                    | 0                                          | 0                                       | 0                                                             | 0                                                               | 0                                           | 0                                       | Confección de 32 expedientes para<br>enviar a Access, consecutivo de<br>solicitides de pago 2020 | 0                             | 0                                                |
| 26/1/2021 | karce@pani.go.cr       | Katherine Arce Ortíz          | 184                                     | 25                                           |                       | 2                                     | 4                                          | 4                                       |                                                               |                                                                 |                                             | 36                                      |                                                                                                  |                               |                                                  |
| 27/1/2021 | ybrenes@pani.go.c<br>r | Yohana Elena Brenes<br>Picado | 0                                       | 0                                            | 0                     | 11                                    | 2                                          | 2                                       | 1                                                             | 2                                                               | 1                                           | 0                                       | 8 EXPEDIENTE PARA ENVIO A<br>ACCESS                                                              | 0                             | 0                                                |
| 27/1/2021 | karce@pani.go.cr       | Katherine Arce Ortiz          | 82                                      | 75                                           | 3                     | 3                                     | 15                                         | 22                                      |                                                               |                                                                 |                                             | 2                                       |                                                                                                  |                               |                                                  |
| 28/1/2021 | ybrenes@pani.go.c<br>r | Yohana Elena Brenes<br>Picado | 0                                       | 0                                            | 0                     | 11                                    | 0                                          | 0                                       | 0                                                             | 0                                                               | 0                                           | 0                                       | 0                                                                                                |                               | 0                                                |
| 28/1/2021 | karce@pani.go.cr       | Katherine Arce Ortíz          |                                         | 25                                           | 4                     | 4                                     | 16                                         | 7                                       | 1                                                             |                                                                 |                                             |                                         |                                                                                                  |                               |                                                  |
| 29/1/2021 | ybrenes@pani.go.c<br>r | Yohana Elena Brenes<br>Picado | 13                                      | 30                                           | 3                     | 21                                    | 8                                          | 0                                       | 0                                                             | 0                                                               | 0                                           | 0                                       | 0                                                                                                | 0                             | 0                                                |
| 29/1/2021 | karce@pani.go.cr       | Katherine Arce Ortíz          | 56                                      | 25                                           | 1                     | 1                                     | 5                                          |                                         |                                                               |                                                                 |                                             | 1                                       |                                                                                                  |                               |                                                  |
| 1/2/2021  | ybrenes@pani.go.c<br>r | Yohana Elena Brenes<br>Picado | 0                                       | 0                                            | 0                     | 19                                    | 0                                          | 0                                       | 0                                                             | 0                                                               | 0                                           | 0                                       | 0                                                                                                | 0                             | 0                                                |
| 1/2/2021  | karce@pani.go.cr       | Katherine Arce Ortíz          |                                         |                                              |                       |                                       |                                            |                                         | 1                                                             |                                                                 |                                             |                                         | REVISION DE SALDOS DE ORDENES<br>DE COMPRA A-B-C (AMPOS)                                         |                               |                                                  |
| 2/2/2021  | ybrenes@pani.go.c<br>r | Yohana Elena Brenes<br>Picado | 0                                       | 0                                            | 2                     | 15                                    | 1                                          | 13                                      | 0                                                             | 0                                                               | 0                                           | 0                                       | 0                                                                                                | 0                             | 0                                                |

|                                                                                                    |                                                                                                    |                                                                                                    |                                                                                                    | Instructiv                                                                                                    | o para                                                                   | a la (                                                                                                    | Gestiór                                                                                                    | n                                                                                                    |                                                                                                    | DPR-                                                                                                    | GP-I-(                                                                                                    | 001                                                                                                    |
|----------------------------------------------------------------------------------------------------|----------------------------------------------------------------------------------------------------|----------------------------------------------------------------------------------------------------|----------------------------------------------------------------------------------------------------|----------------------------------------------------------------------------------------------------|--------------------------------------------------------------------------|----------------------------------------------------------------------------------------------------|----------------------------------------------------------------------------------------------------|----------------------------------------------------------------------------------------------------|----------------------------------------------------------------------------------------------------|----------------------------------------------------------------------------------------------------|----------------------------------------------------------------------------------------------------|----------------------------------------------------------------------------------------------------|
|                                                                                                    | **                                                                                                    |                                                                                                    |                                                                                                    | de Trámites de                                                                                                    | e Pago                                                                   | os a l                                                                                                    | Provee                                                                                                    | dores                                                                                                    |                                                                                                    | 24 /0                                                                                                    | 02/20                                                                                                    | 22                                                                                                    |
| P                                                                                                    |                                                                                                    |                                                                                                    |                                                                                                    |                                                                                                    | Ũ                                                                        |                                                                                                    |                                                                                                    |                                                                                                    |                                                                                                    | Página                                                                                                    | . 57 de                                                                                                    | e 104                                                                                                    |
| la                                                                                                    | la infancia                                                                                                    |                                                                                                    |                                                                                                    | Departame                                                                                                    | nto de                                                                   | e Pro                                                                                                    | veedur                                                                                                    | ría                                                                                                    |                                                                                                    | Ver                                                                                                    | sión 0                                                                                                    | 2                                                                                                    |
|                                                                                                    |                                                                                                    |                                                                                                    | Contro                                                                                                    | of de Calidad Di                                                                                                    | lacula                                                                   | ue 1                                                                                                    | Tabajo                                                                                                    | Techico                                                                                                    | ue Canua                                                                                                    | u)                                                                                                    |                                                                                                    |                                                                                                    |
|                                                                                                    |                                                                                                    |                                                                                                    | Contro                                                                                                    |                                                                                                    | NTROL DE CALIDAD BI                                                      | TACORA DE TRAI                                                                                                    | Saio - TECNICO CALIDAD                                                                                                    |                                                                                                    | ue Callua                                                                                                    | iu)                                                                                                    |                                                                                                    |                                                                                                    |
| FECHA                                                                                                    | CORREO<br>ELECTRONICO                                                                                                    | NOMBRE                                                                                                    | DOCUMENTOS<br>RECIBIDOS PARA<br>TRÁMITE                                                                                                    | CORREOS ATENDIDOS EN LA CUENTA<br>GESTIONORPAGOS JEMAIDOS EN LA CUENTA<br>TÉCINICO DE CONTROL DE CALIDADO)                                                                                                    | NTROL DE CALIDAD BI<br>CERTIFICACIONES<br>EMITIDAS DEL<br>PROVEEDOR      | TACORA DE TRAN<br>LLAMADAS<br>ATENDIDAS                                                                                                    | SAIO - TECNICO CALIDAD<br>CORREOS CO<br>ELECTRÓNICOS<br>TRAMITADOS                                                                                                    | CONSULTAS POR INFORMACIÓN<br>DETALLADA DEL PAGO AL<br>PROVEEDOR                                                                                                    | ASIGNACIONES EN LA MATRICES<br>DE INFORMACIÓN                                                                                                 | INFORMES CONTABLES<br>SOLICITADOS POR LA JEFATURA<br>/OTROS DEPARTAMENTOS                                                                                                    | CAPACITACIONES                                                                                                    | REUNIONES<br>PRESENCIALES/<br>VIRTUALES                                                                                                |
| FECHA<br>19/11/2020 jd                                                                                                    | CORREO<br>ELECTRONICO<br>jdrojas@pani.go.cr                                                                                                    | NOMBRE<br>José Daniel Rojas Solano                                                                                                    | DOCUMENTOS<br>RECIBIDOS PARA<br>TRÂMITE                                                                                                    | correcs atendidos en la cuenta<br>gestionicipados en la cuenta<br>técnico de control de calidad)<br>33                                                                                                    | NTROL DE CALIDAD BI<br>CERTIFICACIONES<br>EMITIDAS DEL<br>PROVEEDOR<br>7 | TACORA DE TRAF<br>LLAMADAS<br>ATENDIDAS                                                                                                    | SAID - TECNICO CALIDAD<br>CORREOS CO<br>ELECTRÓNICOS<br>TRAMITADOS<br>24                                                                                                    | CONSULTAS POR INFORMACIÓN<br>DETALLADA DEL PAGO AL<br>PROVEEDOR<br>6                                                                                                    | ASIGNACIONES EN LA MATRICES<br>DE INFORMACIÓN<br>40                                                                                           | INFORMES CONTABLES<br>SOLICITADOS POR LA JEFATURA<br>/OTROS DEPARTAMENTOS                                                                                                    | CAPACITACIONES<br>0                                                                                                    | REUNIONES<br>PRESENCIALES/<br>VIRTUALES<br>0                                                                                           |
| FECHA<br>19/11/2020 jd<br>25/1/2021 jd                                                                                                    | CORREO<br>ELECTRONICO<br>jdrojas@pani.go.cr<br>jdrojas@pani.go.cr                                                                                                    | NOMBRE<br>José Daniel Rojas Solano<br>José Daniel Rojas Solano                                                                                                    | DOCUMENTOS<br>RECIBIDOS PARA<br>TRÂMITE<br>0<br>0                                                                                                    | CORREOS ATENDIDOS EN LA CUENTA<br>GESTINOIDEPAGOS/PANI.GO.C.R. (EXCLUSIVO DE<br>TÉCINICO DE CONTROL DE CALIDAD)<br>31<br>17                                                                                                    | NTROL DE CALIDAD BI<br>CERTIFICACIONES<br>EMITIDAS DEL<br>PROVEEDOR<br>7 | LLAMADAS<br>ATENDIDAS                                                                                                    | CORREOS CO<br>ELECTRÓNICOS<br>TRAMITADOS<br>24<br>6                                                                                                    | CONSULTAS POR INFORMACIÓN<br>DETALLADA DEL PAGO AL<br>PROVEEDOR<br>6<br>0                                                                                                    | ASIGNACIONES EN LA MATRICES<br>DE INFORMACIÓN<br>40<br>0                                                                                      | INFORMES CONTABLES<br>SOLICITADOS POR LA JEFATURA<br>/OTROS DEPARTAMENTOS                                                                                                    | CAPACITACIONES                                                                                                    | REUNIONES<br>PRESENCIALES/<br>VIRTUALES<br>0                                                                                           |
| FECHA<br>19/11/2020 jd<br>25/1/2021 jd<br>26/1/2021 jd                                                                                                    | ELECTRONICO<br>jdrojas@pani.go.cr<br>jdrojas@pani.go.cr<br>jdrojas@pani.go.cr                                                                                                    | NOMBRE<br>José Daniel Rojas Solano<br>José Daniel Rojas Solano<br>José Daniel Rojas Solano                                                                                                    | DOCUMENTOS<br>RECIBIDOS PARA<br>TRÂMITE<br>0<br>0<br>186                                                                                                    | correcs atendidos en la cuenta<br>estidindepagos penalido. CR (exclusivo de<br>técnico de control de calidad)<br>33<br>27<br>7<br>2                                                                                                    | NTROL DE CALIDAD BI<br>CERTIFICACIONES<br>EMITIDAS DEL<br>PROVEEDOR<br>7 | LAMADAS<br>ATENDIDAS                                                                                                    | ANO - TECNICO CAUDAD<br>CORREOS<br>TRAMITADOS<br>34<br>6<br>7                                                                                                    | CONSULTAS POR INFORMACIÓN<br>DETALLADA DEL PAGO AL<br>PROVEEDOR<br>6<br>1                                                                                                    | ASIGNACIONES EN LA MATRICES<br>DE INFORMACIÓN<br>40<br>0<br>0                                                                                 | INFORMES CONTABLES<br>SOLICITADOS POR LA JEFATURA<br>/OTROS DEPARTAMENTOS<br>(<br>1                                                                                                    | CAPACITACIONES<br>0 1<br>6 1                                                                                                    | REUNIONES<br>PRESENCIALES/<br>VIRTUALES<br>0<br>0                                                                                      |
| FECHA<br>19/11/2020 jd<br>25/1/2021 jd<br>26/1/2021 jd<br>27/1/2021 jd                                                                                                    | CORREO<br>ELECTRONICO<br>jdrojas@pani.go.cr<br>jdrojas@pani.go.cr<br>jdrojas@pani.go.cr                                                                                                    | NOMBRE<br>José Daniel Rojas Solano<br>José Daniel Rojas Solano<br>José Daniel Rojas Solano<br>José Daniel Rojas Solano                                                                                                    | DOCUMENTOS<br>RECIBIDOS PARA<br>TRÂMITE<br>0<br>0<br>186<br>84                                                                                                    | CORREOS ATENDIDOS EN LA CUENTA<br>GESTINONDEPAGOS/PANLGO.CR (EXCLUSIVODE<br>TÉCNICO DE CONTROL DE CAUDAD)<br>317<br>7<br>18                                                                                                    | NTROL DE CALIDAD BI<br>CERTIFICACIONES<br>EMITIDAS DEL<br>PROVEEDOR<br>7 | LAMADAS<br>ATENDIDAS                                                                                                    | LaDajo<br>BAIO - TECNICO CALIDAD<br>CORREOS CI<br>ELECTRÓNICOS<br>TRAMITADOS<br>34<br>6<br>7<br>8                                                                                                    | CONSULTAS POR INFORMACIÓN<br>DETALIADA DEL PAGO AL<br>PROVEEDOR<br>6<br>0<br>1<br>2                                                                                                    | ASIGNACIONES EN LA MATRICES<br>DE INFORMACIÓN<br>440<br>0<br>0<br>0<br>0                                                                      | INFORMES CONTABLES<br>SOUCTADOS POR LA JEFATURA<br>/OTROS DEPARTAMENTOS<br>C                                                                                                    | CAPACITACIONES<br>0 1<br>0 1<br>6 1<br>3 1                                                                                        | REUNIONES<br>PRESENCIALES/<br>VIRTUALES<br>0<br>0                                                                                      |
| FECHA<br>19/11/2020 jd<br>25/1/2021 jd<br>26/1/2021 jd<br>28/1/2021 jd<br>28/1/2021 jd                                                                                                    | CORREO<br>ELECTRONICO<br>jdrojas@pani.go.cr<br>jdrojas@pani.go.cr<br>jdrojas@pani.go.cr<br>jdrojas@pani.go.cr                                                                                                    | NOMBRE<br>José Daniel Rojis Solano<br>José Daniel Rojis Solano<br>José Daniel Rojis Solano<br>José Daniel Rojis Solano                                                                                                    | DOCUMENTOS<br>RECIBIDOS PARA<br>TRAMITE<br>0<br>0<br>186<br>84<br>84                                                                                                    | correcs ATEMOIOS EN LA CUENTA<br>CORRECS ATEMOIOS EN LA CUENTA<br>GESTIONICIPAGOS PARILOS CR (FIXCUSIVO DE<br>TÉENICO DE CONTROL DE CALIDAD)<br>33<br>77<br>8<br>8<br>9<br>9<br>9<br>13<br>13                                                                                                    | NTROL DE CALIDAD BI<br>CERTIFICACIONES<br>EMITIDAS DEL<br>PROVEEDOR<br>7 | LIAMADAS<br>ATENDIDAS                                                                                                    | LaDajo<br>BAIO - TECNICO CALIDAD<br>CORREOS<br>TRAMITADOS<br>TRAMITADOS<br>34<br>6<br>7<br>8<br>8<br>8<br>9<br>8<br>9<br>9<br>9<br>9<br>9<br>9<br>9<br>9<br>9<br>9<br>9<br>9<br>9<br>9                                                                                                    | CONSULTAS POR INFORMACIÓN<br>DETALLADA DEL PAGO AL<br>PROVEEDOR<br>6<br>0<br>1<br>2<br>2<br>0                                                                                                    | ASIGNACIONES EN LA MATRICES<br>DE INFORMACIÓN<br>40<br>0<br>0<br>0<br>0<br>0<br>0<br>0<br>0<br>0<br>0<br>0<br>0<br>0<br>0<br>0<br>0<br>0<br>0 | INFORMES CONTABLES<br>SOLICITADOS POR LA JEFATURA<br>JOTROS DEPARTAMENTOS<br>C                                                                                                    | CAPACITACIONES<br>0 0 0<br>6 0<br>3 0 0                                                                                           | REUNIONES<br>PRESENCIALES/<br>0<br>0<br>0<br>0<br>0                                                                                    |
| FECHA<br>19/11/2020 jd<br>25/1/2021 jd<br>26/1/2021 jd<br>28/1/2021 jd<br>29/1/2021 jd<br>29/1/2021 jd                                                                                                    | CORREO<br>ELECTRONICO<br>Idrojas@pani.go.cr<br>Idrojas@pani.go.cr<br>Idrojas@pani.go.cr<br>Idrojas@pani.go.cr<br>Idrojas@pani.go.cr                                                                                                    | NOMBRE<br>José Daniel Rojas Solano<br>José Daniel Rojas Solano<br>José Daniel Rojas Solano<br>José Daniel Rojas Solano<br>José Daniel Rojas Solano                                                                                                    | DOCUMENTOS<br>RECIBIDOS PARA<br>TRAMITE<br>0<br>186<br>84<br>0<br>0<br>0                                                                                                    | CORREOS ATENDIDOS EN LA CUENTA<br>GESTIDORDEPAGOS/PANIGO.CR (EXCLUSIVO DE<br>TÉCNICO DE CONTROL DE CALIDAD)<br>17<br>7<br>18<br>15<br>15<br>23<br>23                                                                                                    | NTROL DE CALIDAD BI<br>CERTIFICACIONES<br>EMITIDAS DEL<br>PROVEEDOR<br>7 | LLAMADAS<br>ATENDIAS<br>5 4<br>0 6<br>0 4<br>0 6<br>0 2<br>0 3                                                                                                    | LaDajo<br>BAIO - TECNICO CALIDAD<br>CORREOS CO<br>ELECTRÓNICOS<br>TRAMITADOS<br>7<br>8<br>3<br>1                                                                                                    | CONSULTAS POR INFORMACIÓN<br>DEFALIDAD REL PAGO AL<br>PROVEEDOR<br>1<br>2<br>0<br>0                                                                                                    | ASIGNACIONES EN LA MATRICES<br>DE INFORMACIÓN<br>40                                                                                           | INFORMES CONTABLES<br>SOLICIADOS POR LA IFATUBA<br>JOTHOS DEPARIAMENTOS<br>(                                                                                                    | CAPACITACIONES<br>0 0 0<br>6 1<br>3 0 0<br>0 0                                                                                    | REUNIONES<br>PRESENCIALES/<br>VIRTUALES<br>0<br>0<br>0<br>0<br>0                                                                       |
| FECHA<br>19/11/2020 jd<br>26/1/2021 jd<br>27/1/2021 jd<br>29/1/2021 jd<br>29/1/2021 jd<br>12/2021 jd                                                                                                    | CORREO<br>ELECTRONICO<br>jdrojas@pani.go.cr<br>jdrojas@pani.go.cr<br>jdrojas@pani.go.cr<br>jdrojas@pani.go.cr<br>jdrojas@pani.go.cr<br>jdrojas@pani.go.cr                                                                                         | NOMBRE<br>José Daniel Rojs Solano<br>José Daniel Rojs Solano<br>José Daniel Rojs Solano<br>José Daniel Rojs Solano<br>José Daniel Rojs Solano<br>José Daniel Rojs Solano<br>José Daniel Rojs Solano                                                                                                    | DOCUMENTOS<br>RECIBIDOS PARA<br>TRÁMITE<br>0<br>0<br>186<br>844<br>0<br>0<br>0<br>0<br>0<br>0<br>0<br>0<br>0                                                                                 | correcs ATENDIOS EN LA CUENTA<br>CORRECS ATENDIOS EN LA CUENTA<br>GESTIONICIPAGOS OPANICO.CR (FIXCUUSVO DE<br>TÉENICO DE CONTROL DE CAUIDAD)<br>33<br>77<br>88<br>93<br>93<br>93<br>93<br>93<br>93<br>93<br>93<br>93<br>93<br>93<br>93<br>93                                                                                                    | NTROL DE CALIDAD BI<br>CERTIFICACIONES<br>EMITIDAS DEL<br>PROVEEDOR<br>7 | LIAMADAS           ATENDIDAS           5         4           0         6           0         4           0         6           0         3           0         3                                                                                                    | SAIO - TECNICO CAUDAD<br>CORREOS<br>TRAMITADOS<br>34<br>6<br>7<br>7<br>8<br>3<br>1<br>1<br>1<br>1                                                                                                    | CONSULTAS POR INFORMACIÓN<br>DETALLADA DEL PAGO AL<br>PROVEDOR<br>6<br>0<br>1<br>2<br>0<br>0<br>0<br>2                                                                                                    | ASIGNACIONES EN LA MATRICES<br>DE INFORMACIÓN<br>40<br>0<br>0<br>0<br>0<br>0<br>0<br>0<br>0<br>0<br>0<br>0<br>0<br>0<br>0<br>0<br>0<br>0<br>0 | INFORMES CONTABLES<br>SOLUTIADOS POR LA IFEATURA<br>JOTROS DEPARTAMENTOS<br>1<br>1<br>1<br>1<br>1<br>1<br>1<br>1<br>1<br>1<br>1<br>1<br>1<br>1<br>1<br>1<br>1<br>1<br>1                                                                                                    | CAPACITACIONES<br>0<br>6<br>3<br>0<br>0<br>0                                                                                      | REUNIONES<br>PRESENCIALES/<br>VIRTUALES<br>0<br>0<br>0<br>0<br>0<br>0                                                                  |
| FECHA<br>19/11/2020 jd<br>26/1/2021 jd<br>27/1/2021 jd<br>28/1/2021 jd<br>29/1/2021 jd<br>1/2/2021 jd<br>2/2/2021 jd<br>3/2/2021 id                                                                                                    | CORREO<br>ELECTRONICO<br>jdrojasčepani.go.cr<br>jdrojasčepani.go.cr<br>jdrojasčepani.go.cr<br>jdrojasčepani.go.cr<br>jdrojasčepani.go.cr<br>jdrojasčepani.go.cr<br>jdrojasčepani.go.cr                                                            | NOMBRE<br>José Daniel Rojas Solano<br>José Daniel Rojas Solano<br>José Daniel Rojas Solano<br>José Daniel Rojas Solano<br>José Daniel Rojas Solano<br>José Daniel Rojas Solano<br>José Daniel Rojas Solano<br>José Daniel Rojas Solano                                                                                                    | DOCUMENTOS<br>RECIBIDOS PARA<br>TRÁMITE<br>0<br>0<br>186<br>84<br>0<br>0<br>0<br>0<br>0<br>0<br>0<br>0<br>0<br>0<br>0<br>0<br>0<br>0<br>0<br>0<br>0<br>0                                     | CORREOS ATENDIDOS EN LA CUENTA<br>GESTIONIDAS ATENDIDOS EN LA CUENTA<br>GESTIONIDAS AGEGIARIAGO.CR (EXCLUSIVO DE<br>TÉCINICO DE CONTROL DE CADIDAD)<br>17<br>7<br>18<br>19<br>20<br>20<br>20<br>20<br>20<br>20<br>20<br>20<br>20<br>20<br>20<br>20<br>20                                                                                                    | NTROL DE CALIDAD BI<br>CERTIFICACIONES<br>EMITIDAS DEL<br>PROVEEDOR<br>7 | LLAMADAS           ATENDIDAS           5         4           0         6           0         4           0         6           0         2           0         3           0         3           0         5                                                                                                    | LADAJU<br>ANIO - TECNICO CALIDAD<br>CORROS<br>TRAMITADOS<br>1<br>1<br>1<br>1<br>1<br>5<br>7<br>8<br>1<br>1<br>1<br>5<br>7<br>8<br>1<br>1<br>1<br>1<br>5<br>7<br>8<br>1<br>1<br>1<br>1<br>1<br>1<br>1<br>1<br>1<br>1<br>1<br>1<br>1                                                                 | CONSULTAS POR INFORMACIÓN<br>DETILIDAD DEL PAGO AL<br>PROVEEDOR<br>1<br>2<br>2<br>0<br>0<br>0<br>2<br>0<br>0<br>0<br>0<br>0<br>0<br>0<br>0<br>0<br>0<br>0<br>0<br>0                                                                                                    | ASIGNACIONES EN LA MATRICES<br>DE INFORMACIÓN<br>40<br>0<br>0<br>0<br>0<br>0<br>0<br>0<br>0<br>0<br>0<br>0<br>0<br>0<br>0<br>0<br>0<br>0<br>0 | INFORMES CONTABLES<br>SOUTIADOS POR LA IEFATURA<br>JOTIOS DEPARTAMENTOS                                                                                                    | CAPACITACIONES<br>0 0 0<br>3 0 0<br>0 0<br>0 0<br>0 0                                                                             | REUNIONES<br>PRESENCIALES/<br>VIRTUALES<br>0<br>0<br>0<br>0<br>0<br>0<br>0<br>0<br>0<br>0                                              |
| FECHA<br>19/11/2020 jd<br>25/1/2021 jd<br>26/1/2021 jd<br>28/1/2021 jd<br>29/1/2021 jd<br>2/2/2021 jd<br>3/2/2021 jd<br>3/2/2021 jd                                                                                                    | CORREO<br>ELECTRONICO<br>(drojas@pani.go.cr<br>(drojas@pani.go.cr<br>(drojas@pani.go.cr<br>(drojas@pani.go.cr<br>(drojas@pani.go.cr<br>(drojas@pani.go.cr<br>(drojas@pani.go.cr<br>(drojas@pani.go.cr                                             | NOMBRE<br>José Daniel Rojas Solano<br>José Daniel Rojas Solano<br>José Daniel Rojas Solano<br>José Daniel Rojas Solano<br>José Daniel Rojas Solano<br>José Daniel Rojas Solano<br>José Daniel Rojas Solano<br>José Daniel Rojas Solano<br>José Daniel Rojas Solano                                                                                     | DOCUMENTOS<br>RECIBIOS PARA<br>TRÂMITE<br>0<br>0<br>0<br>0<br>136<br>84<br>84<br>0<br>9<br>0<br>0<br>0<br>0<br>0<br>0<br>0<br>0<br>0<br>0<br>0<br>0<br>0<br>0<br>0<br>0<br>0                 | correct attracted at<br>correct attraction of the calibration of the<br>estimation of the calibration of the calibration<br>of the control of calibration of the<br>second of the calibration of the calibration<br>of the control of the calibration of the<br>second of the calibration of the calibration of the<br>second of the calibration of the calibration of the<br>second of the calibration of the calibration of the<br>second of the calibration of the calibration of the<br>second of the calibration of the calibration of the<br>second of the calibration of the calibration of the<br>second of the calibration of the calibration of the calibration of the<br>second of the calibration of the calibration of the calibration of the<br>second of the calibration of the calibration of the calibration of the<br>second of the calibration of the calibration of the calibration of the<br>second of the calibration of the calibration of the calibration of the<br>second of the calibration of the calibration of the calibr | NTROL DE CALIDAD BI<br>CERTIFICACIONES<br>EMITIDAS DEL<br>PROVEEDOR<br>7 | LLAMADAS<br>ATENDIDAS           5         4           0         6           0         4           0         6           0         4           0         6           0         4           0         6           0         2           0         3           0         6           0         5           0         0                                                    | AND - TECNICO CAUIDAD<br>CORREOS CI<br>ELECTRÓNICOS CI<br>ELECTRÓNICOS TRAMITADOS<br>34<br>6 6 7<br>7<br>8<br>3<br>1<br>1<br>1<br>1<br>1<br>5<br>7<br>6                                                                                                    | CONSULTAS POR INFORMACIÓN<br>DEFALLADA DEL PAGO AL<br>PROVEDOR<br>6<br>0<br>1<br>2<br>0<br>0<br>0<br>2<br>2<br>0<br>0<br>2<br>2<br>0<br>0<br>0<br>2<br>2<br>0<br>0<br>0<br>2<br>2<br>0<br>0<br>0<br>0<br>2<br>2<br>0<br>0<br>0<br>0<br>2<br>0<br>0<br>0<br>0<br>2<br>0<br>0<br>0<br>0<br>0<br>0<br>0<br>0<br>0<br>0<br>0<br>0<br>0<br>0<br>0<br>0<br>0<br>0<br>0<br>0 | ASIGNACIONES EN LA MATRICES<br>DE INFORMACIÓN<br>40<br>0<br>0<br>0<br>0<br>0<br>0<br>0<br>0<br>0<br>0<br>0<br>0<br>0<br>0<br>0<br>0<br>0<br>0 | INFORMES CONTABLES<br>SOLUCTADOS POR LA TEFATURA<br>JOTROS DEPARTAMENTOS<br>1<br>1<br>1<br>1<br>1<br>1<br>1<br>1<br>1<br>1<br>1<br>1<br>1<br>1<br>1<br>1<br>1<br>1<br>1                                                                                                    | CAPACITACIONES<br>0 0 0<br>0 0<br>0 0 0<br>0 0 0<br>0 0 0<br>0 0 0<br>0 0 0                                                       | REUNIONES<br>PRESENCIALES/<br>VIRTUALES<br>0<br>0<br>0<br>0<br>0<br>0<br>0<br>0<br>0<br>0<br>0<br>0<br>0                               |
| FECHA<br>19/11/2020 jd<br>26/1/2021 jd<br>27/1/2021 jd<br>29/1/2021 jd<br>29/1/2021 jd<br>3/2/2021 jd<br>3/2/2021 jd<br>3/2/2021 jd                                                                                                    | CORREO<br>ELECTRONICO<br>Idrojas@pani.go.cr<br>Idrojas@pani.go.cr<br>Idrojas@pani.go.cr<br>Idrojas@pani.go.cr<br>Idrojas@pani.go.cr<br>Idrojas@pani.go.cr<br>Idrojas@pani.go.cr<br>Idrojas@pani.go.cr<br>Idrojas@pani.go.cr                       | NOMBRE<br>José Daniel Rojas Solano<br>José Daniel Rojas Solano<br>José Daniel Rojas Solano<br>José Daniel Rojas Solano<br>José Daniel Rojas Solano<br>José Daniel Rojas Solano<br>José Daniel Rojas Solano<br>José Daniel Rojas Solano<br>José Daniel Rojas Solano                                                                                     | DOCUMENTOS<br>RECIBIOS PARA<br>TRAMITE<br>0<br>0<br>0<br>0<br>0<br>0<br>0<br>0<br>0<br>0<br>0<br>0<br>0<br>0<br>0<br>0<br>0<br>0<br>0                                                        | CORREDS ATENDIDOS EN LA CUENTA<br>GESTIONDEPAGOGIPANICO.CR (EXCLUSIVO DE<br>TÉCINICO DE CONTROL DE CADUAD)<br>17<br>7<br>18<br>19<br>19<br>19<br>19<br>19<br>19<br>19<br>19<br>19<br>19<br>19<br>19<br>19                                                                                                    | NTROL DE CALIDAD BI<br>CERTIFICACIONES<br>EMITIDAS DEL<br>PROVEEDOR<br>7 | LLAMADAS<br>ATENDIDAS<br>5 4<br>0 4<br>0 4<br>0 4<br>0 4<br>0 4<br>0 4<br>0 4<br>0 4<br>0 4<br>0                                                                                                    | IAUO-Itenico calidad<br>conrecos co<br>electicónicos 34<br>6<br>7<br>1<br>1<br>1<br>5<br>3<br>3<br>1<br>1<br>5<br>6<br>6<br>7<br>7<br>8<br>3<br>3<br>1<br>1<br>1<br>5<br>6<br>6<br>8<br>8<br>6<br>7<br>7<br>8<br>8<br>8<br>9<br>8<br>9<br>8<br>9<br>8<br>9<br>8<br>9<br>8<br>9<br>8<br>9<br>8<br>9 | CONSULTAS POR INFORMACIÓN<br>DETALIDAD DEL PAGO AL<br>PROVEEDOR<br>0<br>0<br>0<br>0<br>0<br>0<br>0<br>0<br>0<br>0<br>0<br>0<br>0<br>0<br>0<br>0<br>0<br>0<br>0                                                                                                    | ASIGNACIONES EN LA MATRICES<br>DE INFORMACIÓN<br>4<br>0<br>0<br>0<br>0<br>0<br>0<br>0<br>0<br>0<br>0<br>0<br>0<br>0<br>0<br>0<br>0<br>0<br>0  | INFORMES CONTABLES<br>SOUETADOS FOR LA JEFATURA<br>JOTIOS DEPARTMANTIOS                                                                                                    | CAPACITACIONES<br>0<br>0<br>0<br>0<br>0<br>0<br>0<br>0<br>0<br>0<br>0<br>0<br>0<br>0<br>0<br>0<br>0<br>0<br>0                     | REUNIONES<br>PRESENCIALES/<br>VIRTUALES<br>0<br>0<br>0<br>0<br>0<br>0<br>0<br>0<br>0<br>0<br>0<br>0<br>0<br>0<br>0<br>0<br>0<br>0<br>0 |
| FECHA<br>19/11/2020 jd<br>25/1/2021 jd<br>26/1/2021 jd<br>28/1/2021 jd<br>28/1/2021 jd<br>1/2/2021 jd<br>2/2/2021 jd<br>4/2/2021 jd<br>4/2/2021 jd<br>5/2/2021 jd                                                                                                    | CORREO<br>ELECTRONICO<br>(drojas@pani.go.cr<br>(drojas@pani.go.cr<br>(drojas@pani.go.cr<br>(drojas@pani.go.cr<br>(drojas@pani.go.cr<br>(drojas@pani.go.cr<br>(drojas@pani.go.cr<br>(drojas@pani.go.cr<br>(drojas@pani.go.cr<br>(drojas@pani.go.cr | NOMBRE<br>José Daniel Rojas Solano<br>José Daniel Rojas Solano<br>José Daniel Rojas Solano<br>José Daniel Rojas Solano<br>José Daniel Rojas Solano<br>José Daniel Rojas Solano<br>José Daniel Rojas Solano<br>José Daniel Rojas Solano<br>José Daniel Rojas Solano<br>José Daniel Rojas Solano                                                         | DOCUMENTOS<br>RECIBIOS PARA<br>TRÂMITE<br>0<br>0<br>136<br>84<br>4<br>4<br>0<br>0<br>0<br>136<br>0<br>9<br>0<br>0<br>0<br>0<br>0<br>0<br>0<br>0<br>0<br>0<br>0<br>0<br>0<br>0<br>0<br>0<br>0 | co<br>correct a transmission of the calibration<br>destronologaseparal (co.cr (correct)<br>destronologaseparal (co.cr (colorado))<br>12<br>12<br>12<br>13<br>13<br>13<br>14<br>15<br>15<br>15<br>15<br>15<br>15<br>15<br>15<br>15<br>15<br>15<br>15<br>15                                                                                                    | NTROL DE CAUDAD BI<br>CERTIFICACIONES<br>EMITIDAS DEL<br>PROVEEDOR<br>7  | LACORA DE TRAU<br>LLAMADAS<br>ATENDIDAS<br>5 4<br>0 6<br>0 2<br>0 3<br>0 6<br>0 2<br>0 3<br>0 6<br>0 0<br>2<br>0 3<br>0 6<br>0 0<br>5 0<br>0 0<br>1<br>0 0 1<br>1<br>0 0 1<br>1                                                                                                    | AND - TECNICO CAUIDAD<br>CORREOS CI<br>ELECTRÓNICOS<br>TRAMITADOS<br>34<br>6<br>7<br>7<br>8<br>3<br>3<br>1<br>1<br>1<br>5<br>7<br>6<br>6<br>10 IMAY BITACORA<br>2<br>7                                                                                                    | CONSULTAS POR INFORMACIÓN<br>DEFALLADA DEL PAGO AL<br>PROVEDOR<br>6<br>0<br>1<br>2<br>0<br>0<br>0<br>0<br>0<br>0<br>0<br>0<br>0<br>0<br>0<br>0<br>0<br>0<br>0<br>0<br>0                                                                                                    | ASIGNACIONES EN LA MATRICES<br>DE INFORMACIÓN<br>40<br>0<br>0<br>0<br>0<br>0<br>0<br>0<br>0<br>0<br>0<br>0<br>0<br>0<br>0<br>0<br>0<br>0<br>0 | INFORMES CONTABLES<br>SOLUCITADOS POR LA IFEATURA<br>JOTROS DEPARTAMENTOS<br>O INFORMENTAL DEPARTAMENTOS<br>INFORMENTAL DEPARTAMENTOS<br>INFORMENTAL DEPARTAMENTOS<br>INFORMENTAL DEPARTAMENTOS<br>INFORMESTAL DEPARTAMENTOS<br>INFORMESTAL DEPARTAMENTAMENTOS<br>INFORMESTAL DEPARTAMENTOS<br>INFORMESTAL DEPARTAMENTOS<br>INFORMESTAL DEPARTAME | CAPACITACIONES<br>0<br>6<br>7<br>8<br>9<br>0<br>0<br>0<br>0<br>0<br>0<br>0<br>0<br>0<br>0<br>0<br>0<br>0<br>0<br>0<br>0<br>0<br>0 | REUNIONES<br>PRESENCIALES/<br>VIRTUALES<br>0<br>0<br>0<br>0<br>0<br>0<br>0<br>0<br>0<br>0<br>0<br>0<br>0<br>0<br>0<br>0<br>0<br>0<br>0 |
| FECHA<br>19/11/2020 (d<br>25/1/2021 (d<br>27/1/2021 (d<br>27/1/2021 (d<br>29/1/2021 (d<br>29/1/2021 (d<br>3/2/2021 (d<br>3/2/2021 (d<br>5/2/2021 (d<br>5/2/2)))))))))))))))))))))))))))))))))) | CORREO<br>ELECTRONICO<br>jdrojas@pani.go.cr<br>jdrojas@pani.go.cr<br>jdrojas@pani.go.cr<br>jdrojas@pani.go.cr<br>jdrojas@pani.go.cr<br>jdrojas@pani.go.cr<br>jdrojas@pani.go.cr<br>jdrojas@pani.go.cr<br>jdrojas@pani.go.cr<br>jdrojas@pani.go.cr | NOMBRE<br>José Daniel Rojas Solano<br>José Daniel Rojas Solano<br>José Daniel Rojas Solano<br>José Daniel Rojas Solano<br>José Daniel Rojas Solano<br>José Daniel Rojas Solano<br>José Daniel Rojas Solano<br>José Daniel Rojas Solano<br>José Daniel Rojas Solano<br>José Daniel Rojas Solano<br>José Daniel Rojas Solano<br>José Daniel Rojas Solano | DOCUMENTOS<br>RECIBILOS PARA<br>TRAMTE<br>0<br>106<br>84<br>99<br>0<br>0<br>0<br>0<br>0<br>0<br>0<br>0<br>0<br>0<br>0<br>0<br>0<br>0<br>0<br>0<br>0<br>0                                     | CORREOS ATENDIDOS EN LA CUENTA<br>GESTIDONEPAGOS/PANILGO.CR (DECLUSIVO DE<br>TÉCINICO DE CONTINOL DE CALIDAD)<br>31<br>7<br>7<br>8<br>11<br>13<br>13<br>13<br>14<br>13<br>14<br>15<br>15<br>15<br>15<br>15<br>15<br>15<br>15<br>15<br>15<br>15<br>15<br>15                                                                                                    | NTROL DE CAUIDAD BI<br>CERTIFICACIONES<br>EMITIDAS DEL<br>PROVEEDOR<br>7 | LLAMADAS           ATENDIDAS           5         4           0         6           0         4           0         6           0         2           0         3           0         6           0         5           0         0           0         6           0         5           0         0           0         0           0         1           0         0 | I ADDA JU<br>KAND - HENICO CALIDAD<br>CORREOS<br>ELECTIÓNICOS<br>1<br>TRAMITADOS<br>3<br>4<br>6<br>7<br>8<br>3<br>1<br>1<br>1<br>1<br>1<br>1<br>1<br>5<br>7<br>6<br>10<br>10<br>14Y BITACOR<br>2<br>7<br>10<br>10<br>10<br>10<br>10<br>10<br>10<br>10<br>10<br>10                                  | CONSULTAS POR INFORMACIÓN<br>DETALLADA DEL PÁGO AL<br>PROVEEDOR<br>1<br>2<br>2<br>0<br>0<br>0<br>2<br>2<br>0<br>0<br>0<br>2<br>2<br>0<br>0<br>0<br>2<br>2<br>0<br>0<br>0<br>0<br>2<br>2<br>0<br>0<br>0<br>0<br>0<br>0<br>0<br>0<br>0<br>0<br>0<br>0<br>0<br>0<br>0<br>0<br>0<br>0<br>0<br>0                                                                           | ASIGNACIONES EN LA MATRICES<br>DE INFORMACIÓN<br>6<br>0<br>0<br>0<br>0<br>0<br>0<br>0<br>0<br>0<br>0<br>0<br>0<br>0<br>0<br>0<br>0<br>0<br>0  | INFORMES CONTABLES<br>SOURTADOS POR LA VERTURA<br>JOTIOS DEPARTAMENTOS<br>(<br>MUNICIPALITACONA<br>(<br>NO HAV BITACONA<br>(<br>C<br>C<br>C<br>C<br>C<br>C<br>C<br>C<br>C<br>C<br>C<br>C<br>C<br>C<br>C<br>C<br>C<br>C                                                                                                    | CAPACITACIONES<br>0<br>6<br>3<br>0<br>0<br>0<br>0<br>0<br>0<br>0<br>0<br>0<br>0<br>0<br>0<br>0<br>0<br>0<br>0<br>0                | REUNIONES<br>PRESENCIALES/<br>VIRTUALES<br>0<br>0<br>0<br>0<br>0<br>0<br>0<br>0<br>0<br>0<br>0<br>0<br>0<br>0<br>0<br>0<br>0<br>0<br>0 |

Mantener al día la Bitácora de Trabajo del proceso para la trazabilidad y seguimiento de los indicadores establecidos en el apartado nro.12 Indicadores del Proceso del Procedimiento para la Gestión de Trámites de Pagos a Contratistas (DPR-GP-P-001). Existe una Matriz para el técnico de Control de Calidad, técnico de Gestión de Pago y para los profesionales de Gestión de Pagos.

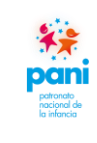

Departamento de Proveeduría

- 7.4 Uso del sistema SIGAF que interviene en el proceso de Gestión de Pagos
  - A. Pantallas del Sistema SIGAF que intervienen en la generación de la solicitud de pago al proveedor:

|     | Pantalla nro.01                                                                                                    |
|-----|----------------------------------------------------------------------------------------------------|
|     | Paris Paris<br>Nacional de<br>Enforce                                                                                                    |
| -   | SOIN IERR <sub>2</sub>                                                                                                    |
| -   | Con su versión ERPV7, SOIN se mantiene a la vanguardia en<br>las tendencias tecnológicas para el desarrollo en plataforma<br>web, brindando a sus clientes una aplicación altamente<br>parametrizable capaz de interactuar con los motores de base<br>de datos más importantes, cumpliendo con las exigencias<br>legislativas del mercado. |
|     | Usuario:                                                                                                    |
|     | Contraseña:                                                                                                    |
| 1   | INGRESAR                                                                                                    |
| 1.1 | iOlvidé mi contraseña!                                                                                                    |
|     | ERP versión 7.29.056<br>Última actualización: Junio 2020                                                                                                    |
| -   |                                                                                                    |
|     |                                                                                                    |
|     |                                                                                                    |
|     |                                                                                                    |

En la pantalla de inicio, se debe ingresar el usuario y contraseña para acceder al sistema SIGAF.

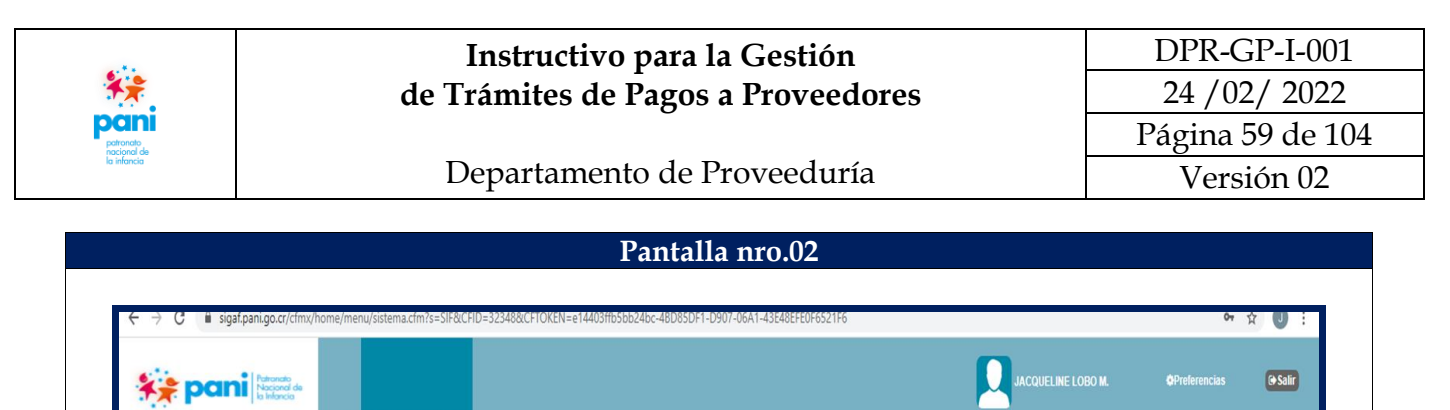

|                             |                                                                | Q Duscai                                                     |
|-----------------------------|----------------------------------------------------------------|--------------------------------------------------------------|
| Sistema Financiero Integral | Sistema Integral Financiero                                    | an Egresos                                                   |
| ★ Favoritos                 | Administración del Sistema<br>Contabilidad General<br>Trámites | Cuertas por Pagar<br>Compras<br>Tesorería<br>Gasto Empleados |
|                             |                                                                |                                                              |
|                             |                                                                |                                                              |

### > PANTALLA 2: OPCIONES DEL SISTEMA FINANCIERO INTEGRAL.

En esta pantalla se debe:

1. En la pestaña de "Egresos" se debe dar clic sobre la opción "Cuentas por Pagar".

| de Trámites de Pagos a Proveedores       24 /02/2         Página 60 c       Página 60 c         Departamento de Proveeduría       Versión         Pantalla nro.03         NO Sema Finicion Integra         NO Sema Finicion Integra       Orientes por Page         No Sema Finicion Integra       No Sema Finicion Integra         No Sema Finicion Integra       No Sema Finicion Integra         No Sema Finicion Integra       No Sema Finicion Integra         No Sema Finicion Integra       No Sema Finicion Integra         Integra       No Sema Finicion Integra         Integra       No Sema Finicion Integra         Integra       No Sema Finicion Integra         Integra       No Sema Finicion Integra         Integra       No Sema Finicion Integra         Integra       No Sema Finicion Integra         Integra       No Sema Finicion Integra         Integra       No Sema Finicion Integra         Integra       No Sema Finicion Integra         Integra       No Sema Finicion Integra         Integra       No Sema Finicion Integra         Integra       No Sema Finicion Integra         Integra       No Sema Finicion Integra         Integra       No Sema Finintegra         I                                                                                                    | 12                            | Inst                                                  | ructivo para                      | la Gestión                |                                              | DP                                         | R-GP-I-(        |
|----------------------------------------------------------------------------------------------------|-------------------------------|-------------------------------------------------------|-----------------------------------|---------------------------|----------------------------------------------|--------------------------------------------|-----------------|
| Página 60 c         Versión         Página 60 c         Versión         Pantalla nro.03         Pantalla nro.03         Pantalla nro.04         Pantalla nro.05         Pantalla nro.05         Pantalla nro.05         Pantalla nro.05         Pantalla nro.05         Pantalla nro.05         Pantalla nro.05         Pantalla nro.05         Pantalla nro.05         Pantalla nro.05         Pantalla nro.05         Pantalla nro.05                                                                                                    | ×                             | de Trám                                               | ites de Pagos                     | s a Proveedor             | es                                           | 24                                         | /02/ 20         |
| Meters     Departamento de Proveeduría     Versión       Pantalla nro.03       VICO Steme Francisco Integral     Ordenesco Pagar Cossula de Documentos     Ordenesco Pagar Cossula de Documentos       Patronalo Nacional de la Intancia     Incio Steme Francisco Integral     Ordenesco Pagar Cossula de Documentos     O accar       Extensi Intancia     Incio Steme Francisco Integral     Moneda (He Detalles)     Documentos pendientes por pagar de Octubre (Antaics page Noneda) (Cateles)     Stelema Francisco Integral       Stelema Franciscio Integral     Operaciones     Costa Rica Coón     Documentos pendientes por pagar de Octubre (Antaics page Noneda) (Cateles)     Stelema Franciscio Stelema Franciscio       Extensi la Integral     Operaciones     Costa Rica Coón     Stelema Franciscio     Stelema Franciscio       Extensi la Integral     Catalogos     Octas Rica Coón     Stelema Franciscio     Stelema Franciscio       Extensi la Integral     Catalogos     Octas Rica Coón     Stelema Franciscio     Stelema Franciscio       Extensi la Integral     Catalogos     Octas Rica Coón     Stelema Franciscio     Stelema Franciscio       Extensi la Integral     Catalogos     Octas Rica Coón     Stelema Franciscio     Stelema Franciscio       Extensi la Integral     Catalogos     Octas Rica Coón     Stelema Franciscio     Stelema Franciscio       Extensi la Integral     Stelema Franciscio<                                                                                                    | ronato<br>tional de           |                                                       |                                   |                           |                                              | Pági                                       | na 60 de        |
| Patronalo Nacional de la Infancia       Inicio       Setema Financiero Infegral       Cuentas por Pagar       Consulta de Documentos       Oncurrentos por pagar de Octubre (Analicis por Moneda / Octume)       Setema Infegral       Setema Infegral       Moneda (Ver Detalles)       Cuentas por Pagar       Consulta de Documentos       Cuentas por Pagar       Consulta de Documentos       Cuentas por Pagar       Consulta de Documentos       Cuentas por Pagar       Cuentas por Pagar <td>lancia</td> <td>Depa</td> <td>rtamento de</td> <td>Proveeduría</td> <td></td> <td>V</td> <td>ersión 0</td>                                                                                                    | lancia                        | Depa                                                  | rtamento de                       | Proveeduría               |                                              | V                                          | ersión 0        |
| Partralla nro.03                                                                                                    |                               |                                                       |                                   |                           |                                              |                                            |                 |
| Image: Signation of the second second sec             |                               |                                                       | Pantal                            | la nro.03                 |                                              |                                            |                 |
| Image: Section of the section of the section of th                           |                               |                                                       |                                   |                           |                                              |                                            |                 |
| NCOD       Stetma Financiero Integral         Patronato Nacional de la Infancia       Inicio       Sistema Financiero Integral       Quentas por Pagar       Consulta de Documentos         E Menú       Menú Principal de Cuentas por Pagar       Ongenaciones       Documentos pendientes por pagar de Octubre (Analisis por Moneda / Ociente)       Total       Sa         Sistema Financiero Integral       Muenú Principal de Cuentas por Pagar       Documentos pendientes por pagar de Octubre (Analisis por Moneda / Ociente)       Total       Sa         Gueradas por Pagar       Consultas       Provedor       Número       Socio de Negocios       Q         Compras       Feoretría       Saldo       Saldo       Saldo       Saldo       Saldo         Sosto Empleados       Ta Jo       44.40.624.19       Ja - 44.40.624.19       Ja - 44.40.624.19 <thja -="" 44.40.624.19<="" th=""> <thja -="" 44.40.624.19<="" th=""></thja></thja>                                                                                                    |                               | <u>.</u>                                              |                                   |                           |                                              | )BO M. OPrefere                            | encias (+ Salir |
| Patronato Nacional de la Infancia     Inicio     Sistema Financiero       Patronato Nacional de la Infancia     Inicio     Sistema Financiero       Sistema Financiero     Menú       Sistema Financiero     Moneda (Ver Detales)       gresos     Ocentas por Pagar       Cotal Rica, Ciólin     Total       Costa Rica, Ciólin     Total       Proveedor     Número       Sato Empleados     Oticina       Favoritos     Sin Vencer     0.000<br>0.1:-30       1:-30     4.340.674.19<br>31:-60     32.443.1708.77<br>31:-60       91:-100     2.233.392.671                                                                                                    |                               | INICIO Sistema Financiero Integral                    |                                   |                           |                                              |                                            |                 |
|                                                                                                    | Patronato Nacional de la Infa | cia Inicio / Sistema Financiero Integral / Cuentas pi | or Pagar / Consulta de Documentos |                           |                                              | O Buscar                                   |                 |
| Metria     Metria     Metria     Moneta (Ver Detalles)     Costa Rica, Colón     Moneta (Ver Detalles)     Costa Rica, Colón     Moneta (Ver Detalles)     Costa Rica, Colón     Moneta (Ver Detalles)     Costa Rica, Colón     Moneta (Ver Detalles)     Costa Rica, Colón     Moneta (Ver Detalles)     Costa Rica, Colón     Moneta (Ver Detalles)     Costa Rica, Colón     Moneta (Ver Detalles)     Costa Rica, Colón     Moneta (Ver Detalles)     Costa Rica, Colón     Provedor     Numero     Socio de Negocios     Catalogos     Oticna     Consultas     Consultas     Consultas     Consultas     Consultas     Consultas     Sin Vencer     0.00     Hoy     Costa Sin Vencer     0.00     Reportes     1-30     4.340,624.19     31-60     2.263,392.67     01-90     2.263,392.67     01-90     2.263,392.67     01-90     2.263,392.67     01-90     2.263,392.67     01-90     2.263,392.67     01-90     2.263,392.67     01-90     2.263,392.67     01-90     2.263,392.67     01-90     2.263,392.67     01-90     2.263,392.67     01-90     2.263,392.67     01-90     2.263,392.67     01-90     2.263,392.67     01-90     2.263,392.67     01-90     2.263,392.67     01-90     2.263,392.67     01-90     2.263,392.67     01-90     01-90     01-90     01-90     01-90     01-90     01-90     01-90     01-90     01-90     01-90     01-90     01-90     01-90     01-90     01-90     01-90     01-90     01-90     01-90     01-90     01-90     01-90     01-90     01-90     01-90     01-90     01-90     01-90     01-90     01-90     01-90     01-90     01-90     01-90     01-90     01-90     01-90     01-90     01-90     01-90     01-90     01-90     01-90     01-90     01-90     01-90     01-90     01-90     01-90     01-90     01-90     01-90     01-90     01-90     01-90     01-90     01-90     01-90     01-90     01-90     01-90     01-90     01-90     01-90     01-90     01-90     01-90     01-90     01-90     01-90     01-90     01-90     01-90     01-90     01-90     01-90     01-90     01-90     01-90     01-90     01-90     01-90     01-9 | =                             | Monú Drincipal do Cuentas por Danar                   | •                                 |                           |                                              | Q Duscai                                   |                 |
| Discrition     Moneda (Ver Detailes)     Documentos periodentes por pagar de Octubre (virtailes por expanse)     Total     Sa       Gatalogos     Costa Rica, Colón     198,031.4     198,031.4     198,031.4       Cuentas por Pagar     Costa Rica, Colón     198,031.4     198,031.4       Contras     Contras     Saldon     Saldon       Contras     Sin Vencer     0.00       Basto Empleados     11.30     4.340.024.19       Favoritos     31.60     32.434.709.67       61.90     2.233.92.67     61.90       91.120     2.233.92.67     91                                                                                                    | Sictoma Einanciero Internal   | Oneraciones                                           | _                                 | Desimarilas acadiasias es | anna da Oskubra (Analisia ana Oblanada (Osti | anta)                                      | _               |
| India, citualitys y Cestures     Outer total your synchronia     India your synchronia       Count segre rays     Catalogos     Otion       Count segre rays     Otion     Otion       Count segre rays     Otion     Otion       Count segre rays     Otion     Otion       Count segre rays     Otion     Otion       Count segre rays     Otion     Otion       Count segre rays     Otion     Otion       Count segre rays     Otion     Otion       Count segre rays     Otion     Otion       Count segre rays     Otion     Otion       Count segre rays     Sin Vencer     0.00       How et al.     Otion     Otion       Reportes     1 - 30     4.34.0524.19       91 - 120     2.345.183.39                                                                                                    | istema Integral Financiero    |                                                       | Moneda (Ver Detalles)             | Documentos pendientes por | pagar de Octubre (Analisis por Omoneda / Oci | ente)<br>Total<br>108 363 14               | Saldo           |
| Cuentas por Pagar         Catálogos         Oficina           Compras         Vencimiento         Saldo           Tescería         Consultas         Sin Vencer         0.00           Basto Empleados         Hoy         0.00         1.0           Reportes         1-30         4,340,624.19         31-60         32,454,719.67           61 - 90         22,853,892.67         61 - 90         2,385,812.67         91                                                                                                    | gresos                        | Muitas, Embargos y Cesiones                           | Proveedor Núr                     | nero Socio de Negocios    | Q                                            | 130,303.14                                 | 130,303.14      |
| Consultas         Vencimiento         Salado           Esorería         Gasto Empleados         Sin Vencer         0.00           Reportes         1-30         4.306/24.19         1.0           61 - 90         32/349/709.67         0.00         0.00           91 - 120         2.245/382.67         0.00         0.00                                                                                                    | Cuentas por Pagar<br>Compras  | Catálogos                                             | Oficina                           |                           |                                              |                                            |                 |
| Casto Empleados         nuy         0.00         0.00         0.00         0.00         0.00         0.00         0.00         0.00         0.00         0.00         0.00         0.00         0.00         0.00         0.00         0.00         0.00         0.00         0.00         0.00         0.00         0.00         0.00         0.00         0.00         0.00         0.00         0.00         0.00         0.00         0.00         0.00         0.00         0.00         0.00         0.00         0.00         0.00         0.00         0.00         0.00         0.00         0.00         0.00         0.00         0.00         0.00         0.00         0.00         0.00         0.00         0.00         0.00         0.00         0.00         0.00         0.00         0.00         0.00         0.00         0.00         0.00         0.00         0.00         0.00         0.00         0.00         0.00         0.00         0.00         0.00         0.00         0.00         0.00         0.00         0.00         0.00         0.00         0.00         0.00         0.00         0.00         0.00         0.00         0.00         0.00         0.00         0.00         0.00         0.00                                                                                                    | Tesorería                     | Consultas                                             | Sin Vencer                        |                           | 0.00                                         |                                            | Series 1        |
| 31-00 32,4%,(06)0 g us<br>61-90 2,283,892,67 ≥<br>91-120 2,245,183,39 €                                                                                                    | Gasto Empleados               | Reportes                                              | Hoy<br>1-30                       |                           | 4,340,624.19                                 |                                            |                 |
| 91-120 2,345,183,39 #                                                                                                    | r Favoritos                   |                                                       | 31-00<br>61-90                    |                           | 32,434,709.07 90.0<br>2,263,892.67           |                                            |                 |
| Mas de 120 6,975,980.58 § 0.0                                                                                                    |                               |                                                       | 91 - 120<br>Mas de 120            |                           | 2,345,183.39<br>6,975,960.58                 |                                            |                 |
| Sin Vencer 1-30 81-90 Nasi de 120<br>Vencemento en Días                                                                                                    |                               |                                                       |                                   |                           | Sin Vencer 1-                                | -30 61 - 90 Mas de 120<br>cimiento en Días |                 |
| Mas be 120 0.3/13/00.20 \$ ** Sin Vencer 1-30 61-80 Mas de 120 Vencemento en Días                                                                                                    |                               |                                                       | Mas de 120                        |                           | 0,970,900.08 Sin Vencer 1-                   | 30 81 - 90 Mas de 120<br>cimiento en Días  |                 |

### > PANTALLA 3: MÓDULO CUENTAS POR PAGAR.

En esta pantalla se debe:

1. Del menú principal de Cuentas por Pagar, se debe seleccionar la opción "Operaciones".

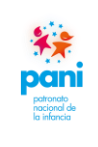

Departamento de Proveeduría

DPR-GP-I-001 24 /02/ 2022 Página 61 de 104 Versión 02

|                                                          |                        | Par    | italla nro <u>.04</u>   |                            |                                           |          |
|----------------------------------------------------------|------------------------|--------|-------------------------|----------------------------|-------------------------------------------|----------|
|                                                          |                        |        |                         |                            |                                           |          |
|                                                          |                        |        |                         |                            |                                           |          |
| lenú Principal de Cuentas por Pagar                      |                        | _      |                         |                            |                                           | _        |
|                                                          |                        |        |                         |                            |                                           |          |
| operaciones                                              | Moneda (Ver Detalles)  |        | Documentos pendientes p | or pagar de Octubre (Anali | sis por Moneda / Cliente)<br>Total        |          |
| Registro de Facturas                                     | Costa Rica, Colón      |        |                         |                            | 198,363.14                                | 198      |
| Registro de Pacturas por Usuario                         | Proveedor              | Número | Socio de Negocios       | Q                          |                                           |          |
| Anlicación de Documentos a Favor                         | Oficina                |        |                         | <b>E</b>                   |                                           |          |
| Aplication de Documentos a Lavor                         | Vencimiento            |        |                         | Saldo                      |                                           | Series 1 |
| Seguimiento de Facturas                                  | Sin Vencer             |        |                         | 0.00                       | 2                                         |          |
| Declaración Pago Renta                                   | 1 - 30                 |        |                         | 4 340 624 19               | je 1.0                                    |          |
| Cancelación de Documentos                                | 31 - 60                |        |                         | 32,434,709.67              | 년 0.6                                     |          |
| Mulles Ferbauer (Osciones                                | 61 - 90                |        |                         | 2,263,892.67               |                                           |          |
| Muitas, Embargos y Cesiones                              | 91 - 120<br>Mac do 120 |        |                         | 2,345,183.39               | 1 0.0 J                                   |          |
| Multas                                                   | Mas de 120             |        |                         | 0,975,900.56               | ≥<br>Sin Vencer 1 - 30 61 - 90 Mas de 120 |          |
| Embargos                                                 |                        |        |                         |                            | Vencimiento en Días                       |          |
| Cesiones                                                 |                        |        |                         |                            |                                           |          |
| Aprobación de Multas, Embargo y Cesiones                 |                        |        |                         |                            |                                           |          |
| Anulación de Multas, Embargo y Cesiones                  |                        |        |                         |                            |                                           |          |
| Catálogos                                                |                        |        |                         |                            |                                           |          |
| Concultac                                                |                        |        |                         |                            |                                           |          |
| Consultas                                                |                        |        |                         |                            |                                           |          |
| Reportes                                                 |                        |        |                         |                            |                                           |          |
| Morosidad                                                |                        |        |                         |                            |                                           |          |
| Análisis de Cliente                                      |                        |        |                         |                            |                                           |          |
| Saldo a Favor sin Aplicar                                |                        |        |                         |                            |                                           |          |
| Saldos por Clasificación                                 |                        |        |                         |                            |                                           |          |
| Socios por Clasificación                                 |                        |        |                         |                            |                                           |          |
| Documentos sin Aplicar                                   |                        |        |                         |                            |                                           |          |
| Antiguedad de Saldos (Clas.)<br>Socios sin Clasificación |                        |        |                         |                            |                                           |          |
| Relación de Documentos                                   |                        |        |                         |                            |                                           |          |
| Estado de Cuenta (Clas.)                                 |                        |        |                         |                            |                                           |          |
| Estado de Cuenta                                         |                        |        |                         |                            |                                           |          |
| Reporte Fiscal - Proveedores                             |                        |        |                         |                            |                                           |          |
| IVA Acreditable Efectivamente Pagado                     |                        |        |                         |                            |                                           |          |
| Pagos y Retenciones                                      |                        |        |                         |                            |                                           |          |
| Reporte Declaración Pago Renta                           |                        |        |                         |                            |                                           |          |
| Retención de Solicitud Manual                            |                        |        |                         |                            |                                           |          |
| Antigüedad de Saldos X Mes Cerrado                       |                        |        |                         |                            |                                           |          |
| Antiguedad de Saldos X Mes Cerrado Detallado             |                        |        |                         |                            |                                           |          |
| Reporte de Maximientos de CYP                            |                        |        |                         |                            |                                           |          |
| Pagos por Clasificación                                  |                        |        |                         |                            |                                           |          |
| Desumentes per Casia                                     |                        |        |                         |                            |                                           |          |

### > PANTALLA 4: MENÚ DEL MÓDULO DE CUENTAS POR PAGAR HABILITADAS.

En esta pantalla se debe:

1. Seleccionar la opción "Registro de Facturas" o "Registro de Facturas por Usuario" para los técnicos de Gestión de Pagos.

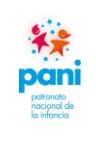

Departamento de Proveeduría

DPR-GP-I-001 24 /02/ 2022 Página 62 de 104 Versión 02

| )aniatra da Casturas         |                      |         |                                 |                               |       | Q Buscar                    |
|------------------------------|----------------------|---------|---------------------------------|-------------------------------|-------|-----------------------------|
| Transacción                  | Documento            | Usuario | Fecha                           | Moneda                        | Total |                             |
| Transacción                  | Documento            | Gadano  | T CONU                          | moneda                        | Total |                             |
|                              |                      |         |                                 |                               |       |                             |
| Facturas de Crédito          | 00100001010000002513 | ivenar  | 24/06/2020                      | CRC                           |       | 109.38                      |
| JAVIER ALONSO ALVARADO LOPEZ | 7                    | Jvogai  | 24/00/2020                      | GRO                           |       | 103,30                      |
| Facturas de Crédito          | 0010000101000000130  | ybrenes | 16/09/2020                      | CRC                           |       | 305,10                      |
| LLANTAS DEL PACIFICO S.A.    |                      |         |                                 |                               |       |                             |
| Facturas de Crédito          | 100001010000013484   | karce   | 07/08/2020                      | CRC                           |       | 863,99                      |
| Facturas de Crédito          | 100001010000014624   | karce   | 15/09/2020                      | CRC                           |       | 72,00                       |
| MENQUES S.A.                 |                      |         |                                 |                               |       |                             |
| Facturas de Crédito          | 0010000101000000202  | jdrojas | 05/07/2020                      | CRC                           |       | 19,21                       |
| Facturas de Crédito          | 0010000101000000216  | jdrojas | 02/08/2020                      | CRC                           |       | 19,21                       |
| Facturas de Crédito          | 10000101000000223    | karce   | 01/10/2020                      | CRC                           |       | 25,99                       |
| Facturas de Crédito          | 10000101000000224    | karce   | 01/09/2020                      | CRC                           |       | 30,51                       |
| Facturas de Crédito          | 10000101000000226    | karce   | 01/09/2020                      | CRC                           |       | 30,51                       |
| Facturas de Crédito          | 10000101000000227    | karce   | 01/09/2020                      | CRC                           |       | 30,51                       |
| RYG COMERCIALIZADORA DE BELE | EN S.A.              |         |                                 |                               |       |                             |
| Facturas de Crédito          | 00100001010000024507 | jvegar  | 02/04/2020                      | CRC                           |       | 122,26                      |
| Facturas de Crédito          | 00100001010000024508 | jvegar  | 02/04/2020                      | CRC                           |       | 193,51                      |
| Facturas de Crédito          | 00100001010000024511 | ybrenes | 02/04/2020                      | CRC                           |       | 75,76                       |
| Facturas de Crédito          | 00100001010000024512 | jvegar  | 02/04/2020                      | CRC                           |       | 325,44                      |
| Facturas de Crédito          | 00100001010000024520 | jvegar  | 02/04/2020                      | CRC                           |       | 1,202,09                    |
| Facturas de Crédito          | 00100001010000024521 | jvegar  | 02/04/2020                      | CRC                           |       | 122,26                      |
| Facturas de Crédito          | 00100001010000024641 | jvegar  | 17/04/2020                      | CRC                           |       | 621,50                      |
| Facturas de Crédito          | 00100001010000024642 | jvegar  | 17/04/2020                      | CRC                           |       |                             |
| Facturas de Crédito          | 100001010000024467   | karce   | 02/04/2020                      | CRC                           |       | 1,024,10                    |
| Facturas de Crédito          | 10000101000024494    | karce   | 02/04/2020                      | CRC                           |       | 50,85                       |
|                              |                      | ► HH    |                                 |                               |       | Vista Actual 1 - 20 de 1210 |
|                              |                      |         | [ Januard and Tanana Tanana Tan | unda alla lancolaria Transita |       |                             |

### > PANTALLA 5: REGISTRO DE FACTURAS.

En esta pantalla se debe:

1. Seleccionar el botón "Nuevo" para el registro de una nueva factura en el Sistema SIGAF.

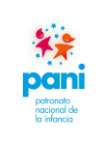

Departamento de Proveeduría

DPR-GP-I-001 24 /02/ 2022 Página 63 de 104 Versión 02

| Transacción(Crédito)<br>Documento<br>Folio<br>Proveedor<br>Cuenta<br>Fecha Arribo<br>Fecha Vencimiento<br>Díficina<br>Dirección facturación | FC - Facturas de Crédito         10000101000000044         9100200         3101145624         MENQUES S.A.         0002       1-1-01-01-0-99999-000         00110/02020         0110/02020         0110/02020         Presidencia         - Ninguna -         3       Ex Agregar         Kagregar       Facturas | 2 Retención Retención del impuesto sobre a Renta  Moneda Costa Rica, Colón  Subtoral 0.00 Descuento 0.00 Total 0.00 se Recurrentes |
|----------------------------------------------------------------------------------------------------|----------------------------------------------------------------------------------------------------|----------------------------------------------------------------------------------------------------|
|----------------------------------------------------------------------------------------------------|----------------------------------------------------------------------------------------------------|----------------------------------------------------------------------------------------------------|

> PANTALLA 6: NUEVO REGISTRO.

En esta pantalla se debe:

- 1. En la pestaña "Registro de Factura", se deben incluir los siguientes datos:
  - a. Número de documento.
  - b. Folio: fecha de ingreso a gestión de pago.
  - c. Proveedor.
  - d. Fecha de arribo: fecha de ingreso al Departamento.
  - e. Factura: fecha de emisión de la factura.
  - f. Oficina a la que pertenece.
- 2. De la segunda columna se debe:
  - a. Seleccionar el tipo de retención.
  - b. Seleccionar el tipo de moneda de pago.
- 3. Una vez ingresados los datos anteriores, se debe dar clic sobre el botón "Agregar".

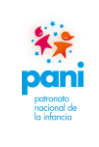

### Departamento de Proveeduría

DPR-GP-I-001 24 /02/ 2022 Página 64 de 104 Versión 02

| Registro de Facturas                                                              |                                                                                                    |                                                                                   |                                                                                                    |
|-----------------------------------------------------------------------------------|----------------------------------------------------------------------------------------------------|-----------------------------------------------------------------------------------|----------------------------------------------------------------------------------------------------|
| Transacción(Crédito)<br>Documento<br>Folio<br>Proveedor<br>Cuenta<br>Fecha Arribo | FC - Facturas de Crédito       10000101000000044       9102020       MENQUES S.A.       0002     1-1-01-01-0-99999-000       Cuentas por Pagar a Proveex       08:10/2020 | Retención (Retención de<br>Moneda Costa Rica, d<br>Subtotal<br>Descuento<br>Total | l impuesto sobre a Renta ♥<br>20/0n ♥<br>0.00<br>0.00<br>0.00                                                            |
| Factura<br>Fecha Vencimiento<br>Oficina<br>Dirección facturación<br>Forma de Pago | 01/10/2020<br>01/10/2020<br>Presidencia<br>- Ninguna - V<br>Default V                                                                                                    |                                                                                   |                                                                                                    |
| ltem<br>Almacen<br>Articulo<br>Descripción<br>Desc. Alterna<br>Obs                | A.Articulo de Inventario                                                                                                    | Impuesto<br>Cantidad<br>Precio Unitario<br>Monto Descuento<br>Subtotal            | IE - Impuesto Exento         •           0.000         0.000           0.000         0.000           0.000         0.000 |
| Garantias                                                                         | nbiar Documento                                                                                                    | primir trámite 📳 Imprimir Factura Enviar Ema                                      | il Ver Ver Órdenes de Compra                                                                                             |

### > **PANTALLA 7:** REGISTRO DE FACTURAS.

En esta pantalla se debe:

1. Cuando se agrega la factura, el sistema habilita un menú de opciones en la parte posterior de la pantalla, se debe seleccionar el botón "Orden de Compra".

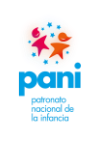

### Departamento de Proveeduría

DPR-GP-I-001 24 /02/ 2022 Página 65 de 104 Versión 02

| U nups://sigat.pani.go.d             | cr/cfmx/sif/cp/operacion/0 | OrdenCompra.cfm?SNcodig      | o=8469&IDdocumento=1663  | 8&Mcodigo=1 ·   | - Google Ch | nrome — I           |           |
|--------------------------------------|----------------------------|------------------------------|--------------------------|-----------------|-------------|---------------------|-----------|
| sigaf.pani.go.cr/@                   | cfmx/sif/cp/operacion/     | OrdenCompra.cfm?SNc          | odigo=8469&IDdocumer     | nto=16638&N     | 1codigo=1   | 1                   |           |
| OC Desde<br>Fecha<br>Descripción     | dd/mm/yyyy                 | OC Hasta                     |                          |                 |             |                     |           |
| NúmeroDescripción                    |                            |                              |                          | Proveedor       | Fecha       | Moneda              | Total     |
| 4517 Contratación 24<br>Notificación | 020CD-000004-00061000      | 01 Remitir factura a: alberg | uepcfacturas@pani.go.cr  | MENQUES<br>S.A. | 27/04/202   | 0 Costa Rica, Colón | 226,000.0 |
| 4518 Contratación 20                 | 020CD-000004-00061000      | 01 Remitir factura a: huetar | nortefacturas@pani.go.cr | MENQUES         | 27/04/202   | 0 Costa Rica, Colón | 153,680.0 |
|                                      |                            |                              |                          | 0.7 5           |             |                     |           |

### > PANTALLA 8: ORDEN DE COMPRA.

En esta pantalla se debe:

1. El sistema habilita las órdenes de compra pendientes de pago al proveedor y el gestor de pago debe seleccionar a cuál orden de compra pertenece la factura.

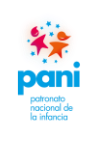

# Departamento de Proveeduría

DPR-GP-I-001 24 /02/ 2022 Página 66 de 104 Versión 02

| https://sigaf.pani.go.c   | r/cfmx/sif/cp/operacion/OrdenComp                    | ra.cfm - Google Chrome            |                              |                    | - 0            | ×        |
|---------------------------|------------------------------------------------------|-----------------------------------|------------------------------|--------------------|----------------|----------|
| sigaf.pani.go.cr/c        | fmx/sif/cp/operacion/OrdenCon                        | npra.cfm                          |                              |                    |                |          |
| Número de Orden           | 4518                                                 | Tipo de Orden                     | SICOP - Orden de Compra      | por SICOP          |                |          |
| Provedor                  | MENQUES S.A.                                         | Fecha                             | 27/04/2020                   |                    |                |          |
| Moneda                    | Costa Rica, Colón                                    | Tipo de Cambio                    | 1.0000                       |                    |                |          |
| Retención                 | Sin Retención                                        | Descuento                         | 0.00                         |                    |                |          |
| Anticipo %                | 0                                                    | Formas de Pago                    | 30 Días Naturales a partir d | lel recibo de la F | actura en el l | PANI y   |
|                           |                                                      |                                   | presentación del Acta de re  | cepción a satisfa  | icción         |          |
| Plazo de Crédito          | 30días.                                              | Tipo de Transporte                | N/A                          |                    |                |          |
| Tiempo de Entrega         | 0 días.                                              | Lugar de Entrega                  | La del cartel                |                    |                |          |
| Descripción               | Contratación 2020CD-                                 |                                   |                              |                    |                |          |
|                           |                                                      |                                   |                              |                    |                |          |
| -                         |                                                      |                                   |                              |                    | En             |          |
| LinTipo Item              | Descripción                                          | T                                 | otal Controla Solicitado S   | SurtidoCancelad    | loFacturas D   | isponibl |
| 1 Servicio 7011170<br>055 | 390032530- SERVICIO DE MANTEN<br>Y JARDINERIA ALBERO | IMIENTO ZONAS VERDES<br>GUE UPALA | 36,000.00 Cantidad 8.00      | 2.00 0.0           | 0 2.00         | 4.00     |
|                           |                                                      |                                   |                              |                    |                |          |

### > **PANTALLA 9:** ORDEN DE COMPRA.

En esta pantalla se debe:

- 1. Se selecciona una orden de compra y se procede a marcar con un check  $\checkmark$  la línea del producto o servicio que se va a recibir.
- 2. Dar clic al botón "Agregar".

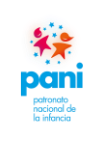

### Departamento de Proveeduría

DPR-GP-I-001 24 /02/ 2022 Página 67 de 104 Versión 02

|                                                                                                    |                                                                                                    |                                                                                                    | _                 |
|----------------------------------------------------------------------------------------------------|----------------------------------------------------------------------------------------------------|----------------------------------------------------------------------------------------------------|-------------------|
| Transacción(Crédite)<br>Decumento<br>Folio<br>Proveedor<br>Cuenta<br>Fecha Arribo<br>Fecha Arribo<br>Fecha Arribo<br>Fecha Vencimiento<br>Oficina<br>Dirección facturación<br>Forma de Pago | FC - Facturas de Crédito         00100001000000202         6082020         MENQUES S A         0002       1-1-01-01-0-99999-000         Ocurates por Pagar a Proveet         05/08/2020         05/07/2020         05/07/2020         05/07/2020         05/07/2020         05/07/2020         05/07/2020         05/07/2020         05/07/2020         05/07/2020         05/07/2020         05/07/2020         05/07/2020         05/07/2020         05/07/2020         05/07/2020         05/07/2020         05/07/2020         05/07/2020         05/07/2020         05/07/2020         05/07/2020         05/07/2020         05/07/2020         05/07/2020         05/07/2020         05/07/2020         05/07/2020         05/07/2020         05/07/2020         05/07/2020         05/07/2020         05/07/2020         05/07/2020         05/07/2020         05/07/2020         05/07/2020         05/07/2020 </th <th>Retención     Retención del impuesto sobre a Rentu       Monede     Costa Rica, Colón ✓       Subtotal     17,000.00       Descuente     0.00       Impuesto     2,210.00       Retención     340.00       Total     19,210.00</th> <th>•</th> | Retención     Retención del impuesto sobre a Rentu       Monede     Costa Rica, Colón ✓       Subtotal     17,000.00       Descuente     0.00       Impuesto     2,210.00       Retención     340.00       Total     19,210.00 | •                 |
| ltem<br>Almacen<br>Artículo<br>Descripción<br>Desc. Alterna<br>Obs                                                                                                    |                                                                                                    | Impuesto IE - Impuesto Exer<br>Cantidad Precio Unitario<br>Monto Descuento<br>Subtolal                                                                                                    | ito<br>0.00<br>0. |
| Cuenta                                                                                                    | Patronato Nacional de 💙                                                                                                    |                                                                                                    |                   |
| Garantias 🖳 Ca                                                                                                    | nbiar Documento 📧 Agregar 🗙 Borrar Documento 🗸 Aplicar Orden Compra 🌓 Nuevo 📻 Im                                                                                                    | nprimir trámite 🕞 Imprimir Factura Enviar Email Ver Ver Órdenes                                                                                                    | de Compr          |

### > PANTALLA 10: REGISTRO DE FACTURA.

En esta pantalla se debe:

1. Cuando se selecciona la línea, el sistema automáticamente trae los montos por pagar.

**Nota:** si el pago es de la totalidad de la factura, se procede con la aplicación; en caso de tratarse de montos por tractos de acuerdo con entregables, se debe anotar el monto correspondiente de acuerdo con la factura.

2. Dar clic al botón "Aplicar".

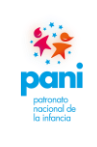

## Departamento de Proveeduría

DPR-GP-I-001 24 /02/ 2022 Página 68 de 104 Versión 02

| Inicio / Sistema Financiero                                                                                       | Integral / Cuentas por Pagar / Registro de Facturas                                                                                                    |                                                                                       | Q Buscar                                                                                                    |
|----------------------------------------------------------------------------------------------------|----------------------------------------------------------------------------------------------------|---------------------------------------------------------------------------------------|----------------------------------------------------------------------------------------------------|
| Registro de Facturas                                                                                              |                                                                                                    | _                                                                                     |                                                                                                    |
| Transacción(Crédito)<br>Documento<br>Folio<br>Proveedor<br>Cuenta<br>Fecha Arribo<br>Factura<br>Fecha Vencimiento | FC - Facturas de Crédito         00100001000000202         6082020         MENQUES S A.         0002       1-1-01-01-0-0-99999-000         Cuentas por Pagar a Proveet         05/08/2020         05/07/2020                                                                                   | Retención Re<br>Moneda CC<br>Subtotal<br>Descuento<br>Impuesto<br>Retencion<br>Total  | tención del impuesto sobre a Renta ♥<br>sta Rica, Colón ♥<br>17,000.00<br>0.00<br>2,210.00<br>340.00<br>19,210.00 |
| Oficina<br>Dirección facturación<br>Forma de Pago                                                                 | Albergues -Huetar Norte v<br>- Ninguna - v<br>Default v                                                                                                    | 2                                                                                     |                                                                                                    |
| ltem<br>Concepto<br>Centro Funcional<br>Actividad Empresarial<br>Descripción<br>Desc. Alterna                     | S-Concepto Servicio o Gasto V<br>7011170390032530-055 - SERVICIO DE MANTENIMIENTO<br>20NAS VERDES Y JARDINERIA ALBERGUE UPALA<br>2983120 - ALBERGUES - HUETAR NORTE<br>Egresos 10-02-0000 Q.0<br>SERVICIO DE MANTENIMIENTO ZONAS VERDES<br>Contrato rige hasta marzo del 2021, pago correspond | Impuesto<br>Centidad<br>Precio Unitario<br>Monto Descuento<br>Subtotal<br>Impuesto CF | IVA - Impuesto al 13%<br>17.000.0<br>17.000<br>2210.0                                                             |
| Obs<br>Orden<br>Cuenta                                                                                            | 4518 Linea 1<br>Patronato Nacional de ♥   0005 1-2-04-06-00-0-99999-000-1-   Servicios cenerales - Servicios cene                                                                                                    | rales                                                                                 |                                                                                                    |
|                                                                                                    | 1<br>tijar Documento T P. Cambiar Linea X Borrar Doculterer V Apicar Orden Compra                                                                                                    | 🕒 Nuevo 🕞 Imprimir trámite                                                            | 🛱 Imprimir Factura Enviar Email 🕅                                                                                 |

### > PANTALLA 11: REGISTRO DE FACTURA.

En esta pantalla se debe:

- 1. Si se debe realizar modificaciones en el monto, porque se va a pagar por tractos, se debe posicionar en la línea, dar clic y habilitarla para cambios.
- 2. En el cuadro superior derecho, realizar los cambios necesarios ya sean por cantidad o monto.
- 3. Dar clic al botón "Cambiar línea" para guardar los cambios.
- 4. Dar clic a botón "Aplicar".

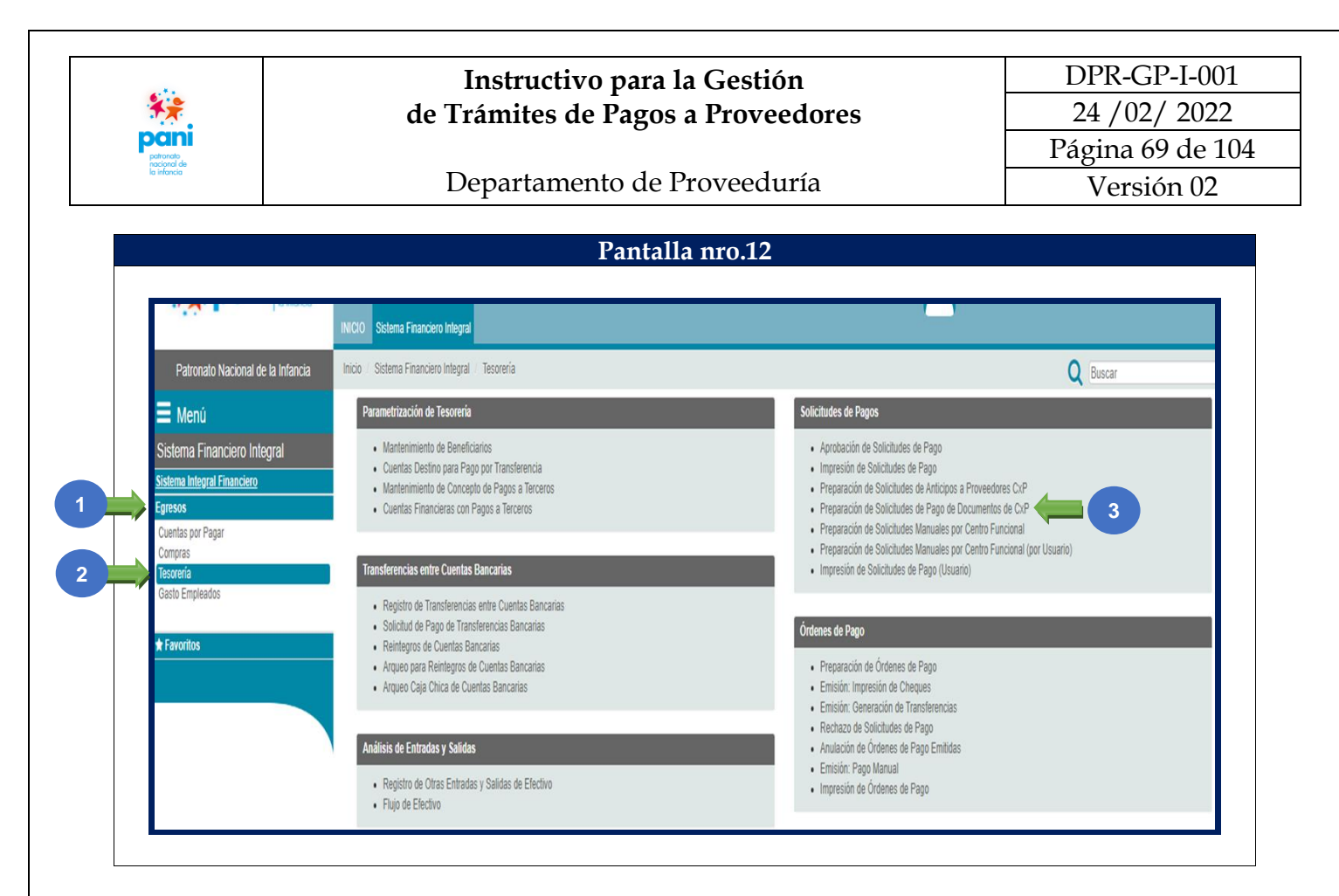

#### PANTALLA 12: GENERACIÓN DEL PAGO. $\geq$

En esta pantalla se debe:

- Ingresar a la pestaña de "Egresos". 1.
- 2. Seleccionar la opción "Tesorería".
- 3. En la casilla Solicitud de Pagos, elegir la opción "Preparación del Pago de Documentos de CXP".

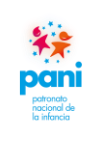

Departamento de Proveeduría

DPR-GP-I-001 24 /02/ 2022 Página 70 de 104 Versión 02

| Patronato Nacional de la Infancia                                                                     | Inicio / Sistema Financiero Int                                                        | egral / Tesorería       | Preparación de Solicitudes de Pago de Docu                       | mentos de CxP |                                              |                                                |                                                    | Q Buscar    |                               |
|----------------------------------------------------------------------------------------------------|----------------------------------------------------------------------------------------|-------------------------|------------------------------------------------------------------|---------------|----------------------------------------------|------------------------------------------------|----------------------------------------------------|-------------|-------------------------------|
| 🗏 Menú                                                                                                | Preparación de Solicitudes de                                                          | e Pago de Docum         | entos de CxP                                                     |               |                                              |                                                |                                                    |             |                               |
| Sistema Financiero Integral<br>iistema Integral Financiero<br>igresos<br>Cuentas por Pagar<br>Comenzo | Centro Funcional:<br>Socio Negocios: Núm<br>Nom. Beneficiario:<br>Num. Solicitud: Page | ero<br>1 de Documentos  | (Todos los Centros Funcionales)<br>Socio de Negocios<br>de CxP V | Q             |                                              | Solicitante:<br>Fechas Desde: dd<br>Moneda: (T | //mm/yyyy Hasta: dd/mm/yyyy<br>odas las monedas) 🗸 | 1           |                               |
| Tesorería<br>Gasto Empleados<br>Ir Favoritos                                                          | Listar Solicitudes Canceladas                                                          | Dfi:Centro<br>Funcional | Nombre Beneficiario                                              |               | Filtrar Imprimir<br>Fecha Pago<br>Solicitada | Ti<br>Moneda S                                 | otal Pago<br>olicitado Estado                      | Solicitante | Motivo<br>Rechazo<br>Anterior |
|                                                                                                    | CxP 111867 1 Seleccionar Documentos de C                                               | (P                      | FESA FORMAS EFICIENTES S.A.                                      |               | 04107/2020<br>Aprobar                        | CRC                                            | 75,548.18 En Preparación                           | calvarado   |                               |

### > PANTALLA 13: GENERACIÓN DEL PAGO.

En esta pantalla se debe:

1. En la pantalla Preparación de Solicitudes de Pago de Documentos de CXP, se debe ingresar a la opción "Seleccionar Búsqueda de CXP".

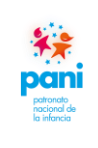

Departamento de Proveeduría

DPR-GP-I-001 24 /02/ 2022 Página 71 de 104 Versión 02

| Lista de Documentos de CxP à Seleccionar         Lista de Documentos de CxP à Seleccionar         Decimentos 202       Vencimiento Desde: dd/mm/yyyy       Moneda: (Todas las monedas) ×         Periodo: 2020 ×       Moneda: (Todas las monedas) ×       Moneda: (Todas las monedas) ×         Num.Documento       Referencia       Socio Negocio       Moneda: (Todas las monedas) ×         Num.Documento       Referencia       Socio Negocio       Moneda: (Todas las monedas) ×         Num.Documento       Referencia       Socio Negocio       Anticipo       Vencimiento Moneda: (Todas las monedas) ×         O 001000010000000242       FC       Col Negocio       Anticipo       Costa Rica, Colón         0 010000010000000252       FC       JUMENEZ Y TANZI S A       NO       2009/2019       Costa Rica, Colón         0 010000010000000752       FC       INMERIZY TANZI S A       SI       30/09/2019       Costa Rica, Colón         0 010000101000000752       FC       INMERIZY TANZI S A       SI       30/07/2019       Costa Rica, Colón         0 010000101000000752       FC       INMERICA S A       SI       30/07/2019       Costa Rica, Colón         0 00100001000000158       FC       Manti RERA ROXANA       SI       30/07/2019       Costa Rica, Colón         0 00100001000000158       F                                                                                                    |                                 |                |                                                            |                               |             | ~ ~                    |                     |
|----------------------------------------------------------------------------------------------------|---------------------------------|----------------|------------------------------------------------------------|-------------------------------|-------------|------------------------|---------------------|
| Socio Negocios: Número         Socio de Negocios         Q         Vencimiento Desde: di/mm/yyyy         Vencimiento Hasta: di/mm/yyyy         Moneda:         Contract (Intraction Contraction Contractinter Contentent Contraction Contraction Contractintenter Contrac | Lista de Documentos de CxP a S  | Seleccionar    |                                                            |                               |             |                        |                     |
| Documento         Control         Control         Contro         Control         Control         <                                                                                                    | Socio Ne                        | gocios: Número | Socio de Negocios                                          | Vencimiento Desde: dd/mm/yyyy |             | Co Filtrar             |                     |
| Moreda:         (Todas Ias monedas)           Periodo:         2020           Periodo:         Output           Mum.Documento         Referencia         Socio Negocio         Anticipo         Moneda:         (Todas Ias monedas)           Num.Documento         Referencia         Socio Negocio         Anticipo         Moneda         Socio Negocio           0 00100001010000000573         FC         ALM/SA DE CAÑAS S A L         NO         2009/2019         Costa Rica, Colin         1           0 0010000101000000242         FC         COMPRACION DE TRANSPORTE TURISTICO C T I SOCIEDAD ANONIMA         Sil         31008/2019         Costa Rica, Colin         1           0 0010000110000000242         FC         IMMERZ Y TANZI S A.         NO         2009/2019         Costa Rica, Colin         1           0 010000110000000752         FC         IMMERCA S A.         Sil         0011/2019         Costa Rica, Colin           0 0100000110000000531         FC         BIERS MANSONY S.A.         Sil         0011/2019         Costa Rica, Colin           0 02782         FC         ACMRISA S.A.L         Sil         0011/2019         Costa Rica, Colin           0 00100011000000151         FC         ACMARIN HERRER ROXANA         Sil         2111/2019         Costa Rica, Colin </td <td>Doct</td> <td>umento: 202</td> <td></td> <td>Vencimiento Hasta: dd/mm/yyyy</td> <td></td> <td></td> <td></td>                                                                                                    | Doct                            | umento: 202    |                                                            | Vencimiento Hasta: dd/mm/yyyy |             |                        |                     |
| Periode: 2020           Fecha de Pago Solicitada:         diminiputy           Instruction         Referencia         Socio Negocio         Anticipo         Vencimiento         Socio Negocio         Anticipo         Vencimiento         Socio Negocio         Anticipo         Vencimiento         Socio Negocio         Socio Negocio         Socio Negocio         Socio Negocio         Costa Rica, Colón         Costa Rica, Colón         Costa Rica, Colón         Costa Rica, Colón         Costa Rica, Colón         Costa Rica, Colón         Costa Rica, Colón           0 010000110000000522         FC         FUMIGADORA FULMINEX X A         NO         2009/2019         Costa Rica, Colón         Costa Rica, Colón                                                                                                    | Nombra                          | e Socio:       |                                                            | Moneda: (Todas las moneda     | s) 🗸        |                        |                     |
| Feecha de Pago Solicitada:       Iddiminityryy       (en blanco toma la Fecha de Vencimiento)       Grupos de Officina:         Num. Documento       Referencia       Socio Negocio       Anticipo       Fecha       Vencimiento       Moneda       Sado Vencinity         0 0010000101000000573       FC       ALAVISA DE CAÑAS SA L       NO       1204/2019       Costa Rica, Colón       Costa Rica, Colón         0 658       FC       CORPORACION DE TRANSPORTE TURISTICO C T T SOCIEDAD ANONIMA       SI       310902/19       Costa Rica, Colón         0 010000101000000524       FC       JUMENEZY TANZI SA       NO       22093/2019       Costa Rica, Colón         0 0100001010000005752       FC       INVERSIONES LA RUECAS A       SI       00111/2019       Costa Rica, Colón         0 010000101000000454       FC       COMPRAÎN DE SERVICIOS MULTIPLES MASIZAS A.       SI       00111/2019       Costa Rica, Colón         0 010000101000000454       FC       COMPRAÎN DE SERVICIOS MULTIPLES MASIZAS A.       SI       00111/2019       Costa Rica, Colón         0 0100001010000004554       FC       MARIN HERRERA ROXANA       SI       2111/2019       Costa Rica, Colón         0 00000101000000156       FC       MARIN HERRERA ROXANA       SI       2211/2019       Costa Rica, Colón         0 01000010100000016                                                                                                    | F                               | Periodo: 2020  | v                                                          |                               |             |                        |                     |
| Num.Documento         Referencia         Socio Negocio         Anticipo         Moneda         Solid Veil           0 0010000101000000573         FC         ALXVISA DE CAÑAS S A L         NO         12/04/2019         Costa Rica, Colin         1           0 0010000101000000422         FC         CORPORACION DE TRANSPORTE TURISTICO C T T SOCIEDAD ANONIMA         Sil         31/08/2019         Costa Rica, Colin         1           0 010000101000000422         FC         FUMIGADORA FULMINEX S. A.         NO         20/09/2019         Costa Rica, Colin         1           0 010000101000000454         FC         IMEREZ Y TANZI S.A.         NO         20/09/2019         Costa Rica, Colin         1           0 01000011000000455         FC         INVERSIONES LA RUECA S.A         Sil         30/09/2019         Costa Rica, Colin           0 01000011000000454         FC         COMPRAÎN DE SERVICIOS MULTIPLES MASIZA S.A.         Sil         02/11/2019         Costa Rica, Colin           0 01000011000000331         FC         BIENES MANSONY S.A.         Sil         04/11/2019         Costa Rica, Colin           0 002782         FC         MARIN HERRERA ROXANA         Sil         21/11/2019         Costa Rica, Colin           0 00001010000002118         FC         ACA GA RISOL CONSULTING GROUP S.A.         Sil </td <td>Fecha de Pago Solicitada: dd/mn</td> <td>n/yyyy (en bla</td> <td>inco toma la Fecha de Vencimiento) Grupos de Oficina: 🗸</td> <td></td> <td></td> <td></td> <td></td>                                                                                                    | Fecha de Pago Solicitada: dd/mn | n/yyyy (en bla | inco toma la Fecha de Vencimiento) Grupos de Oficina: 🗸    |                               |             |                        |                     |
| Num.Documento         Referencia         Socio Negocio         Anticipo         Viencimiento         Moneda         Saldo Va           01000010100000073         FC         ALVISA DE CAÑAS S A L         NO         12042019         Costa Rica, Coloh         Costa Rica, Coloh                                                                                                    |                                 |                |                                                            |                               | Franks      |                        |                     |
| Optiono01010000000573         FC         ALVISA DE CAÑAS S A L         NO         12/04/2019         Costa Rica, Colón           658         FC         CORPORACION DE TRANSPORTE TURISTICO C T T SOCIEDAD ANONIMA         SI         3108/2019         Costa Rica, Colón           001000010000000242         FC         FUMIGADORA FULMINEX S. A.         NO         2009/2019         Costa Rica, Colón           0010000110000000752         FC         JIMENEZ Y TAX2 S. A.         NO         2009/2019         Costa Rica, Colón           0010000110000000752         FC         JIMENEZ Y TAX2 S. A.         SI         0211/2019         Costa Rica, Colón           0010000110000000752         FC         INVERSIONES LA RUECA S.À         SI         0211/2019         Costa Rica, Colón           0010000110000000533         FC         BEINES MANSONY S.À         SI         0211/2019         Costa Rica, Colón           002782         FC         MARIN HERRERA ROXANA         SI         2111/2019         Costa Rica, Colón           0000001010000002118         FC         ACA GARISOL CONSULTING GOUP S.A.         SI         22111/2019         Costa Rica, Colón           0010000101000000166         FC         INDUSTRIJAS X-PEDITION IXP S R L         SI         22111/2019         Costa Rica, Colón           001000010100000016                                                                                                    | Num.Documento                   | Referencia     | Socio Negocio                                              | Anticip                       | Vencimiento | Moneda Si              | aldo Vence          |
| 658         FC         CORPORACION DE TRANSPORTE TURISTICO C T T SOCIEDAD ANONIMA         SI         3109/2019         Costa Rica, Colón         1           00100001000000242         FC         FUMIGADORA FULMINEX S. A.         NO         2009/2019         Costa Rica, Colón         1           001000010100000016158         FC         JIMENEZ Y TAK2I S. A.         NO         2009/2019         Costa Rica, Colón         1           0010000101000000454         FC         INVERSIONES LA RUECA S. A.         SI         3019/2019         Costa Rica, Colón         1           001000011000000454         FC         COMPRAÎN DE SERVICIOS MULTIPLES MASIZA S.A.         SI         02/11/2019         Costa Rica, Colón         1           0010000110000000331         FC         BERNES MANSONY S.A.         SI         04/11/2019         Costa Rica, Colón         1           002782         FC         MARIN HERRERA ROXANA         SI         21/11/2019         Costa Rica, Colón         1           000100101000002118         FC         ACGARISOL CONSULTING GROUP S.A.         SI         22/11/2019         Costa Rica, Colón         1           00100001010000019         FC         NUDUSTRIAS X-PEDITION IXP S R L         SI         24/11/2019         Costa Rica, Colón         1           001000010100000019 <td>0010000101000000573</td> <td>FC</td> <td>ALAVISA DE CAÑAS S A L</td> <td>NO</td> <td>12/04/2019</td> <td>Costa Rica, Colón</td> <td>660,000.0</td>                                                                                                    | 0010000101000000573             | FC             | ALAVISA DE CAÑAS S A L                                     | NO                            | 12/04/2019  | Costa Rica, Colón      | 660,000.0           |
| Optionool1000000042         FC         FUIIGADORA FULINIEX S. A.         NO         2019/2019         Costa Rica, Colon           0 0100001010000001515         FC         JIMENEZ Y TANZI S. A.         NO         2019/2019         Costa Rica, Colon           0 010000101000000052         FC         INVERSIONES LA RUECA S.A.         SI         00/11/2019         Costa Rica, Colon           0 010000101000000552         FC         INVERSIONES LA RUECA S.A.         SI         00/11/2019         Costa Rica, Colon           0 0100001010000005434         FC         COMPAÑIA DE SERVICIOS MULTIPLES MASIZA S.A.         SI         00/11/2019         Costa Rica, Colon           0 02763         FC         MARIN HERRERA ROXANA         SI         10/11/2019         Costa Rica, Colon           0 100001010000002118         FC         ACG ARISOL CONSULTING GROUP S.A.         SI         22/11/2019         Costa Rica, Colon         1           0 100001010000002103         FC         ACG ARISOL CONSULTING GROUP S.A.         SI         22/11/2019         Costa Rica, Colon         1           0 0100001010000002105         FC         INDUSTRIAS X-PEDITION IXP S R L         SI         22/11/2019         Costa Rica, Colon           0 010000101000000166         FC         INDUSTRIAS X-PEDITION IXP S R L         SI         04/01/2020                                                                                                    | 658                             | FC             | CORPORACION DE TRANSPORTE TURISTICO C T T SOCIEDAD ANONIMA | A SI                          | 31/08/2019  | Costa Rica, Colón      | 1,558,333.3         |
| Optionoon10000001658         FC         JIMENEZ Y TAX2 S.A         NO         26/09/2019         Costa Rica, Colon           001000010000000752         FC         INVERSIONES LA RUECA S.A         SI         30/09/2019         Costa Rica, Colon           001000010000000525         FC         INVERSIONES LA RUECA S.A.         SI         0011/2019         Costa Rica, Colon           00100001000000531         FC         ENENS MANSION Y S.A         SI         0011/2019         Costa Rica, Colon           002762         FC         MARIN HERRERA ROXANA         SI         0111/2019         Costa Rica, Colon           00001010000002118         FC         ACA ARISOL CONSULTING GROUP S.A.         SI         22111/2019         Costa Rica, Colon           000100001010000002118         FC         ACG ARISOL CONSULTING GROUP S.A.         SI         22111/2019         Costa Rica, Colon           00010010000002166         FC         INUERSIN S.X-PEDITION IXP S R L         SI         22111/2019         Costa Rica, Colon           0010000101000000169         FC         SIBAJA CARMONA XINA MARIA         NO         96/02/202         Costa Rica, Colon           0010000101000000169         FC         SIBAJA CARMONA XINA MARIA         NO         96/02/202         Costa Rica, Colon           0010000101000000169                                                                                                    | 0010000101000000242             | FC             | FUMIGADORA FULMINEX S. A.                                  | NO                            | 20/09/2019  | Costa Rica, Colón      | 2.0                 |
| Ottowoot10000000752         FC         INVERSIONES LA RUECA S.A         SI         30/09/2019         Costa Rica, Colón           0 0100001000000454         FC         COMPAÑIA DE SERVICIOS MULTIPLES MASIZA S.A.         SI         02/11/2019         Costa Rica, Colón           0 01000010000000331         FC         BIENES MANSONY S.A.         SI         06/11/2019         Costa Rica, Colón           0 02763         FC         MARIN HERRERA ROXANA         SI         21/11/2019         Costa Rica, Colón         1           0 007282         FC         MARIN HERRERA ROXANA         SI         21/11/2019         Costa Rica, Colón         1           0 0010001010000002118         FC         ACG ARISO CONSULTING GROUP S.A.         SI         22/11/2019         Costa Rica, Colón         1           0 0010001010000002103         FC         AGENCIA VALVERDE HUERTAS S.A.         SI         22/11/2019         Costa Rica, Colón         1           0 010000101000000166         FC         INDUSTRIAS X-PEDITION IXP S R L         SI         4/01/2020         Costa Rica, Colón           0 010000101000000169         FC         SIBAJA CARMONA XINIA MARIA         NO         0502/2020         Costa Rica, Colón           0 01000011000000169         FC         SIBAJA CARMONA XINIA MARIA         NO         2003/2020<                                                                                                    | 00100001010000016158            | FC             | JIMENEZ Y TANZI S.A.                                       | NO                            | 26/09/2019  | Costa Rica, Colón      | 3,995.0             |
| Ortowood10000000494         FC         COMPAÑIA DE SERVICIOS MULTIPLES MASIZA S.A.         SI         0/11/2019         Costa Rica, Colón           0010000100000000000000000000000000000                                                                                                    | 0010000101000000752             | FC             | INVERSIONES LA RUECA S.A.                                  | SI                            | 30/09/2019  | Costa Rica, Colón      | 18,000.0            |
| Optimol 0000000331         FC         BIENES MANSONY S.A.         SI         0/11/2019         Costa Rica, Colón           02763         FC         MARIN HERRERA ROXANA         SI         10/11/2019         Costa Rica, Colón           00001010000002118         FC         ACRIN HERRERA ROXANA         SI         21/11/2019         Costa Rica, Colón           00001010000002118         FC         ACGA RISOL CONSULTING GROUP S.A.         SI         22/11/2019         Costa Rica, Colón           0100001010000002103         FC         ACGENCIA VALVERDE HUERTARS S.A.         SI         22/11/2019         Costa Rica, Colón           010000101000000109         FC         INDUSTRIAS X-PEDITION IXP S R L         SI         24/11/2019         Costa Rica, Colón           010000101000000109         FC         INDUSTRIAS X-PEDITION IXP S R L         SI         04/07/202         Costa Rica, Colón           010000011000000109         FC         SIBAJA CARMONA XINA MARIA         NO         09/07/2020         Costa Rica, Colón           0010000101000000109         FC         SIBAJA CARMONA XINA MARIA         NO         20/03/2020         Costa Rica, Colón           0010000101000000109         FC         SIBAJA CARMONA XINA MARIA         NO         20/03/2020         Costa Rica, Colón           001000010100000010                                                                                                    | 0010000101000004564             | FC             | COMPAÑIA DE SERVICIOS MULTIPLES MASIZA S.A.                | SI                            | 02/11/2019  | Costa Rica, Colón      | 355,326.            |
| 02783         FC         MARIN HERRERA ROXANA         SI         14/11/2019         Costa Rica, Colon           002782         FC         MARIN HERRERA ROXANA         SI         21/11/2019         Costa Rica, Colon           000710000002118         FC         ACG ARISOL CONSULTING GROUP S.A.         SI         22/11/2019         Costa Rica, Colon         1           0100001010000002103         FC         ACG ARISOL CONSULTING GROUP S.A.         SI         22/11/2019         Costa Rica, Colon         1           010000101000000106         FC         INUUSTRIAS X-PEDITION IXP S R L         SI         22/11/2019         Costa Rica, Colon           010000101000000109         FC         INUUSTRIAS X-PEDITION IXP S R L         SI         04/01/2020         Costa Rica, Colon           0100000101000000109         FC         INUERSIONES LA RUECA S.A         NO         05/02/2020         Costa Rica, Colon           0101000101000001091         FC         SIBAJA CARMONA XINIA MARIA         NO         05/02/2020         Costa Rica, Colon           01010000101000001092         FC         SIBAJA CARMONA XINIA MARIA         NO         20/03/2020         Costa Rica, Colon           01010000101000001092         FC         SIBAJA CARMONA XINIA MARIA         NO         20/03/2020         Costa Rica, Colon                                                                                                    | 0010000101000000331             | FC             | BIENES MANSONY S.A.                                        | SI                            | 06/11/2019  | Costa Rica, Colón      | 208,100.0           |
| 002782         FC         MARIN HERRERA ROXANA         SI         21/11/2019         Costa Rica, Colón           100001010000002118         FC         ACG ARISOL CONSULTING GROUP S.A.         SI         22/11/2019         Costa Rica, Colón         1           0100001010000002103         FC         AGENCIVAUVERDE HUERTAS S.A.         SI         22/11/2019         Costa Rica, Colón         1           010000101000000166         FC         INDUSTRIAS X-PEDITION IXP S R L         SI         1/21/2019         Costa Rica, Colón           010000101000000166         FC         INUERSIONES LA RUECA S.A.         SI         0/01/2020         Costa Rica, Colón           010000101000000169         FC         INVERSIONES LA RUECA S.A.         NO         0/01/2020         Costa Rica, Colón           010000101000000169         FC         SIBAJA CARMONA XINA MARIA         NO         0/00/2020         Costa Rica, Colón           0100000101000000169         FC         SIBAJA CARMONA XINA MARIA         NO         20/03/2020         Costa Rica, Colón           0100000100000169         FC         SIBAJA CARMONA XINA MARIA         NO         20/03/2020         Costa Rica, Colón           0100000101000001692         FC         SIBAJA CARMONA XINA MARIA         NO         20/03/2020         Costa Rica, Colón                                                                                                    | 02763                           | FC             | MARIN HERRERA ROXANA                                       | SI                            | 16/11/2019  | Costa Rica, Colón      | 339,000.0           |
| I 00001010000002118         FC         ACG ARISOL CONSULTING GROUP S.A.         SI         22/11/2019         Costa Rica, Colon         1           0 01000010000002103         FC         AGENCIA VALVERDE HUERTAS S.A.         SI         22/11/2019         Costa Rica, Colon         1           0 01000010000000166         FC         INDUSTRIAS.X-PEDITION INF 9 R L         SI         12/12/2019         Costa Rica, Colon         1           0 01000011000000169         FC         INVERSIONES LA RUECA S.A.         SI         04/01/2020         Costa Rica, Colon         1           0 01000011000000169         FC         SIBAJA CARMONA XINIA MARIA         NO         05/02/2020         Costa Rica, Colon         1           0 010000110000001691         FC         SIBAJA CARMONA XINIA MARIA         NO         06/02/2020         Costa Rica, Colon           0 010000110000001692         FC         SIBAJA CARMONA XINIA MARIA         NO         20/03/2020         Costa Rica, Colon           0 010000110000001692         FC         SIBAJA CARMONA XINIA MARIA         NO         20/03/2020         Costa Rica, Colon           0 010000110000001692         FC         SIBAJA CARMONA XINIA MARIA         NO         20/03/2020         Costa Rica, Colon           0 01000001000001693         FC         SIBAJA CARMONA XINIA MARIA<                                                                                                    | 002782                          | FC             | MARIN HERRERA ROXANA                                       | SI                            | 21/11/2019  | Costa Rica, Colón      | 17,150.0            |
| Option00110000002103         FC         AGENCIA VALVERDE HUERTAS S.A.         SI         28/11/2019         Costa Rica, Colón           010000110000000166         FC         INDUSTRIAS X-PEDITION IXP S R L         SI         12/12/019         Costa Rica, Colón           0100000110000000169         FC         INVERSIONES LA RUECA S.A         SI         04/01/2020         Costa Rica, Colón           010000011000000191         FC         SIBAJA CARMONA XINIA MARIA         NO         05/02/2020         Costa Rica, Colón           010000011000000193         FC         SIBAJA CARMONA XINIA MARIA         NO         05/02/2020         Costa Rica, Colón           010000011000000193         FC         SIBAJA CARMONA XINIA MARIA         NO         02/02/2020         Costa Rica, Colón           010000011000000192         FC         SIBAJA CARMONA XINIA MARIA         NO         20/03/2020         Costa Rica, Colón           01010000100000192         FC         SIBAJA CARMONA XINIA MARIA         NO         20/03/2020         Costa Rica, Colón           01010000101093         FC         SIBAJA CARMONA XINIA MARIA         NO         20/03/2020         Costa Rica, Colón           0101000101000001193         FC         SIBAJA CARMONA XINIA MARIA         NO         20/03/2020         Costa Rica, Colón <td< td=""><td>10000101000002118</td><td>FC</td><td>ACG ARISOL CONSULTING GROUP S.A.</td><td>SI</td><td>22/11/2019</td><td>Costa Rica, Colón</td><td>1,400,000.0</td></td<>                                                                                                    | 10000101000002118               | FC             | ACG ARISOL CONSULTING GROUP S.A.                           | SI                            | 22/11/2019  | Costa Rica, Colón      | 1,400,000.0         |
| O10000101000000166         FC         INDUSTRIAS X-PEDITION IXP S R L         SI         12/12/2019         Costa Rica, Colón           010000101000000109         FC         INVERSIONES LA RUECAS A.         SI         04/01/2020         Costa Rica, Colón           010000101000000109         FC         SIBAJA CARMONA XINA MARIA         NO         05/02/2020         Costa Rica, Colón           010000010000001091         FC         SIBAJA CARMONA XINA MARIA         NO         06/02/2020         Costa Rica, Colón           010000010000001092         FC         SIBAJA CARMONA XINA MARIA         NO         20/03/2020         Costa Rica, Colón           0100000110000001092         FC         SIBAJA CARMONA XINA MARIA         NO         20/03/2020         Costa Rica, Colón           0100000110000001092         FC         SIBAJA CARMONA XINA MARIA         NO         20/03/2020         Costa Rica, Colón           0100000110000001092         FC         SIBAJA CARMONA XINA MARIA         NO         20/03/2020         Costa Rica, Colón           0100000110000001093         FC         SIBAJA CARMONA XINA MARIA         NO         20/03/2020         Costa Rica, Colón           0100000110000001093         FC         SIBAJA CARMONA XINA MARIA         NO         20/03/2020         Costa Rica, Colón           010                                                                                                    | 00100001010000002103            | FC             | AGENCIA VALVERDE HUERTAS S.A.                              | SI                            | 28/11/2019  | Costa Rica, Colón      | 184,401.8           |
| 01010000101000000109         FC         INVERSIONES LA RUECA S.A         SI         04/01/2020         Costa Rica, Colón           0101000101000001091         FC         SIBAJA CARMONA XINIA MARIA         NO         05/02/202         Costa Rica, Colón           0101000101000001093         FC         SIBAJA CARMONA XINIA MARIA         NO         05/02/202         Costa Rica, Colón           010100011000001093         FC         SIBAJA CARMONA XINIA MARIA         NO         20/03/2020         Costa Rica, Colón           010100011000001092         FC         SIBAJA CARMONA XINIA MARIA         NO         20/03/2020         Costa Rica, Colón           001000011000001092         FC         SIBAJA CARMONA XINIA MARIA         NO         20/03/2020         Costa Rica, Colón           00100001000001092         FC         SIBAJA CARMONA XINIA MARIA         NO         20/03/2020         Costa Rica, Colón           00100001000001093         FC         SIBAJA CARMONA XINIA MARIA         NO         20/03/2020         Costa Rica, Colón           00100001000000193         FC         DISFRUTA WING RS.A         SI         22/03/2020         Costa Rica, Colón         1                                                                                                    | 010000101000000166              | FC             | INDUSTRIAS X-PEDITION IXP S R L                            | SI                            | 12/12/2019  | Costa Rica, Colón      | 80,529.4            |
| Option001010000001091         FC         SIBAJA CARMONA XINIA MARIA         NO         950/2020         Costa Rica, Colón           001000010000001493         FC         SUPLIDORA HOTELERA SANTAMARIA LTDA.         NO         060/2020         Costa Rica, Colón           001000010000001493         FC         SIBAJA CARMONA XINIA MARIA         NO         2003/2020         Costa Rica, Colón           0010000110000001092         FC         SIBAJA CARMONA XINIA MARIA         NO         2003/2020         Costa Rica, Colón           001000011000001092         FC         SIBAJA CARMONA XINIA MARIA         NO         2003/2020         Costa Rica, Colón           001000011000001093         FC         SIBAJA CARMONA XINIA MARIA         NO         2003/2020         Costa Rica, Colón           00100001000000142         FC         SIBAJA CARMONA XINIA MARIA         NO         2003/2020         Costa Rica, Colón           00100001000000142         FC         DISFRUTA VIVIR CR S.A         SI         22/03/2020         Costa Rica, Colón                                                                                                    | 00100001010000000109            | FC             | INVERSIONES LA RUECA S.A.                                  | SI                            | 04/01/2020  | Costa Rica, Colón      | 171,375.0           |
| O10000101000001483         FC         SUPLIDORA HOTELERA SANTAMARIA LITDA.         NO         09/02/2020         Costa Rica, Colón           0100001010000001090         FC         SIBALA CARMONA XINIA MARIA         NO         20/03/2020         Costa Rica, Colón           0100001010000001090         FC         SIBALA CARMONA XINIA MARIA         NO         20/03/2020         Costa Rica, Colón           0100001010000001093         FC         SIBALA CARMONA XINIA MARIA         NO         20/03/2020         Costa Rica, Colón           01000001000000193         FC         SIBALA CARMONA XINIA MARIA         NO         20/03/2020         Costa Rica, Colón           01000001000000142         FC         DISFRUTA VINIA MARIA         NO         20/03/2020         Costa Rica, Colón           01000001000000142         FC         DISFRUTA VINIA CRAS.A         SI         22/03/2020         Costa Rica, Colón                                                                                                    | 00100001010000001091            | FC             | SIBAJA CARMONA XINIA MARIA                                 | NO                            | 05/02/2020  | Costa Rica, Colón      | 333,000.0           |
| 0010000101000001090         FC         SIBAJA CARMONA XINIA MARIA         NO         20/03/2020         Cesta Rica, Colón           0010000101000001092         FC         SIBAJA CARMONA XINIA MARIA         NO         20/03/2020         Cesta Rica, Colón           0010000101000001092         FC         SIBAJA CARMONA XINIA MARIA         NO         20/03/2020         Cesta Rica, Colón           0010000101000001093         FC         SIBAJA CARMONA XINIA MARIA         NO         20/03/2020         Cesta Rica, Colón           00100001000000142         FC         DISFRUTA VIVIR CR S.A         NO         20/03/2020         Cesta Rica, Colón                                                                                                    | 00100001010000001483            | FC             | SUPLIDORA HOTELERA SANTAMARIA LTDA.                        | NO                            | 06/02/2020  | Costa Rica, Colón      | 30,000.0            |
| 010000101000001092         FC         SIBAJA CARMONA XINIA MARIA         NO         20/03/2020         Costa Rica, Colón           010000101000001093         FC         SIBAJA CARMONA XINIA MARIA         NO         20/03/2020         Costa Rica, Colón           010000101000000142         FC         SIBAJA CARMONA XINIA MARIA         NO         20/03/2020         Costa Rica, Colón           010000101000000142         FC         DISFRUTA VIVIR CR S.A         SI         22/03/2020         Costa Rica, Colón         1                                                                                                    | 00100001010000001090            | FC             | SIBAJA CARMONA XINIA MARIA                                 | NO                            | 20/03/2020  | Costa Rica, Colón      | 33,000.0            |
| O0100001010000001093         FC         SIBAJA CARMONA XINIA MARIA         NO         20/03/2020         Costa Rica, Colón           0010000101000000142         FC         DISFRUTA VIVIR CR S.A.         SI         22/03/2020         Costa Rica, Colón         1                                                                                                    | 00100001010000001092            | FC             | SIBAJA CARMONA XINIA MARIA                                 | NO                            | 20/03/2020  | Costa Rica, Colón      | 147,000.0           |
| 0010000101000000142 FC DISFRUTA VIVIR CR S.A. SI 22/03/2020 Costa Rica, Colón 1                                                                                                    | 00100001010000001093            | FC             | SIBAJA CARMONA XINIA MARIA                                 | NO                            | 20/03/2020  | Costa Rica, Colón      | 207,000.0           |
|                                                                                                    | 0010000101000000142             | FC             | DISFRUTA VIVIR CR S.A.                                     | SI                            | 22/03/2020  | Costa Rica, Colón      | 1,876,365.          |
| 00616         FC         DORIZ MARISOL PACHON IZQUIERDO         NO         03/04/2020         Costa Rica, Colón                                                                                                    | 00616                           | FC             | DORIZ MARISOL PACHON IZQUIERDO                             | NO                            | 03/04/2020  | Costa Rica, Colón      | 356,550.1           |
| Vieta Antual 1, 20 da 36 (* 1)                                                                                                    |                                 |                | IN NH                                                      |                               |             | Vista Actual 1 - 20 de | 36 (* Lista Limitar |

### > PANTALLA 14: GENERACIÓN DEL PAGO.

En esta pantalla se debe:

- 1. En la lista de Documento de CXP por seleccionar, se indica el número de documento o proveedor.
- 2. Presionar el botón "Filtrar" para que el sistema busque la factura por cancelar.

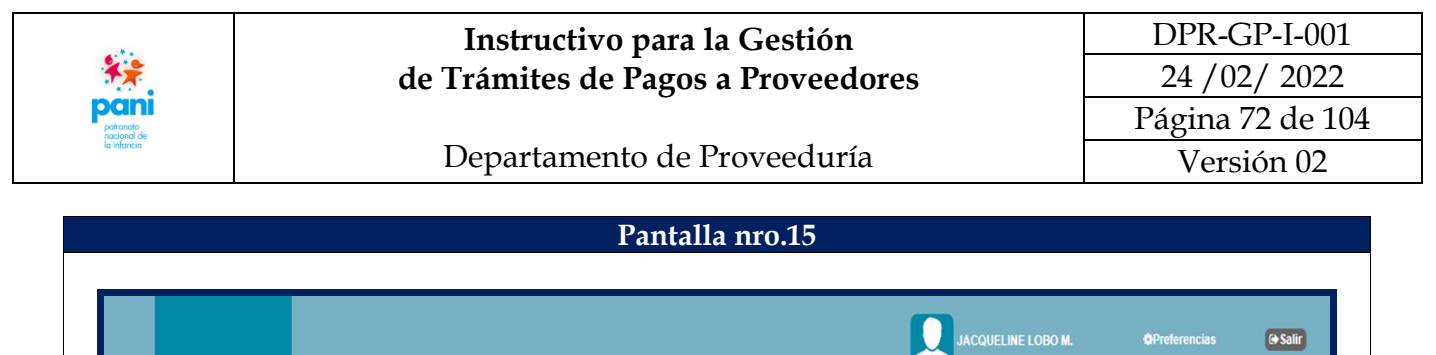

|                                                                                        |                                                                                            |               |                 |                                                                                       |             | _ |
|----------------------------------------------------------------------------------------|--------------------------------------------------------------------------------------------|---------------|-----------------|---------------------------------------------------------------------------------------|-------------|---|
| Lista de Documentos de CXP a Selec                                                     | cionar                                                                                     |               |                 |                                                                                       |             |   |
| Socio Negoci<br>Documer<br>Nombre Soc<br>Perio<br>Fecha de Pago Solicitada: (dd/mm/yyy | os: Número Socio de 1<br>tog 202<br>tog<br>do: 2020 V<br>y (en blanco toma la Fecha de Ver | Vegocios Q    | Vencir<br>Venci | niento Desde: dd/mm/yyyy<br>miento Hasta: dd/mm/yyyy<br>Moneda: (Todas las monedas) 💙 | ⊘ Filtrar   |   |
|                                                                                        |                                                                                            |               |                 | Fecha                                                                                 | Calda Manas |   |
| Num.Documento                                                                          | Referencia                                                                                 | Socio Negocio | Anticipo        | Vencimiento Moneda                                                                    | Saldo vence |   |

> PANTALLA 15: GENERACIÓN DEL PAGO.

En esta pantalla se debe:

1. Cuando el sistema localiza el documento, se marca con el símbolo de check  $\checkmark$ , para verificar la información de este.

Nota: en caso de errores o inconsistencias, se debe reversar el Registro de la Factura para su corrección.

2. Presionar el botón "Siguiente".
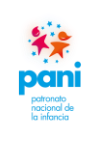

Departamento de Proveeduría

DPR-GP-I-001 24 /02/ 2022 Página 73 de 104 Versión 02

| INICIO Sistema Financiero Integral   |                      |                               |                      |                          |                   |             |                          |
|--------------------------------------|----------------------|-------------------------------|----------------------|--------------------------|-------------------|-------------|--------------------------|
| Inicio / Sistema Financiero Integral | / Tesorería / Prepar | ración de Solicitudes de Pago | de Documentos de CxP |                          |                   | Q Buscar    |                          |
|                                      |                      | de Calicitudes de Dese        | _                    | _                        | _                 |             |                          |
| Documentos de CXP Seleccionado       | s para la Generación | de Solicitudes de Pago        |                      |                          |                   |             |                          |
| entro Funcional: 274000              | DEP                  | ARTAMENTO DE PROVEE           | DURIA (Oficina Q     |                          |                   |             |                          |
| ambiar Fecha de Pago a: dd/mm/y      | ууу                  |                               |                      |                          |                   |             |                          |
| Num.Documento                        | Referencia           | Socio Negocio                 | Fecha<br>Vencimiento | Fecha Pago<br>Solicitada | Moneda            | Saldo Vence | Monto Pago<br>Solicitado |
| × 00100001010000000202               | FC                   | MENQUES S.A.                  | 05/07/2020           | 05/07/2020               | Costa Rica, Colón | 19,210.00   | 19,210.00                |
|                                      |                      |                               |                      |                          | a ( a) a ('       |             |                          |

#### > PANTALLA 16: GENERACIÓN DEL PAGO.

En esta pantalla se debe:

1. De la pantalla anterior, se genera la solicitud de pago preliminar, si es correcta, se debe presionar el botón "Generar Solicitud de Pago".

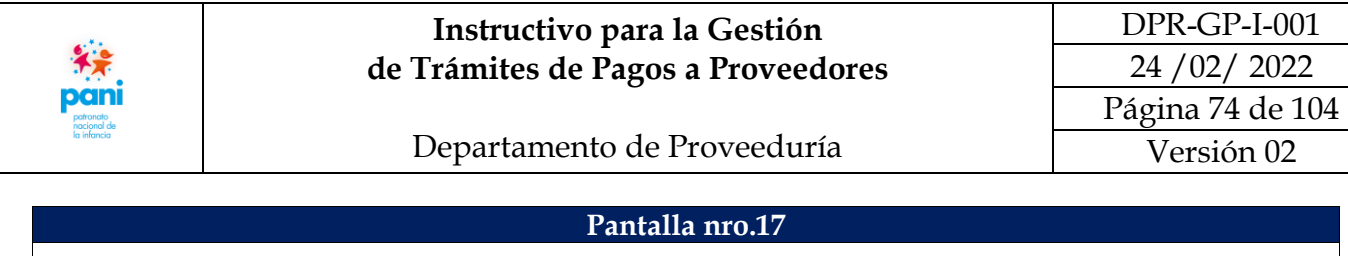

| NICIO Sistema Financiero                                                                                                    | o Integral                                                                          |                        |                   |                             |                                           | JACQUELINE LOBO M.                                                                                                    | <b>O</b> Preferencias                                  | ( Salir  |
|----------------------------------------------------------------------------------------------------|-------------------------------------------------------------------------------------|------------------------|-------------------|-----------------------------|-------------------------------------------|----------------------------------------------------------------------------------------------------|--------------------------------------------------------|----------|
| Inicio / Sistema Financiero                                                                                                    | Integral / Tesorería / Prepara                                                      | ación de Solicitudes o | e Pago de Documen | itos de CxP                 |                                           |                                                                                                    | Q Buscar                                               |          |
| Preparación de una Solicit                                                                                                    | tud de Pago de Documentos de                                                        | СхР                    |                   |                             |                                           |                                                                                                    |                                                        |          |
| Núm. Solicitud<br>Fecha Solicitud<br>Centro Funcional<br>Socio Negocio<br>Forma de Pago<br>Moneda<br>Tipo de Cambio<br>Total Pago Solicitado<br>Fecha Pago Solicitado | 111894<br>09/10/2020<br>2740000<br>MENOUES S.<br>Default ❤<br>Costa Rica.<br>1 0000 | A. DEPAF               | TAMENTO DE PR     | OVEEDURIA (Oficina) Q       | 1 -                                       | Sulijo de Nombre en CK<br>Observaciones para OP<br>F-00100001010000000202, AC<br>ALDERGOLES HNORTE. POR :<br>MANTENIMIENTO DE ZONAS<br>Instrucción al Banco | CTA # 173-2020<br>SERVICIO DE<br>VERDES, S/OC-4518.20- |          |
| Detaile de Documentos de                                                                                                    | 2<br>CxP de la Solicitud de Paro                                                    |                        | dificar) 🔀 Elim   | inar Seleccionar Documentos | de CxP Crédito (Lista<br>nviar a Aprobar) | Solicitudes                                                                                                    |                                                        |          |
| Origen Num Docur                                                                                                    | nento                                                                               | Referencia             | Pago              | 3 Fecha                     | Moneda                                    | Saldo Vence                                                                                                    | Monto Pago                                             | Retenció |
|                                                                                                    |                                                                                     | 50                     | Terceros          | encimiento                  | Orate Dise Oratio                         | 40.240.00                                                                                                    | Solicitado                                             | 240.0    |

#### > PANTALLA 17: GENERACIÓN DEL PAGO.

En esta pantalla se debe:

- 1. En la sección de Observaciones se debe indicar el detalle del pago.
- 2. Modificar la opción de impresión a impresión con el botón "Modificar".
- 3. Modificar la impresión a través del botón "Impresión Preliminar".
- 4. Presionar el botón "Enviar a Aprobación" para enviar la solicitud de pago a aprobación.

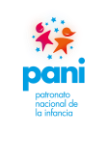

#### Departamento de Proveeduría

B. Pantallas del Sistema SIGAF que intervienen en la aplicación de multas, sanciones y cláusulas penales:

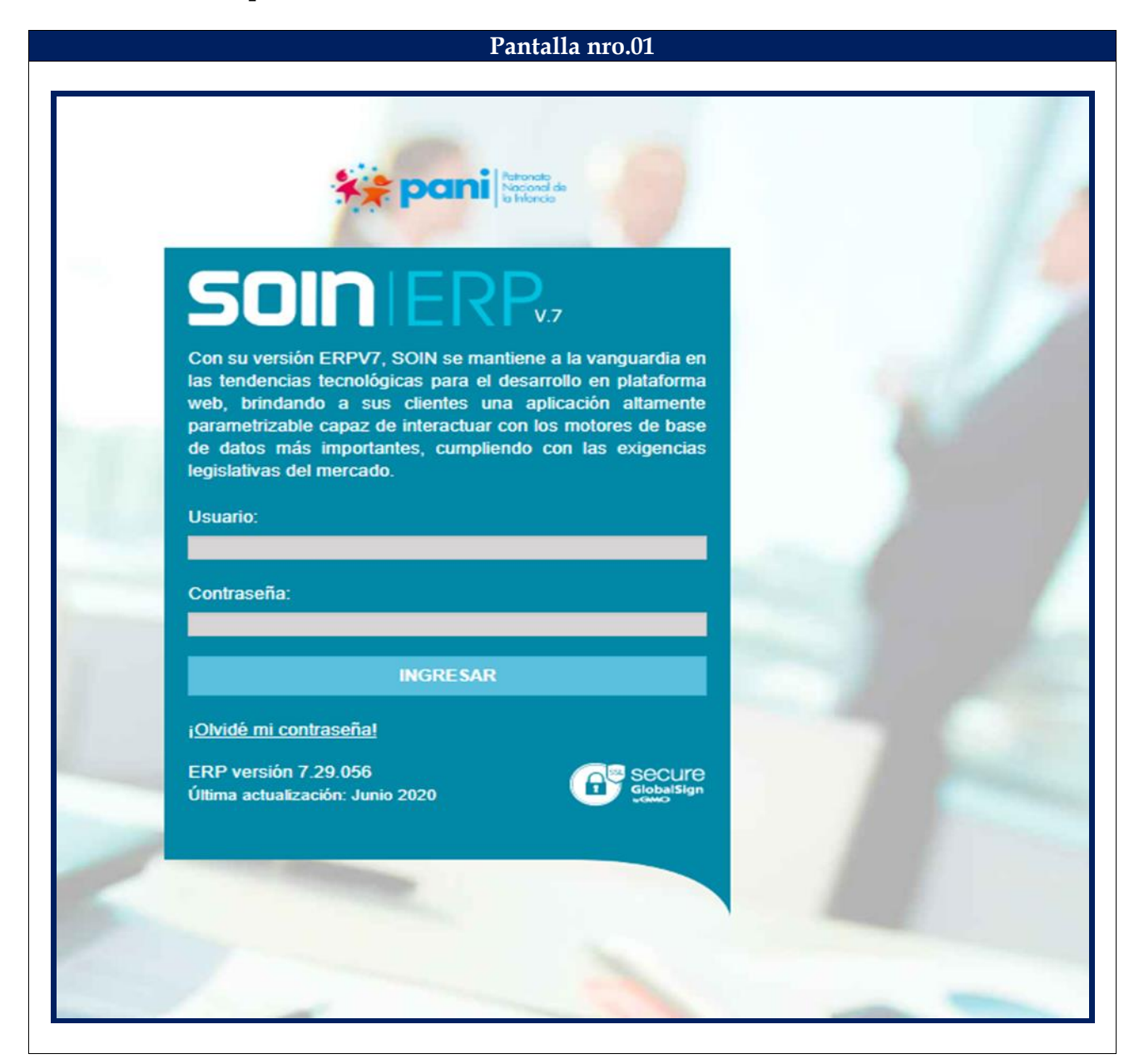

En la pantalla de inicio, se debe ingresar el usuario y contraseña para acceder al Sistema SIGAF.

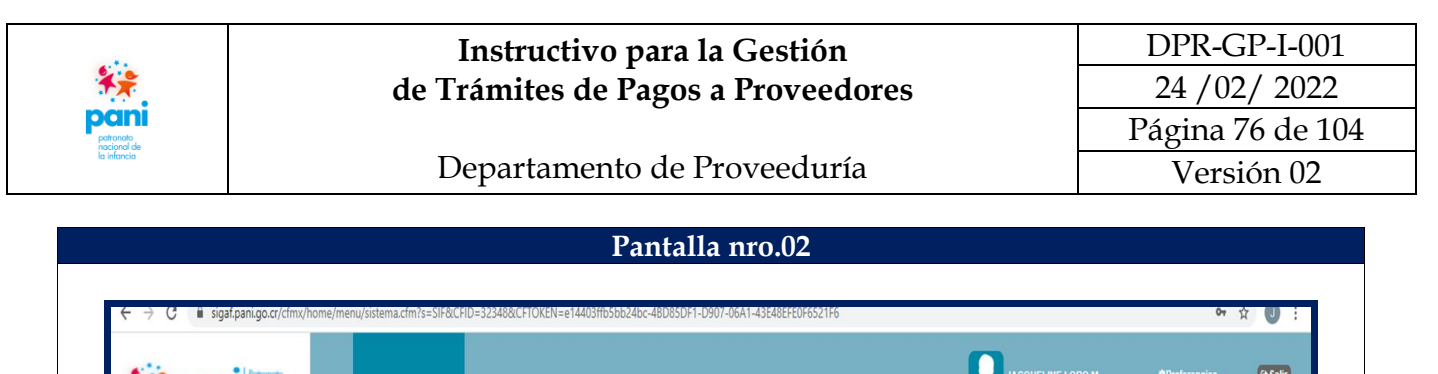

| Patronato Nacional de la Infancia | Inicio   Patronato Nacional de la Intancia   Sistema Financiero Integral | Q Buscar                                                     |
|-----------------------------------|--------------------------------------------------------------------------|--------------------------------------------------------------|
| Sistema Financiero Integral       | Sistema Integral Financiero                                              | Egresos                                                      |
| * Favoritos                       | Administración del Sistema<br>Contabilidad General<br>Trámites           | Cuertas por Pagar<br>Compras<br>Tesorería<br>Gasto Empleados |
|                                   |                                                                          |                                                              |
|                                   |                                                                          |                                                              |
|                                   |                                                                          |                                                              |

#### > PANTALLA 2: OPCIONES DEL SISTEMA FINANCIERO INTEGRAL.

En esta pantalla se debe:

1. En la pestaña de "Egresos" se debe dar clic sobre la opción "Cuentas por Pagar".

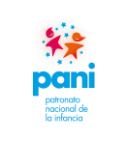

Departamento de Proveeduría

DPR-GP-I-001 24 /02/ 2022 Página 77 de 104 Versión 02

|                                                                                                    | INICIO Sistema Financiero Integral                                   |                                                                                                    |          |                           |                                                                                                    |                                                    |                     |
|----------------------------------------------------------------------------------------------------|----------------------------------------------------------------------|----------------------------------------------------------------------------------------------------|----------|---------------------------|----------------------------------------------------------------------------------------------------|----------------------------------------------------|---------------------|
| Patronato Nacional de la Infancia                                                                                                    | Inicio   Sistema Financiero Integral   Cuentas por Pagar             | Consulta de Documentos                                                                                                    |          |                           |                                                                                                    | Q Buscar                                           |                     |
| 📕 Menú                                                                                                    | Menú Principal de Cuentas por Pagar                                  |                                                                                                    |          |                           |                                                                                                    |                                                    |                     |
| Sistema Financiero Integral<br>istema Integral Financiero<br>igresos<br>Crientas por Pagar<br>Compras<br>Tetoreria<br>Gasto Empleados<br>k Favoritos | Operaciones Multas, Embargos y Cesiones Catálogos Consultas Reportes | Moneda (Ver Detalles)<br>Costa Rica, Colón<br>Proveedor<br>Oficina<br>Vencimiento<br>Sin Vencer<br>Hoy<br>1 - 30<br>31 - 60<br>61 - 90<br>91 - 120<br>Mas de 120 | Número ( | Documentos pendientes por | Pagar de Octubre (Analis<br>Q<br>3 Saido<br>0.00<br>4.340.624.19<br>32.434.709.67<br>2.345.183.39<br>6.975.980.58 | sis por @Moneda ( OCtiente)<br>Total<br>190,363.14 | Sadio<br>198,363.14 |

#### > PANTALLA 3: MÓDULO CUENTAS POR PAGAR.

En esta pantalla se debe:

1. Del menú principal de Cuentas por Pagar, se debe seleccionar la opción "Operaciones".

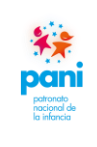

Departamento de Proveeduría

DPR-GP-I-001 24 /02/ 2022 Página 78 de 104 Versión 02

Pantalla nro.04 as por Pagar Documentos pendientes por pagar de Octubre (Analisis por Moneda / Ocliente) Total 198,363.14 Moneda (Ver Detalles) Costa Rica, Colón Proveedor le Facturas 198 Número Socio de Negocios Q Registro de nacutas por disuario Registro de Notas de Crédito Aplicación de Documentos a Favor Aplicar Facturas Seguimiento de Facturas Declaración Pago Renta Cancelación de Documentos **B** Oficina Oficina Vencimiento Sin Vencer Hoy 1 - 30 31 - 60 61 - 90 91 - 120 Mas de 120 aldo Series 1 Saldo 0.00 4,340,624.19 32,434,709.67 2,263,892.67 2,345,183.39 6,975,960.58 fu 1.0 0.6 lultas, Embargos y Cesiones 0.0 Wortp ncer 1-30 61-90 Mas de 120 Vencimiento en Días Embargos Cesiones Aprobación de Multas, Embargo y Cesiones Anulación de Multas, Embargo y Cesiones Consultas Reportes Morosidad Análisis de Cliente Saldos Favor sin Aplicar Saldos por Clasificación Socios por Clasificación Documentos sin Aplicar Antiguéad de Saldos (Clas.) Socios sin Clasificación Relación de Documentos Estado de Cuenta (Clas.) Estado de Cuenta (Clas.) Estado de Cuenta (Clas.) Estado de Cuenta (Clas.) Estado de Cuenta (Clas.) Reporte Fiscal - Proveedores IVA Acreditable Electivamente Pagado Pagos y Retenciones Reporte Declaración Pago Renta Retención de Saldos X Mes Cerrado Antiguéad de Saldos X Mes Cerrado Antiguéad de Saldos X Mes Cerrado Antiguéad de Saldos X Mes Cerrado Antiguéad de Saldos X Mes Cerrado Decumentos nor Socio

## > PANTALLA 4: MENÚ DEL MÓDULO DE CUENTAS POR PAGAR HABILITADAS.

En esta pantalla se debe:

1. Seleccionar la opción "Registro de Facturas".

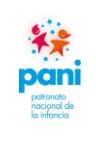

Departamento de Proveeduría

DPR-GP-I-001 24 /02/ 2022 Página 79 de 104 Versión 02

| nicio / Sistema Financiero Integral | 7 Cuentas por Pagar 7 Registro de Facturas |                   |                       |                         |       | QBuscar                     |
|-------------------------------------|--------------------------------------------|-------------------|-----------------------|-------------------------|-------|-----------------------------|
| Registro de Facturas                | Documento                                  | Heuario           | Eacha                 | Monoda                  | Total |                             |
| Transaction                         | Documento                                  | Usuano            | Fecha                 | Moneda                  | Total | @ Filtr                     |
|                                     |                                            |                   |                       |                         |       |                             |
| Eacturas da Crádito                 | 00100001010000002513                       | ivogar            | 24/06/2020            | CRC                     |       | 109.390                     |
| JAVIER ALONSO ALVARADO LOP          | EZ                                         | Jvogai            | 24/00/2020            | ONO                     |       | 103,300                     |
| Facturas de Crédito                 | 0010000101000000130                        | vbrenes           | 16/09/2020            | CRC                     |       | 305.100                     |
| LLANTAS DEL PACIFICO S.A.           |                                            |                   |                       |                         |       |                             |
| Facturas de Crédito                 | 100001010000013484                         | karce             | 07/08/2020            | CRC                     |       | 863,999                     |
| Facturas de Crédito                 | 100001010000014624                         | karce             | 15/09/2020            | CRC                     |       | 72,000                      |
| MENQUES S.A.                        |                                            |                   |                       |                         |       |                             |
| Facturas de Crédito                 | 0010000101000000202                        | jdrojas           | 05/07/2020            | CRC                     |       | 19,210                      |
| Facturas de Crédito                 | 0010000101000000216                        | jdrojas           | 02/08/2020            | CRC                     |       | 19,210                      |
| Facturas de Crédito                 | 10000101000000223                          | karce             | 01/10/2020            | CRC                     |       | 25,990                      |
| Facturas de Crédito                 | 10000101000000224                          | karce             | 01/09/2020            | CRC                     |       | 30,510                      |
| Facturas de Crédito                 | 10000101000000226                          | karce             | 01/09/2020            | CRC                     |       | 30,510                      |
| Facturas de Crédito                 | 10000101000000227                          | karce             | 01/09/2020            | CRC                     |       | 30,510                      |
| RYG COMERCIALIZADORA DE BE          | ELEN S.A.                                  |                   |                       |                         |       |                             |
| Facturas de Crédito                 | 00100001010000024507                       | jvegar            | 02/04/2020            | CRC                     |       | 122,266                     |
| Facturas de Crédito                 | 00100001010000024508                       | jvegar            | 02/04/2020            | CRC                     |       | 193,512                     |
| Facturas de Crédito                 | 00100001010000024511                       | ybrenes           | 02/04/2020            | CRC                     |       | 75,766                      |
| Facturas de Crédito                 | 00100001010000024512                       | jvegar            | 02/04/2020            | CRC                     |       | 325,440                     |
| Facturas de Crédito                 | 00100001010000024520                       | jvegar            | 02/04/2020            | CRC                     |       | 1,202,094                   |
| Facturas de Crédito                 | 00100001010000024521                       | jvegar            | 02/04/2020            | CRC                     |       | 122,266                     |
| Facturas de Crédito                 | 00100001010000024641                       | jvegar            | 17/04/2020            | CRC                     |       | 621,500                     |
| Facturas de Crédito                 | 00100001010000024642                       | jvegar            | 17/04/2020            | CRC                     |       | 0                           |
| Facturas de Crédito                 | 10000101000024467                          | karce             | 02/04/2020            | CRC                     |       | 1,024,102                   |
| Facturas de Crédito                 | 10000101000024494                          | karce             | 02/04/2020            | CRC                     |       | 50,850                      |
|                                     |                                            | ► HH              |                       |                         |       | Vista Actual 1 - 20 de 1210 |
|                                     | Anlicer 🕒 N                                | Importar Eacturac | Importar Transita Ror | orte 🖶 Imprimir Tramite |       |                             |

#### > PANTALLA 5: REGISTRO DE FACTURAS.

En esta pantalla se debe:

1. Seleccionar el botón "Nuevo" para el registro de una nueva factura en el Sistema SIGAF.

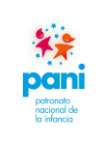

Departamento de Proveeduría

DPR-GP-I-001 24 /02/ 2022 Página 80 de 104 Versión 02

| Transacción(Crédito)<br>Documento<br>Folio<br>Proveedor<br>Cuenta<br>Fecha Viribo<br>Factura<br>Fecha Vencimiento<br>Oficina<br>Dirección facturación | FC - Facturas de Crédito         10000101000000044         9102020         3101145624         MENQUES S A         002         01102020         01102020         01102020         01102020         01102020         01102020         01102020         01102020         01102020         01102020         01102020         01102020         01102020         01102020         01102020         01102020         01102020         Feedencia         V         3       E Agregar         Facturas Recur | 2 Retención Retención del impuesto sobre a Renta * Monede Costa Rica, Colon * Subtotal Descuento O 000 Tatal 0 000 |
|----------------------------------------------------------------------------------------------------|----------------------------------------------------------------------------------------------------|----------------------------------------------------------------------------------------------------|
|----------------------------------------------------------------------------------------------------|----------------------------------------------------------------------------------------------------|----------------------------------------------------------------------------------------------------|

> PANTALLA 6: NUEVO REGISTRO.

En esta pantalla se debe:

- 1. En la pestaña "Registro de Factura" se deben incluir los siguientes datos:
  - a. Número de documento.
  - b. Folio: fecha de ingreso a gestión de pago.
  - c. Proveedor.
  - d. Fecha de arribo: fecha de ingreso al Departamento.
  - e. Factura: fecha de emisión de la factura.
  - f. Oficina a la que pertenece.
- 2. De la segunda columna se debe:
  - a. Seleccionar el tipo de retención.
  - b. Seleccionar el tipo de moneda de pago.
- 3. Una vez ingresados los datos anteriores, se debe dar clic sobre el botón "Agregar".

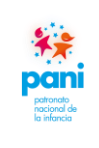

# Departamento de Proveeduría

DPR-GP-I-001 24 /02/ 2022 Página 81 de 104 Versión 02

| Registro de Facturas                                               |                                                             | Uuscai                                                               |
|--------------------------------------------------------------------|-------------------------------------------------------------|----------------------------------------------------------------------|
|                                                                    |                                                             | T                                                                    |
| Transacción(Crédito)                                               | FC - Facturas de Crédito                                    | Retención Retención del impuesto sobre a Renta 🗸                     |
| Documento                                                          | 10000101000000044                                           | Moneda Costa Rica, Colón 🗸                                           |
| Folio                                                              | 9102020                                                     | Subtota/ 0.00                                                        |
| Proveedor                                                          | MENQUES S.A.                                                |                                                                      |
| Fecha Arribo                                                       | 0002 1-1-01-01-01-0-99999-000 Cuentas por Pagar a Proveec 🖼 | 0.00                                                                 |
| Factura                                                            | 01/10/2020                                                  |                                                                      |
| Fecha Vencimiento                                                  | 01/10/2020                                                  |                                                                      |
| Oficina                                                            | Presidencia                                                 |                                                                      |
| Dirección facturación                                              | - Ninguna - 🗸                                               |                                                                      |
| Forma de Pago                                                      | Default 🗸                                                   |                                                                      |
| ltem<br>Almacen<br>Articulo<br>Descripción<br>Desc. Alterna<br>Obs | A-Articulo de Inventario                                    | Impuesto Exento Canidad Precio Unitario Monto Descuento Subtotal     |
| Cuenta<br>Garantias                                                | Patronato Nacional de V                                     | imir trámite) 👘 Imprimir Factura Enviar Email Ver Ver Órdenes de Com |

#### > **PANTALLA 7:** REGISTRO DE FACTURAS.

En esta pantalla se debe:

- 1. Cuando se agrega la factura, el sistema habilita un menú de opciones en la parte posterior de la pantalla, se debe seleccionar el botón "Orden de Compra".
- 2. Presionar el botón "Ver Orden de Compra" para visualizarla.

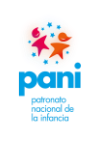

## Departamento de Proveeduría

DPR-GP-I-001 24 /02/ 2022 Página 82 de 104 Versión 02

| https://sigaf.pani.go                                                                               | o.cr/cfmx/sif/cp/operacion/O                                          | rdenCompra.cfm?SNcodigo                                      | =8469&IDdocumento=166                               | 38&Mcodigo=1                            | - Google Cł                     | nrome — I                                              | o x                |
|----------------------------------------------------------------------------------------------------|-----------------------------------------------------------------------|--------------------------------------------------------------|-----------------------------------------------------|-----------------------------------------|---------------------------------|--------------------------------------------------------|--------------------|
| sigaf.pani.go.cr                                                                                    | /cfmx/sif/cp/operacion/0                                              | OrdenCompra.cfm?SNc                                          | odigo=8469&IDdocume                                 | nto=16638&N                             | 1codigo=1                       | 1                                                      |                    |
| OC Desde                                                                                            |                                                                       | OC Hasta                                                     |                                                     |                                         |                                 |                                                        |                    |
| Fecha                                                                                               | dd/mm/yyyy                                                            |                                                              |                                                     |                                         |                                 |                                                        |                    |
| Descripción                                                                                         |                                                                       |                                                              |                                                     |                                         |                                 |                                                        |                    |
| C Filtrar                                                                                           |                                                                       |                                                              |                                                     |                                         |                                 |                                                        |                    |
| Fillia                                                                                              |                                                                       |                                                              |                                                     |                                         |                                 |                                                        |                    |
|                                                                                                    |                                                                       |                                                              |                                                     |                                         |                                 |                                                        |                    |
| NúmeroDescripción                                                                                   |                                                                       |                                                              |                                                     | Proveedor                               | Fecha                           | Moneda                                                 | Total              |
| NúmeroDescripción<br>SICOP - Orden de Co                                                            | ompra por SICOP                                                       | 4 Demilie feeling of ellipse                                 |                                                     | Proveedor                               | Fecha                           | Moneda                                                 | Total              |
| NúmeroDescripción<br>SICOP - Orden de Co<br>4517 Contratación<br>Notificación                       | ompra por SICOP<br>2020CD-000004-000610000                            | 11 Remitir factura a: albergi                                | uepcfacturas@pani.go.cr                             | Proveedor<br>MENQUES<br>S.A.            | Fecha<br>27/04/202              | Moneda<br>10 Costa Rica, Colón                         | Total 226,000.0    |
| NúmeroDescripción<br>SICOP - Orden de Co<br>4517 Contratación<br>Notificación_<br>4518 Contratación | ompra por SICOP<br>2020CD-000004-000610000<br>2020CD-000004-000610000 | 1 Remitir factura a: albergi<br>1 Remitir factura a: huetari | uepcfacturas@pani.go.cr<br>nortefacturas@pani.go.cr | Proveedor<br>MENQUES<br>S.A.<br>MENQUES | Fecha<br>27/04/202<br>27/04/202 | Moneda<br>10 Costa Rica, Colón<br>10 Costa Rica, Colón | Total<br>226,000.0 |

#### > PANTALLA 8: ORDEN DE COMPRA.

En esta pantalla se debe:

1. El sistema habilita las órdenes de compra pendientes de pago al proveedor y el gestor de pago debe seleccionar a cuál orden de compra pertenece la factura.

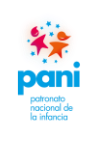

# Departamento de Proveeduría

DPR-GP-I-001 24 /02/ 2022 Página 83 de 104 Versión 02

| https://sigaf.pani.go.cl                                                                                                 | r/cfmx/sif/cp/operacion/OrdenComp                                                                             | ra.cfm - Google Chrome                                                                                            |                                                                                                    | -                      |                  | ×               |
|----------------------------------------------------------------------------------------------------|----------------------------------------------------------------------------------------------------|----------------------------------------------------------------------------------------------------|----------------------------------------------------------------------------------------------------|------------------------|------------------|-----------------|
| sigaf.pani.go.cr/ct                                                                                                    | fmx/sif/cp/operacion/OrdenCon                                                                                 | npra.cfm                                                                                                    |                                                                                                    |                        |                  |                 |
| Número de Orden<br>Provedor<br>Moneda<br>Retención<br>Anticipo %<br>Plazo de Crédito<br>Tiempo de Entrega<br>Descripción | 4518<br>MENQUES S.A.<br>Costa Rica, Colón<br>Sin Retención<br>0<br>30días.<br>0 días.<br>Contratación 2020CD- | Tipo de Orden<br>Fecha<br>Tipo de Cambio<br>Descuento<br>Formas de Pago<br>Tipo de Transporte<br>Lugar de Entrega | SICOP - Orden de Compra por SICOP<br>27/04/2020<br>1.0000<br>30 Días Naturales a partir del recibo de l<br>presentación del Acta de recepción a sat<br>N/A<br>La del cartel | a Factura<br>isfacción | en el PA         | NI y            |
| ☐ LinTipo Item<br>2 1 Servicio 055                                                                                       | Descripción<br>390032530- SERVICIO DE MANTEN<br>Y JARDINERIA ALBER(                                           | NIMIENTO ZONAS VERDES<br>GUE UPALA<br>2 R Agregar                                                                 | otal Controla Solicitado SurtidoCance<br>36,000.00 Cantidad 8.00 2.00                                                                                                    | En<br>ladoFact         | uras Dis<br>2.00 | ponible<br>4.00 |

#### > **PANTALLA 9:** ORDEN DE COMPRA.

En esta pantalla se debe:

- 1. Se selecciona una orden de compra y se procede a marcar con un check  $\checkmark$  la línea del producto o servicio que se va a recibir.
- 2. Dar clic al botón "Agregar".

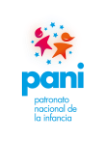

Departamento de Proveeduría

DPR-GP-I-001 24 /02/ 2022 Página 84 de 104 Versión 02

| Transacción(Crédito)<br>Documento<br>Folio<br>Proveedor<br>Cuenta<br>Fecha Arribo<br>Factura<br>Fecha Vencimiento<br>Oficina<br>Dirección facturación<br>Forma de Pago | FC - Facturas de Crédito         00100001000000202         6082020         MENQUES S A.         0002       1-10-10-10-0-99999-000         Cuentas por Pagar a Proveet         05/08/2020         05/08/2020         05/07/2020         05/07/2020         05/07/2020         Objetuit v | Retención     Reter       Moneda     Costa       Subtoral              | ción del impuesto sobre a Renta ♥<br>Rica, Colón ♥<br>17,000.00<br>2.210.00<br>340.00<br>19,210.00                     |
|----------------------------------------------------------------------------------------------------|----------------------------------------------------------------------------------------------------|------------------------------------------------------------------------|----------------------------------------------------------------------------------------------------|
| Item<br>Almacen<br>Artículo<br>Descripción<br>Desc. Alterna<br>Obs<br>Cuenta                                                                                           | A-Artículo de Inventario V<br>Q<br>Q<br>Patronato Nacional de V                                                                                                    | Impuesto<br>Cantidad<br>Precio Unitario<br>Monto Descuento<br>Subtotal | IE - Impuesto Exento         ▼           0.00         0.0000           0.00         0.000           0.00         0.000 |
| Garantias 🖳 Ca                                                                                                    | mbiar Documento) 🕞 Agregar) 🗙 Borrar D                                                                                                    | Imprimir trámite 🕞 Imprimir Factura Env                                | ar Email Ver Ver Ördenes de Compra                                                                                     |

#### > PANTALLA 10: REGISTRO DE FACTURA.

En esta pantalla se debe:

1. Cuando se selecciona la línea, el sistema automáticamente trae los montos por pagar.

**Nota:** si el pago es de la totalidad de la factura, se procede con la aplicación; en caso de tratarse de montos por tractos de acuerdo con entregables, se debe anotar el monto correspondiente de acuerdo con la factura.

2. Dar clic al botón "Aplicar".

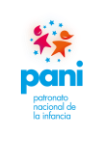

## Departamento de Proveeduría

DPR-GP-I-001 24 /02/ 2022 Página 85 de 104 Versión 02

| Inicio / Sistema Financiero                                                                   | Integral / Cuentas por Pagar / Registro de Facturas                                                                                                    |                                                                                                 | Q Buscar                                                                                                  |
|-----------------------------------------------------------------------------------------------|----------------------------------------------------------------------------------------------------|-------------------------------------------------------------------------------------------------|----------------------------------------------------------------------------------------------------|
| Registro de Facturas                                                                          |                                                                                                    |                                                                                                 |                                                                                                    |
| Transacción(Crédito)<br>Documento<br>Folio<br>Proveedor<br>Coenta<br>Fecha Arribo<br>Factura  | FC - Facturas de Crédito         001000011000000202         6082020         MENQUES S.A.         0002       1-1-01-01-01-0-99999-000         05/08/2020         05/08/2020                                                                                              | Retención Retención<br>Monecia Costa<br>Subtolal<br>Descuento<br>Impuesto<br>Retencion<br>Total | lón del impuesto sobre a Renta マ<br>Rica, Colón マ<br>17,000.00<br>0.00<br>2.210.00<br>340.00<br>19,210.00 |
| Fecha Vencimiento<br>Oficina<br>Dirección facturación<br>Forma de Pago                        | 05/07/2020<br>Albergues -Huetar Norte<br>- Ninguna -                                                                                                    | 2                                                                                               |                                                                                                    |
| ltem<br>Concepto<br>Centro Funcional<br>Actividad Empresarial<br>Descripción<br>Desc. Alterna | S-Concepto Servicio o Gasto  TO11170390032530-055 - SERVICIO DE MANTENIMIENTO ZONAS VERDES Y JARDINERIA ALBERGUE UPALA 2983120 - ALBERGUES - HUETAR NORTE Egresos 10-02-0000 SERVICIO DE MANTENIMIENTO ZONAS VERDES Contrato rige hasta marzo del 2021, pago correspond | Impuesto<br>Cantidad<br>Precio Unitario<br>Monto Descuento<br>Subtotal<br>Impuesto CF           | IVA - Impuesto al 13% 1, 17,000.00 0, 17,000, 2210.00                                                     |
| Obs<br>Orden<br>Cuenta                                                                        | 4518 Linea 1<br>Patronato Nacional de V 0005 1-2-04-06-00-0-99999-000-1-) Servicios generales - Servicios                                                                                                    | generales                                                                                       |                                                                                                    |
| Garantias 🖳 Car                                                                               | nbiar Documento T 😰 Cambiar Linea 🗶 Borrar Documento T 🗸 Aplicar 🛛 Orden Compra                                                                                                    | a 🎦 Nuevo 🛱 Imprimir trámite                                                                    | Imprimir Factura Enviar Email Ve                                                                          |

#### > PANTALLA 11: REGISTRO DE FACTURA.

En esta pantalla se debe:

- 5. Si se debe realizar modificaciones en el monto, porque se va a pagar por tractos, se debe posicionar en la línea, dar clic y habilitarla para cambios.
- 6. En el cuadro superior derecho, realizar los cambios necesarios, ya sean por cantidad o monto.
- 7. Dar clic al botón "Cambiar línea" para guardar los cambios.
- 8. Dar clic a botón "Aplicar".

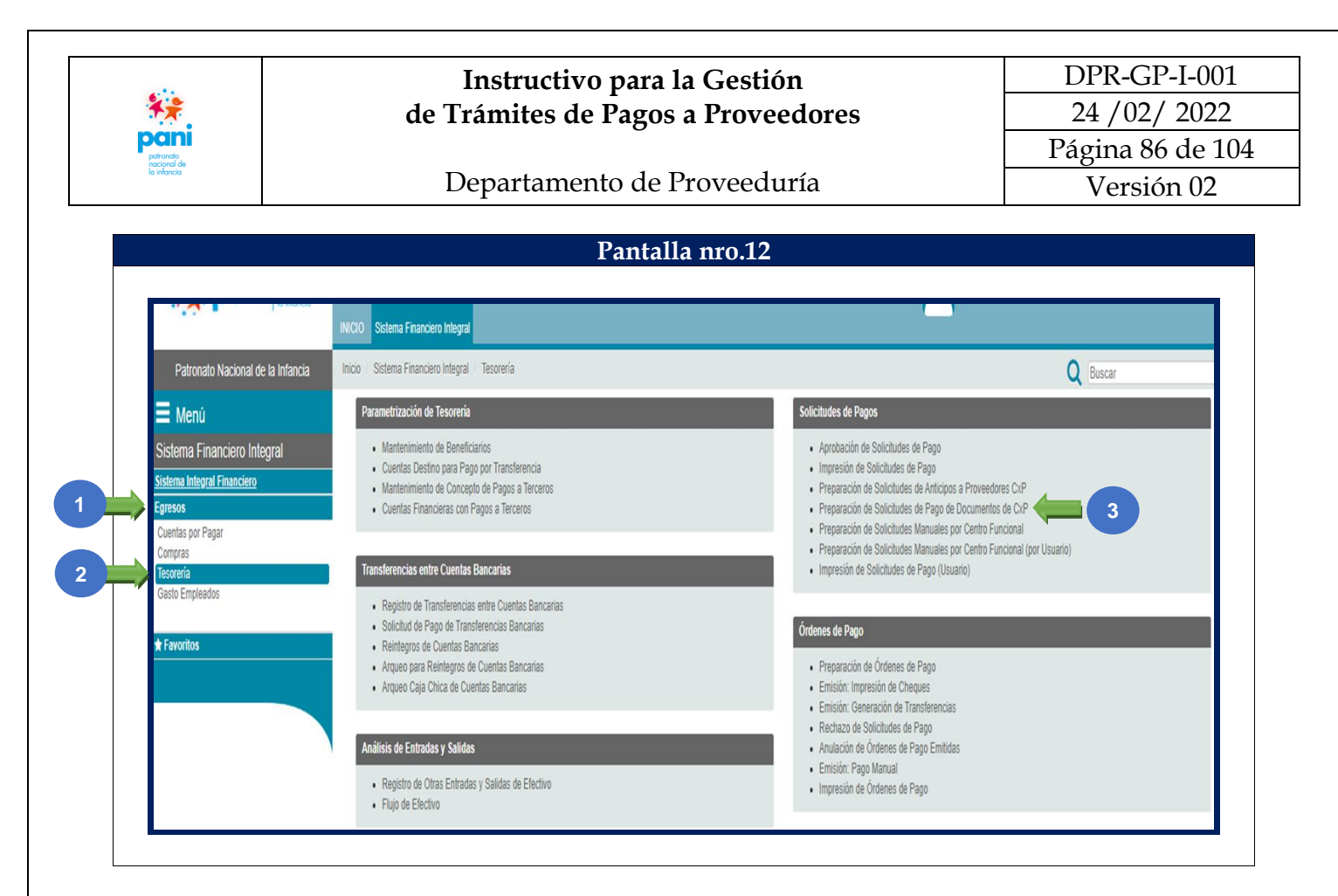

#### PANTALLA 12: GENERACIÓN DEL PAGO. $\geq$

En esta pantalla se debe:

- Ingresar a la pestaña de "Egresos". 1.
- 2. Seleccionar la opción "Tesorería".
- 3. En la casilla Solicitud de Pagos, elegir la opción "Preparación del Pago de Documentos de CXP".

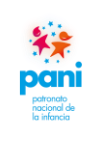

Departamento de Proveeduría

DPR-GP-I-001 24 /02/ 2022 Página 87 de 104 Versión 02

| Patronato Nacional de la Infancia                                     | Inicio I Sistema Financiero Integral I Tesorería I Preparación de Solicitudes de Pago de Documentos de CxP |                                     |                                                      |   |                                                   |                                                      | Q Buscar                                        |                          |                     |
|-----------------------------------------------------------------------|----------------------------------------------------------------------------------------------------|-------------------------------------|------------------------------------------------------|---|---------------------------------------------------|------------------------------------------------------|-------------------------------------------------|--------------------------|---------------------|
| Menú                                                                  | Preparación de Solicitudes de                                                                              | Pago de Docum                       | ientos de CxP                                        |   |                                                   |                                                      |                                                 |                          |                     |
| Sistema Financiero Integral<br>Sistema Integral Financiero<br>Egresos | Centro Funcional:<br>Socio Negocios: Númer<br>Nom. Beneficiario:                                           | ro<br>de Decemente                  | (Todos los Centros Funcionales)<br>Socio de Negocios | Q |                                                   | Solicitante:<br>Fechas Desde: dd/mr<br>Moneda: (Toda | výyyy Hasta: dd/mm/yyyy<br>s las monedas) 🗸     | 9                        |                     |
| Cuentas por Pagar<br>Compras<br>Tesorería<br>Gasto Empleados          | Listar Solicitudes Canceladas                                                                              | ue Documentos                       | JUE CAP *                                            |   | Filtrar Imprimir                                  |                                                      |                                                 |                          | Motivo              |
| * Favoritos                                                           | U Num. O<br>Tipo Solicitud Fi<br>CxP 111867 13                                                             | fi:Centro<br>uncional<br>30:2740000 | Nombre Beneficiario<br>FESA FORMAS EFICIENTES S.A.   |   | Fecha Pago<br>Solicitada<br>04/07/2020<br>Aprobar | Total<br>Moneda Solic<br>CRC                         | Pago<br>tado Estado<br>75,548.18 En Preparación | Solicitante<br>calvarado | Rechazo<br>Anterior |
|                                                                       | Seleccionar Documentos de CxR                                                                              | •                                   |                                                      |   |                                                   |                                                      |                                                 |                          |                     |

#### > PANTALLA 13: GENERACIÓN DEL PAGO.

En esta pantalla se debe:

1. En la pantalla Preparación de Solicitudes de Pago de Documentos de CXP, se debe ingresar a la opción "Seleccionar Búsqueda de CXP".

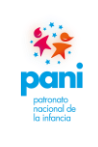

Departamento de Proveeduría

DPR-GP-I-001 24 /02/ 2022 Página 88 de 104 Versión 02

|                                | gral / Tesorería / P | reparación de Solicitudes de Pago de Documentos de CxP     |                               |             | Q Buscar          |             |
|--------------------------------|----------------------|------------------------------------------------------------|-------------------------------|-------------|-------------------|-------------|
| Lista de Documentos de CxP a   | Seleccionar          |                                                            |                               |             |                   |             |
| Socio N                        | legocios: Número     | Socio de Negocios                                          | Vencimiento Desde: dd/mm/yyyy |             | Eiltrar           |             |
|                                | cumento: 202         |                                                            | Vencimiento Hasta: dd/mm/yyyy |             |                   |             |
| Romb                           | re Socio:            |                                                            | Moneda: (Todas las monedas)   | ~           |                   |             |
|                                | Periodo: 2020        | ✓                                                          |                               |             |                   |             |
| Fecha de Pago Solicitada: dd/m | im/yyyy (en bla      | inco toma la Fecha de Vencimiento) Grupos de Oficina: 👻    |                               |             |                   |             |
|                                |                      |                                                            |                               | Fecha       |                   |             |
| Num.Documento                  | Referencia           | Socio Negocio                                              | Anticipo                      | Vencimiento | Moneda Sa         | do Vence    |
| 0010000101000000573            | FC                   | ALAVISA DE CAÑAS S A L                                     | NO                            | 12/04/2019  | Costa Rica, Colón | 660,000.0   |
| 658                            | FC                   | CORPORACION DE TRANSPORTE TURISTICO C T T SOCIEDAD ANONIMA | SI                            | 31/08/2019  | Costa Rica, Colón | 1,558,333.  |
| 0010000101000000242            | FC                   | FUMIGADORA FULMINEX S. A.                                  | NO                            | 20/09/2019  | Costa Rica, Colón | 2.          |
| 00100001010000016158           | FC                   | JIMENEZ Y TANZI S.A.                                       | NO                            | 26/09/2019  | Costa Rica, Colón | 3,995.0     |
| 0010000101000000752            | FC                   | INVERSIONES LA RUECA S.A.                                  | SI                            | 30/09/2019  | Costa Rica, Colón | 18,000.0    |
| 0010000101000004564            | FC                   | COMPAÑIA DE SERVICIOS MULTIPLES MASIZA S.A.                | SI                            | 02/11/2019  | Costa Rica, Colón | 355,326     |
| 0010000101000000331            | FC                   | BIENES MANSONY S.A.                                        | SI                            | 06/11/2019  | Costa Rica, Colón | 208,100.0   |
| 02763                          | FC                   | MARIN HERRERA ROXANA                                       | SI                            | 16/11/2019  | Costa Rica, Colón | 339,000.0   |
| 002782                         | FC                   | MARIN HERRERA ROXANA                                       | SI                            | 21/11/2019  | Costa Rica, Colón | 17,150.0    |
| 10000101000002118              | FC                   | ACG ARISOL CONSULTING GROUP S.A.                           | SI                            | 22/11/2019  | Costa Rica, Colón | 1,400,000.4 |
| 00100001010000002103           | FC                   | AGENCIA VALVERDE HUERTAS S.A.                              | SI                            | 28/11/2019  | Costa Rica, Colón | 184,401.1   |
| 010000101000000166             | FC                   | INDUSTRIAS X-PEDITION IXP S R L                            | SI                            | 12/12/2019  | Costa Rica, Colón | 80,529.4    |
| 00100001010000000109           | FC                   | INVERSIONES LA RUECA S.A.                                  | SI                            | 04/01/2020  | Costa Rica, Colón | 171,375.0   |
| 00100001010000001091           | FC                   | SIBAJA CARMONA XINIA MARIA                                 | NO                            | 05/02/2020  | Costa Rica, Colón | 333,000.0   |
| 00100001010000001483           | FC                   | SUPLIDORA HOTELERA SANTAMARIA LTDA.                        | NO                            | 06/02/2020  | Costa Rica, Colón | 30,000.0    |
| 00100001010000001090           | FC                   | SIBAJA CARMONA XINIA MARIA                                 | NO                            | 20/03/2020  | Costa Rica, Colón | 33,000.0    |
| 00100001010000001092           | FC                   | SIBAJA CARMONA XINIA MARIA                                 | NO                            | 20/03/2020  | Costa Rica, Colón | 147,000.0   |
| 00100001010000001093           | FC                   | SIBAJA CARMONA XINIA MARIA                                 | NO                            | 20/03/2020  | Costa Rica, Colón | 207,000.0   |
|                                | FC                   | DISFRUTA VIVIR CR S.A.                                     | SI                            | 22/03/2020  | Costa Rica, Colón | 1,876,365.0 |
| 0010000101000000142            | 50                   | DORIZ MARISOL PACHON IZQUIERDO                             | NO                            | 03/04/2020  | Costa Rica, Colón | 356,550.    |
| 0010000101000000142<br>00616   | FC                   |                                                            |                               |             |                   |             |

#### > PANTALLA 14: GENERACIÓN DEL PAGO.

En esta pantalla se debe:

- 1. En la lista de Documento de CXP por seleccionar, se indica el número de documento o proveedor.
- 2. Presionar el botón "Filtrar" para que el sistema busque la factura por cancelar.

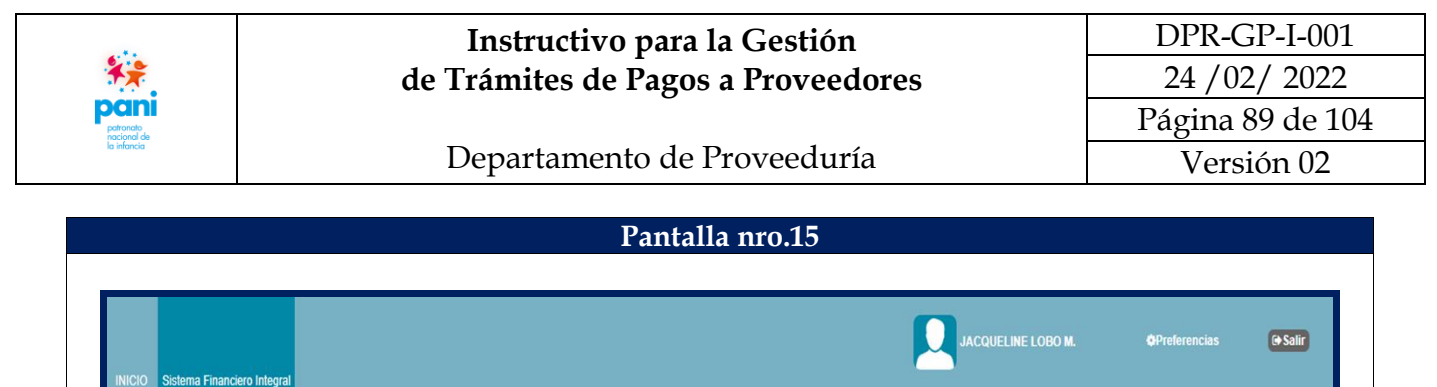

| Lista de Documentos de CxP a                             | Seleccionar                                                                      |             |                                            |                 |                                                                                    |            |                   |           |
|----------------------------------------------------------|----------------------------------------------------------------------------------|-------------|--------------------------------------------|-----------------|------------------------------------------------------------------------------------|------------|-------------------|-----------|
| Socio N<br>Do<br>Nomb<br>Fecha de Pago Solicitada: (dd/m | egocios: Número<br>:umento: 202<br>re Socio:<br>Periodo: 2020<br>m/yyyy (en blan | Socio de Ne | egocios Q<br>imiento) Grupos de Oficina: V | Ve<br>Ve        | ncimiento Desde: dd/mm/yyyy<br>ncimiento Hasta: dd/mm/yyyy<br>Moneda: (Todas las n | monedas) 🗸 | Filtrar           |           |
| Num.Documento                                            |                                                                                  | Referencia  | Socio Negocio                              | Anticipo        | Fecha<br>Vencimiento                                                               | Moneda     | Saldo Ven         | ce        |
| 00100001010000000202                                     |                                                                                  | FC          | MENQUES S.A.<br>Seleccionar                | NO<br>Siguiente | 05/07/2020<br>ta Solicitudes                                                       |            | Costa Rica, Colón | 19,210.00 |

> PANTALLA 15: GENERACIÓN DEL PAGO.

En esta pantalla se debe:

1. Cuando el sistema localiza el documento, se marca con el símbolo de check  $\checkmark$ , para verificar la información de este.

Nota: en caso de errores o inconsistencias, se debe reversar el Registro de la Factura para su corrección.

2. Presionar el botón "Siguiente".

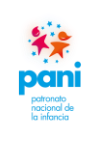

Departamento de Proveeduría

DPR-GP-I-001 24 /02/ 2022 Página 90 de 104 Versión 02

| NICIO Sistema Financiero integrai    |                      |                                |                      |                          |                   |             |                          |
|--------------------------------------|----------------------|--------------------------------|----------------------|--------------------------|-------------------|-------------|--------------------------|
| Inicio / Sistema Financiero Integral | Tesorería / Prepara  | ación de Solicitudes de Pago o | de Documentos de CxP |                          |                   | Q Buscar    |                          |
| Documentos de CxP Seleccionados      | nara la Generación d | de Solicitudes de Pago         | _                    | _                        | _                 | ,<br>,      |                          |
| Documentos de exil seleccionados     | para la concración e | ie solicitades de rago         | _                    | _                        | _                 | _           |                          |
| entro Funcional: 2740000             | DEP                  | ARTAMENTO DE PROVEE            | DURIA (Oficina Q     |                          |                   |             |                          |
| ambiar Fecha de Pago a: dd/mm/yy     | ЛУУ                  |                                |                      |                          |                   |             |                          |
| Num.Documento                        | Referencia           | Socio Negocio                  | Fecha<br>Vencimiento | Fecha Pago<br>Solicitada | Moneda            | Saldo Vence | Monto Pago<br>Solicitado |
|                                      | 50                   | MENQUES S A                    | 05/07/2020           | 05/07/2020               | Costa Rica, Colón | 19,210.00   | 19,210.00                |
| <pre>&lt; 00100001010000000202</pre> | FC                   |                                |                      |                          |                   |             |                          |

#### > PANTALLA 16: GENERACIÓN DEL PAGO.

En esta pantalla se debe:

1. De la pantalla anterior, se genera la solicitud de pago preliminar, si es correcta se debe presionar el botón "Generar Solicitud de Pago".

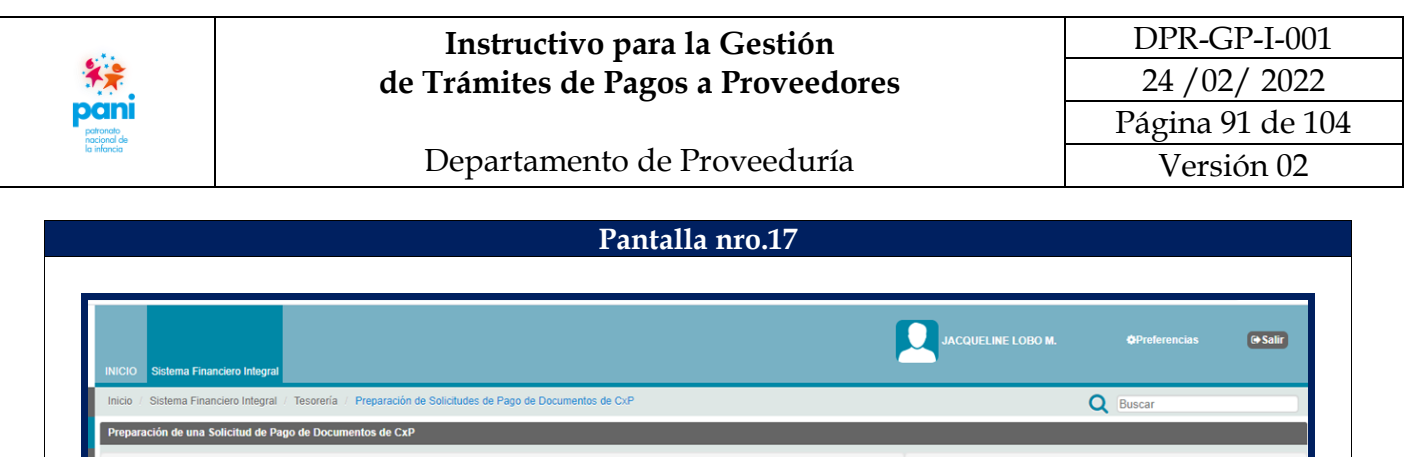

| 09/10/2020<br>2740000 D<br>MENQUES S.A.<br>Default V<br>Coate Bion Colée | EPARTAMENTO DE PR      | OVEEDURIA (Oficina) Q                                                                                                    |                                                                                                    | Observaciones para OP<br>F-0010000101000000202                                                                                                    | 2, ACTA # 173-2020                                                                                                    |                                                                                                    |
|--------------------------------------------------------------------------|------------------------|----------------------------------------------------------------------------------------------------|----------------------------------------------------------------------------------------------------|----------------------------------------------------------------------------------------------------|----------------------------------------------------------------------------------------------------|----------------------------------------------------------------------------------------------------|
| 2740000 D<br>MENQUES S.A.<br>Default V                                   | EPARTAMENTO DE PR      | OVEEDURIA (Oficina) Q                                                                                                    |                                                                                                    | Observaciones para OP<br>F-0010000101000000202                                                                                                    | 2, ACTA # 173-2020                                                                                                    |                                                                                                    |
| MENQUES S.A.<br>Default V                                                |                        |                                                                                                    |                                                                                                    | F-00100001010000000202                                                                                                    | , ACTA # 173-2020                                                                                                    |                                                                                                    |
| Default 🗸                                                                |                        |                                                                                                    |                                                                                                    |                                                                                                    |                                                                                                    |                                                                                                    |
| Costa Pica, Calón                                                        |                        |                                                                                                    |                                                                                                    | ALBERGUES HNORTE. P                                                                                                    | OR SERVICIO DE                                                                                                    |                                                                                                    |
| Costa Rica, Colon                                                        |                        |                                                                                                    |                                                                                                    | MANTENIMIENTO DE ZON                                                                                                    | NAS VERDES, S/OC-4518.20                                                                                                    |                                                                                                    |
| 1.0000                                                                   |                        |                                                                                                    | _                                                                                                    |                                                                                                    |                                                                                                    |                                                                                                    |
| 18,870.0                                                                 | 0                      |                                                                                                    |                                                                                                    | Instrucción al Banco                                                                                                    |                                                                                                    |                                                                                                    |
| 05/07/2020                                                               |                        |                                                                                                    |                                                                                                    |                                                                                                    |                                                                                                    |                                                                                                    |
|                                                                          |                        | Imprimir Solicitud envia     Enviar email de notificac.                                                                                                    | da<br>ión.                                                                                                    |                                                                                                    |                                                                                                    |                                                                                                    |
| P de la Solicitud de Pago                                                |                        |                                                                                                    |                                                                                                    |                                                                                                    |                                                                                                    |                                                                                                    |
|                                                                          | Dec                    | Contraction of the second second seco |                                                                                                    |                                                                                                    |                                                                                                    |                                                                                                    |
| to Referencia                                                            | Págo<br>Terceros       | 5 Fechá<br>encimiento                                                                                                    | Moneda                                                                                                    | Saldo Vence                                                                                                    | Monto Pago<br>Solicitado                                                                                                    | Rete                                                                                                    |
|                                                                          | 18,870.0<br>05/07/2020 | 18.870.00<br>05:07/2020<br>2 A Modificar X Eim<br>cP de la Solicifuid de Pago                                                                                                    | 18.870.00<br>05/07/2020<br>2 Modificar Keliminar Seleccionar Documentos de<br>Impresión Preliminar Envi<br>Impresión Preliminar Envi<br>Enviar email de notificae<br>P de la Solicitud de Pago | 18.870.00<br>05/07/2020<br>2 Modificar K Eliminar Seleccionar Documentos de CxP Crédito (* Lista s<br>Impresión Preliminar Enviar a Aprobar<br>Imprimir Selicitud enviada<br>Enviar enail de notificación. | 2 Modificar X Eliminar Seleccionar Documentos de Cx-P Crédito Lista Solicitudes<br>Impresión Preliminar Enviar a Aprobar<br>Imprimir Solicitud enviada<br>Enviar email de notificación | 2 Modificar K Eliminar Seleccionar Documentos de CxP Crédito Lista Splicitudes<br>minimir Seleccionar Documentos de CxP Crédito Lista Splicitudes<br>minimir Solicitud enviade<br>Impresión Preliminar Enviar a Aprobar<br>Imprimir Solicitud enviade<br>Enviar email de notificación |

#### > PANTALLA 17: GENERACIÓN DEL PAGO.

En esta pantalla se debe:

- 5. En la sección de Observaciones se debe indicar el detalle del pago.
- 6. Modificar la opción de impresión a impresión con el botón "Modificar"
- 7. Modificar la impresión a través del botón "Impresión Preliminar".
- 8. Presionar el botón "Enviar a Aprobación" para enviar la Solicitud de Pago a aprobación.

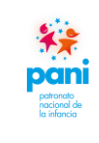

## Departamento de Proveeduría

Nota: cuando existe una penalización, se debe registrar normalmente la factura (de la pantalla 1 a la 11). La factura debe aplicarse primero antes de registrar la multa; una vez aplicada la factura, se procede a registrar la penalización.

| Patronato Nacional de la Infancia                            | Inicio / Sistema Financiero Integral / Cuentas por Pag                                                               | jar / Consulta de Documentos                                     |        |                           |                                                                 | Q Buscar                                  |                     |
|--------------------------------------------------------------|----------------------------------------------------------------------------------------------------|------------------------------------------------------------------|--------|---------------------------|-----------------------------------------------------------------|-------------------------------------------|---------------------|
| E Menú                                                       | Menú Principal de Cuentas por Pagar                                                                                  |                                                                  |        |                           |                                                                 |                                           |                     |
| Sistema Financiero Integral                                  | Operaciones                                                                                                    |                                                                  |        | Documentos pendientes por | pagar de Octubre (Analis                                        | is por Moneda / OCliente)                 |                     |
| Sistema Integral Final 1<br>Egresos                          | Multas, Embargos y Cesiones                                                                                          | Moneda (Ver Detalles)<br>Costa Rica, Colón<br>Proveedor          | Número | Socio de Negocios         | Q                                                               | Total<br>198,363.14                       | Saldo<br>198,363.14 |
| Cuentas por Pagar<br>Compras<br>Tesoreria<br>Gasto Empleados | Mulas<br>Embargos<br>Cesiones<br>Aprobación de Multas, Embargo y Cesiones<br>Anulación de Multas, Embargo y Cesiones | Oficina<br>Vencimiento<br>Sin Vencer<br>Hoy<br>1 - 30<br>31 - 60 |        |                           | Saldo<br>18,098,499.15<br>0.00<br>5,947,634.27<br>34,529,544.33 | 010 D                                     | Series 1            |
| ★ Favoritos                                                  | Catálogos<br>Consultas                                                                                               | 61 - 90<br>91 - 120<br>Mas de 120                                |        |                           | 2,314,742.67<br>2,398,007.85<br>7,046,734.74                    | 8 0.0<br>Sin Vencer 1-30 61-60 Mas de 120 |                     |

#### > PANTALLA 18: MULTAS, EMBARGOS Y CESIONES.

En esta pantalla se debe:

- 1. Ingresar a la pestaña "Multas, Embargos y Cesiones".
- 2. Ingresar a la opción "Multas".

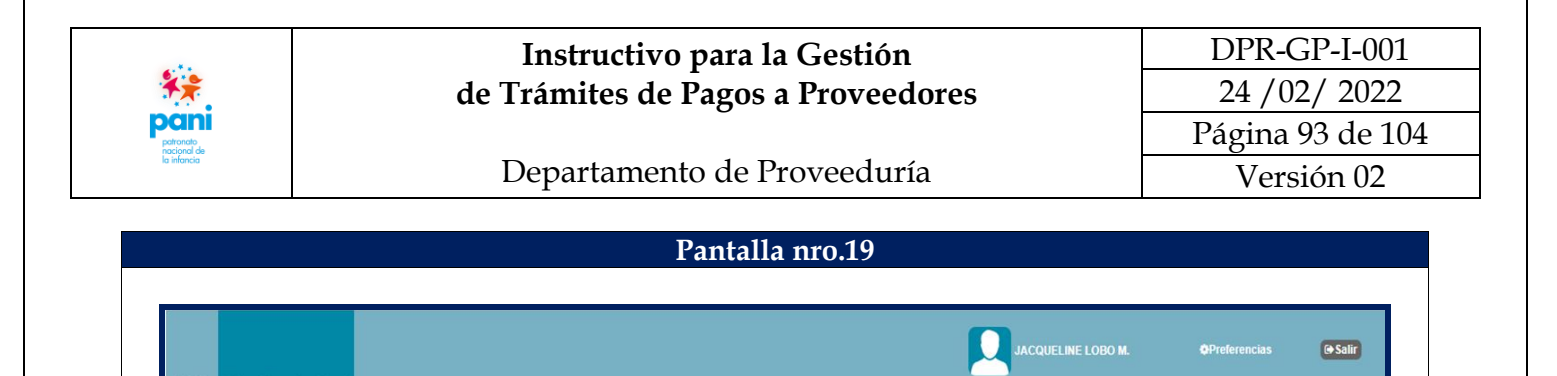

Documento

Nuevo

al Pago definidos -

Fecha No se eviete Q Buscar

Saldo

Monto

Estado

| $\triangleright$ | PANTALLA 19: OPCIÓN MULTAS. |
|------------------|-----------------------------|

Cuentas por Pagar Multa

Descripcion

En esta pantalla se debe:

Numero

Tino

1. Presionar el botón "Nuevo".

|                            |                                                                                | Instruc                                                                                                    | tivo para la Ge                                                                                                    | estión                                                                                 |   | DPR                   | <u>-GP-I-</u> 00 |
|----------------------------|--------------------------------------------------------------------------------|----------------------------------------------------------------------------------------------------|----------------------------------------------------------------------------------------------------|----------------------------------------------------------------------------------------|---|-----------------------|------------------|
| f. <del>*</del>            | de                                                                             | e Trámites                                                                                                    | de Pagos a Pr                                                                                                    | oveedores                                                                              |   | 24 /                  | 02/202           |
| patronato                  |                                                                                |                                                                                                    | U                                                                                                    |                                                                                        |   | Página                | a 94 de 1        |
| nacional de<br>la infancia |                                                                                | Departar                                                                                                    | nento de Prove                                                                                                    | eduría                                                                                 |   | Vei                   | rsión 02         |
|                            |                                                                                |                                                                                                    |                                                                                                    |                                                                                        |   |                       |                  |
|                            |                                                                                |                                                                                                    | Pantalla nro                                                                                                    | .20                                                                                    |   |                       |                  |
|                            |                                                                                |                                                                                                    |                                                                                                    |                                                                                        |   |                       | _                |
|                            |                                                                                |                                                                                                    |                                                                                                    |                                                                                        |   | <b>O</b> Preferencias | fa Salir         |
| INICIO Sistema Fi          | anciero Integral                                                               |                                                                                                    |                                                                                                    |                                                                                        |   |                       | Crount           |
| Inicio / Sistema Fir       | anciero Integral / Cuentas por Pagar / '                                       | Multas                                                                                                    |                                                                                                    |                                                                                        | 0 | Buscar                |                  |
| Mantenimiento a M          | iltas sobre Proveedores                                                        |                                                                                                    |                                                                                                    |                                                                                        | ~ | Duscul                |                  |
|                            | MILLTA                                                                         | DPR-1206-2020                                                                                                    |                                                                                                    |                                                                                        |   |                       | _                |
|                            |                                                                                | 011012002020                                                                                                    |                                                                                                    |                                                                                        |   |                       |                  |
|                            | Fecha:                                                                         | 03/10/2020                                                                                                    |                                                                                                    |                                                                                        |   |                       |                  |
|                            | Fecha:<br>Proveedor:                                                           | 03/10/2020<br>3101009515                                                                                                    | PRODUCTIVE BUSINESS SOLUTIONS (                                                                                                    | COSTA RICA S.A. Q                                                                      |   |                       |                  |
|                            | Fecha:<br>Proveedor:<br>Descripcion:                                           | 03/10/2020<br>3101009515<br>CLAUSULA PENAL S/D                                                                                                    | PRODUCTIVE BUSINESS SOLUTIONS (<br>PR-1206-2020                                                                                                    | COSTA RICA S.A. Q                                                                      |   |                       |                  |
|                            | Fecha:<br>Proveedor:<br>Descripcion:<br>Aplicar a:                             | 03/10/2020<br>3101009515<br>CLAUSULA PENAL S/D<br>Documento CxP V                                                                                   | PRODUCTIVE BUSINESS SOLUTIONS (<br>PR-1206-2020<br>FC 100002010000008271                                                                                                    | Q Saldo Doc.: 2,139.18                                                                 |   |                       |                  |
|                            | Fecha:<br>Froveedor:<br>Descripcion:<br>Aplicar a:<br>Por un Monte             | 03/10/2020<br>3101009515<br>CLAUSULA PENAL S/D<br>Documento CxP V<br>fe: USD                                                                        | PRODUCTIVE BUSINESS SOLUTIONS (<br>PR-1206-2020<br>FC 10000201000008271<br>56.79                                                                                                    | COSTA RICA S.A. Q<br>Q. Saldo Doc.: 2,139.18<br>Otras Multas: 0.00                     |   |                       |                  |
|                            | Fecha:<br>Proveedor:<br>Descripcion:<br>Aplicar a:<br>Por un Monto             | 03/10/2020<br>3101009515<br>CLAUSULA PENAL S/D<br>Documento CxP ♥<br>de: USD                                                                        | PRODUCTIVE BUSINESS SOLUTIONS (<br>PR-1206-2020<br>FC 10000201000008271<br>56.79                                                                                                    | COSTA RICA S.A. Q.<br>Q. Saldo Doc.: 2,139.18<br>Otras Multas: 0.00                    |   |                       |                  |
|                            | Fecha:<br>Proveedor:<br>Descripcion:<br>Aplicar a:<br>Por un Monto             | 03/10/2020<br>3101009515<br>CLAUSULA PENAL S/D<br>Documento CxP ✓<br>de: USD<br>CLAUSULA PENAL S/DPF<br>POR EL PROVEEDOR EL                         | PRODUCTIVE BUSINESS SOLUTIONS ( PR-1206-2020 FC 10000201000008271 56.79 1-1206-2020. SE APLICA REBAJO S/AUTOR 10A 08-0CT-2020. DIAS DE ATRASC. 06 DIA                                                                                                    | COSTA RICA S.A. Q.<br>Q. Saldo Doc.: 2,139.18<br>Otras Multas: 0.00<br>ZACIÓN REMITIDA |   |                       |                  |
|                            | Fecha:<br>Proveedor:<br>Descripcion:<br>Aplicar a:<br>Por un Monto<br>Detalle: | 03/10/2020<br>3101009515<br>CLAUSULA PENAL S/D<br>Documento CxP v<br>de: USD<br>CLAUSULA PENAL S/DPP<br>CLAUSULA PENAL S/DPP<br>POR EL PROVEEDOR EL | PRODUCTIVE BUSINESS SOLUTIONS (<br>PR-1206-2020<br>FC 100002010000008271<br>56.79<br>                                                                                                    | Q Saldo Doc: 2,139.18<br>Otras Multas: 0,00<br>ZACIÓN REMITIDA                         |   |                       |                  |
|                            | Fecha:<br>Proveedor:<br>Descripcion:<br>Aplicar a:<br>Por un Monto<br>Detaile: | 03/10/2020<br>3101009515<br>CLAUSULA PENAL S/D<br>Documento CxP V<br>10: USD<br>CLAUSULA PENAL S/DPP<br>POR EL PROVEEDOR EL                         | PRODUCTIVE BUSINESS SOLUTIONS (<br>PR-1206-2020<br>FC 100002010000008271<br>56.79<br>                                                                                                    | Q Saldo Doc.: 2,139.18<br>Otras Multas: 0.00                                           |   |                       |                  |
|                            | Fecha:<br>Proveedor:<br>Descripcion:<br>Aplicar a:<br>Por un Morte<br>Detalle: | 03/10/2020<br>3101009515<br>CLAUSULA PENAL S/D<br>Documento C/P V<br>12: USD<br>CLAUSULA PENAL S/DPP<br>POR EL PROVEEDOR EL                         | PRODUCTIVE BUSINESS SOLUTIONS (<br>PR-1206-2020<br>FC 10000201000008271<br>56.79<br>                                                                                                    | Q Saldo Doc.: 2,139.18<br>Otras Multas: 0.00                                           |   |                       |                  |
|                            | Fecha:<br>Proveedor:<br>Descripcion:<br>Aplicar a:<br>Por un Monte<br>Detalle: | 23/10/2020<br>3101009515<br>CLAUSULA PENAL S/D<br>Documento CXP V<br>te: USD<br>CLAUSULA PENAL S/DPP<br>POR EL PROVEEDOR EL<br>2                    | PRODUCTIVE BUSINESS SOLUTIONS (<br>PR-1206-2020<br>FC 10000201000008271<br>56.79<br>1-1206-2020. SE APLICA REBAJO SIAUTOR<br>DIA 08-OCT-2020. DIAS DE ATRASO: 06 DI<br>CAREBAJO SIAUTOR<br>DIA 08-OCT-2020. DIAS DE ATRASO: 06 DI<br>CAREBAJO SIAUTOR<br>DIA 08-OCT-2020. DIAS DE ATRASO: 06 DI<br>CAREBAJO SIAUTOR | Q Saldo Doc: 2,139.18<br>Otras Multas: 0.00<br>ZACIÓN REMITIDA<br>US                   |   |                       |                  |

#### > PANTALLA 20: OPCIÓN MULTAS.

En esta pantalla se debe:

- 1. Incluir la información de la penalización.
- 2. Presionar el botón "Agregar".

|                                                             |                                                                                                    | Instructivo para la Gestión                                                                                                    | DPR-GP-I-001                  |
|-------------------------------------------------------------|----------------------------------------------------------------------------------------------------|----------------------------------------------------------------------------------------------------|-------------------------------|
| **                                                          | de T                                                                                                    | rámites de Pagos a Proveedores                                                                                                    | 24 / 02/ 2022                 |
| potronato                                                   |                                                                                                    | -                                                                                                    | Página 95 de 10               |
| la infancia                                                 | D                                                                                                    | Departamento de Proveeduría                                                                                                    | Versión 02                    |
|                                                             |                                                                                                    |                                                                                                    |                               |
|                                                             |                                                                                                    | Pantalla nro.21                                                                                                    |                               |
|                                                             |                                                                                                    |                                                                                                    |                               |
|                                                             |                                                                                                    |                                                                                                    |                               |
|                                                             |                                                                                                    |                                                                                                    | DBO M. OPreferencias Ge Salir |
| INICIO Sistema Financiero                                   | Integral                                                                                                    |                                                                                                    | _                             |
|                                                             |                                                                                                    |                                                                                                    |                               |
| Inicio / Sistema Einanciero I                               | Integral / Cuentas por Pagar / Multas                                                                                                    |                                                                                                    | Russes                        |
| Inicio / Sistema Financiero I                               | Integral / Cuentas por Pagar / Multas                                                                                                    |                                                                                                    | Q Buscar                      |
| Inicio / Sistema Financiero I<br>Mantenimiento a Multas sol | Integral / Cuentas por Pagar / Multas                                                                                                    |                                                                                                    | Q Buscar                      |
| Inicio / Sistema Financiero I<br>Mantenimiento a Multas sot | Integral / Cuentas por Pagar / Multas<br>bre Proveedores<br>MULTA: DP<br>Eecha: 03                                                                                         | PR-1206-2020                                                                                                    | Q Buscar                      |
| Inicio / Sistema Financiero I<br>Mantenimiento a Multas sol | Integral / Cuentas por Pagar / Multas<br>bre Proveedores<br>MULTA: DP<br>Fecha: 03<br>Proveedor: PR                                                                        | PR-1206-2020<br>V10/2020<br>20DUCTIVE BUSINESS SOLUTIONS COSTA RIC                                                                                                    | Q Buscar                      |
| Inicio Sistema Financiero I<br>Mantenimiento a Multas sol   | Integral Cuentas por Pagar / Multas<br>bre Proveedores<br>MULTA: DP<br>Fecha: 03<br>Proveedor: PR<br>Descripcion: CL                                                       | R-1206-2020<br>I/10/2020<br>RODUCTIVE BUSINESS SOLUTIONS COSTA RIC<br>AUSULA PENAL SIDPR-1206-2020                                                                                                    | Q Buscar                      |
| Inicio Sistema Financiero I<br>Mantenimiento a Multas sol   | Integral Cuentas por Pagar / Multas<br>bre Proveedores<br>MULTA: DP<br>Fecha: 03<br>Proveedor: PR<br>Descripcion: CLL<br>Aplicar a: Do                                     | PR-1206-2020<br>1/10/2020<br>3ODUCTIVE BUSINESS SOLUTIONS COSTA RIC<br>AUSULA PENAL SIDPR-1206-2020<br>coumento CxP ♥ FC 100002010000008271 Q Saldo Doc.: 2,139.18                                                                                                    | Q Buscar                      |
| Inicio Sistema Financiero I<br>Mantenimiento a Multas sol   | Integral Cuentas por Pagar / Multas<br>bre Proveedores<br>MULTA: DP<br>Fecha: 03<br>Proveedor: PR<br>Descripcion: CL<br>Aplicar a: DP<br>Por un Monto de: US               | PR-1206-2020<br>VI0/2020<br>RODUCTIVE BUSINESS SOLUTIONS COSTA RIC<br>AUSULA PENAL SIDPR-1206-2020<br>coumento CxP ♥ FC 100002010000008271 Q Saldo Doc.: 2,139.18<br>SD 56.79 Otras Multas: 0.00                                                                                                    | Q Buscar                      |
| Inicio Sistema Financiero I<br>Mantenimiento a Multas sol   | Integral Cuentas por Pagar / Multas<br>bre Proveedores<br>MULTA: DP<br>Fecha: 03.<br>Proveedor: PR<br>Descripcion: CL<br>Aplicar a: OP<br>Por un Monto de: US<br>Detalle:  | PR-1206-2020<br>V10/2020<br>RODUCTIVE BUSINESS SOLUTIONS COSTA RIC<br>AUSULA PENAL SIOPR-1206-2020<br>ocumento CxP ▼ FC 10000201000008271 Q Saldo Doc.: 2,139.18<br>SD 56.79 Otras Multas: 0.00<br>AUSULA PENAL SIOPR-1206-2020 SE APLICA REBAJO S/AUTORIZACIÓN REMITIDA<br>RE L PROVEEDOR EL DÍA 08-0CT-2020. DÍAS DE ATRASO: 06 DÍAS                                                                                                    | Q Buscar                      |
| Incio Sistema Financiero I<br>Mantenimiento a Multas sol    | Integral Cuentas por Pagar / Multas<br>bire Proveedores<br>MULTA: DP<br>Fecha: DP<br>Proveedor: PR<br>Descripcion: CL<br>Aplicar a: Dc<br>Por un Monto de: US<br>Detaile:  | PR-1206-2020<br>INT072020<br>RODUCTIVE BUSINESS SOLUTIONS COSTA RIC<br>AUSULA PENAL SIDPR-1206-2020<br>ocumento CxP ▼ FC 10000201000008271 Q Saldo Doc.: 2,139.18<br>SD 56.79 Otras Muitas: 0.00<br>AUSULA PENAL SIDPR-1206-2020. SE APLICA REBAJO SIAUTORIZACIÓN REMITIDA<br>R EL PROVEEDOR EL DÍA 08-OCT-2020. DÍAS DE ATRASO. 06 DÍAS                                                                                                    | Q Buscar                      |
| Inicio Sistema Financiero I<br>Mantenimiento a Multas sol   | Integral Cuentas por Pagar / Multas<br>bre Proveedores<br>MULTA: DP<br>Fecha: 03<br>Proveedor: PR<br>Descripcion: CL<br>Aplicar a: 0<br>Por un Monto de: US<br>Detaile:    | PR-1206-2020         RODUCTIVE BUSINESS SOLUTIONS COSTA RIC         AUSULA PENAL SIDPR-1206-2020         coumento CxP ▼         FC       10000201000008271         Q       Saldo Doc.:         2,139,18         SD       56,79         Otras Multas:       0.00                                                                                                    | Q Buscar                      |
| Inicio Sistema Financiero I<br>Mantenimiento a Multas sol   | Integral Cuentas por Pagar / Multas<br>bre Proveedores<br>MULTA: DP<br>Fecha: 03<br>Proveedor: PR<br>Descripcion: CL<br>Aplicar a: 0<br>Por un Monto de: (US<br>Detaille:  | PR-1206-2020<br>V10/2020<br>RODUCTIVE BUSINESS SOLUTIONS COSTA RIC<br>AUSULA PENAL SIDPR-1206-2020<br>coumento CxP ▼ FC 10000201000008271 Q Saldo Doc.: 2,139.18<br>SD 56.79 Otras Multas: 0.00<br>AUSULA PENAL SIDPR-1206-2020. SE APLICA REBAJO S/AUTORIZACIÓN REMITIDA<br>REL PROVEEDOR EL DIA 08-0CT-2020. DIAS DE ATRASO: 06 DIAS<br>REL PROVEEDOR EL DIA 08-0CT-2020. DIAS DE ATRASO: 06 DIAS<br>REL PROVEEDOR EL DIA 08-0CT-2020. DIAS DE ATRASO: 06 DIAS      | Q Buscar                      |
| Inicio Sistema Financiero I<br>Mantenimiento a Multas sol   | Integral Cuentas por Pagar / Multas<br>bire Proveedores<br>MULTA: DP<br>Fecha: 03<br>Proveedor: PR<br>Descripcion: CL<br>Apticar a: Dc<br>Por un Monto de: US<br>Detaille: | PR-1206-2020<br>V10/2020<br>RODUCTIVE BUSINESS SOLUTIONS COSTA RIC<br>LAUSULA PENAL SIDPR-1206-2020<br>occumento CxP ▼ FC 10000201000008271 Q Saldo Doc.: 2,139.18<br>SD 56.79 Otras Multas: 0.00<br>AUSULA PENAL SIDPR-1206-2020. BC APLICA REBAJO SIAUTORIZACIÓN REMITIDA<br>R EL PROVEEDOR EL DIA 09-OCT-2020. DIAS DE ATRASO: 06 DIAS<br>R EL PROVEEDOR EL DIA 09-OCT-2020. DIAS DE ATRASO: 06 DIAS<br>R EL PROVEEDOR EL DIA 09-OCT-2020. DIAS DE ATRASO: 06 DIAS | Q Buscar                      |

> PANTALLA 21: OPCIÓN MULTAS.

En esta pantalla se debe:

1. Una vez que se agrega la penalización, se desliza a la siguiente pantalla, en esta se presiona el botón "A APROBAR".

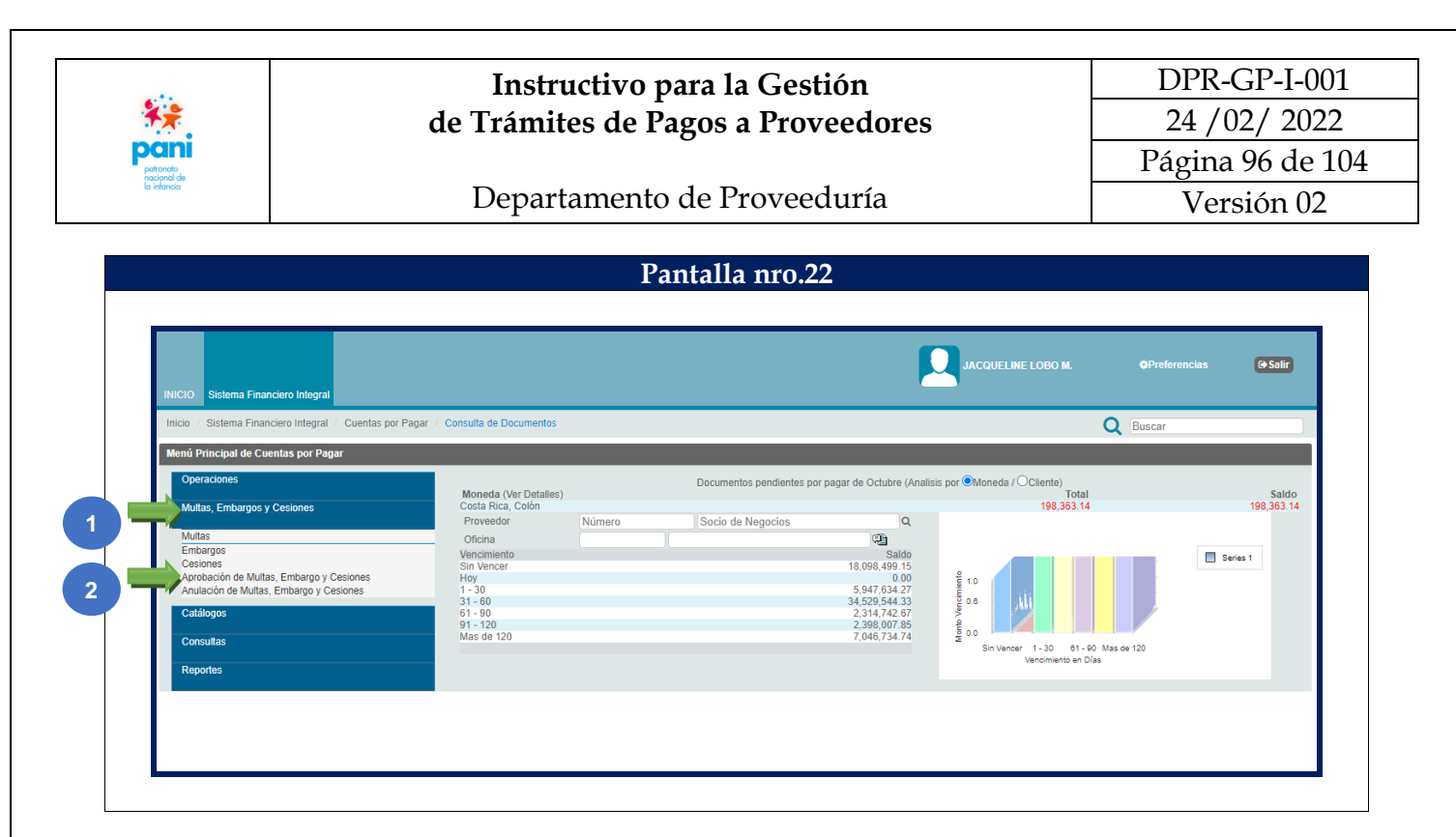

#### > PANTALLA 22: OPCIÓN MULTAS.

En esta pantalla se debe:

- 1. Ingresar a la pestaña "Multas, Embargos y Cesiones".
- 2. Ingresar a la opción "Aprobación de Multas, Embargos y Cesiones".

|                                                                                                    | Instructiv                                                                                                    | o para la Gestión       |                             | DPR-0                              | GP-I-001          |
|----------------------------------------------------------------------------------------------------|----------------------------------------------------------------------------------------------------|-------------------------|-----------------------------|------------------------------------|-------------------|
| **                                                                                                    | de Trámites de                                                                                                    | e Pagos a Proveedores   |                             | 24 / 0                             | 2/ 2022           |
| potronato                                                                                                    |                                                                                                    | C                       |                             | Página                             | 97 de 10          |
| la infancia                                                                                                    | Departame                                                                                                    | nto de Proveeduría      |                             | Vers                               | sión 02           |
|                                                                                                    |                                                                                                    |                         |                             |                                    |                   |
|                                                                                                    |                                                                                                    | Pantalla nro.23         |                             |                                    |                   |
|                                                                                                    |                                                                                                    |                         |                             |                                    |                   |
|                                                                                                    |                                                                                                    |                         |                             |                                    |                   |
| INICIO Sistema Financiero                                                                                                    | ntegral                                                                                                    | <b>.</b>                | ACQUELINE LOBO M.           | Preferencias                       | (+ Salir          |
| INICIO Sistema Financiero                                                                                                    | ntegral<br>ntegral // Cuentas por Pagar // Aprobación de Multas, Embargo y Cesic                                                                            | Junes                   | ACQUELINE LOBO M.           | ¢Preferencias<br>Q Buscar          | (+ Salir          |
| INICIO Sistema Financiero<br>Inicio / Sistema Financiero I<br>Aprobación de Documentos                                         | ntegral<br>ntegral Cuentas por Pagar / Aprobación de Multas, Embargo y Cesic<br>de Multas, Embargos y Cesiones                                              | R di                    | ACQUELINE LOBO M.           | QPreferencias                      | (+ Salir          |
| INICIO Sistema Financiero<br>Inicio / Sistema Financiero I<br>Aprobación de Documentos<br>Tipo Numero<br>PRODUCTIVE BUSINESS S | ntegral<br>ntegral - Cuentas por Pagar - Aprobación de Multas, Embargo y Cesio<br>de Multas, Embargos y Cesiones<br>Descripcion<br>DLUTIONS COSTA RICA S.A. | unes<br>Fecha Documento | ACQUELINE LOBO M.<br>Estado | OPreferencias<br>Q Buscar<br>Monto | (+ Salir<br>Saldo |

> PANTALLA 23: APROBACIÓN DE MULTAS, EMBARGOS Y CESIONES.

En esta pantalla se debe:

Seleccionar la opción "Multa para Aprobar". 1.

|                                                                                     |                                                                                                    | Instructi                                                                                                    | vo para la Ge                                                                                                    | stión                                                               |         | DPR-         | GP-I-00  |
|-------------------------------------------------------------------------------------|----------------------------------------------------------------------------------------------------|----------------------------------------------------------------------------------------------------|----------------------------------------------------------------------------------------------------|---------------------------------------------------------------------|---------|--------------|----------|
| **                                                                                  | de                                                                                                    | Trámites o                                                                                                    | de Pagos a Pro                                                                                                    | oveedores                                                           |         | 24 /0        | 02/ 2022 |
|                                                                                     |                                                                                                    |                                                                                                    | 0                                                                                                    |                                                                     |         | Página       | 98 de 1  |
| a infoncia                                                                          |                                                                                                    | Departam                                                                                                    | ento de Prove                                                                                                    | eduría                                                              |         | Ver          | sión 02  |
|                                                                                     |                                                                                                    |                                                                                                    | <b>D</b>                                                                                                    | ~                                                                   |         |              |          |
|                                                                                     |                                                                                                    |                                                                                                    | Pantalla nro                                                                                                    | .24                                                                 |         |              |          |
|                                                                                     |                                                                                                    |                                                                                                    |                                                                                                    |                                                                     |         |              |          |
|                                                                                     |                                                                                                    |                                                                                                    |                                                                                                    |                                                                     | LOBO M. | Preferencias | G Salir  |
|                                                                                     |                                                                                                    |                                                                                                    |                                                                                                    |                                                                     |         |              |          |
| INICIO Sistema Financiero                                                           | o Integral                                                                                                    |                                                                                                    |                                                                                                    |                                                                     |         |              |          |
| INICIO Sistema Financiero                                                           | o Integral                                                                                                    | ación de Multas, Embargo y Ce                                                                                                    | isiones                                                                                                    |                                                                     | 0       | Buscar       |          |
| INICIO Sistema Financiero<br>Inicio / Sistema Financiero<br>Aprobación de Documento | o Integral<br>) Integral // Cuentas por Pagar // Aprot<br>os de Multas, Embargos y Cesiones                                                                                                    | ación de Multas, Embargo y Ce                                                                                                    | isiones                                                                                                    |                                                                     | Q       | Buscar       |          |
| INICIO Sistema Financiero<br>Inicio Sistema Financiero<br>Aprobación de Documento   | o Integral<br>Integral Cuentas por Pagar Aprob<br>os de Multas, Embargos y Cesiones<br>MULTA:                                                                                                    | ación de Multas, Embargo y Ce<br>DPR-1206-2020                                                                                                    | ssiones                                                                                                    |                                                                     | Q       | Buscar       |          |
| NICIO Sistema Financiero<br>Inicio / Sistema Financiero<br>Aprobación de Documento  | o Integral<br>Integral / Cuentas por Pagar / Aprob<br>os de Multas, Embargos y Cesiones<br>MULTA:<br>Fecha:<br>Provendor:                                                                                                    | ación de Multas, Embargo y Ce<br>DPR-1206-2020<br>03/10/2020<br>PRODUCTIVE BUSINESS :                                                                                                    | siones                                                                                                    |                                                                     | Q       | Buscar       |          |
| INICIO Sistema Financiero<br>Inicio Sistema Financiero<br>Aprobación de Documento   | o Integral<br>Integral / Cuentas por Pagar / Aprob<br>os de Multas, Embargos y Cesiones<br>MULTA:<br>Fecha:<br>Proveedor:<br>Descripcion:                                                                                        | ación de Multas, Embargo y Ce<br>DPR-1206-2020<br>03/10/2020<br>PRODUCTIVE BUSINESS :<br>CLAUSULA PENAL S/DPR.                                                                                            | SOLUTIONS COSTA RIC.                                                                                                    |                                                                     | Q       | Buscar       | -        |
| INICIO Stetema Financiero<br>Inicio / Stetema Financiero<br>Aprobación de Documento | o Integral<br>Integral / Cuentas por Pagar / Aprob<br>os de Multas, Embargos y Cesiones<br>MULTA:<br>Fecha:<br>Proveedor:<br>Descripcion:<br>Aplicar a:                                                                          | DPR-1206-2020<br>03/10/2020<br>PRODUCTIVE BUSINESS S<br>CLAUSULA PENAL S/DPR-<br>Documento CxP ❤                                                                                                    | SOLUTIONS COSTA RIC.<br>-1206-2020<br>FC 100002010000088271                                                                                        | Saldo Doc.: 2,139.18                                                | ۵       | Buscar       |          |
| INICIO Sistema Financiero<br>Inicio Sistema Financiero<br>Aprobación de Documento   | o Integral<br>Integral / Cuentas por Pagar / Aprob<br>os de Multas, Embargos y Cesiones<br>MULTA:<br>Fecha:<br>Proveedor:<br>Descripcion:<br>Aplicar a:<br>Por un Monto de:                                                      | DPR-1206-2020<br>03/10/2020<br>PRODUCTIVE BUSINESS<br>CLAUSULA PENAL S/DPR-<br>Documento CxP V<br>USD                                                                                                    | SOLUTIONS COSTA RIC<br>-1206-2020<br>FC 10000201000008271<br>56.79                                                                                 | Saido Doc.: 2,139.18<br>Otras Multas: 0.00                          | a       | Buscar       | _        |
| INICIO Sistema Financiero<br>Inicio Sistema Financiero<br>Aprobación de Documento   | o Integral<br>Integral / Cuentas por Pagar / Aprob<br>os de Multas, Embargos y Cesiones<br>MULTA:<br>Fecha:<br>Proveedor:<br>Descripcion:<br>Aplicar a:<br>Por un Monto de:                                                      | DPR-1206-2020<br>03/10/2020<br>PRODUCTIVE BUSINESS 5<br>CLAUSULA PENAL S/DPR-12<br>USD<br>CLAUSULA PENAL S/DPR-12                                                                                         | SOLUTIONS COSTA RIC<br>-1206-2020<br>FC 100002010000008271<br>56.79<br>206-2020. SE APLICA REBAJO S/AUTOR                                          | Saldo Doc.: 2,139.18<br>Otras Multas: 0.00<br>ZACIÓN REMITIDA       | Q       | Buscar       | -        |
| INICIO Sistema Financiero<br>Inicio / Sistema Financiero<br>Aprobación de Documento | o Integral<br>Integral ( Cuentas por Pagar ( Aprob<br>os de Multas, Embargos y Cesiones<br>MULTA:<br>Fecha:<br>Proveedor:<br>Descripcion:<br>Aplicar a:<br>Por un Monto de:<br>Detalle:                                          | DPR-1206-2020<br>DPR-1206-2020<br>O3/10/2020<br>PRODUCTIVE BUSINESS 1<br>CLAUSULA PENAL S/DPR-12<br>POR EL PROVEEDOR EL D//                                                                               | SOLUTIONS COSTA RIC,<br>-1206-2020<br>FC 100002010000008271<br>56 79<br>206-2020 SE APLICA REBAJO SIAUTOR<br>0 8-OCT-2020 DIAS DE ATRASO. 06 DI    | Saldo Doc.: 2,139.18<br>Otras Multas: 0.00<br>ZACIÓN REMITIDA<br>IS | Q       | Buscar       | -        |
| INICIO Sistema Financiero<br>Inicio / Sistema Financiero<br>Aprobación de Documento | o Integral<br>Integral / Cuentas por Pagar / Aproc<br>os de Multas, Embargos y Cesiones<br>MULTA:<br>Fecha:<br>Proveedor:<br>Descripcion:<br>Aplicar a:<br>Por un Monto de:<br>Detalle:<br>Solicitado por:                       | DPR-1206-2020<br>DPR-1206-2020<br>O3/10/2020<br>PRODUCTIVE BUSINESS 1<br>CLAUSULA PENAL S/DPR-12<br>POR LE PROVEEDOR EL D//<br>DOCUMENTO S/DPR-12<br>POR LE PROVEEDOR EL D//<br>Jobo, 12/10/2020 10:05:18 | SOLUTIONS COSTA RIC,<br>-1206-2020<br>FC 100002010000008271<br>56.79<br>206-2020. SE APLICA REBAJO SIAUTOR<br>0.0-CCT-2020. DIAS DE ATRASO. 06 DI  | Saldo Doc.: 2,139.18<br>Otras Multas: 0.00<br>ZACIÓN REMITIDA       | Q       | Buscar       |          |
| INICIO Sistema Financiero<br>Inicio / Sistema Financiero<br>Aprobación de Documento | o Integral<br>Integral / Cuentas por Pagar / Aproc<br>os de Muitas, Embargos y Cesiones<br>MULTA:<br>Fecha:<br>Proveedor:<br>Descripcion:<br>Aplicar a:<br>Por un Monto de:<br>Detalle:<br>Solicitado por:<br>Motivo de Rechazo: | DPR-1206-2020<br>03/10/2020<br>PRODUCTIVE BUSINESS 3<br>CLAUSULA PENAL S/DPR-<br>Documento CxP →<br>USD<br>CLAUSULA PENAL S/DPR-12<br>POR EL PROVEEDOR EL D//<br>Jobo, 12/10/2020 10:05:18                | SOLUTIONS COSTA RIC.<br>-1206-2020<br>FC 100002010000008271<br>56.79<br>206-2020, SE APLICA REBAJO SIAUTOR<br>0.08-OCT-2020, DIAS DE ATRASO: 06 DI | Saldo Doc.: 2,139,18<br>Otras Multas: 0.00<br>ZACIÓN REMITIDA       | Q       | Buscar       |          |

> PANTALLA 24: APROBACIÓN DE MULTAS, EMBARGOS Y CESIONES.

En esta pantalla se debe:

1. Si los datos se encuentran correctos, se debe presionar el botón "Aprobar", de lo contrario, el botón "Rechazar".

| de Trámites de Pagos a Proveedores       24 / 02 / 20         Departamento de Proveeduría       Página 99 de Versión (0)         Pantalla nro.25                                                                                                    | de Trámites de Pagos a Proveedores       24 / 02 / 022         Departamento de Proveeduría       Página 99 de 1         Versión 02                                                                                                    | e11                                                  | Instructivo para la Gestión                                                                                     | DPR-C                             | GP-I-00                |
|----------------------------------------------------------------------------------------------------|----------------------------------------------------------------------------------------------------|------------------------------------------------------|----------------------------------------------------------------------------------------------------|-----------------------------------|------------------------|
|                                                                                                    |                                                                                                    | *×                                                   | de Trámites de Pagos a Proveedores                                                                              | 24 / 02                           | 2/ 2022                |
|                                                                                                    |                                                                                                    |                                                      |                                                                                                    | Página 9                          | 99 de 1                |
| Partalla nro.25         Partalla nro.25         Partalla nro.25 <td>Partalla nro.25</td> <td>la infancia</td> <td>Departamento de Proveeduría</td> <td>Vers</td> <td>ión 02</td>                                                                                                    | Partalla nro.25                                                                                                    | la infancia                                          | Departamento de Proveeduría                                                                                     | Vers                              | ión 02                 |
| Partalla mro.25         Procession       Procession                                                                                                    | Control lange       Control lange       Control lange         Period lange       Control lange       Control lange       Control lange         Period lange       Control lange       Control lange       Control lange       Control lange         Period lange       Control lange       Period lange       Period lange <td></td> <td></td> <td></td> <td></td>                                                                                                    |                                                      |                                                                                                    |                                   |                        |
| Note:     Note:                                                                                                    | Note:     Note:                                                                                                    |                                                      | Pantalla nro.25                                                                                                 |                                   |                        |
| Notice     Notice     Notice     Otherweise     Personality     Otherweise     Otherweise                                                                                                    |                                                                                                    |                                                      |                                                                                                    |                                   |                        |
| Pathonalo Nacional de la Infancia         Intro Statum Presentar Presentar Negerizado de Pago de Documentos de C.P         Descrit                Menú               Sistema Margel Tenerale               Preparación de Balcidad de Pago de Documentos de C.P               Descrit               Subtema Margel Tenerale               Sistema Margel Tenerale               Sistema Margel             Sistema Margel <td< th=""><th>Periorado Nacional de la Intalanta     Intel Sectementes de CaP               marginal de la Intalanta         Menú               man Francisco Integral             mai Sectem            malter y Provinción de una Solicitade de Page de Documentos de CAP            malter y Provinción de la Intalanta            malter y Provinción            malter y Provinción            malter y Provincin         &lt;</th><th>*<b># par</b></th><th>Reference INCO Stema Financiero Integral</th><th></th><th>( Salir</th></td<> | Periorado Nacional de la Intalanta     Intel Sectementes de CaP               marginal de la Intalanta         Menú               man Francisco Integral             mai Sectem            malter y Provinción de una Solicitade de Page de Documentos de CAP            malter y Provinción de la Intalanta            malter y Provinción            malter y Provinción            malter y Provincin         <                                                                                                    | * <b># par</b>                                       | Reference INCO Stema Financiero Integral                                                                        |                                   | ( Salir                |
| Emerción   Sistema Intraja Franciero Intogral   Sistema Intraja Franciero Intogral   Sistema Intraja Franciero Intogral   Contrata de Page   Contrata de Page   Contrata de Notrata de Autoritation   Contrata de Page   Contrata de Page   Contrata de Page   Contrata de Page   Contrata de Page   Contrata de Page   Contrata de Autoritation   Re                                                                                                    | Mercil     Prepresión de una Solicitud de Pago de Documentos de CP       eman Francesco Integral<br>mistager Flancaceo<br>con<br>prise     Nin. Solicitud<br>fed. Solicitud<br>Soni Bigger Flancaceo<br>con<br>Soni Bigger Flancaceo<br>Soni<br>Soni Bigger Flancaceo<br>Soni<br>Bigger Solicitud<br>Soni Bigger Flancaceo<br>Soni<br>Soni Bigger Flancaceo<br>Soni<br>Bigger Solicitud<br>Soni Bigger Flancaceo<br>Soni Bigger Flancaceo<br>Flancaceo<br>Flanca Bigger Flancaceo<br>Flanca Bigger Flancaceo                                                                                          | Patronato Nacional                                   | a Infancia Inicio Sistema Financiero Integral Tesorería Preparación de Solicitudes de Pago de Documentos de CuP | Q Buscar                          | )                      |
| Sistema Intraducedor [Intro]       Nim. Solichel 112005         Caracterization Marging Pager       Nim. Solichel 1270000         Constrais por Pager       Constrais por Pager         Constrais por Pager       Soliched 1270000         Constrais por Pager       Page Soliched         Constrais por Pager       Monto Pager         Constrais por Pager       Page Soliched         Constrais por Pager       Page Soliched         Constrais por Pager       Page Soliched         Constrais por Pager       Pager Acubé 803 3400         Zubb Emplandies       833 400         Zubb Emplandies       2000/2020         Ferencias       Reserve Constrained         Reserve Constrained       Reserve Constrained         Reserve Constrained       Reserve Constrained         Reserve Constrained       Reserve Constrained         Reserve Constrained       Reserve Constrained         Reserve Constrained       Reserve Constrained         Reserve Constrained       Reserve Constrained         Reserve Constrained       Reserve Constrained         Reserve Constrained       Reserve Constrained         Reserve Constrained       Reserve Constrained         Reserve Constrained       Reserve Constrained         Reserve Constrained<                                                                                                    | star a France or Marging a Margin Star and a State Dec.<br>Marging Star and Star and Star and State Star and Star and Star                                                                                                    | 🗮 Menú                                               | Preparación de una Solicitud de Pago de Documentos de CxP                                                       |                                   |                        |
| Ignads       Fech Solicital       12/10/2020         Condrate por Program       Condrate por Program       Condrate por Program         Condrate por Program       Sock Mepcic       PRODUCTIVE BUSINESS SOLUTIONS COSTA RICA & A.         Sock Mepcic       Promet Program       Condrate por Program         Sock Mepcic       Default       Condrate por Program         Monda       Diar       Condrate por Program       Condrate por Program         Sock Mepcic       Default       Condrate por Program       Condrate por Program         Monda       Biol       Biol       Diar       Condrate por Program         Sock Mepcic       Default       Condrate por Program       Diar       Condrate por Program         Sock Mepcic       Diar       Biol       Biol       Diar       Diar         Versitions       Condrate por Program       Diar       Diar       Diar       Diar         Versitions       Condrate por Program       Diar       Solicitad de revision       Monead       Solicitad de revision         Versitions       Number por Program       Program       Diar       Solicitad de revision       Solicitad de revision         Versitions       Number por Program       Program       Solicitad de revision       Solicitad de revision       Soli                                                                                                    | SN       r.k.eks Sakked       12/10/2020         Core France       Core France       Productions (Core France)         Statistics       Productions (Core France)       Productions (Core France)         Statistics       Productions (Core France)       Productions (Core France)         Statistics       Productions (Core France)       Productions (Core France)         New de New B       Extensions (Core France)       Productions (Core France)         New de New B       Extensions (Core France)       Productions (Core France)         New de New B       Extensions (Core France)       Productions (Core France)         New de New B       20/02/202       Extensions (Core France)         New de New B       20/02/202       Extensions (Core France)         New de New B       20/02/202       Extensions (Core France)         New de New B       20/02/202       Extensions (Core France)         New de New B       20/02/202       Extensions (Core France)         New de New B       New de New B       New de New B         New de New B       New de New B       New de New B         New de New B       New de New B       New de New B         New de New B       New de New B       New de New B         New de New B       New De New B       New De New B <td>Sistema Financiero In<br/>Sistema Integral Financiero</td> <td>IF2I Núm Solicitud 112005 Sufjo de Nombre e</td> <td>T CK</td> <td></td>                                                                                                    | Sistema Financiero In<br>Sistema Integral Financiero | IF2I Núm Solicitud 112005 Sufjo de Nombre e                                                                     | T CK                              |                        |
| Contracts       PROJUCTIVE BUSINESS SOLUTIONS COSTA RICA 5 A.         Contracts       Finne de Page         Contracts       Finne de Page         Contracts       Finne de Page         Contracts       Finne de Page         Finne de Page       Editidition         Tipo de Cambio       603 4000         Rene de Page       2008/2020         Rene de Page       5000 Emplandos         Rene de Page       5000 Emplandos         Rene de Pag                                                                                                    | Soch Negonia<br>Soch Negonia<br>Bergehanden<br>Soch Negonia<br>Bergehanden<br>Soch Negonia<br>Bergehanden<br>Soch Negonia<br>Bergehanden<br>Soch Negonia<br>Bergehanden<br>Soch Negonia<br>Soch Negonia<br>Bergehanden<br>Soch Negonia<br>Bergehanden<br>Soch Negonia<br>Bergehanden<br>Soch Negonia<br>Bergehanden<br>Soch Negonia<br>Bergehanden<br>Soch Negonia<br>Bergehanden<br>Soch Negonia<br>Soch Negonia<br>Bergehanden<br>Soch Negonia<br>Bergehanden<br>Soch Negonia<br>Bergehanden<br>Soch Negonia<br>Bergehanden<br>Soch Negonia<br>Bergehanden<br>Soch Negonia<br>Soch Negonia<br>Bergehanden<br>Soch Negonia<br>Bergehanden<br>Soch Negonia<br>Bergehanden<br>Soch Negonia<br>Bergehanden<br>Soch Negonia<br>Bergehanden<br>Soch Negonia<br>Bergehanden<br>Soch Negonia<br>Bergehanden<br>Soch Negonia<br>Bergehanden<br>Soch Negonia<br>Bergehanden<br>Soch Negonia<br>Bergehanden<br>Soch Negonia<br>Bergehanden<br>Soch Negonia<br>Soch Negonia<br>Bergehanden<br>Soch Negonia<br>Bergehanden<br>Soch Negonia<br>Bergehanden<br>Soch Negonia<br>Bergehanden<br>Soch Negonia<br>Bergehanden<br>Soch Negonia<br>Bergehanden<br>Soch Negonia<br>Bergehanden<br>Soch Negonia<br>Bergehanden<br>Soch Negonia<br>Bergehanden<br>Soch Negonia<br>Bergehanden<br>Soch Negonia<br>Soch Negonia<br>Soch Negoni | Egresos                                              | Fecha Solicitud 12/10/2020 Centro Functional 2740000 DEPARTAMENTO DE PROVEEDURIA (Officing Q Observaciones par  | 0P                                |                        |
| Include       Forma de Page       Defaulti V         Casted Emplanded       Mondia       Output         Y # Forcelios       Forma de Page       Edulti V         Revela       000000000000000000000000000000000000                                                                                                    | defail       Permit dr. Rige       Default *         Mode       Data         Tipe dr. Cmish       693.400         Tipe dr. Cmish       693.400         Tipe dr. Cmish       693.400         Tipe dr. Cmish       693.400         Tipe dr. Cmish       693.400         Tipe dr. Cmish       693.400         Tipe dr. Cmish       693.400         Tipe dr. Cmish       693.400         Tipe dr. Cmish       2.044.53         Fech Rige Salkinke       2.044.53         Tipe Salkinke       2.044.53         Tipe Salkinke       2.044.53         Tipe Salkinke       2.044.53         Tipe Salkinke       2.044.53         Tipe Salkinke       2.044.53         Tipe Salkinke       2.044.53         Tipe Salkinke       2.044.53         Tipe Salkinke       2.044.53         Tipe Salkinke       2.044.53         Tipe Salkinke       2.044.53         Tipe Salkinke       2.044.53         Tipe Salkinke       Salkinke         Tipe Salkinke       Salkinke         Tipe Salkinke       Salkinke         Tipe Salkinke       Salkinke         Tipe Salkinke       Salkinke                                                                                                    | Compras                                              | Secio Negocio PRODUCTIVE BUSINESS SOLUTIONS COSTA RICA S.A. F- 100002010                                        | 000008271, ACTA # 42-2020 GT. POR | וו                     |
| FerretTos       For de Camble       603 3400       2.044.53         Freid Page Solitable       2.044.53       Instrucción al Baco         Freid Page Solitable       2.00020203         Image: Solitable       2.00020203         Image: Solitable       2.00020203         Image: Solitable       2.00020203         Image: Solitable       2.000020203         Image: Solitable       2.000000000000000000000000000000000000                                                                                                    | Tipo de Camble       603 4300         Neurl/Page Solicited       2,044,53         Field Age Solicited       20002/202         Image Solicited       20002/202         Image Solicited       20002/202         Image Solicited       Image Solicited         Image Solicited       Image Solicited         Image Solicite                                                                                                    | Gasto Empleados                                      | Forma de Pago Default V COMPRA DE TC<br>Monede Delar                                                            | ICA CP S/OFICIO DPR-1206.2020     |                        |
| Intel Page Solicited       2.0.44.53         Fech Raps Solicited       2000/2020         Image: Solicited Page Solicited       2000/2020         Image: Solicited Page Solicited Page       Image: Solicited Page Solicited Page         Image: Solicited de Documento de CsP de la Solicited de Page       Image: Solicited enviels         Image: Solicited de Documento de CsP de la Solicited de Page       Image: Solicited enviels         Origen       Num.Documento       Referencia         Page       Fecha       Moneda       Saldo Vence         Origen       Num.Documento       Referencia       Page         Image: Solicited enviels       Fecha       Tecreros       Vencimiento         Multita F. Enbargos y Cesiones       03/10/2020       Doiar       -56.79       -56.79         Documento       Solicitado       Solicitado       Solicitado       Afectación al Page: Multas, Enbargos y Cesiones         Fecha       TIPO       Documento       Solicitado       Solicitado Solicitado So                                                                                                    | Fred Page Solicited       2.044.53         Fred Page Solicited       20/00/2020         Image Solicited       Image Solicited         Image Solicited       Image Solicited         Image Solicited       Image Solicited         Image Solicited       Image Solicited         Image Solicited       Image Solicited         Image Solicited       Image Solicited         Image Solicited       Image Solicited         Image Solicited       Image Solicited         Image Solicited       Image Solicited         Image Solicited       Image Solicited         Image Solicited       Image Solicited         Image Solicited       Image Solicited         Image Solicited       Image Solicited         Image Solicited       Solicited Page         Image Solicited       Image Solicited         Image Solicited       Image Solicited         Image Solicited       Image Solicited         Image Solicited       Image Solicited         Image Solicited       Image Solicited         Image Solicited       Image Solicited         Image Solicited       Image Solicited         Image Solicited       Image Solicited         Image Solicited       Image Solicited                                                                                                    | ★ Favoritos                                          | Tipo de Cambio 603.4300 Instrucción al Banc                                                                     | 0                                 |                        |
| Image: Selections       Decumentos de CxP       Cividate       Image: Selections       Decumentos       Decumentos       Decumentos       Decumentos       Monto Pago       Referencia         CPFC       1000/2010000008271       por USD 96.79       03110/2020       Doiar       -56.79       -56.79       -56.79         Documentos de Acctación al Pago: Multas, Embargos y Cesiones         Fecha       TIPO       Documento       Saldo Doc:       Abonar Doc:       Afectación         03/10/2020       TIPO       Documento       Saldo Doc:       Abonar Doc:       Afectación         03/10/2020       TIPO       Documento       Saldo Doc:       Abonar Doc:       Afectación                                                                                                    | Image: Second Decuments de CP       Crédite       Image: Second Decuments de CP       Crédite       Image: Second Decuments de CP       Crédite       Image: Second Decuments de CP       Crédite       Image: Second Decuments de CP       Crédite       Image: Second Decuments de CP       Crédite       Image: Second Decuments de CP       Crédite       Image: Second Decuments de CP       Crédite       Image: Second Decuments de CP       Crédite       Image: Second Decuments Decuments de CP       Crédite       Image: Second Decuments Decuments                                                                                                    |                                                      | Total Pago Solicitado 2,044.53<br>Fecha Pago Solicitado 28//82/020                                              |                                   |                        |
| Image: Modificar       Image: Eminary       Seleccionar Documentor de CrP       Crédito       Image: Modificar         Image: Modificar       Image: Modificar       Envirar a Aprobar       Image: Modificar       Image: Modificar         Image: Modificar       Image: Modificar       Envirar a Aprobar       Image: Modificar       Image: Modificar         Image: Modificar       Image: Modificar       Envirar a Modificar       Image: Modificar       Image: Modificar         Detaile de Documentos de CxP de la Solicitaid de Pago       Image: Modificar       Fecha       Moneda       Saldo Vence       Monto Pago       Referencia         Origen       Num.Documento       Referencia       Pago       Fecha       Moneda       Saldo Vence       Monto Pago       Referencia         Vencimiento       Unitary Environaria       Fecha       Moneda       Saldo Vence       Monto Pago       Referencia         Vencimiento       Origen       Num.Litary Environaria       Fecha       Moneda       Saldo Vence       Monto Pago         Multiar FC-100002010000008271       por USD 56.79       031/0/2020       Dóar       -56.79       -56.79         Vencimiento       Moltary Embargios y Cesiones       Image: Modificaria Applicaria       Afectacion       Afectacion       Afectacion         Vi102020 </th <th>Image: Secondar Documento Se CAP de la Solicitud Pago       Image: Solicitud Pago       Image: Solicitud Pago         Crigen       Num.Documento       Referencia       Pago       Moneda       Salo Vence       Monto Pago       Referencia         V CFFC       10002010000008271       FC       CP       20002020       Delar       2,130 18       2,119 19       37.80         V CFFC       10002010000008271 p.or USD 56.79       03/10/2020       Delar       -66.79       56.79       0.00         Documentos de Adectación al Pago: Multas, Embargos y Cestones       Environte Status       Atomica Status       Atomica Status       Atomica Status         03/10/2020       Multa DER-1266-2020       FC. 1000201000008271       56.79       5.6.79       0.00</th> <th></th> <th></th> <th></th> <th></th>                                                                                                    | Image: Secondar Documento Se CAP de la Solicitud Pago       Image: Solicitud Pago       Image: Solicitud Pago         Crigen       Num.Documento       Referencia       Pago       Moneda       Salo Vence       Monto Pago       Referencia         V CFFC       10002010000008271       FC       CP       20002020       Delar       2,130 18       2,119 19       37.80         V CFFC       10002010000008271 p.or USD 56.79       03/10/2020       Delar       -66.79       56.79       0.00         Documentos de Adectación al Pago: Multas, Embargos y Cestones       Environte Status       Atomica Status       Atomica Status       Atomica Status         03/10/2020       Multa DER-1266-2020       FC. 1000201000008271       56.79       5.6.79       0.00                                                                                                    |                                                      |                                                                                                    |                                   |                        |
|                                                                                                    | Impression Proteinmary       Envire a Aprotein<br>Impression Proteinmary       Envire a Aprotein<br>Impression Proteinmary         Detailed de Documentos de CXP de la Solicitud de Pago       Envire nuel de extilicación         Origen       Num.Documento       Referencials         Y       CFPC       100020210000008271       FC         OCPFC       100020210000008271       FC       CPP         - MULTA FC.10000201000008271       FC       CPP       200/02020         Documentos de Afectación al Pago: Multas, Embargos y Cesiones       37/85       37/85         Fecha       TIPO       Documento       Saldo Doc.<br>Afectación<br>Afectación<br>36/79USD       Afectación<br>36/79USD         03/10/2020       Multra DPR-1286-2020       FC.1000201000008271       56/79USD       36/79USD                                                                                                    |                                                      | Modificar     Seleccionar Documentos de CuP     Crédito     4 Lista Solicitudes                                 |                                   |                        |
| Imprine Solicitud erwinder           Details de Documentos de CsP de la Solicitud de Pago           Origen         Num.Documentos         Referencia         Pago<br>Terceros         Fecha         Moneda         Saldo Vence         Monto Pago<br>Saldo Bado         Referencia           ×         CPFC         100002010000008271         FC         CP         2000/202020         Dólar         2,139,18         2,139,18         2,139,18         2,139,18         2,139,18         2,139,18         2,139,18         2,139,18         2,139,18         2,139,18         2,139,18         2,139,18         2,139,18         2,139,18         2,139,18         2,139,18         2,139,18         2,139,18         2,139,18         2,139,18         2,139,18         2,139,18         2,139,18         2,139,18         3,139,19         3,110,2020         Dólar         -56,79         3,67,99         3,67,99         3,67,99         3,67,99         3,67,99         3,67,99         3,67,99         3,67,99         3,67,99         3,67,99         3,67,99         3,67,99         3,67,99         3,67,99         3,67,99         3,67,99         3,67,99         3,67,99         3,67,99         3,67,99         3,67,99         3,67,99         3,67,99         3,67,99         3,67,99         3,67,99         3,67,99         3                                                                                                    | Implies Solicitud envisor           Certigen Num.Documento         Metterencia         Pago         Metterencia           Origen         Num.Documento         Referencia         Pago         Fecha         Moneda         Satio Vence         Metto Pago         Reterencia           ×         CFFC         100020210000008271         FC         CP         200/2020         Doiar         2,130.18         2.139.19         37.88           - MULTA FC.10000201000008271 por USD 56.79         03/10/2020         Doiar         -66.79         56.79         0.00           Consentos de Africación al Pago: Multas, Embargos y Cesiones           Fecha         TIPO         Documento         Aborar DDC:<br>Africación         Aborar DDC:<br>Africación         Africación<br>Africación         Africación<br>S6.79USD         S6.79USD         56.79 USD         56.79 USD         56.79 USD                                                                                                    |                                                      | It impresión Preliminar Enviar a Aprobar                                                                        |                                   |                        |
| Details de Documentos de CxP de la Solicitud de Pago           Origen         Num.Documentos         Referencia         Pago<br>Terceros         Fecha         Moneda         Saldo Vence         Monto Pago<br>Saldo 200         Referencia           ×         CPFC         100002015000008271         FC         CP         2000/202020         Dólar         2,139,18         2,139,18         2,139,18         2,139,18         2,139,18         2,139,18         2,139,18         2,139,18         2,139,18         2,139,18         2,139,18         2,139,18         2,139,18         2,139,18         2,139,18         2,139,18         2,139,18         2,139,18         2,139,18         2,139,18         2,139,18         2,139,18         2,139,18         2,139,18         2,139,18         2,139,18         2,139,18         3,56,79         3,56,79         3,56,79         3,56,79         3,56,79         3,56,79         3,56,79         3,57,91,93         3,56,79,193         3,56,79,193         3,56,79,193         3,56,79,193         3,56,79,193         3,56,79,193         3,56,79,193         3,56,79,193         3,56,79,193         3,56,79,193         3,56,79,193         3,56,79,193         3,56,79,193         3,56,79,193         3,56,79,193         3,56,79,193         3,56,79,193         3,56,79,193         3,56,79,193         3,56,79,193                                                                                                    | Details de nocumentos de CxP de la Solicitud de Pago         Fecha         Monto CxP de la Solicitud de Pago         Monto de notificados           Origen         Num.Documento         Referencia         Pago         Fecha         Moneda         Saldo Vence         Mento Hab         Saldo Vence         Mento Hab         Saldo Vence         Mento Hab         Saldo Vence         Mento Hab         Saldo Vence         Mento Hab         Saldo Vence         Mento Hab         Saldo Vence         Mento Hab         Saldo Vence         Mento Hab         Saldo Vence         Mento Hab         Saldo Vence         Mento Hab         Saldo Vence         Mento Hab         Saldo Vence         Mento Hab         Saldo Vence         Mento Hab         Saldo Vence         Aborar Doc         Mento Hab         Mento Hab         Saldo Vence         Aborar Doc         Mento Hab         Mento Hab         <                                                                                                    |                                                      | Imprimir Solicitud envirolde                                                                                    |                                   |                        |
| Detaile de Documentos de CAP de la Solicitud de Pago           Origen         Num.Documento         Referencia         Pago<br>Tercenos         Fecha<br>Vencimiento         Monte da<br>Saldo Vence         Saldo Vence         Monte Pago<br>Solicitado         Referencia           ×         CPFC         100002910000008271         FC         CP         2000/202020         Délar         2,139,18         2,139,18         2,139,18         2,139,18         2,139,18         2,139,18         2,139,18         2,139,18         2,139,18         2,139,18         2,139,18         2,139,18         2,139,18         2,139,18         2,139,18         2,139,18         2,139,18         2,139,18         2,139,18         2,139,18         2,139,18         2,139,18         2,139,18         2,139,18         2,139,18         2,139,18         2,139,18         2,139,18         2,139,18         2,139,18         2,139,18         2,139,18         2,139,18         2,139,18         2,139,18         2,139,18         2,139,18         2,139,18         2,139,18         2,139,18         2,139,18         2,139,18         2,139,18         2,139,18         2,139,18         2,139,18         2,139,18         2,139,18         2,139,18         2,139,18         2,139,18         2,139,18         2,139,18         2,139,19         3,139,19         3,139,19                                                                                                    | Detailed de CxP de la Solicitud de Pago         Fecha         Mento Pago         Referención           Origen         Num.Documento         Referención         Pago         Fecha         Moneda         Saldo Vence         Mento Pago         Retención           ×         CPFC         10002010000008271         FC         CP         200/2020         Dóar         2,130.18         2.139.19         37.86           - MULTA FC.100002010000008271 (por USD 56.79         03/10/2020         Dóar         -56.79         56.79         0.00           Documentos de Afectación al Pago: Multas, Embargos y Cesiones         Enclaimento         Saldo Doc.         Aborar Doc.         Afectación           03/10/2020         Multa DPR-1266-2020         FC.1000201000008271         56.79         56.79         56.79         56.79         0.00                                                                                                    |                                                      | ,<br>Enviro anul de confileración                                                                               |                                   |                        |
| Origen         Num.Documento         Referencia         Pago<br>Terceros         Fecha<br>Vencimiento<br>Descritariano         Moneda         Saldo Vence         Mento Pago<br>Solicitariano         Reterior           ×         CPFC         1000/02110/000008271         F.C         CP         28/08/2020         Delar         2,139.18         2,139.18         2,139.18         2,139.18         2,139.18         2,139.18         2,139.18         2,139.18         2,139.18         2,139.18         2,139.18         2,139.18         2,139.18         2,139.18         2,139.18         2,139.18         2,139.18         2,139.18         2,139.18         2,139.18         2,139.18         2,139.18         2,139.18         2,139.18         2,139.18         2,139.18         2,139.18         2,139.18         2,139.18         2,139.18         2,139.18         2,139.18         2,139.18         2,139.18         2,139.18         2,139.18         2,139.18         2,139.18         2,139.18         2,139.18         2,139.18         2,139.18         2,139.18         2,139.18         2,139.18         2,139.18         2,139.18         2,139.18         2,139.18         2,139.18         2,139.18         2,139.18         2,139.18         2,139.18         2,139.18         2,139.18         2,139.18         2,139.18         2,139.18         2,139.18                                                                                                    | Origen         Num.Documento         Referencia         Pago<br>Tecretors         Pecha<br>Vencimiento         Mondea         Saldo Vence         Monte/Pago<br>Solicitado         Referención           X         CPP         1000/2010/000008271         F.C.         CP         200/2020         Doiar         2.130.18         2.130.18         2.130.18         2.130.18         3.78           - MULTA FC.1000/201000008271 (por USD 56.79         0.010/2020         Doiar         -56.79         0.00         3.78         3.78         3.78         3.78         3.78         3.78         3.78         3.78         3.78         3.78         3.78         3.78         3.78         3.78         3.78         3.78         3.78         3.78         3.78         3.78         3.78         3.78         3.78         3.78         3.78         3.78         3.78         3.78         3.78         3.78         3.78         3.78         3.78         3.78         3.78         3.78         3.78         3.78         3.78         3.78         3.78         3.78         3.78         3.78         3.78         3.78         3.78         3.78         3.78         3.78         3.78         3.78         3.78         3.78         3.78         3.78         3.78         3.78 <td></td> <td>Detalle de Documentos de CxP de la Solicitud de Pago</td> <td></td> <td></td>                                                                                                    |                                                      | Detalle de Documentos de CxP de la Solicitud de Pago                                                            |                                   |                        |
| CPRC         100020210000008271         FC         CP         28/08/2020         Déar         2,139.18         2.139.18           - MULTA FC.100002010000008271 gor USD 56.79         03/10/2020         Déar         -56.79         -56.79           Documentos de Africtación al Pago: Multas, Embargos y Cesiones         -         -         Saldo Doc.         Afoctación           Facha         TIPO         Documento         Saldo Doc.         Afoctación         Afoctación           03/10/2020         Fc: 1000201000008271         56.79 USD         56.79 USD         56.79 USD                                                                                                    | CPFC         100020210000008271         FC         CP         2000/2020         Dear         2,139.18         2.139.18         2.139.18         2.139.18         37.88           - MULTA FC.100002010000008271, por USD 56.79         03/10/2020         Dear         -56.79         56.79         0.00           Documentos de Afectación al Pago: Multas, Embargos y Cesiones         Stato Doc.         Afectación         Afectación         Afectación           03/10/2020         Multra DPR-1286-2020         FC.1000201000008271         56.79USD         56.79USD                                                                                                    |                                                      | Origen Num.Documento Referencia Pago Fecha Moneda Saldo Vence                                                   | Monto Pago<br>Solicitado          | Retención              |
| 03/10/2020         Délar        56.79         -56.79           Documentos de Affectación al Pago: Multas, Embargos y Cesiones                                                                                                    | 03/10/2020         Déar         -56,79         56,79         0.00           Documentos de Afectación al Pago: Multas, Embargos y Cesiones           Fecha         TIPO         Documento         Stido Doc.<br>Afectación<br>Afectación<br>03/10/2020         Abonar Doc.<br>Afectación<br>S6,79/SD         Abonar Doc.<br>Afectación<br>S6,79/SD         Afectación<br>S6,79/SD         Afectación<br>S6,7                                                                                                    |                                                      | CPFC 100002010000008271 FC CP 28/08/2020 Dólar 2,139.18<br>- MULTA FC.100002010000008271.por USD 56.79          | 2,139.18                          | 37.86                  |
| Documentos de Afectación al Pago: Muitas, Embargos y Cesiones           Fecha         TIPO         Documento         Saldo Doc.         Abonar Doc.         Afectación           0/3/10/2208         MUITA DPP-12/6-2/29         F.C. 100/02310000005271         5.6.79/USD         5.6.79/USD         5.6.79/USD                                                                                                    | Status of Affectación al Pago: Multas, Embargios y Cesiones           Fecha         TIPO         Documento         Saldo Doc.         Aborar Doc.         Affectación           03/10/2020         MULTA DPR-1206-2020         FC. 1000/2010000008271         56.79USD         56.79USD         56.79USD         56.79USD         56.79USD                                                                                                    |                                                      | 03/10/2020 Dólar -56.79                                                                                         | -56.79                            | 0.00                   |
| Encumentos de Afectación al Pagos Multas, Embargos y Cesiones         Saldo Doc.         Abonar Doc.         Afectación         Afectación<                                                                                                    | Documentos de Afectación al Pago: Multas, Embargos y Cesiones           Fecha         TIPO         Documento         Stido Doc.<br>Afectación<br>Afectación<br>56 79USD         Abonar Doc.<br>S6 79USD         Afectación<br>56 79USD         Afectación<br>56 79USD                                                                                                    |                                                      |                                                                                                    |                                   |                        |
| Fecha         TIPO         Documento         Saldo Doc.         Abonar Doc.         Afectacion           03/10/2020         MULTA DPR-1266-2020         FC: 1000/2010000005271         56 79/USD         56 79/USD         56 79/USD                                                                                                    | Fecha         TIPO         Documento         Satido Doc.         Abouter Doc.         Anctacion           03/10/2020         MULTA DPR-1206-2020         FC: 1000/2010000008271         56,79USD         56,79USD         56,79USD         54,79USD                                                                                                    |                                                      | Documentos de Afectación al Pago: Multas, Embargos y Cesiones                                                   | _                                 |                        |
| 03/10/2020 MULTA DPR-1206-2020 FC.100002010000008271 56.79USD 56.79USD 56.79USD 56.79USD                                                                                                    | 03/10/2020 MULTA DPR-1206-2020 FC: 100002010000008271 56 79USD 56 79USD 56 79USD 56 79USD 56.79USD 56.                                                                                                    |                                                      | Fecha TIPO Documento Saldo Doc.<br>Afectación                                                                   | Abonar Doc. Af<br>Afectacion Mo   | fectacion<br>meda S.P. |
|                                                                                                    |                                                                                                    |                                                      | 03/10/2020 MULTA DPR-1206-2020 FC.100002010000008271 56.79USD                                                   | 56.79USD 56                       | 6.79 USD               |

> PANTALLA 25: APROBACIÓN DE MULTAS, EMBARGOS Y CESIONES.

En esta pantalla se debe:

1. Una vez aplicada la multa, se procede a generar el pago, este cálculo se realiza de forma automática por el sistema. Se ejecutan los mismos pasos indicados en la pantalla 12 hasta la 16. En la pantalla de generación del pago, es igual que la pantalla 17, pero aparece reflejada la penalización.

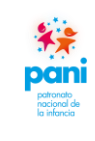

DPR-GP-I-001 24 /02/ 2022 Página 100 de 104 Versión 02

## Departamento de Proveeduría

## 7.5 Pantallas del Sistema SIGAF que intervienen en la cancelación de documentos.

|   | Pantalla nro.01                                                                                                    |   |
|---|----------------------------------------------------------------------------------------------------|---|
|   |                                                                                                    | 1 |
|   | V.7<br>Con su versión ERPV7, SOIN se mantiene a la vanguardia en<br>las tendencias tecnológicas para el desarrollo en plataforma<br>web, brindando a sus clientes una aplicación altamente<br>parametrizable capaz de interactuar con los motores de base<br>de datos más importantes, cumpliendo con las exigencias<br>legislativas del mercado. |   |
|   | Contraseña:                                                                                                    |   |
| 5 | j <u>Olvidé mi contraseña!</u><br>ERP versión 7.29.056<br>Última actualización: Junio 2020                                                                                                    |   |
| 2 |                                                                                                    |   |

En la pantalla de inicio, se debe ingresar el usuario y contraseña para acceder al sistema SIGAF.

| **                                                                                                    | Inst<br>de Trám                                                                                                    | tructivo para la<br>vites de Pagos a                                                                                                    | Gestión<br>Proveedor      | es                                                                                                    | -                                                                  | DP<br>24                                                              | R-GP-I-001<br>/02/ 2022            |
|----------------------------------------------------------------------------------------------------|----------------------------------------------------------------------------------------------------|----------------------------------------------------------------------------------------------------|---------------------------|----------------------------------------------------------------------------------------------------|--------------------------------------------------------------------|-----------------------------------------------------------------------|------------------------------------|
| portonio<br>lo infoncio                                                                                       | Departamento de Proveeduría                                                                                                    |                                                                                                    | -                         | Página 101 de 10<br>Versión 02                                                                             |                                                                    |                                                                       |                                    |
|                                                                                                    |                                                                                                    | Pantalla                                                                                                    | nro.02                    |                                                                                                    |                                                                    |                                                                       |                                    |
| 🌺 pan                                                                                                    | Ratovala<br>In Roccord de<br>INCIO - <sup>es</sup> tema Financiero Integral                                                                                                    |                                                                                                    |                           | ſ                                                                                                    | JACQUELINE LOBO                                                    | ) M. ØPrefe                                                           | rencias ( <del>)</del> Salir       |
| Patronato Nacional o                                                                                          | e la Infancia International Financiero Integral I Cuentas po                                                                                                    | or Pagar Consulta de Documentos                                                                                                    |                           |                                                                                                    |                                                                    | Q Buscar                                                              |                                    |
| Menú                                                                                                    | Menú I ipal de Cuentas por Pagar                                                                                                    | _                                                                                                    | _                         | _                                                                                                    |                                                                    | _                                                                     |                                    |
| Sisterina Financiero<br>aresos<br>Cuentas por Pagar<br>Compras<br>Tesorería<br>Basto Empleados<br>r Favoritos | PUILI Poperaciónes Registro de Facturas Registro de Facturas por Usuario Registro de Nota de Crédito Aplicación de Documentos a Favor Aplicar Facturas Beguimento de Facturas Declaración Pago Renta Cancelación de Documentos Muttas, Embargos y Cesiones Catálogos | Moneda (Ver Detalles)           Casta Rica, Colón           Dálar           Proveedor         Número           Oficina           Vencimiento           Sin Vencer           Hoy           1 - 30           31 - 60           61 - 90           91 - 120           Mas de 120 | Documentos pendientes por | Q.<br>3340<br>273,569,559,35<br>255,561,395,142,259,10<br>255,261,399,14<br>33,359,253,23<br>63,728,597,70 | 9 10<br>6,01<br>6,01<br>6,01<br>6,01<br>6,01<br>6,01<br>6,01<br>6, | e)<br>Total<br>688.37<br>0,000.84<br>61-60 Mas de 120<br>ento en Días | Saldo<br>6.011,688.37<br>60,060.84 |

#### > PANTALLA 2: OPCIONES DEL SISTEMA FINANCIERO INTEGRAL.

En esta pantalla se debe:

- 1. Ingresar al módulo "Cuentas por Pagar".
- 2. Ingresar a la pestaña "Operaciones".
- 3. Seleccionar la opción "Cancelación de Documentos".

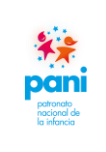

# Departamento de Proveeduría

DPR-GP-I-001 24 /02/ 2022 Página 102 de 104 Versión 02

| Inicio / Sistema Financiero Integral | Cuentas por Pagar Cancelación de Documentos                          | Q Buscar                                                            |
|--------------------------------------|----------------------------------------------------------------------|---------------------------------------------------------------------|
| Cancelación de Documentos            |                                                                      |                                                                     |
| Justificación:                       | POR ERROR DE REGISTRO EN EL MONTO DE LA FACTURA A/F DEL<br>PROVEEDOR |                                                                     |
| Num Doc:                             | OC-5135-20                                                           |                                                                     |
| Proveedor:                           | 3101028836 DECORAPLANT S.A. Q                                        |                                                                     |
| Documento:                           | FC 10000101000009592 Q                                               |                                                                     |
| Z . Item Descripción                 | Centro Funcional                                                     | Lin.OC Cantidad Precio Total Cantidad Cancelar Monto Cancelar Saldo |

#### > PANTALLA 2: OPCIONES DEL SISTEMA FINANCIERO INTEGRAL.

En esta pantalla se debe:

- 1. Completar los datos: justificación, número de documento, número de proveedor y tipo de documento.
- 2. Seleccionar el documento de Cancelar.
- 3. Presionar el botón "Cancelar".

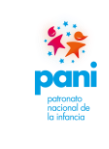

# Departamento de Proveeduría

## 8. APROBACIONES:

**NOMBRE DEL DOCUMENTO:** Instructivo para la Gestión de Trámites de Pagos a Proveedores:

| Función       | Dependencia                                  | Nombre y Firma                                                                                                    |
|---------------|----------------------------------------------|----------------------------------------------------------------------------------------------------|
| Elaborado por | Gestión de Pagos<br>Departamento Proveeduría | Jacqueline Lobo Mesén<br>Celina Alvarado Cespedes<br><b>Profesionales de Gestión de Pagos</b>                                                      |
| Revisado por  | Gestión de Pagos<br>Departamento Proveeduría | Yohana Elena Brenes Picado<br>Katherine Arce Ortiz<br><b>Técnicas de Gestión de Pagos</b><br>José Daniel Rojas Solano<br><b>Técnico de Calidad</b> |
|               |                                              | Olga Marta Cabalceta Pérez<br><b>Coordinadora a.i.</b>                                                                                             |
| Aprobado por  | Gerencia de Administración                   | Guiselle Zúñiga Coto<br><b>Gerente de Administración</b><br>Oficio PANI-GA-OF-0248-2022                                                            |

## 9. CONTROL DE CAMBIOS:

| Fecha      | Versión | Eiecutado Por                     | Descripción de los Cambios                                                                                                    |
|------------|---------|-----------------------------------|----------------------------------------------------------------------------------------------------|
| 31/05/2020 | Nro.01  | Marvin Espinoza Wing              | • Se elabora la primera emisión del Instructivo para la Gestión de Trámites de Pagos a Proveedores.                                                                                                    |
| 24/02/202  | Nro.02  | Colaboradores Gestión<br>de Pagos | <ul> <li>En el Apartado No.07 Contenido del<br/>Instructivo, Subapartado 7.1, se actualiza la<br/>Orden de Compra con el sello del Analista,<br/>cuando realice Teletrabajo. (Pg.22)</li> <li>En el mismo punto se agrega en el Detalle de<br/>Revisión el inciso de Excepción. (Pg.23)</li> <li>En el Apartado No.07 Contenido del<br/>Instructivo, Subapartado 7.2, en la<br/>Notificación de Clausula Penal se cambia la<br/>misma con la nueva matriz de cálculo. (Pg.48)</li> <li>En el Apartado No.07 Contenido del<br/>Instructivo, Subapartado 7.2, se agrega a la<br/>Nota la comunicación con el proveedor por<br/>clausula penal en ausencia del descargo.<br/>(Pg.51)</li> <li>En el Apartado No.07 Contenido del</li> </ul> |

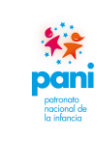

Departamento de Proveeduría

| Instructivo, Subapartado 7.3, se actualiza la |
|-----------------------------------------------|
| matriz de cálculo de clausula penal con la    |
| nueva herramienta. (Pg.55)                    |
| • En el Apartado No.07 Contenido del          |
| Instructivo, Subapartado 7.3, se actualiza la |
| matriz con las columnas de Orden de Compra    |
| v Monto. de Factura. (Pg.56)                  |

\*\*\*FIN DEL DOCUMENTO\*\*\*